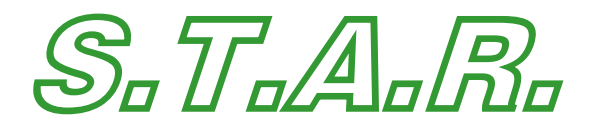

# versione 4.6.5

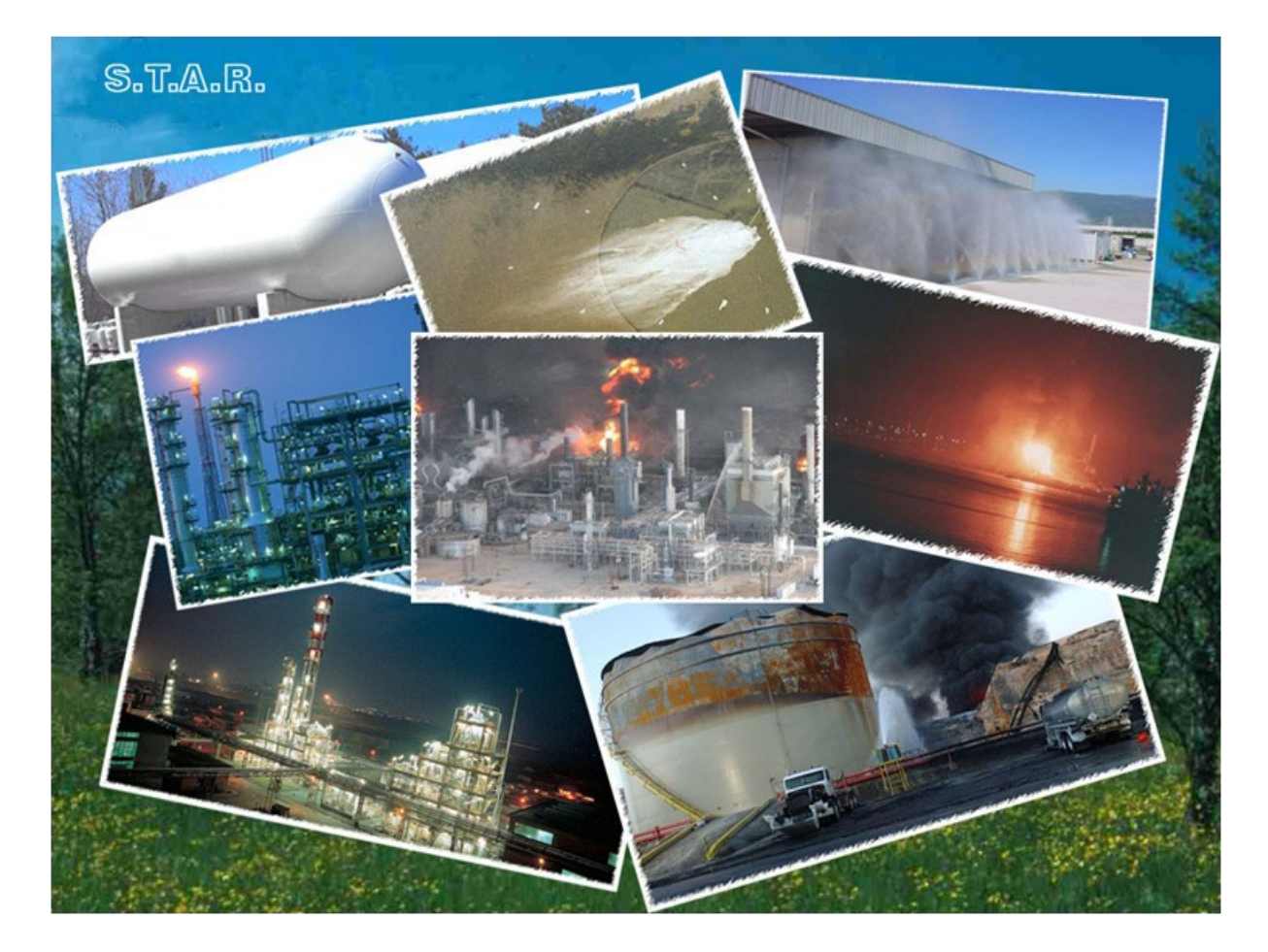

# **GUIDA OPERATIVA**

Rev.4.6.5

ARTES Sri Analisi Rischi e Tecnologie di Ecologia e Sicurezza

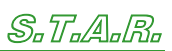

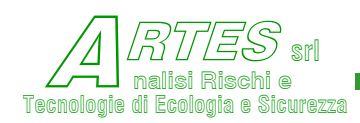

#### SOMMARIO

| Note c     | di revisione                                                                        | vi   |
|------------|-------------------------------------------------------------------------------------|------|
| 1.         | CONFIGURAZIONE HARDWARE E INSTALLAZIONE                                             | 2    |
| 2.         | AVVIO ED UTILIZZO                                                                   | 3    |
| 2.1        | FILE (ELABORAZIONE DI UNA SIMULAZIONE PRECEDENTE)                                   | 3    |
| 2.2        | MODELLI (NUOVA ELABORAZIONE)                                                        | 5    |
| 2.2        | 2.1 Soglie coefficienti Probit                                                      | 7    |
| 2.2        | 2.2 Variabili (input) dati comuni                                                   | 8    |
| 3.         | MODELLI DISPONIBILI E SCENARI TRATTATI                                              | . 11 |
| 3.1        | Portata di rilascio (codice AFlow)                                                  | .11  |
| 3.2        | JET (CODICE JETOOMS)                                                                | .15  |
| 3.3        | EVAPORAZIONE (CODICE AEVA)                                                          | .18  |
| 3.4        | IRRAGGIAMENTO (CODICE ARAD)                                                         | .21  |
| 3.5        | DISPERSIONE                                                                         | .26  |
| 3.         | 5.1 Sorgenti puntiformi continue a quota del terreno (codice AHuang)                | 30   |
| 3.         | 5.2 Rilascio continuo stazionario – modello Crunch (codice ADCM)                    | 31   |
| 3.         | 5.3 Rilascio istantaneo o breve – modello Denz (codice ADCM)                        | 32   |
| 3.         | 5.4 Rilasci continui gas/vapori pesanti da pozza (codice AHega)                     | 33   |
| 3.         | 5.5 Sorgenti lineari quota terra o pozze (codice AHuang)                            | 34   |
| 3.         | 5.6 Ricaduta fumi di combustione - incendi liberi (codice AHuang)                   | 36   |
| 3.         | 5.7 Ricaduta fumi di combustione - incendi all'interno di fabbricati (codice AAsme) | 37   |
| 3.3        | 5.8 Emissioni istantanee o brevi (codice AISTNO)                                    | 39   |
| 3.         | 5.9 Nebbie da torri di raffreddamento (codice AAsme)                                | 39   |
| 3.         | 5.10 Modelli di ricaduta gaussiani (codice AAsme)                                   | 40   |
| 3.         | 5.11 Modello di ricaduta non gaussiano (codice AHuang)                              | 44   |
| 3.8        | 5.12 Cortine d'acqua                                                                | 4/   |
| 3.6        | PERCOLAMENTI NEL TERRENO (CODICE PERCULA)                                           | .49  |
| 3.7        | DILUIZIONE / DISPERSIONE IN ACQUA (CODICE DISPW)                                    | .53  |
| 3.8        | ESPLOSIONE / UVCE / INTEINTEQUIVALENTE (CODICE ACODE)                               | .55  |
| 3.9        | SCOPPIO RECIPIENTI (CODICE AFRAMM)                                                  | .50  |
| 3.3        | 9.1 MODELIO NASA<br>0.2 Modello TNO                                                 | 30   |
| 2 10       |                                                                                     |      |
| 5.10       |                                                                                     | . 59 |
| 4.         |                                                                                     | .03  |
| 4.1        |                                                                                     | . 64 |
| 4.2        |                                                                                     | .09  |
| 4.3        | 1RRAGGIAMENTO                                                                       | ./1  |
| 4.4        | JEI                                                                                 | ./9  |
| 4.5        |                                                                                     | .03  |
| 4.0        |                                                                                     | .90  |
| 4./<br>/ 0 |                                                                                     | 102  |
| 4.8        |                                                                                     | 105  |
| - 4.9      |                                                                                     | 102  |
| 5.         | OPZ10N1                                                                             | 109  |
| 5.1        | GESTIONE SOSTANZE                                                                   | 109  |
| 5.2        | IMPOSTAZIONE PARAMETRI GIS                                                          | 111  |
| 5.3        | SFONDI                                                                              | 112  |
| 6.         | CALCOLO AUTOMATICO                                                                  | 113  |

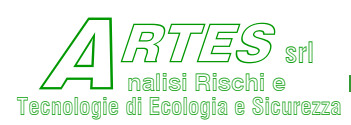

| 7.  | BIBLIOGRAFIA                      |
|-----|-----------------------------------|
| 8.  | APPENDICI124                      |
| 8.1 | DATI PER MODELLO IRRAGGIAMENTO124 |
| 8.2 | VELOCITÀ DI FIAMMA125             |

| Elenco figure Pag.                                                              |
|---------------------------------------------------------------------------------|
| Figura 1 – esempio schermata iniziale                                           |
| Figura 2 – elaborazioni precedenti4                                             |
| Figura 35                                                                       |
| Figura 4 – menù scelta modello6                                                 |
| Figura 5 – elenco sostanze                                                      |
| Figura 6 – grafico soglie di danno per tossicità7                               |
| Figura 7 – input dati comuni8                                                   |
| Figura 8 – menù scelta del modello di calcolo10                                 |
| Figura 9 – input per rilascio da serbatoio11                                    |
| Figura 10 – input per rilascio da tubazione12                                   |
| Figura 11 – input per calcolo rilascio da tubazione13                           |
| Figura 12 – esempio di utilizzo "help"13                                        |
| Figura 13 – avviso incongruenza dati14                                          |
| Figura 14 – input per jet gassoso15                                             |
| Figura 15 – input per jet bifase16                                              |
| Figura 16 – input evaporazione Gas Liquefatti rilasci continui18                |
| Figura 17 – input evaporazione Gas Liquefatti rilasci istantanei                |
| Figura 18 – input evaporazione liquidi19                                        |
| Figura 19 – menu modifica parametri substrato20                                 |
| Figura 20 – input modello irraggiamento21                                       |
| Figura 21 – irraggiamento da fabbricati23                                       |
| Figura 22 – input per irraggiamento artifici pirotecnici                        |
| Figura 23 – input dispersione sorgente puntiforme continua                      |
| Figura 24 – input modello rilascio continuo gas pesanti                         |
| Figura 25 – input per dispersione di rilasci istantanei o brevi con gas pesanti |
| Figura 26 – input dispersione rilasci continui di gas pesanti da pozza          |
| Figura 27 – input dispersione da sorgenti lineari                               |
| Figura 28 – input ricadute da incendi liberi                                    |
| Figura 29 – input ricadute da incendi in fabbricati                             |
| Figura 30 – input per dispersione istantanea                                    |

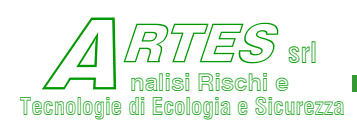

| Figura 31 – input dispersione (conc. max – conc. vs stabilità)40                 | ) |
|----------------------------------------------------------------------------------|---|
| Figura 32 – input dispersione (conc. vs distanza)41                              | L |
| Figura 33 – input dispersione (conc. in un punto)42                              | 2 |
| Figura 34 – input dispersione (conc. annue vs direz. vento)43                    | 3 |
| Figura 35 – input dispersione da camini non gaussiano44                          | 1 |
| Figura 36 – illustrazione effetto wake45                                         | 5 |
| Figura 37 – input cortine d'acqua47                                              | 7 |
| Figura 38 – parziali calcolo cortine                                             | 3 |
| Figura 39 – input percolamenti su terreno50                                      | ) |
| Figura 40 – tessitura terreni                                                    | L |
| Figura 41 - input dispersioni in acqua                                           | 3 |
| Figura 42 - variabili ambito naturale                                            | 1 |
| Figura 43 - dati del corso d'acqua54                                             | 1 |
| Figura 44 – input uvce/TNT                                                       | 5 |
| Figura 45 – input scoppi recipienti – modello NASA                               | 5 |
| Figura 46 – input scoppi recipienti – modello TNO                                | 7 |
| Figura 47 – progettazione con runaway in volano termico60                        | ) |
| Figura 48 – verifica sistema con reazione runaway ibrida61                       | L |
| Figura 49 – verifica sistema per incendio esterno                                | 2 |
| Figura 50 – schermata per visualizzazione risultati                              | 3 |
| Figura 51 – es. schermata con risultati calcolo portata di efflusso da serbatoio | 1 |
| Figura 52 – es. stampa tabulato risultati calcolo portata da serbatoio65         | 5 |
| Figura 53 – es. visualizzazione risultati calcolo portata efflusso per gpl       | 5 |
| Figura 54 – es. visualizzazione risultati calcolo efflusso bifase da tubaz       | 7 |
| Figura 55 – es- visualizz. risultati calcolo efflusso da tubaz.intercettata      | 3 |
| Figura 56 – es. visualizzazione risultati calcolo evaporazione gpl da pozza69    | ) |
| Figura 57 – es. dati di sintesi calcolo evaporazione70                           | ) |
| Figura 58 – es. visualizzazione risultati calcolo irraggiamento pool fire71      | L |
| Figura 59 – irraggiamento con schermo (versione P)72                             | 2 |
| Figura 60 – irraggiamento con schermo (versione P)73                             | 3 |
| Figura 61 – es. visualizzazione risultati calcolo irraggiamento da torcia74      | 1 |
| Figura 62 – es. stampa risultati fire-ball                                       | 5 |
| Figura 63 – grafico isoplete irraggiamento da pool fire                          | 5 |
| Figura 64 – grafico irraggiamento vs distanza76                                  | 5 |
| Figura 65 – visualizzazione risultati irraggiamento da artifici pirotecnici77    | 7 |

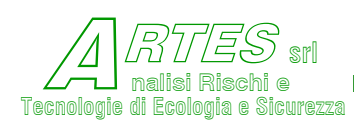

| Figura 66 – irraggiamento da aperture fabbricato                            | .78 |
|-----------------------------------------------------------------------------|-----|
| Figura 67 – es. visualizzazione risultati jet                               | .79 |
| Figura 68 – es. stampa jet bifase                                           | .80 |
| Figura 69 – es. visualizzazione grafico traiettoria jet                     | .81 |
| Figura 70 – es. stampa da appunti                                           | .81 |
| Figura 71 – es. grafico concentrazione vs distanza                          | .82 |
| Figura 72 – es. grafico isoplete jet                                        | .82 |
| Figura 73 – es. tabulato dei risultati modelli dispersione                  | .83 |
| Figura 74 – es. videata dispersione modello "box" (Crunch) rilasci continui | .84 |
| Figura 75 – es. video risultati modello AHega (rilasci continui)            | .85 |
| Figura 76 - tabulato dei risultati della dispersione (sorgenti lineari)     | .86 |
| Figura 77 – es. tabulato risultati modello cortine d'acqua                  | .87 |
| Figura 78 – es. tabulato modello istantaneo DENZ (pagina 1)                 | .88 |
| Figura 79 - es. tabulato modello istantaneo DENZ (pagina 2)                 | .89 |
| Figura 80 – idealizzazione rilasci continui (modello box)                   | .89 |
| Figura 81 – idealizzazione rilasci continui (modello AHega)                 | .90 |
| Figura 82 – idealizzazione rilasci istantanei (modello box)                 | .90 |
| Figura 83 – idealizzazione in pianta modello box                            | .91 |
| Figura 84 – es. visualizzione risultati ricadute da incendi liberi          | .92 |
| Figura 85 – es. stampa risultati ricadute da incendi in fabbricati          | .93 |
| Figura 86 – es. stampa risultati ricadute da camini                         | .94 |
| Figura 87 – es. stampa risultati ricadute da camini (modello non gaussiano) | .95 |
| Figura 88 – es. stampa risultati emissioni brevi/istantanee                 | .96 |
| Figura 89 – esempio di grafico delle isoconcentrazioni                      | .97 |
| Figura 90 – esempio di grafico x-y                                          | .97 |
| Figura 91 – esempio di stampa per scenari di esplosione recipienti          | .98 |
| Figura 92 – es. stampa per modello TNT equivalente                          | .99 |
| Figura 93 – es. grafico a video isoplete sovrappressione                    | 100 |
| Figura 94 – es. stampa grafico isoplete sovrappressione                     | 100 |
| Figura 95 – es. risultati calcolo percolamento su terreno                   | 101 |
| Figura 96 - dispersione in acqua liquidi solubili                           | 103 |
| Figura 97 - grafico dispersione in acqua                                    | 104 |
| Figura 98 - dispersione in acqua liquidi insolubili                         | 104 |
| Figura 99 – es. per verifica sistema esistente con runaway ibrida           | 105 |
| Figura 100 – esempio per verifica sistema esistente con runaway temperata   | 106 |

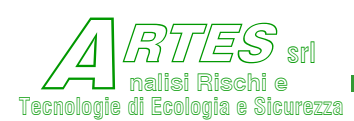

| Figura 102 – visualizzazione output per incendio esterno                                                                                                    |
|----------------------------------------------------------------------------------------------------|
| Figura 103 – es. elenco sostanze in banca dati S.T.A.R.       109         Figura 104 – elenco parametri delle sostanze in banca dati S.T.A.R.       110         Figura 105 – dati impostazioni GIS       112         Figura 106 – scelta calcolo automatico       113         Figura 107 – input per calcolo automatico (portata efflusso)       114         Figura 108 – input calcolo automatico (ovaporaziono)       114 |
| Figura 104 – elenco parametri delle sostanze in banca dati S.T.A.R.       110         Figura 105 – dati impostazioni GIS       112         Figura 106 – scelta calcolo automatico       113         Figura 107 – input per calcolo automatico (portata efflusso)       114         Figura 108 – input calcolo automatico (ovaporaziono)       114                                                                           |
| Figura 105 – dati impostazioni GIS                                                                                                    |
| Figura 106 – scelta calcolo automatico                                                                                                    |
| Figura 107 – input per calcolo automatico (portata efflusso)                                                                                                    |
| Figure 109 - input calcolo automatico (ovaporaziono) 114                                                                                                    |
|                                                                                                    |
| Figura 109 – input calcolo automatico (dispersione)115                                                                                                    |
| Figura 110 - input calcolo automatico (uvce)115                                                                                                    |
| Figura 111 – scelta output per calcolo automatico116                                                                                                    |

## L'uso non autorizzato del software è vietato ai sensi delle norme vigenti.

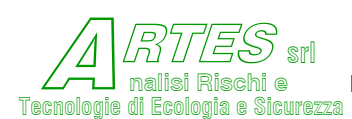

## NOTE DI REVISIONE

Dalla versione 4.4 ad oggi si ricordano le seguenti modifiche e/o variazioni del software:

Nell'aggiornamento 4.4.1 è stato modificato il limite della distanza del foro per il calcolo delle perdite di carico localizzate nel codice AFLOW (pag.10), considerando che per l'installazione di valvole o altro è necessaria una certa distanza dal punto di inizio della tubazione.

*Nell'aggiornamento 4.4.2 sono state aggiunte informazioni relative ai fenomeni di deposizione e decadimento (pag. 20-21) e ulteriori indicazioni sui modelli di dispersione elencati nella Tabella 3 – riassunto modelli.* 

Successivamente, fino alla versione 4.5.2 sono state apportate le seguenti modifiche e aggiornamenti:

- \* oltre 380 sostanze in banca dati,
- \* inserimento della metodologia di calcolo della distanza di sicurezza in caso di incendio all'interno di fabbricati secondo le indicazioni del D.M. 3 agosto 2015, sia con il metodo analitico che con quello tabellare,
- introduzione della possibilità di calcolare le concentrazioni di inquinante nel suolo in seguito a spandimento in un'area pavimentata con fessurazioni o discontinuità.

Nella versione 4.5.3 le modifiche sono state:

- inserimento di nuove equazioni tratte da regressioni che descrivono più correttamente il modello TNT equivalente (finora si erano usate relazioni riferite al TNT più affini a sostanze o prodotti esplosivi, mentre il TNT equivalente può essere usato anche per esplosioni che non riguardano alti esplosivi),
- \* 400 sostanze e/o miscele in banca dati,
- \* correzione di alcuni errori (grammaticali o di forma) nelle stampe,
- \* correzione delle informazioni finali su distanza LFL nelle stampe del modello box per rilasci continui,
- \* aumento delle dimensioni dei caratteri nelle finestre di dialogo e per inserimento dati.

Nella versione 4.5.4 è stato corretto un bug riscontrato nel modello TNT che comportava risultati simili al TNT equivalente, ma non conformi al modello per esplosivi puri denominato TNT (ved. § 3.7). Le modifiche della versione 4.6.0 sono consistite in:

- \* modifica del modello percolamento su terreno (vedere § 3.6),
- \* inserimento di modello per il calcolo della dispersione di liquidi in acqua (vedere § 3.7),
- \* modifica dei dati chimico-fisici delle sostanze (vedere § 5.1).

Nella versione 4.6.2 si è modificato il modello percolamento (§ 3.6), introdotta la possibilità di tener conto di schermi nell'irraggiamento da pozza (§ 3.4) aggiunto nuove sostanze con la modifica di alcuni parametri (§ 5.1) e visualizzato il codice della sostanza nell'intestazione dei menù.

Nella versione 4.6.3 è stata solo modificata la stampa del modello per dispersione da emissioni istantanee o brevi (codice AISTNO) sostituendo le concentrazioni su assi paralleli all'asse X con il tempo di persistenza delle concentrazioni di soglia che sono inserite nel file della sostanza (xxx.PRO). Per cambiare tali concentrazioni occorre modificare i dati del corrispondente file xxx.PRO. Non variano i parametri richiesti per l'uso del modello.

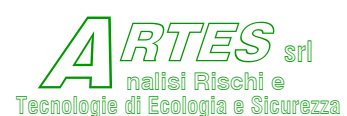

La versione 4.6.4 del software comprende le seguenti modifiche:

- \* stampa della densità media del flusso bifase per tubazioni non in esercizio (intercettate),
- \* correzione bug nella stampa del modello Box (per sostanze tossiche e infiammabili non stampava la persistenza della miscela infiammabile).

Nella revisione 4.6.4 del manuale si specificava che il substrato "ghiaia" è utilizzabile solo per gas liquefatti. C'erano inoltre alcune variazioni di esposizione volte a meglio chiarire le opzioni di calcolo.

*Nella presente versione 4.6.5 del software sono incluse le seguenti modifiche riguardanti sia il software che il manuale:* 

- nel modello di calcolo dell'irraggiamento da pozza è inserita una routine che permette di tener conto dell'effetto di riduzione assicurato da schermi (muri o altro) posti tra la fiamma e l'obiettivo del calcolo (§ 3.4),
- \* le sostanze/soluzioni (file xxx.PRO) sono aumentate fino a 450,
- \* stampa del tempo di arrivo della concentrazione nel modello di dispersione gaussiano (Asme),
- \* aggiunto ulteriori messaggi di allerta per i casi di inserimento di valori input fuori del campo di validazione.

Le modifiche apportate al presente Manuale, evidenziate con colore diverso per facilitarne l'individuazione, comprendono anche indicazioni riguardanti la versione progettazione del software.

Solo per l'acquirente della versione progettazione, il Manuale avrà un'appendice che fornisce ulteriori indicazioni per la realizzazione di cortine d'acqua conformi ai requisiti del modello di calcolo.

Al redattore del Manuale, agli autori del software e ad ARTES Sara non è attribuibile responsabilità alcuna per l'eventuale uso non corretto del software e/o per eventuali danni o inesattezze derivanti dall'utilizzo dei risultati forniti dai modelli.

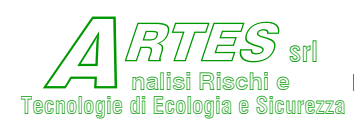

Safety Techniques for Assessment of Risk

# PREMESSA E GENERALITÀ

Il software STAR "Safety Techniques for Assessment of Risk" è costituito da un insieme di modelli matematici informatizzati concepiti per la simulazione degli effetti di fenomeni fisici connessi con l'accadimento di incidenti rilevanti, quali incendi, esplosioni, emissioni di gas o vapori tossici, ecc. Comprende inoltre modelli per la verifica o il dimensionamento di cortine d'acqua e, nella versione "progettazione", per la verifica e dimensionamento di scarichi funzionali, cioè valvole di sicurezza o dischi di rottura a protezione di apparecchi per sovrappressione determinata da reazioni runaway o da incendio esterno.

L'utilizzo di svariati modelli permette di tener conto con maggior dettaglio delle molteplici differenze che caratterizzano gli scenari di incidente.

Una delle schermate iniziali di avvio del programma, che rimane fissa come sfondo durante l'utilizzo, ma può essere scelta tra altre immagini, è la seguente, tratta da sperimentazioni su articoli pirotecnici.

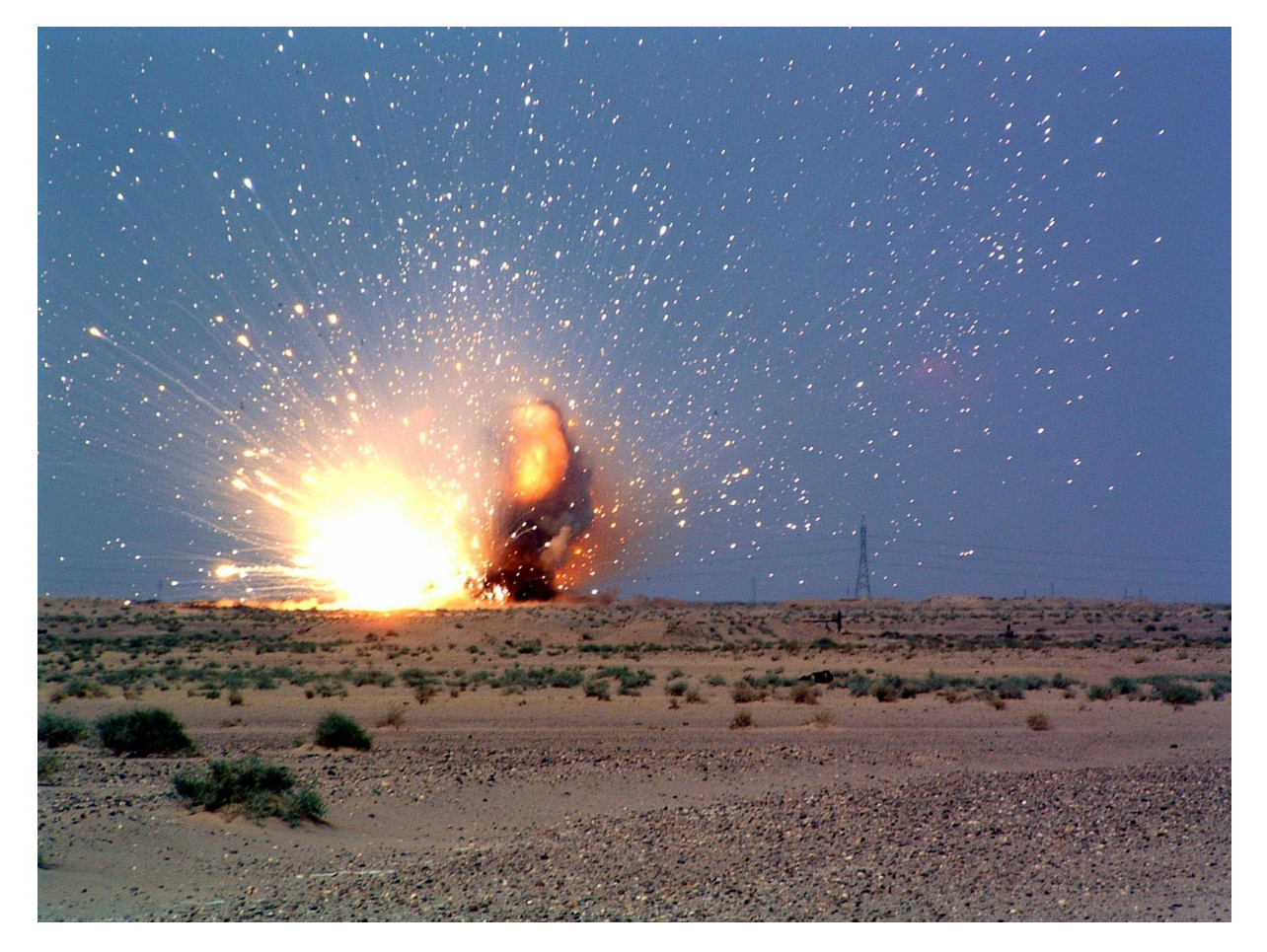

Può essere cambiata dal Menu principale scegliendo "Opzioni"  $\rightarrow$  "Sfondi" (ved. § 5.3). Di seguito sono riportate le indicazioni e suggerimenti per l'utilizzo del software.

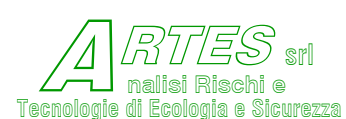

# **1. CONFIGURAZIONE HARDWARE E INSTALLAZIONE**

Requisiti minimi del PC: Intel Pentium o superiore, Windows 98/NT/XP/Vista/7/8/10, memoria RAM minima 32MB, specie se utilizzato unitamente ad altre applicazioni, almeno 30 Mbyte di spazio su disco fisso. Risoluzione dello schermo minima consigliata 1024x768.

Stampante compatibile con Win98/NT/XP/Vista/7/8 (le uscite in modalità grafica possono avere risultati estetici diversi a seconda del driver utilizzato).

Il software viene distribuito via e-mail mediante file autoscompattante contenente anche il presente Manuale in formato PDF; su richiesta è fornito anche in CD rom.

Il programma è protetto mediante riconoscimento del computer per il quale è prevista l'installazione attraverso il codice di scheda LAN o wireless.

## Installazione

Verificata la disponibilità di spazio su disco fisso (30 Mbyte), eseguire il file autoinstallante con estensione .exe fornito o scaricato. Saranno create le seguenti cartelle:

C:\Winstar 4 (dove verrà installato il programma)

C:\Winstar 4\Calcoli (dove saranno salvati i files di input e dove sono copiati alcuni esempi)

C:\Winstar 4\FilesPRO (dove sono archiviati i file con i parametri caratteristici delle sostanze)

C:\Winstar 4\GraficaSfondo (dove ci sono le immagini delle finestre di avvio)

Con l'installazione si sovrascrivono eventuali files o versioni precedenti, per cui è consigliabile fare un backup, almeno della cartella (directory) C:\Winstar 4\Calcoli.

Per disinstallare il programma usare la normale procedura di Windows o l'opzione disinstalla dal menu Programmi  $\rightarrow$  Winstar. Al termine rimuovere la directory C:\Winstar 4 perché non viene rimossa automaticamente poiché durante le esecuzioni vengono creati file temporanei con estensioni WST e OUT.

Sul desktop sarà creata l'icona per l'avviamento del programma. Se si desidera creare un altro collegamento con altri simboli, portarsi nella cartella C:\Winstar 4 e scegliere il programma STAR465.exe per eseguire il collegamento.

## Con Windows 7, 8 e 10 eseguire il programma in modalità "amministratore"

(per Windows 10 cliccare con il tasto destro sull'icona 🙀 quindi scegliere "esegui come amministratore" dall'elenco).

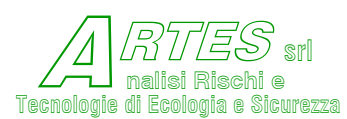

# 2. AVVIO ED UTILIZZO

Per l'avviamento cliccare due volte sull'icona  $\bigotimes$  o usare il menù Programmi  $\rightarrow$  Winstar. Al primo utilizzo, o per avere una panoramica delle opzioni disponibili e del funzionamento del programma, si consiglia di utilizzare una simulazione (o scenario) precedentemente salvata (file con estensione .wst): sarà possibile anche effettuare variazioni o modifiche, salvando poi il nuovo scenario con un altro nome.

La schermata iniziale è presentata nella **Figura 1** che segue, dov'è anche riportato il menù a tendina che si apre cliccando sulla casella "File" in alto a sinistra. Le altre opzioni sono illustrate nel seguito.

Lo sfondo può essere cambiato a piacere, come illustrato nel §5.3.

## 2.1 FILE (ELABORAZIONE DI UNA SIMULAZIONE PRECEDENTE)

Per caricare una simulazione precedente posizionare il cursore sulla casella "File" in alto a sinistra e cliccare una sola volta: si aprirà il menù che si vede in alto a sinistra nella Figura sottostante.

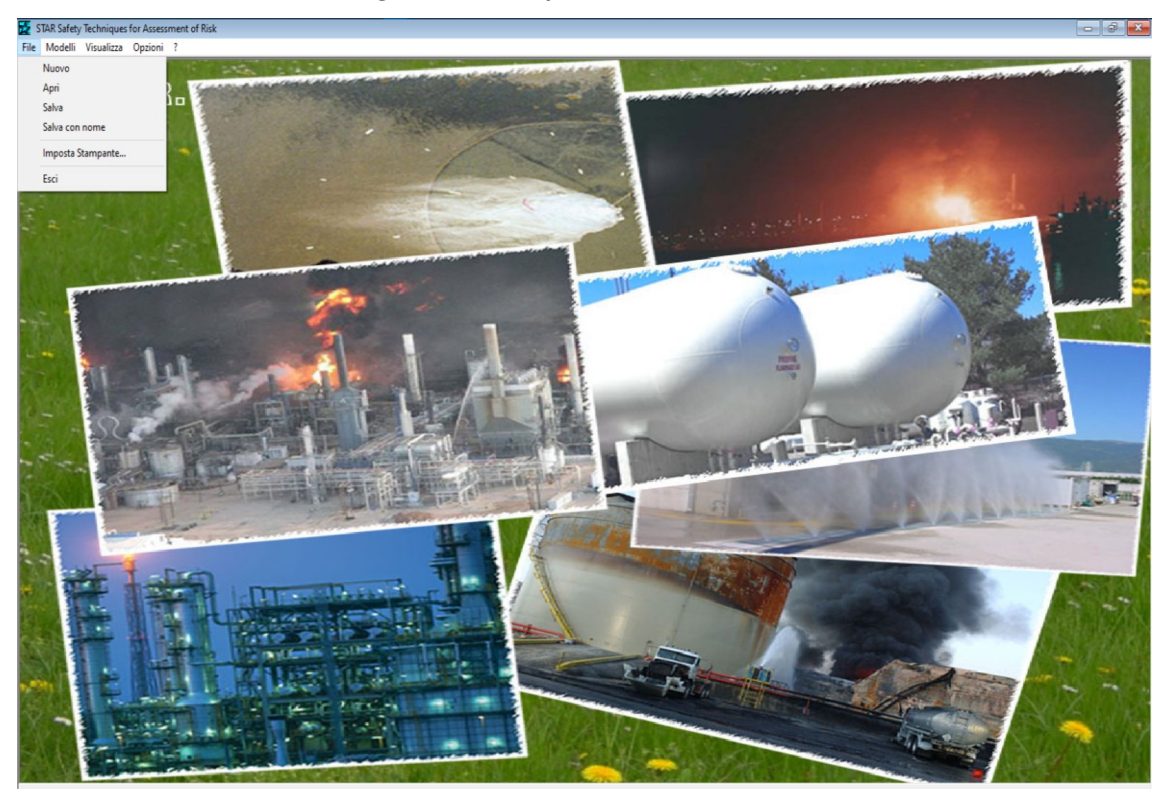

Figura 1 – esempio schermata iniziale

Le opzioni che si presentano sono:

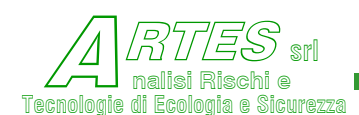

| Nuovo             | serve ad annullare una simulazione già scelta per iniziarne una nuova                         |
|-------------------|-----------------------------------------------------------------------------------------------|
| Salva             | archivia la simulazione effettuata (se non ha già un nome verrà proposta la finestra per      |
|                   | inserire un nuovo nome)                                                                       |
| Salva con nome    | archivia la simulazione appena eseguita richiedendone il nome (che può essere diverso da      |
|                   | quello iniziale)                                                                              |
| Imposta stampante | permette di scegliere la periferica su cui stampare i risultati                               |
| Essi              | chiude il programma (se non si è salvata l'ultima elaborazione verrà richiesto se si desidera |
|                   | salvarla)                                                                                     |

Cliccando su "Apri" viene automaticamente proposto un elenco dei file di simulazione già elaborati (vedere Figura 2 seguente) dai quali è possibile scegliere quello da utilizzare cliccando due volte sul nome (o anche cliccando una volta sul nome ed una seconda volta sulla casella apri in basso a destra).

Se non si vogliono modificare i dati del file si può scegliere "Apri in sola lettura" cliccando sulla freccia a destra della casella "Apri" come nella figura seguente.

| anizza 👻 Nuova cartella |                  |              |              | · 💷 (   |
|-------------------------|------------------|--------------|--------------|---------|
| ^ Nome                  | Ultima modifica  | Тіро         | Dimensione   |         |
| 🕡 xilene.wst            | 08/08/2020 17:40 | File WST     | 3 KB         |         |
| 🐠 HCI.wst               | 06/08/2020 12:36 | File WST     | 3 KB         |         |
| WH3.wst                 | 06/08/2020 10:06 | File WST     | 3 KB         |         |
| 👍 rameldros.wst         | 22/07/2020 18:25 | File WST     | 3 KB         |         |
| Viche96-2.wst           | 22/07/2020 12:50 | File WST     | 3 KB         |         |
| 🥶 isopropanolo.wst      | 21/07/2020 17:21 | File WST     | 3 KB         |         |
| C Relief.wst            | 20/07/2020 17:09 | File WST     | 3 KB         |         |
| 🥶 eptano.wst            | 06/07/2020 09:13 | File WST     | 3 KB         |         |
| 🥶 imballi.wst           | 03/07/2020 17:08 | File WST     | 3 KB         |         |
| We HF.wst               | 03/07/2020 11:57 | File WST     | 3 KB         |         |
| HF10.wst                | 03/07/2020 11:52 | File WST     | 3 KB         |         |
| bac.wst                 | 02/07/2020 16:54 | File WST     | 3 KB         |         |
| * @ ·                   | 01/07/2020 10 14 | P-1 3.8 (P-T |              |         |
| Nome file: *.wst        |                  | ~            | Star (*.wst) |         |
|                         |                  |              | Apri 🗸       | Annulla |

Figura 2 – elaborazioni precedenti

Effettuata la scelta, verrà visualizzato il menu generale come nella Figura 7 riportata nel seguito. Cliccando sulla casella "Annulla" si ritorna alla schermata iniziale.

Per eseguire una nuova elaborazione su uno scenario non già esistente, si sposta il cursore a destra cliccando sulla casella Modelli (vedere § 2.2).

La casella <u>Visualizza</u> permette di vedere ed eventualmente stampare i risultati o i grafici (vedere capitolo 4).

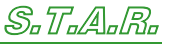

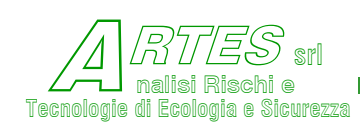

La casella Opzioni apre un nuovo menù a tendina che è trattato nel capitolo 5.

Cliccando sulla casella "?", come illustrato nella figura a destra, si può visualizzare una indicazione del flusso

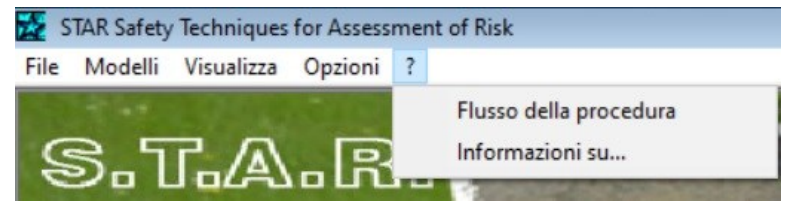

della procedura di calcolo offerta dal software, con l'indicazione dei modelli utilizzabili, oppure le informazioni sul software (versione, credits).

Figura 3

## 2.2 MODELLI (NUOVA ELABORAZIONE)

Ιn questa schermata iniziale è attivata solo la voce "Selezione sostanza". I/ programma, infatti, funziona è solo se selezionata la sostanza oggetto dello scenario e sono state inserite le variabili generali. Cliccando su questa voce si aprirà l'elenco delle sostanze presenti nella banca dati, come illustrato nella Figura 5.

Le altre voci del menu sono attivate (passando

| s s   | TAR Safety | Techniques      | for Assess  | ment of Risk                      |   |
|-------|------------|-----------------|-------------|-----------------------------------|---|
| File  | Modelli    | Visualizza      | Opzioni     | ?                                 |   |
|       | Sele       | zione sostan    | za          |                                   |   |
| 9     | Dat        | i di base       |             |                                   |   |
| -     | Sele       | ziona model     | lo          |                                   |   |
|       | Por        | tata di rilasci | 0           |                                   |   |
|       | JET        |                 |             |                                   |   |
| -     | Eva        | porazione       |             |                                   |   |
|       | Irra       | ggiamento (l    | iquidi, vap | pori, gas o artifici pirotecnici) |   |
| E     | Disp       | persione/Rica   | dute        |                                   | > |
|       | Esp        | losione UVCE    |             |                                   |   |
|       | Per        | colamenti       |             |                                   |   |
|       | Disp       | persione in a   | cqua        |                                   |   |
|       | Sco        | ppio recipier   | nti         |                                   | > |
| - Yag | Sog        | lie coefficien  | ti Probit   |                                   |   |

dal testo in grigio a nero) solo dopo aver selezionato la sostanza: i "Dati di base" sono le variabili generali della Figura 7; l'opzione "Seleziona modello" apre il menù della Figura 8.

Sottostante a questa voce c'è l'elenco dei modelli, ovvero del tipo di simulazione, che permette la scelta diretta del modello da applicare (per esempio, cliccando sulla voce "Dispersione/Ricadute si apre un nuovo menu che permette la scelta di ulteriori modelli, come nella Figura seguente)<sup>1</sup>.

<sup>&</sup>lt;sup>1</sup> Nella versione commerciale non è inserito il modello per dimensionamento sfiati.

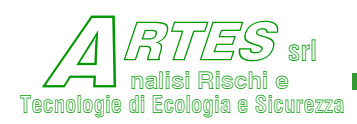

## S.T.A.R.

SAFETY TECHNIQUES FOR ASSESSMENT OF RISK

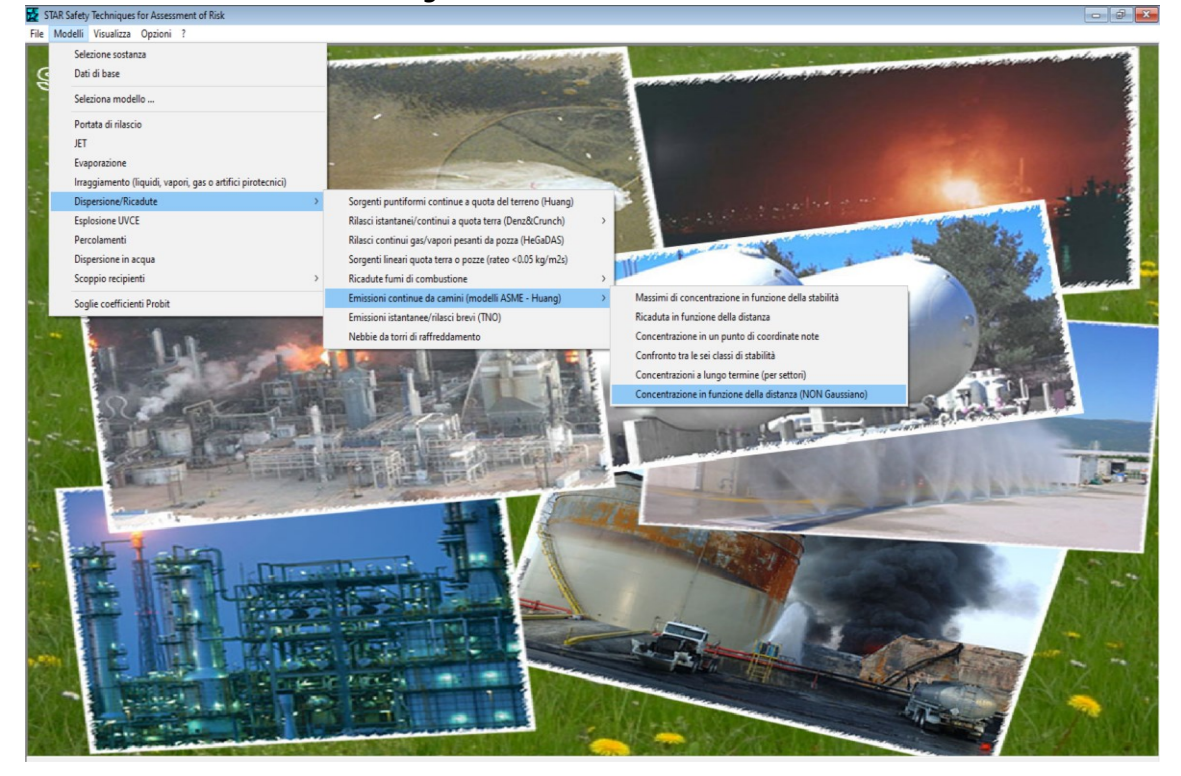

#### Figura 4 – menù scelta modello

Proseguendo nell'opzione di una nuova elaborazione con la scelta di una sostanza sarà visualizzata la seguente schermata.

La scelta si può fare scorrendo 🔁 STAR Safety Techniques for Assessment of Risk - - l'elenco mediante la barra laterale Codice 000 fino a individuare la sostanza di Sostanza interesse, quindi cliccando due volte sul nome, oppure cliccando Lista Sostanze (doppio click per scegliere) ACETALDEIDE \* (002) î una volta sul nome e poi una volta ACETILENE (001) ACETOFENONE (288) sulla casella Seleziona, oppure, se ACETOLO (262) ACETONCIANIDRINA (003) si conosce, inserendo il codice nella ACETONE \* (063) ACETONITRILE \* (004) ACIDO ACETICO \* (073) ACIDO ACRILICO \* (113) casella in alto. Se si desidera vedere i dati di ACIDO ADIPICO (432) ACIDO BROMIDRICO (200) ciascuna delle sostanze presenti ACIDO CIANIDRICO (005) cliccare sulla casella "Visualizza". ACIDO CLORIDRICO \* (006) ACIDO CLORIDRICO SOL. 17% \* (437) La gestione dell'archivio sostanze ACIDO CLORIDRICO SOL. 25% \* (147) ACIDO CLORIDRICO SOL. 30% \* (176) viene esequita tramite la voce ACIDO CLORIDRICO SOL. 33% \* (342) ACIDO CLORIDRICO SOL. 37% \* (195) "opzioni" della schermata di avvio, ACIDO CLOROBENZOICO-O (236) ACIDO CLOROSOLFONICO (055) il cui contenuto viene descritto nel seguito assieme alle spiegazioni Visualizza Seleziona Esci delle singole variabili inserite.

Figura 5 – elenco sostanze

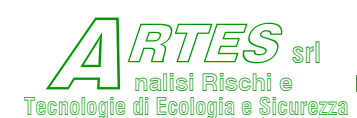

Una volta confermata la selezione della sostanza viene aperto il menù dei dati (input) di base, o dati comuni, cioè variabili che sono utilizzate da più modelli, per la spiegazione del quale sì rinvia al § 2.2.2.

## 2.2.1 SOGLIE COEFFICIENTI PROBIT

Quest'opzione, disponibile solo se sono stati inseriti i dati di base, consente di ottenere l'indicazione delle concentrazioni connesse ai valori di soglia LC50, LC1, LC01 per le sostanze di cui sono noti i coefficienti di probit, come nell'esempio della Figura seguente.

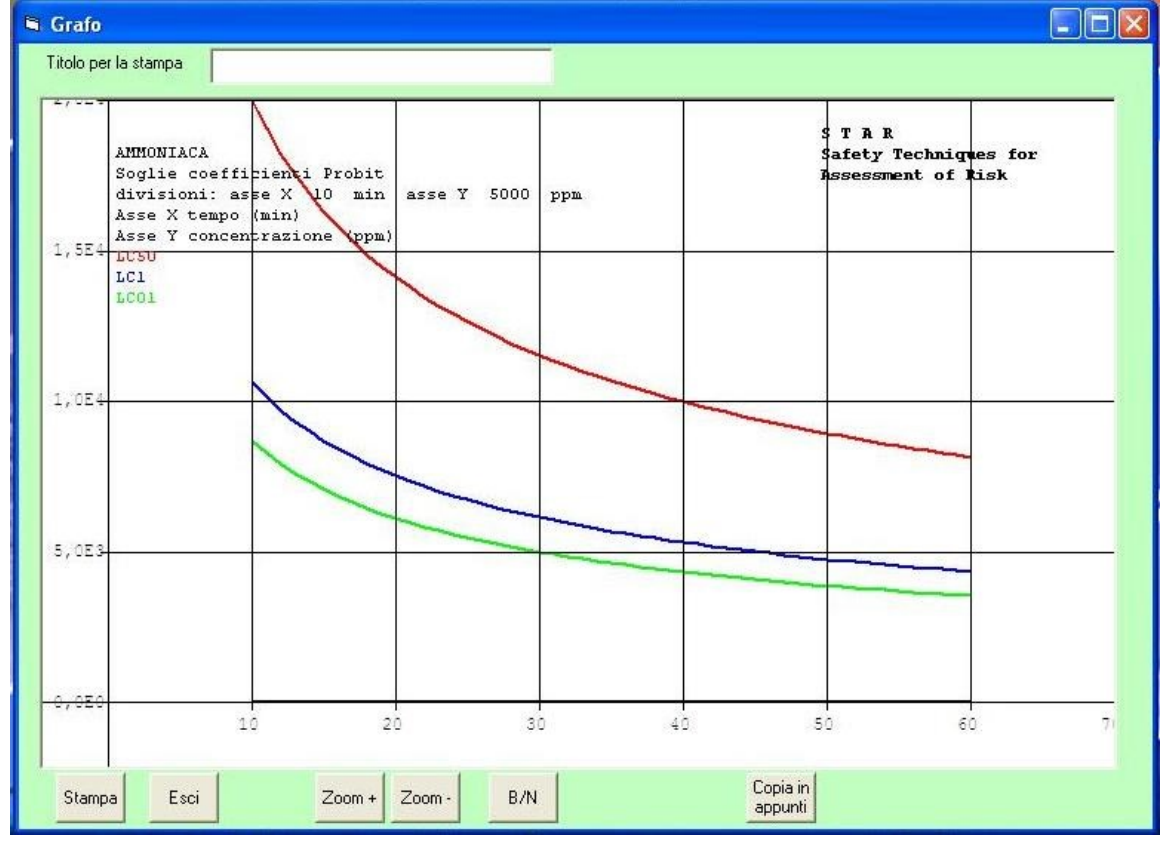

Figura 6 – grafico soglie di danno per tossicità

La funzione matematica di probit (probability unit) consente il calcolo, con ragionevoli limiti di confidenza, della concentrazione corrispondente ad una determinata probabilità di danno in funzione del tempo di esposizione.

L'equazione generale è

$$Probit = a + b * \ln(C^n * t)$$

I coefficienti "a", "b" e "n" sono specifici per ciascuna sostanza chimica e vengono determinati sulla base di correlazioni tra osservazioni sperimentali e conoscenza del metabolismo umano; "C" e "t" sono, rispettivamente, la concentrazione e il tempo di esposizione (in minuti), "Pr" è il valore di unità probit la cui corrispondenza con le soglie di danno è di seguito indicata:

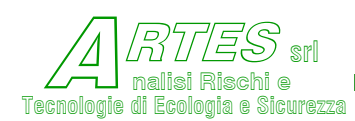

| Tabella 1     |        |                                                      |  |  |  |
|---------------|--------|------------------------------------------------------|--|--|--|
| valore probit | soglia | Descrizione                                          |  |  |  |
| 1,91          | LC01   | 0,1% di letalità per il tempo di esposizione assunto |  |  |  |
| 2,67          | LC1    | 1% di letalità per il tempo di esposizione assunto   |  |  |  |
| 5             | LC50   | 50% letalità per il tempo di esposizione assunto     |  |  |  |

I coefficienti sono inseriti nel file con estensione .pro della banca dati, visibili o modificabili con le opzioni descritte al § 5.1.

Prima di modificare i dati dei files sostanze della banca dati si raccomanda di farne una copia in modo da ripristinare quelli originali in caso di errori o malfunzionamenti: la modifica dei parametri del file .pro comporta sempre variazioni nei risultati delle simulazioni.

Qualora non fossero disponibili i coefficienti di probit (in letteratura sono riportati solo per qualche decina di sostanze) occorre stimarli sulla base di criteri e metodi riportati nella letteratura tecnica (per esempio <sup>2</sup> o altri).

## 2.2.2 VARIABILI (INPUT) DATI COMUNI

|                             |                                       | riguiu 7 – iliput t              |                                |   |
|-----------------------------|---------------------------------------|----------------------------------|--------------------------------|---|
| La descrizione delle        | 🖏 026 EPTANO * - Gestione dati comuni |                                  | >                              | × |
| variabili da inserire in    | Tipo di calcolo                       | C Automatico                     | Manuale                        |   |
| questo menù è data nel      | Free della sectores                   | C Gas C Liqu                     | idi C Polveri/pirotecnici      |   |
| seguito. Per muoversi       | Fase della sostanza                   | C Gas liquefatti                 | C Liquidi surriscaldati        |   |
| all'interno del menù si può |                                       | Pressione di rilascio [bar]      |                                |   |
| utilizzare il tasto delle   | Diama                                 | tra del fore e del comine [m]    |                                |   |
| tabulazioni. Per ottenere   | Diame                                 | sto dei loro o dei camino (mj    | JU,1                           |   |
| un aiuto nella scelta si    | Temperatura c                         | Jella sostanza (o dei fumi) [K]  | 298                            |   |
| posiziona il cursore sopra  |                                       | Temperatura ambiente [K]         | 298                            |   |
| alla casella di inserimento | Т                                     | emperatura del substrato [K]     | 293                            |   |
| dati.                       |                                       | Velocità del vento [m/s]         | 3                              |   |
| La casella "Chiudi"         | Classe di stabilità CA                | - Forte instabilità 🕥 B - Instal | bile 🕫 C-Leggera instabilità   |   |
| permette di tornare alla    | C D-                                  | Neutrale C E - Legg              | jera stabilità C F+G - Stabile |   |
| schermata di avvio.         | Parametri                             | o di rugosità [m]                | <u></u>                        |   |
| La scelta dell'opzione      |                                       | ourageonating [0,01              |                                |   |
| "Automatico" è illustrata   | Help Esegui                           | Applica                          | Altri dati >>> Chiudi          |   |
| nel Capitolo 6.             |                                       |                                  |                                |   |

## Figura 7 – input dati comuni

<sup>&</sup>lt;sup>2</sup> CPR 16E "Methods for the determination of possible damage to people and objects resulting from release of hazardous materials" – TNO – ISBN 90-5307-052-4.

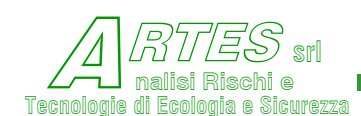

La scelta della fase della sostanza va operata sulla base dello stato della sostanza nelle condizioni dello scenario che si sta simulando (per esempio se un liquido è a temperatura > dell'ebollizione si sceglie "liquido surriscaldato").

La pressione di rilascio dev'essere sempre in bar assoluti, quindi > 1,013 e si riferisce alle condizioni presenti nel circuito, apparecchio o sistema da cui si ipotizza avvenga il rilascio (solitamente si inserisce la pressione di esercizio o quella di apertura di PSV o PSE)

Il diametro è quello equivalente del foro nel caso di rottura o foratura, quello dello sfiato o vent nel caso di emissione.

Le temperature sono, rispettivamente, quella all'interno del circuito o apparecchio (che può essere o non in equilibrio con la pressione), quella dell'atmosfera esterna, quella del terreno o pavimentazione o acqua dove avviene il rilascio.

La velocità del vento va riferita alla quota di 10 m sul suolo.

La classe di stabilità atmosferica fa riferimento alle categorie di Pasquill e può essere scelta, in mancanza di altre fonti dalla Tabella che segue.

Il parametro di rugosità è una misura degli ostacoli presenti al suolo nella direzione della dispersione: suggerimenti sono dati posizionando il cursore sulla casella.

Si raccomanda di non lasciare vuota alcuna casella, inserendo un valore >0 per ogni variabile (>1,013 per la pressione).

| velocità del | insolazione |          |        | notte/copertura nubi |       |
|--------------|-------------|----------|--------|----------------------|-------|
| vento (m/s)  | forte       | moderata | debole | > 4/8                | < 3/8 |
| < 2          | A           | A-B      | В      | _                    | _     |
| 2÷3          | A-B         | В        | С      | E                    | F     |
| 3÷5          | В           | B-C      | С      | D                    | E     |
| 5÷6          | С           | C-D      | D      | D                    | D     |
| > 6          | С           | D        | D      | D                    | D     |

Tabella 2 – indicazioni per la scelta della classe di stabilità atmosferica

Una volta inseriti tutti i dati cliccare sulla casella "Applica" in basso per aprire la schermata successiva dove scegliere il fenomeno da simulare ed il relativo modello.

Per ulteriori indicazioni sulla scelta o valori della variabile posizionare il cursore sulla casella della variabile da inserire, come illustrato nella Figura 12.

9

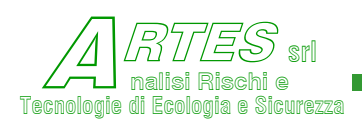

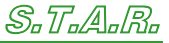

| 🖏 Scelta modelli (si possono scegliere anche dal menu Modelli)                       | - 🗆 X                                                                  |
|--------------------------------------------------------------------------------------|------------------------------------------------------------------------|
| C Portata di rilascio                                                                | C Evaporazione                                                         |
| C JET                                                                                | C Irraggiamento (liquidi, vapori, gas o artifici pirotecnici)          |
| Dispersione                                                                          |                                                                        |
| C Sorgenti puntiformi continue a quota del terreno (Huang)                           | C Modelli ASME - Massimi di concentrazione in funzione della stabilità |
| C Rilascio continuo stazionario - modello Crunch                                     | C Modelli ASME - Ricaduta in funzione della distanza                   |
| C Rilascio istantaneo o breve [<4:5'] modello Denz                                   | C Modelli ASME - Concentrazione in un punto di coordinate note         |
| <ul> <li>Rilasci continui gas/vapori pesanti da pozza (HeGaDAS)</li> </ul>           | Modelli ASME - Confronto tra le sei classi di stabilità                |
| C Sorgenti lineari quota terra o pozze (rateo <0.05 kg/m2s)                          | C Modelli ASME - Concentrazioni a lungo termine (per settori)          |
| C Ricadute fumi di combustione da incendi liberi (pool fire, tank fire)              | C Huang - Concentrazione in funzione della distanza (NON Gaussiano)    |
| <ul> <li>Ricadute fumi di combustione - Incendi all'interno di fabbricati</li> </ul> |                                                                        |
| ⊂ Emissioni istantanee/rilasci brevi (TNO)                                           |                                                                        |
| C Nebbie da torri di raffreddamento                                                  |                                                                        |
|                                                                                      |                                                                        |
| C Esplosioni / UVCE / TNT equivalente / TNT C Percolame                              | ento su terreno 📀 Dispersione in corso d'acqua                         |
| Scoppio recipienti                                                                   | Dimensionamento sfiati                                                 |
| C Modello NASA                                                                       | C Dimensionamento sfiati di sicurezza (Relief)                         |
| Modelio TNU                                                                          | C Dimensionamento collettore di sfiato (Detail)                        |
|                                                                                      |                                                                        |
| < Dati di base E                                                                     | Esegui Chiudi                                                          |
|                                                                                      |                                                                        |

#### Figura 8 – menù scelta del modello di calcolo

nota: i modelli per il dimensionamento sfiati (in basso a destra nella figura precedente) sono disponibili solo nella versione "Progettazione" del software.

Selezionare il modello che descrive il fenomeno da simulare spuntando la casella a destra, quindi cliccare sulla casella "Esegui" (i modelli di dimensionamento sfiati sono disponibili solo con l'opzione progettazione). La scelta del modello può essere fatta anche dalla schermata di avvio cliccando sulla voce "Modelli" (Si apre un Menu a tendina con l'elenco dei modelli).

Per utilizzare il modello occorre tuttavia aver scelto la sostanza ed aver inserito le variabili (input) generali o variabili di base (*Figura 7*).

Con la conferma data cliccando sulla casella esegui si apre il menù di inserimento delle variabili specifiche.

Cliccando sulla casella "<Dati di base" si ritorna al menù generale (precedente), mentre cliccando sulla casella "Chiudi" si va alla schermata di avvio senza salvare i dati inseriti.

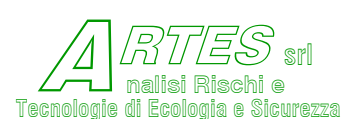

T.

SAFETY TECHNIQUES FOR ASSESSMENT OF RISK

# 3. MODELLI DISPONIBILI E SCENARI TRATTATI

I modelli disponibili ed i relativi fenomeni sono di seguito descritti (referenze bibliografiche al termine del Manuale). Nella versione "progettazione" sono o utilizzabili modelli per il dimensionamento di muri antiscoppio e per la verifica e/o dimensionamento di scarichi funzionali (dischi di rottura o PSV) anche in regime bifase.

# 3.1 PORTATA DI RILASCIO (CODICE AFLOW)

Calcola la portata di gas, gas liquefatti o liquidi da aperture o fori su serbatoi o tubazioni Si applica a serbatoi sferici, cilindrici orizzontali o verticali, a tubazioni con flusso o a tratti di tubazione intercettati. Permette di tener conto delle perdite di carico localizzate e del regime di flusso. Fonti teoriche [1] [2] [3] [46] [47] [48] [50] [86] [87] [99] [100].

I Menù di inserimento variabili si diversificano tra rilascio da serbatoio o da tubazione.

| 5, 066 PENTAN                          | IO * - modello: Portata di rilascio                                                 | - L X                                                   |
|----------------------------------------|-------------------------------------------------------------------------------------|---------------------------------------------------------|
| Serbatoio                              | Serbatoio                                                                           |                                                         |
| C Tubazione                            | Geometria del serbatoio (                                                           | erticale cilindrico orizzontale con fondi<br>emisferici |
| - aballone                             | Quota del foro di efflusso [m]                                                      | ] 0                                                     |
|                                        | Diametro del serbatoio [m]                                                          | ] [0                                                    |
| Modifica<br>coefficiente<br>d'efflusso | Altezza o lunghezza del serbatoio [m]                                               | ] [0                                                    |
|                                        | Battente di liquido nel serbatoio [m]                                               | ] [0                                                    |
|                                        |                                                                                     |                                                         |
|                                        |                                                                                     |                                                         |
|                                        |                                                                                     |                                                         |
|                                        |                                                                                     |                                                         |
|                                        |                                                                                     |                                                         |
|                                        |                                                                                     |                                                         |
|                                        |                                                                                     |                                                         |
|                                        |                                                                                     |                                                         |
|                                        | Esegui Applica <dati< td=""><td>di base Altri dati &gt;&gt;&gt; Chiudi</td></dati<> | di base Altri dati >>> Chiudi                           |
| inserisci o aggiorr                    | a i dati relativi al modello Portata di rilascio                                    |                                                         |

Figura 9 – input per rilascio da serbatoio

Scegliendo (cliccando sulla casella a fianco) la geometria del serbatoio, sono attivate le caselle dove inserire le variabili.

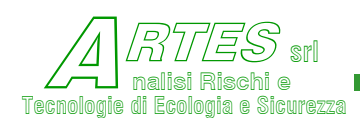

S.T.A.R.

SAFETY TECHNIQUES FOR ASSESSMENT OF RISK

La casella "Modifica coefficiente di efflusso permette, se del caso, di variare tale coefficiente (impostato come default a 0,61). Una volta inserite le variabili cliccare sulla casella "Applica" per confermare e quindi sulla casella "Esegui" per passare al calcolo.

| 🖏 066 PENTAN               | NO * - modello: Portata di rilascio                                    |             | -                        |          | $\times$ |
|----------------------------|------------------------------------------------------------------------|-------------|--------------------------|----------|----------|
| C Serbatoio                | - Tubazione -<br>Configurazione della tubazione 🔹 🏾 📀 linea intercetta | ata o ferma | C linea in esercizio con | ı flusso |          |
| • Tubazione                | Portata tubazione [kg/s]                                               | 0           |                          |          |          |
|                            | Lunghezza tubazione [m]                                                | 0           |                          |          |          |
| Modifica                   | DN tubazione [m]                                                       | 0           |                          |          |          |
| coefficiente<br>d'efflusso | Distanza dal foro da inizio tubazione [m]                              | 0           |                          |          |          |
|                            | Perdite di carico localizzate                                          |             |                          |          |          |
|                            |                                                                        |             |                          |          |          |
|                            |                                                                        |             |                          |          |          |
|                            |                                                                        |             |                          |          |          |
|                            |                                                                        |             |                          |          |          |
|                            |                                                                        |             |                          |          |          |
|                            |                                                                        |             |                          |          |          |
|                            |                                                                        |             | Alleridations            | ol: - r  | 1        |
|                            | Esegui Applica <                                                       | ati di base | Altri dati >>>           | Chiudi   |          |
| inserisci o aggiorn        | na i dati relativi al modello Portata di rilascio                      |             |                          |          |          |

#### Figura 10 – input per rilascio da tubazione

Se si sceglie l'opzione "linea intercettata o ferma" non è necessario inserire il dato della portata tubazione. Per distanze del foro dall'origine > 0,1 m si effettua il calcolo della perdita di carico connessa con tale distanza, per distanze > 2 m è anche attivata l'opzione "Perdite di carico accidentali", selezionando la quale si possono inserire alcune tipologie di elementi che determinano ulteriori perdite di carico, come illustrato nella figura seguente.

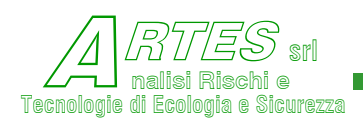

Cliccando

che

alle

stesse).

componenti

## S.T.A.R.

SAFETY TECHNIQUES FOR ASSESSMENT OF RISK

sulla C. 066 PENTANO \* - modello: Portata di rilascio П casella "Variazioni Tubazione Configurazione della tubazione Serbatoio 🔿 linea intercettata o ferma Inea in esercizio con flusso di sezione" sono Portata tubazione [kg/s] 0 Tubazione attivate tre opzioni Lunghezza tubazione [m] 0 richiedono DN tubazione [m] 0 Modifica coefficiente l'inserimento dei Distanza dal foro da inizio tubazione [m] 0 d'efflusso diametri maggiore Perdite di carico localizzate e minore relativi Perdite di carico Variazione di sezione variazioni (opzioni cumulabili 🗖 Restringimento brusco di sezione Diametro sezione maggiore [m] Variazione graduale di sezione se le variazioni dei Diametro sezione minore [m] F Allargamento brusco di sezione diametri sono le Valvole a saracinesca 0 Valvole di ritegno 0 Giunti a T Valvole a sfera Curve/gomiti a 90\* 0 Filtri (a cestello, a maniche) Per le valvole o Valvole a farfalla 0 Curve/gomiti a 45\* 0 Valvole di regolazione 0 che contribuiscono alla Esequi Applica Chiudi < Dati di base perdita di carico, inserisci o aggiorna i dati relativi al modello Portata di rilascio

#### Figura 11 – input per calcolo rilascio da tubazione

sono da inserire quelle presenti tra l'inizio della linea ed il punto di rilascio.

In tutti i Menù di inserimento input, per avere chiarimenti sulle variabili da inserire si posiziona il cursore sulla casella della variabile e sarà visualizzata una breve spiegazione come illustrato nella figura seguente.

#### Figura 12 – esempio di utilizzo "help"

| Tubazione                                                                                                    |                                                                                  | Portata tubazio                                                                                        | ne [kg/s]                           | 17                                                                     |                  |          |
|----------------------------------------------------------------------------------------------------|----------------------------------------------------------------------------------|----------------------------------------------------------------------------------------------------|-------------------------------------|------------------------------------------------------------------------|------------------|----------|
| Madilian 1                                                                                                    |                                                                                  | Lunghezza tuba                                                                                         | zione (m)                           | 8                                                                      |                  |          |
| pefficiente<br>d'effluero                                                                                            |                                                                                  | Lunghezza della tub                                                                                    | oazione dal                         | punto in cui parte il f                                                | flusso (ad es. c | lalla po |
| 1 cindisso in                                                                                                    | Distar                                                                           | nza dal foro da inizio tuba                                                                            | zione (m)                           | 3                                                                      |                  |          |
|                                                                                                    | - Perdite di carie                                                               | o localizzate                                                                                          |                                     |                                                                        |                  |          |
| erdite di carico                                                                                                    | sezione<br>imento brusco di s                                                    | sezione Diametro se:                                                                                   | zione maggio                        | re [m] 0,15                                                            |                  |          |
| erdite di carico<br>Variazione di a<br>Restring<br>Variazio<br>Variazio                                              | sezione<br>imento brusco di s<br>ne graduale di sez<br>iento brusco di se        | ezione Diametro se;<br>ione<br>zione Diametro                                                          | zione maggic<br>sezione minc        | re [m] 0,15<br>re [m] 0,08                                             |                  |          |
| erdite di carico<br>Variazione di :<br>Restring<br>Variazio<br>Variazio<br>Valiargan<br>Valvole a saracinesca        | sezione<br>imento brusco di s<br>ne graduale di sez<br>nento brusco di se        | ezione Diametro se:<br>ione Diametro<br>zione Diametro<br>Valvole di ritegno 0                         | zione maggic<br>sezione minc        | rre [m] 0,15<br>rre [m] 0,08<br>Giunti a                               | т [0             |          |
| erdite di carico<br>Variazione di :<br>Restring<br>Variazio<br>Valiargan<br>Valvole a saracinesca<br>Valvole a sfera | sezione<br>imento brusco di sez<br>ne graduale di sez<br>nento brusco di se<br>0 | ezione Diametro se:<br>ione Diametro<br>zione Diametro<br>Valvole di ritegno 0<br>Curve/gomiti a 90* 1 | zione maggic<br>sezione minc<br>Fil | rre [m] 0,15<br>rre [m] 0,08<br>Giunti a<br>tri (a cestello, a maniche | T 0<br>e) 0      |          |

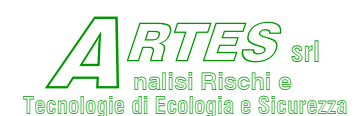

Completato l'inserimento delle variabili cliccare su "Applica" e poi su "Esegui".

Il calcolo può anche essere eseguito in seguito, ma occorre salvare i dati di input se non si vuole reinserirli; per fare ciò si clicca sulla casella "File" della schermata di avvio e si salva il file con nome.

Quando si trattano gas liquefatti o liquidi surriscaldati, il modello esegue una verifica delle condizioni di equilibrio: nel caso si sia inserita una pressione non corrispondente all'equilibrio con la temperatura verrà visualizzato il seguente avviso:

Cliccando sulle caselle in basso è possibile cambiare la pressione o confermare le condizioni inserite (l'avviso viene visualizzato solo se la differenza tra pressione calcolata e dato inserito è maggiore di 1 bar)

| Valore di input: 5,0 bar<br>se la sostanza è sottoraffreddata confermare l'inp |
|--------------------------------------------------------------------------------|
| se la sostanza è sottoraffreddata confermare l'inp                             |
|                                                                                |
|                                                                                |
|                                                                                |

Terminato il calcolo sarà visualizzata la finestra a fianco.

È possibile rifare il calcolo con altre variabili o passare subito alla stampa del tabulato dei risultati.

La descrizione dei risultati e delle stampe o grafici viene fornita al § 4.1.

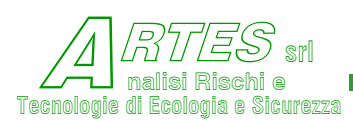

# 3.2 JET (CODICE JETOOMS)

Calcola la portata di efflusso e la concentrazione di inquinanti gassosi emessi ad alta velocità o di flussi bifase. È integrato con il modello TeRiele per il calcolo delle concentrazioni di gas pesanti quando l'asse del jet tocca il suolo<sup>3</sup>. Fonti teoriche [16] [17] [18].

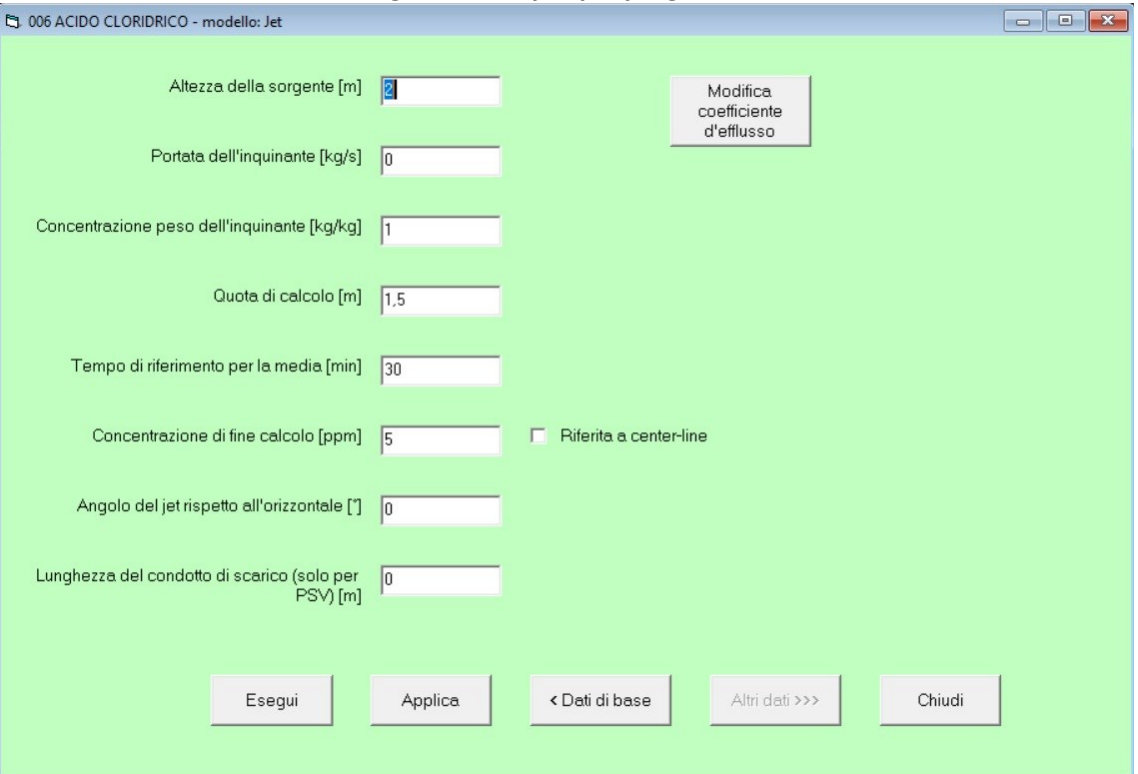

Figura 14 – input per jet gassoso

Le variabili richieste per il flusso gassoso monofase sono quelle della Figura 14. Per dettagli posizionare il cursore sulla casella della variabile.

Il valore nella casella "Lunghezza del condotto di scarico" va lasciato a zero per forature o rotture. Nel caso di scarichi da un condotto di lunghezza non trascurabile (<1 o 2 m) si inserisce il valore per attivare la routine "GasOut" che ricalcola i parametri (temperatura, densità, ecc.) del fluido tenendo conto dell'espansione dello stesso nel condotto.

La casella "Riferito a center line" si spunta se si desidera che il calcolo termini quando la concentrazione sull'asse del jet raggiunge il valore inserito.

Terminato l'inserimento dei dati, per passare al calcolo occorre cliccare prima su "Applica" quindi su "Esegui"

<sup>&</sup>lt;sup>3</sup> Il modello Te Riele calcola la dispersione di emissioni con sorgente a livello del suolo; viene avviato automaticamente solo quando l'asse del jet tocca il suolo, per cui, nel caso di emissioni di gas leggeri (densità inferiore all'aria) non verrà utilizzato. Per il calcolo di emissioni di gas leggeri si usano pertanto i codici AHuang o AAsme.

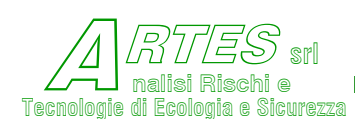

Per il caso di flusso bifase bisogna scegliere l'opzione "gas liquefatti" nel menù delle variabili generali (Figura 7): in tal caso la schermata per l'inserimento delle variabili del jet sarà diversa da quella di Figura 14, richiedendo l'inserimento della portata di efflusso e della densità media, come in Figura 15.

I valori di queste due variabili si possono ottenere applicando il modello di calcolo della portata di rilascio o con altri tipi di elaborazione; se non sono noti e non si hanno altri strumenti a disposizione possono essere stimati dal modello stesso inserendo il valore zero nelle caselle. Sono possibili le seguenti scelte:

- portata = 0, densità media del flusso nota: il modello calcola la portata bifase con il metodo proposto da Fauske [4] ed utilizzato anche per il modello AFLOW.
- portata = 0, densità media = 0 : il modello calcola la portata come in precedenza e la densità media con l'equazione II-1 proposta dal DIERS [86].

Non sono ammesse altre opzioni (quali portata nota e densità media non nota) per le quali è visualizzato un avviso di errore.

Ovviamente, se si modifica il coefficiente di efflusso ci saranno variazioni della portata e di altri parametri.

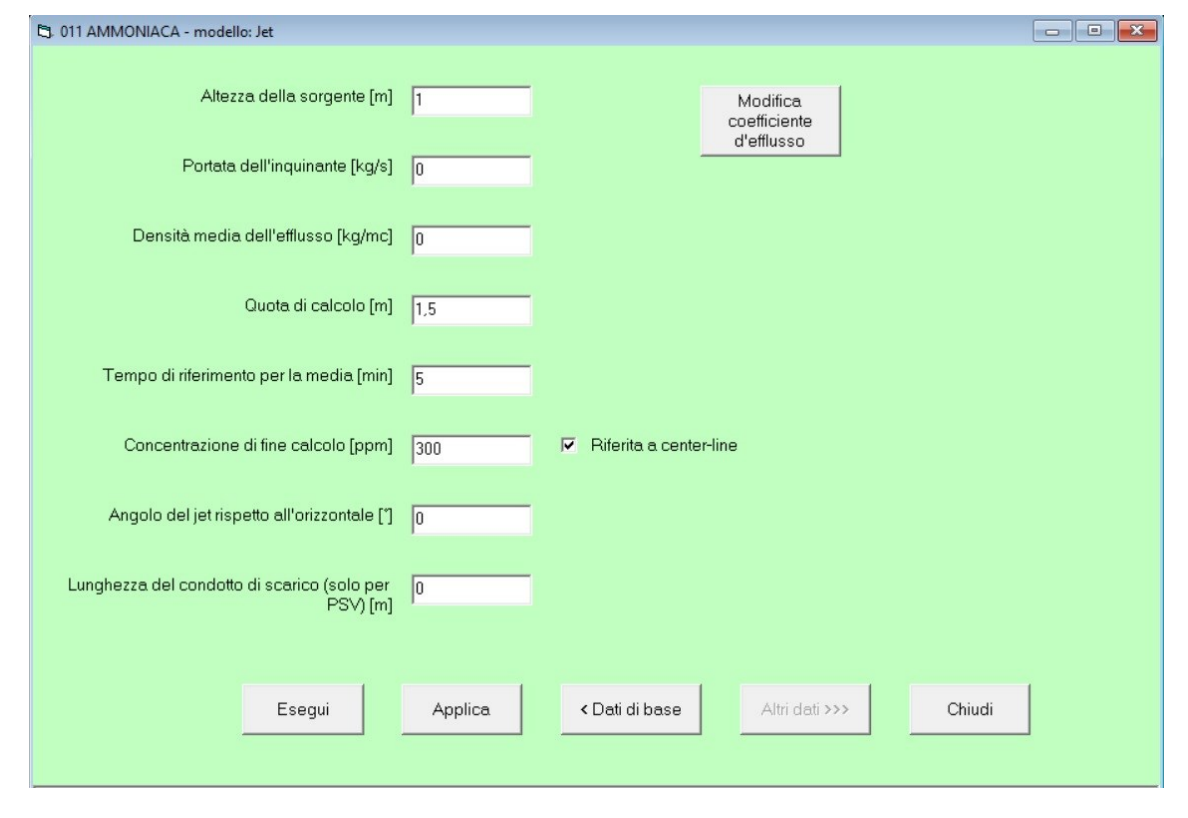

Figura 15 – input per jet bifase

Al termine del calcolo sarà visualizzata la finestra seguente, dalla quale si potrà scegliere cosa visualizzare e se stampare o cambiare valori di input.

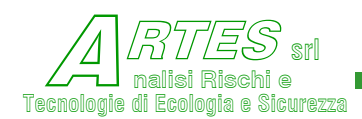

Le opzioni di stampa e grafica, con esempi delle stampe e illustrazione delle sigle, sono riportati nel § 4.4.

Cliccando su "Uscita" si ritorna alla schermata di avvio iniziale (Figura 1).

| 🖏 Jet - Ooms 🛛 – | - 🗆 X               |
|------------------|---------------------|
| Cambia Input     | Tabulato            |
| Graf.lsoplete    | Traiettoria.<br>Jet |
| Uscita           |                     |

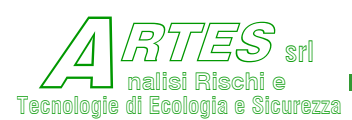

# 3.3 EVAPORAZIONE (CODICE AEVA)

Calcola l'evaporazione di liquidi, liquidi surriscaldati e gas liquefatti da pozze su cemento, terreni vari, acqua e, solo per gas liquefatti, ghiaia. Per i gas liquefatti fornisce la frazione di flash e una stima delle dimensioni iniziali della nube di vapori. Fonti teoriche [1] [5] [6] [50] [101].

Dopo aver spuntato la casella corrispondente al tipo di rilascio si attivano le caselle per l'inserimento input. Il tempo di fine calcolo è una variabile imposta dall'utente per evitare di avere tabulati troppo lunghi.

La casella "Modifica parametri substrato" permette di variare le caratteristiche del terreno o del pavimento.

| 🛱 GNL GAS NATURALE LIQ. #3 - modello: Evaporazione                                                        | - 🗆 ×                                                                 |
|----------------------------------------------------------------------------------------------------|-----------------------------------------------------------------------|
| Tipo di rilascio<br>C continuo<br>Portata di rilascio [kg/s] 0 C istantaneo Massa rilasciata [kg] 0       | Durata del rilascio [s] 0                                             |
| Tempo di fine calcolo [s]                                                                                 |                                                                       |
| Geometria pozza<br>© rettangolare<br>Larghezza pozza [m]<br>C circolare<br>Diametro pozza [m]<br>0        | Lunghezza pozza [m] 0                                                 |
| Substrato o pavimentazione<br>© cemento<br>C terra<br>C acqua<br>C ghiaia Raggio medio della ghiaia [m] 0 | Modifica parametri substrato<br>Spessore dello strato di ghiaia [m] 0 |
| Esegui Applica                                                                                            | Chiudi     Chiudi                                                     |

Figura 17 – input evaporazione Gas Liquefatti rilasci istantanei

La casella per l'inserimento della durata del rilascio non è attivata in quanto si assume il rilascio istantaneo.

| C) PROPANO - MOUEIIO. EVAPORAZIONE                           |                                       |
|--------------------------------------------------------------|---------------------------------------|
| Tipo di rilascio<br>C continuo<br>Portata di rilascio [kg/s] | Durata del rilascio [s] 0             |
| ☞ istantaneo<br>Massa rilasciata [kg] 120                    |                                       |
| Tempo di fine calcolo [s] 120                                |                                       |
| Geometria pozza<br>C rettangolare<br>Larghezza pozza [m]     | Lunghezza pozza [m]                   |
| Diametro pozza [m] 10                                        |                                       |
| -Substrato o pavimentazione                                  | Modifica parametri substrato          |
| C acqua C ghiaia Raggio medio della ghiaia [m] 0             | Spessore dello strato di ghiaia [m] 0 |
| Esegui Applica < D                                           | ati di base Altri dati >>> Chiudi     |

### Figura 16 – input evaporazione Gas Liquefatti rilasci continui

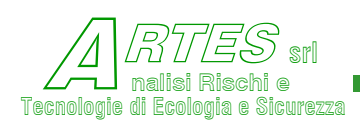

S.T.A.R.

SAFETY TECHNIQUES FOR ASSESSMENT OF RISK

| 😋 049 TOLUENE - modello: Evaporazione                                                                             | _       |       | ×  |
|----------------------------------------------------------------------------------------------------|---------|-------|----|
| Tipo di rilascio<br>© continuo<br>Portata di rilascio [kg/s] 3.79<br>© istantaneo<br>Massa rilasciata [kg] 3.79   |         |       |    |
| Tensione di vapore del liquido [Pa] 2910                                                                          |         |       |    |
| Geometria pozza<br>C rettangolare<br>Larghezza pozza [m] 0 Lunghezza pozza<br>C circolare<br>Diametro pozza [m] 4 | a [m] 0 |       |    |
| Substrato o pavimentazione<br>© cemento<br>© terra<br>© acqua                                                     |         |       |    |
| Esegui Applica < Dati di base Altri dati >>><br>inserisci o aggiorna i dati relativi al modello Evaporazione      |         | Chiuc | li |

### Figura 18 – input evaporazione liquidi

Si rileva che per il calcolo dell'evaporazione di liquidi non è utilizzabile l'opzione ghiaia.

Per l'evaporazione di liquidi si richiede anche la tensione di vapore, tuttavia, se non si conoscono i dati e si lascia a zero la variabile, il modello stima tale parametro [123] al fine di assicurare un calcolo di massima. Per liquidi surriscaldati inserire il valore 99.000 Pa così il modello calcola anche il flash.

In alcune opzioni del modello sono utilizzate caratteristiche del substrato che vengono fornite come "default": è tuttavia possibile cambiarle, adeguandole alla reale situazione se nota, cliccando sulla casella "Modifica parametri substrato".

Verrà aperta la seguente schermata.

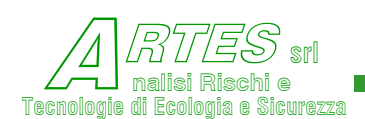

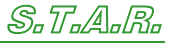

Si possono cambiare tutti i parametri inserendo i valori nelle caselle, quindi occorre cliccare sulla casella "Applica" per salvare i dati, poi cliccare su "Chiudi" per tornare alla schermata precedente. Per riutilizzare i dati di default cliccare sulla casella "Torna a valori di default". Questi parametri sono utilizzati solo per il calcolo con gas liquefatti; i valori di default sono ripresi dalla fonte del modello e riferiti ad un tipo di terreno che potrebbe non corrispondere a quello reale, i dati del quale possono essere anche significativamente diversi, con ovvie variazioni nei risultati.

| 🖏 Modifica dati relativi al substrato | - 🗆 ×     |
|---------------------------------------|-----------|
|                                       |           |
| Densità terreno secco                 | 1560      |
| Calore specifico terreno (secco)      | 800       |
| Frazione di limo/argilla nel terreno  | 0,5       |
| Frazione di umidità nel terreno       | 0,3       |
| Diffusività termica cemento           | 4,16E-07  |
| Conduttività termica cemento          | 0,92      |
| Diffusività termica ghiaia            | 0,0000011 |
| Conduttività termica ghiaia           | 2,5       |
|                                       |           |
| Toma a valori                         |           |
| di default Applica                    | Chiudi    |

Per passare al calcolo occorre, come nei casi precedenti, confermare i valori cliccando su "Applica" e poi cliccare su "Esegui.

Al termine verrà visualizzata la schermata a destra, dalla quale è possibile eseguita la scelta cliccando sull'apposita finestra.

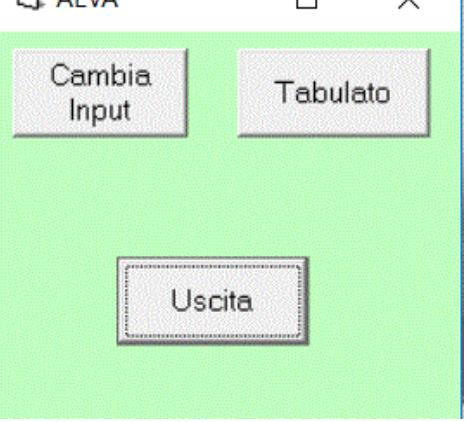

### Figura 19 – menu modifica parametri substrato

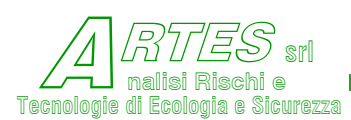

# 3.4 IRRAGGIAMENTO (CODICE ARAD)

Calcola l'irraggiamento e/o la dose di calore per fenomeni stazionari (incendi di serbatoi o di pozze, jet fire o fiaccole) e transitori (fire ball) per liquidi, gas liquefatti o artifici pirotecnici.

Fonti teoriche [1] [7] [8] [9] [12] [13] [14] [50] [52] [103] [104] [105] [106] [107] [108] [109] [110] [111].

La schermata per l'inserimento delle variabili di calcolo contiene tutte le opzioni trattate dal modello, come illustrato sotto.

| 3 110 XILENE-P * - modello: Irraggiamento                   |                                            |                                            |
|-------------------------------------------------------------|--------------------------------------------|--------------------------------------------|
| Tipologia di incendio                                       |                                            |                                            |
| · Pozza                                                     |                                            | C FireBall                                 |
| C Geometria rettangolare, quadrata o con forma assimilabile | Geometria circolare o ad essa assimilabile | Massa rilasciata [1] 0                     |
| Larghezza pozza [m]                                         | Diametro pozza [m] 10                      | C TankFire                                 |
| Dimensioni schermatura                                      | Quota di calcolo irraggiamento [m]         | Diametro serbatoio [m]                     |
| Altezza [m] 0                                               | 1                                          | Quota di calcolo irraggiamento [m]         |
| Distanza [m] 4                                              |                                            | Altezza serbatoio [m]                      |
| C Torcia/JetFire                                            |                                            | C Irraggiamento da artifici pirotecnici    |
| Numero torce 0                                              | Distanza tra le due torce [m]              | C Irraggiamento da artifici UN/ADR div.1.3 |
| Portata della torcia [kg/s]                                 | Altezza della torcia [m]                   | Massa coinvolta [t] 0                      |
| Quota di calcolo irraggiamento [m] 0                        |                                            | C Irraggiamento da artifici UN/ADR div.1.4 |
|                                                             |                                            | Massa coinvolta [t] 0                      |
| C Aperture fabbricati                                       |                                            | Larghezza cumulo [m] 0                     |
| Superficie totale aperture [m²] 0                           | Larghezza fronte edificio [m] 0            | Lunghezza cumulo [m] 0                     |
| Carico d'incendio [kJ/m²]                                   | Altezza edificio [m]                       | Altezza cumulo (m)                         |
|                                                             |                                            |                                            |
| Umidità relativa dell'atmosfera 0.6                         | Irraggiamento solare [kW/m²] 1             | Frazione di inquinante nei fumi 0          |
|                                                             | Esegui Applica < Dat                       | i di base Altri dati >>> Chiudi            |

Figura 20 – input modello irraggiamento

Mettendo la spunta sulla casella a destra della tipologia di incendio (Pozza, FireBall, Torcia/Jetfire, Tank Fire, ecc.) si attivano le finestre per l'inserimento degli input specifici i. Fanno eccezione le caselle in basso [Umidità relativa dell'atmosfera] e [Irraggiamento solare] che sono sempre attivate e vanno compilate con valori positivi. (L'irraggiamento solare è considerato nel caso di torce, dov'è sommato all'irraggiamento calcolato, e come limite di fine calcolo nel caso di incendi stazionari).

Non si usa la casella [Frazione di inquinante nei fumi] perché questo calcolo va fatto con i modelli di dispersione che sono più adatti.

Per la quasi totalità delle variabili da inserire il significato appare ovvio: il programma fornisce comunque un breve aiuto posizionando il cursore sopra alla casella corrispondente.

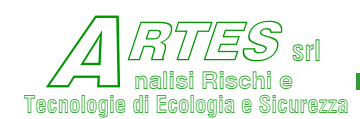

È opportuno rilevare che il modello di incendio stazionario (pool fire o tank fire) considera anche la riduzione dell'emissività connessa con la formazione di fumo: dalle sperimentazioni pubblicate tale riduzione aumenta con l'aumentare del diametro della pozza a causa della riduzione di comburente che si verifica all'interno della base di fiamme.

Per l'incendio da pozza è inoltre possibile tener conto della presenza di schermature quali fabbricati o muri o argini che siano presenti nello spazio tra le fiamme e il bersaglio. Per usufruire di tale opzione occorre inserire l'altezza e la distanza dello schermo dal margine delle fiamme.

Nel calcolo si assume che la dimensione laterale – larghezza o lunghezza – sia tale da coprire l'ampiezza del fronte di fiamma, stimando la frazione della lunghezza di fiamma che è coperta e calcolando l'irraggiamento riferendosi alla parte di fiamma che resta visibile.

Nel caso non siano presenti schermi, ambedue i valori vanno posti a 0 (zero).

Nella versione "Progettazione" è anche possibile:

- inserendo solo la distanza a cui si intende o è possibile realizzare uno schermo, ottenere la stima dell'altezza dello schermo e il corrispondente irraggiamento in funzione della distanza di calcolo dal margine delle fiamme (nella casella dell'altezza va inserito zero)
- inserendo solo l'altezza dello schermo (la larghezza deve comunque coprire la vista laterale delle fiamme), ottenere la distanza a cui tale schermo va posto per avere l'irraggiamento indicato alla distanza di calcolo dal margine delle fiamme.

L'illustrazione dei risultati è visibile al § 4.3

L'opzione "Aperture fabbricati" si riferisce alla metodologia esposta nel § 3.11 del D.M. Interno del 3/8/2015, reiterato nel 2019, per stimare la distanza di separazione (o di sicurezza) nel caso di incendio all'interno di un fabbricato nel quale vi siano delle aperture, quali porte o finestre o spazi vuoti, dalle quali si può avere irraggiamento.

Nel decreto sono fornite le definizioni e le indicazioni per tale calcolo, tuttavia si ritiene utile riassumere di seguito gli elementi principali.

Anzitutto è stabilito che l'irraggiamento (o la distanza di separazione) è calcolata per un singolo lato, cioè va riferita a una singola parete del fabbricato (definita piano radiante), all'interno della quale si identifica una "piastra radiante" costituita dalla superficie delle aperture (definite elementi radianti) da cui può esserci irraggiamento.

Nella figura seguente è illustrato questo concetto.

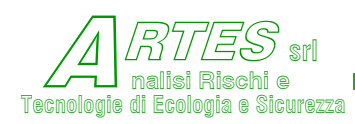

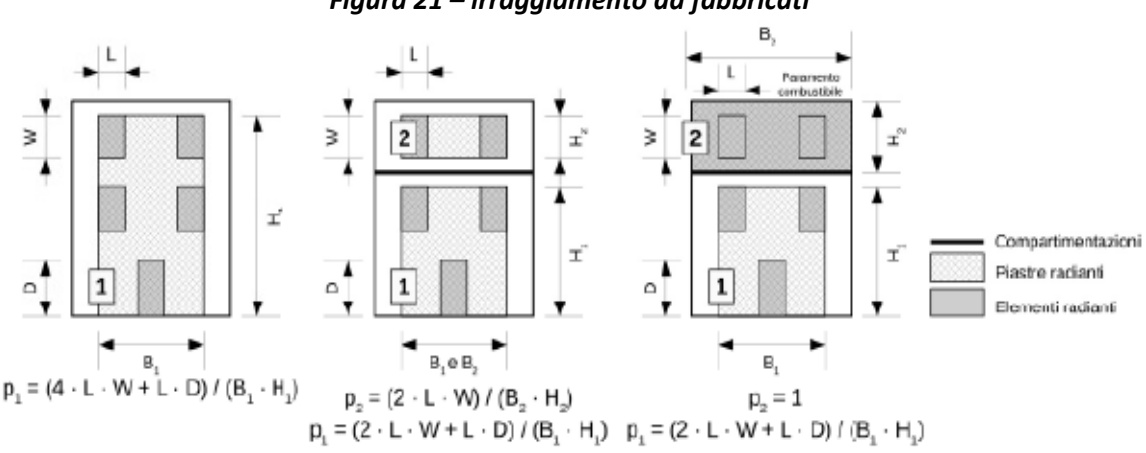

Figura 21 – irraggiamento da fabbricati

Il valore della "Superficie totale delle aperture" richiesto come input dev'essere la somma delle aperture riferite a un singolo compartimento, ossia la somma delle superfici degli elementi radianti. La "larghezza fronte edificio" e la "altezza edificio" vanno riferite alla piastra radiante, cioè all'inviluppo degli

Dato che la norma stabilisce che il rapporto tra la superficie totale degli elementi radianti e la superficie della rispettiva piastra radiante non può essere inferiore a 0,2 occorre eventualmente aggiustare i valori. Diversamente va applicato un altro modello.

elementi radianti (parte tratteggiata nella figura soprastante).

La norma indica come energia di soglia (E<sub>soglia</sub>) il valore di 12,6 kW/m<sup>2</sup>, tuttavia l'applicazione del metodo tabellare può fornire distanze riferite a soglie maggiori in guanto i valori delle tabelle sono approssimati.

Il modello, comunque, permette di ottenere l'irraggiamento riferito alla distanza dalla parete del fabbricato per distanze > 1 m dalla parete (la distanza di inizio calcolo è stimata in funzione della aperture) fino a l limite di 1 kW/m<sup>2</sup>.

Da rilevare che il modello considera due tipologie di incendio all'interno di fabbricati che si differenziano in funzione del carico d'incendio specifico del compartimento:  $qf \le 1200 \text{ MJ/m}^2$ oppure qf > 1200 MJ/m<sup>2</sup>, per cui è necessario calcolare tale parametro come specificato nel § S.2.9 del codice di prevenzione incendi tenendo conto dei vari parametri che contribuiscono alla sua determinazione.

L'incendio di articoli pirotecnici è valutato in funzione della classificazione ADR degli articoli. La seguente Figura propone la schermata per l'inserimento di input per incendio di prodotti rientranti nella divisione ADR 1.4.

| Irraggiamento da                  | artifici UN/ADR d | iv.1.3                     | 🖲 lu | aggiamento da artifici Ul      | N/ADR div.1.4 |
|-----------------------------------|-------------------|----------------------------|------|--------------------------------|---------------|
| Massa coinv                       | olta [t]          |                            |      | Massa coinvolta [t]            | 32            |
|                                   |                   |                            |      | Larghezza cumulo (m)           | 20,6          |
|                                   |                   |                            |      | Lunghezza cumulo (m)           | 15,6          |
|                                   |                   |                            |      | Altezza cumulo [m]             | 3             |
| nidità relativa<br>dell'atmosfera | Irra              | ggiamento solare<br>[kW/m² | 0,9  | Frazione di inquinante n<br>fu | ei o          |
|                                   |                   |                            |      |                                |               |

### Figura 22 – input per irraggiamento artifici pirotecnici

Per le variabili da inserire, dato che tra gli articoli pirotecnici c'è una vasta gamma di preparati per i quali sono ipotizzabili fenomeni che vanno dall'incendio all'esplosione, si riportano di seguito alcuni utili elementi.

Per gli artifici che rientrano nella classificazione UN/ADR divisione 1.3 e divisione 1.4 il fenomeno atteso è analogo al fireball [107]. Le definizioni fornite della medesima fonte e basate sui test predefiniti sono:

### rientrano nella divisione 1.3 gli artifici pirotecnici che originano:

- + un fireball o un jetfire che si estende oltre gli schermi di prova,
- un'emanazione infuocata per più di 15 m dal bordo della sostanza non confezionata o dalle sostanze confezionate,
- una velocità di combustione inferiore a 35 s per 100 kg di massa netta di materiale. In alternativa, nel caso di articoli e di sostanze a bassa energia, il parametro è un irraggiamento che superi quello della fiamma impiegata per accendere il campione per più di 4 kW/m2 alla distanza di 15 m (per una durata di 5 s).

## Rientrano invece nella divisione 1.4 quando:

- + si ha un fireball o un jetfire che si estende per più di 1 m dalle fiamme del fuoco di test,
- si ha una emanazione infuocata per più di 5 m dal bordo della sostanza non confezionata o dalle sostanze confezionate,
- + si ha una scalfittura più profonda di 4 mm negli schermi di prova,

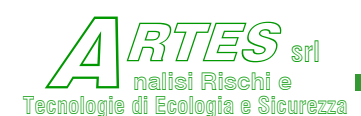

- si ha una proiezione di schegge di energia superiore a 8 J a distanze superiori a quelle indicate nella figura 16.6.1.1 del documento citato,
- + una velocità di combustione inferiore a 330 s per 100 kg di massa netta di materiale.

Precisato che il termine jet fire si riferisce più esattamente ad un transient jet fire, cioè ad un jet non stazionario che può perdurare per tempi dell'ordine da uno ad alcuni minuti, la valutazione dell'irraggiamento dato dalla combustione di questi prodotti viene effettuata riferendosi ad un fire ball per gli artifici della divisione 1.3 e ad un jet fire per la divisione 1.4.

Le dimensioni dell'eventuale cumulo di prodotti sono computabili anche nel caso in cui vi siano limitate separazioni tra cumuli (per esempio se i prodotti sono su pallet separati tra loro da distanze dell'ordine inferiore al metro, che non impediscono la propagazione delle fiamme).

Per effettuare il calcolo cliccare sempre prima su "Applica" e poi su "Esegui".

Anche per questo modello, la scelta dell'output è fatta cliccando sull'apposita casella della schermata a destra (la casella flash fire è inibita in quanto si usano le distanze previste dalla normativa vigente (LFL e 50%LFL).

| 🖏 ARAD —     |             |
|--------------|-------------|
| Cambia Input | Tabulato    |
| Graf.Isorad. | Grafico X-Y |
| Flash Fire   |             |
| Usc          | ita         |

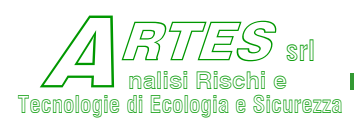

## 3.5 **DISPERSIONE**

Nel programma S.T.A.R. sono disponibili svariati e diversi modelli allo scopo di consentire una più accurata e realistica simulazione dei molteplici scenari che possono essere ipotizzati; la scelta del modello risulta importante per ottenere risultati rappresentativi, specialmente nel caso di alcune sostanze e di particolari scenari.

È il caso dell'ammoniaca anidra, i cui vapori alla temperatura ambiente hanno densità inferiore all'aria. È stato dimostrato con filmati [112] e calcoli [113] che la nube di vapori sviluppata inizialmente da un rilascio si comporta come un gas pesante, cioè a densità maggiore dell'atmosfera, fino a che la diluizione ed il riscaldamento connesso alla miscelazione con l'aria ed al contatto con il terreno comportano il ritorno alla densità dei vapori inferiore all'aria.

Similmente avviene per rilasci di metano liquefatto o GNL (gas naturale liquefatto), mentre nel caso dell'acido fluoridrico i vapori sviluppati inizialmente sono soggetti ad una polimerizzazione, funzione della temperatura e dell'umidità dell'atmosfera, che ne aumentano il peso molecolare, tornando poi alle condizioni normali con la diluizione in aria.

Questi comportamenti sono considerati da alcuni dei modelli presenti nel software S.T.A.R. indicati nella tabella riassuntiva riportata nel seguito.

La necessità di generalizzare una molteplicità di scenari, allo scopo di rappresentare una vasta gamma di casi ipotizzabili, ha tuttavia comportato alcune semplificazioni ed assunzioni che possono non sempre fornire risultati ottimali per scenari particolari, quindi è consigliabile verificare il comportamento del modello scelto con riferimento alle validazioni ed eventualmente ripetere il calcolo con un altro dei modelli contenuti in S.T.A.R.

Per utenti meno esperti è stata concepita l'opzione "calcolo automatico", che lascia al sistema la scelta del modello in base a valori di default.

La scelta del modello da usare va fatta in base sia alle caratteristiche della sostanza, in particolare densità dei vapori e temperatura di ebollizione, sia in funzione dei parametri di sorgente (in particolare temperatura di rilascio, velocità, quota e durata dell'efflusso) e sia tenendo conto delle condizioni al contorno (velocità del vento, stabilità atmosferica, rugosità e/o presenza di ostacoli alla libera propagazione dell'inquinante).

Tra i fenomeni che caratterizzano la dispersione nell'atmosfera ci sono la deposizione (secca e umida) e il decadimento, o combinazione con altre sostanze.

Le sostanze aggressive, per esempio, a contatto con la vegetazione reagiscono danneggiando il vegetale; ciò comporta anche una riduzione della concentrazione in atmosfera della sostanza stessa. Con l'umidità dell'aria si possono formare gocce o aerosol che tendono a ricadere, con

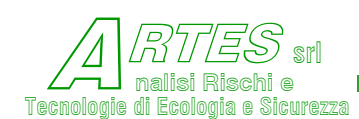

altre sostanze presenti nell'atmosfera si possono formare composti più stabili che, in genere, sono meno aggressivi, mentre le radiazioni presenti nell'atmosfera (ultraviolette, infrarosse, ecc.) modificano chimicamente alcune sostanze degradandole.

Riguardo alla deposizione, invece, nel software S.T.A.R. non sono ancora inserite relazioni che permettono di tener conto della precipitazione di inquinanti. Va osservato, comunque, che tale fenomeno caratterizza emissioni o rilasci di sostanze con dimensioni delle particelle maggiori di 0,1 µm e diventa significativo con l'aumentare di tali dimensioni. È importante specialmente nella previsione dell'inquinamento determinato dalle polveri sottili (PM 2,5 e superiori) o da ricadute di fumi provenienti da sorgenti radiogene.

S.T.A.R. è concepito per scenari di incidente rilevante che in prevalenza considerano emissioni o rilasci di gas o vapori per tempi brevi e in gran parte aggressivi, per cui l'effetto di deposizione o precipitazione appare modesto.

Le variabili di input sono per lo più le stesse, differenziandosi solo per tener conto delle caratteristiche del modello, e sono visibili nelle figure riportate nel seguito.

Data la varietà e molteplicità dei modelli si espongono anzitutto le principali caratteristiche con le indicazioni per la scelta in funzione dello scenario.

| Modello/codice                                                              | Uso/descrizione                                                                                                    |
|-----------------------------------------------------------------------------|----------------------------------------------------------------------------------------------------|
| Sorgenti puntiformi/AHuang                                                  | Emissioni da sorgenti di piccola dimensione situate a livello del suolo (sfiati,<br>finestre o aperture di dimensioni limitate, poste a quote massime di qualche<br>metro dal suolo). Adatto anche per vapori più pesanti dell'aria. Può tener conto<br>della presenza di fabbricati o, in alternativa, di cortine d'acqua.   |
| Rilasci continui/ADCM Crunch                                                | Si usa per rilasci continui di gas liquefatti con portata stazionaria e densità<br>maggiore dell'aria. Può tener conto della presenza di cortine d'acqua, di<br>variazioni della rugosità e di fabbricati o argini.                                                                                                    |
| Rilasci istantanei/ADCM Denz                                                | È la versione per rilasci istantanei o di durata molto breve (max qualche minuto)<br>di gas liquefatti con densità maggiore dell'aria. Può tener conto di variazioni della<br>rugosità e della presenza di fabbricati o argini.                                                                                               |
| Rilasci continui/ AHega                                                     | Concepito per calcolare le concentrazioni sviluppate dall'evaporazione, anche con flash, di pozze di gas liquefatti o liquidi. Può tener conto della presenza di cortine d'acqua e di fabbricati o argini (non di variazioni della rugosità).                                                                                 |
| Sorgenti lineari/AHuang                                                     | Simula la dispersione di vapori sviluppati da pozze con basso rateo di<br>evaporazione (<0,05 kg/s· m²) idealizzando la sorgente come una linea a quota<br>del suolo. Può tener conto di variazioni della rugosità, della presenza di fabbricati<br>o argini e di cortine d'acqua. Considera decadimento sostanza (depletion) |
| Ricadute fumi di combustione da<br>incendi esterni a fabbricati /<br>AHuang | Calcola le concentrazioni di sostanze tossiche contenute nei fumi di combustione<br>di pozze situate all'aperto o sotto tettoia; per pozze all'aperto può tener conto<br>della presenza di fabbricati adiacenti.                                                                                                    |

|  | Tabella 3 – | - riassunto | modelli | per di | ispersione | atmosferica |
|--|-------------|-------------|---------|--------|------------|-------------|
|--|-------------|-------------|---------|--------|------------|-------------|

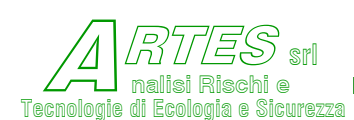

| Modello/codice                                                             | Uso/descrizione                                                                                                    |
|----------------------------------------------------------------------------|----------------------------------------------------------------------------------------------------|
| Ricadute fumi di combustione da<br>incendi interni a fabbricati /<br>AAsme | Simula la dinamica di formazione fumi sviluppati da un incendio all'interno di un fabbricato e calcola la dispersione di sostanze tossiche contenute nei fumi emessi dalle aperture del fabbricato. Considera decadimento e per incendi anche deposizione |
| Emissioni istantanee/AISTNO                                                | Calcola le concentrazioni per emissioni istantanee o molto brevi (da valvole di sicurezza o dischi di rottura) o da rilasci istantanei di gas in quota (sfiati, ecc.)                                                                                     |
| Emissioni continue da camini                                               | Sono disponibili due modelli: AHuang (non gaussiano che considera anche la presenza di fabbricati e il fenomeno del downwash) e AAsme (gaussiano) per calcolare le concentrazioni di inquinanti emessi da camini o sfiati.                                |
| Nebbie da torri di raffreddamento                                          | Stima la formazione e ricaduta di nebbie connesse alle emissioni di vapor d'acqua da torri di raffreddamento                                                                                                    |

Alcuni di questi modelli sono collegati ad un programma di calcolo dell'efficienza o efficacia di cortine d'acqua che fornisce la misura della riduzione delle concentrazioni assicurata da un sistema realizzato secondo determinate specifiche, cioè prevedendo ugelli di tipo predefinito con flusso dall'alto verso il basso o dal basso verso l'alto.

L'applicazione di questo programma è pertanto corretta solo se l'impianto delle cortine è realizzato secondo tali specifiche. I dettagli progettuali che assicurano la conformità a tali specifiche non fanno parte del software S.T.A.R. tuttavia si forniscono di seguito le principali indicazioni per l'applicazione del programma di calcolo.

- O Per cortine con getto dal basso verso l'alto ed ugelli di tipo conico si richiede che gli ugelli siano posizionati a livello del suolo oppure va previsto un muretto o argine a monte od a valle degli ugelli.
- L'asse del getto degli ugelli dev'essere leggermente inclinato verso la sorgente di emissione.
- O La distanza tra la sorgente e la cortina d'acqua deve permettere l'entrata a regime della cortina prima che i vapori dell'inquinante arrivino a contatto con la cortine; in caso diverso ci sarà un transitorio in cui i vapori oltrepassano la cortina prima che questa entri in funzione.

Le variabili richieste per l'uso del programma sono illustrate nel seguito; ulteriori dettagli sulle caratteristiche progettuali delle cortine d'acqua sono forniti con la versione 4.4.P.

Per quanto riguarda l'uso della routine che tiene conto delle variazioni di rugosità sul percorso dei vapori, essa può essere utilizzata solo se le variazioni di rugosità comportano un aumento della turbolenza (i valori della rugosità devono essere crescenti).

Riguardo alla presenza di fabbricati (argini, fabbricati, impianti, ecc.) la simulazione risulta efficace se tali ostacoli sono situati nell'area circostante la sorgente (il programma confronta comunque l'altezza e la larghezza della nube con le dimensioni dell'ostacolo, eseguendo il calcolo solo nel caso in cui l'influenza dell'ostacolo sia non trascurabile).
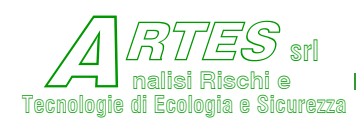

Tutti i modelli per rilasci o emissioni continue richiedono tra le variabili il tempo di riferimento per la media (della concentrazione), cioè il tempo di esposizione stimato: per avere risultati congruenti con l'analisi di rischio occorre considerare che questo valore dev'essere lo stesso utilizzato per il calcolo delle concentrazioni associate alle soglie di danno. 30 minuti è il valore di default; a tempi inferiori corrispondono valori di concentrazione leggermente più alti (perché si fa riferimento ai valori di picco). Per gli infiammabili si può usare il valore di 5 minuti.

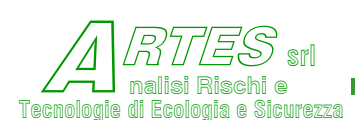

#### 3.5.1 SORGENTI PUNTIFORMI CONTINUE A QUOTA DEL TERRENO (CODICE AHUANG)

Si usa per emissioni stazionarie di durata maggiore di alcuni minuti a quota del terreno o poco più (in genere fino ad alcuni metri di quota dal suolo). È basato sulla teoria della distribuzione verticale non gaussiana delle concentrazioni, quindi è adatto a simulare anche emissioni di vapori con densità maggiore dell'aria. Non si usa quando c'è flash o nubi con quantità significative di vapori. Fonti teoriche [20] [70] [88].

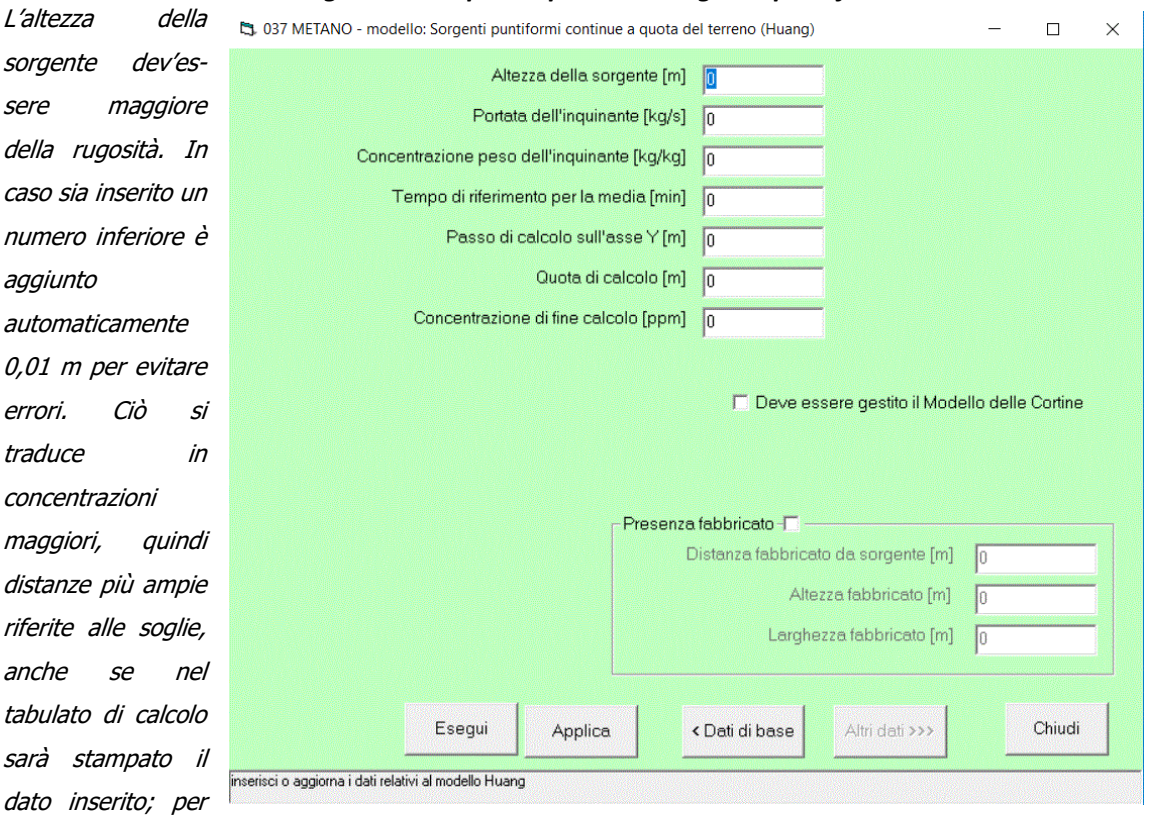

Figura 23 – input dispersione sorgente puntiforme continua

avere sulla stampa il dato usato nel calcolo si consiglia di inserire un'altezza maggiore della rugosità (anche solo di 0,01 m in più) oppure rivedere il dato della rugosità.

L'opzione "Deve essere gestito il Modello delle Cortine" è alternativa alla "Presenza fabbricato", per cui scegliendone una si disabilita automaticamente l'altra. Per scegliere spuntare la casella.

Per inserire i dati di input delle Cortine d'acqua occorre cliccare su il Menu specifico per le spiegazioni del quale si rinvia al § 3.5.12.

Per l'opzione "Presenza fabbricato" si rinvia al § 3.5.11.

Dati Cortine >

Verrà visualizzato

Per passare al calcolo su usa sempre la procedura di confermare i dati cliccando su "Applica", quindi avviare il modello cliccando su "Esegui".

Per ritornare alla schermata dei dati di base cliccare sulla casella "<Dati di base"; in questo caso, se sono già state inserite variabili il programma chiederà se si desidera salvarle (Fig. 19).

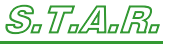

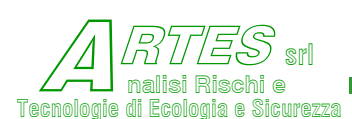

#### 3.5.2 RILASCIO CONTINUO STAZIONARIO – MODELLO CRUNCH (CODICE ADCM)

È un modello di tipo BOX che calcola la concentrazione di inquinanti con densità maggiore dell'aria per rilasci stazionari di durata maggiore di alcuni minuti. Si usa per gas liquefatti rilasciati a livello del suolo e fornisce, oltre alla concentrazione in funzione della distanza sottovento, la distanza a cui sono attesi i limiti di infiammabilità, la massa di gas compresa nel campo di infiammabilità. Può tener conto della presenza di fabbricati od ostacoli di rilievo situati sottovento inserendo le apposite variabili. Fonti teoriche [23] [24] [31] [98].

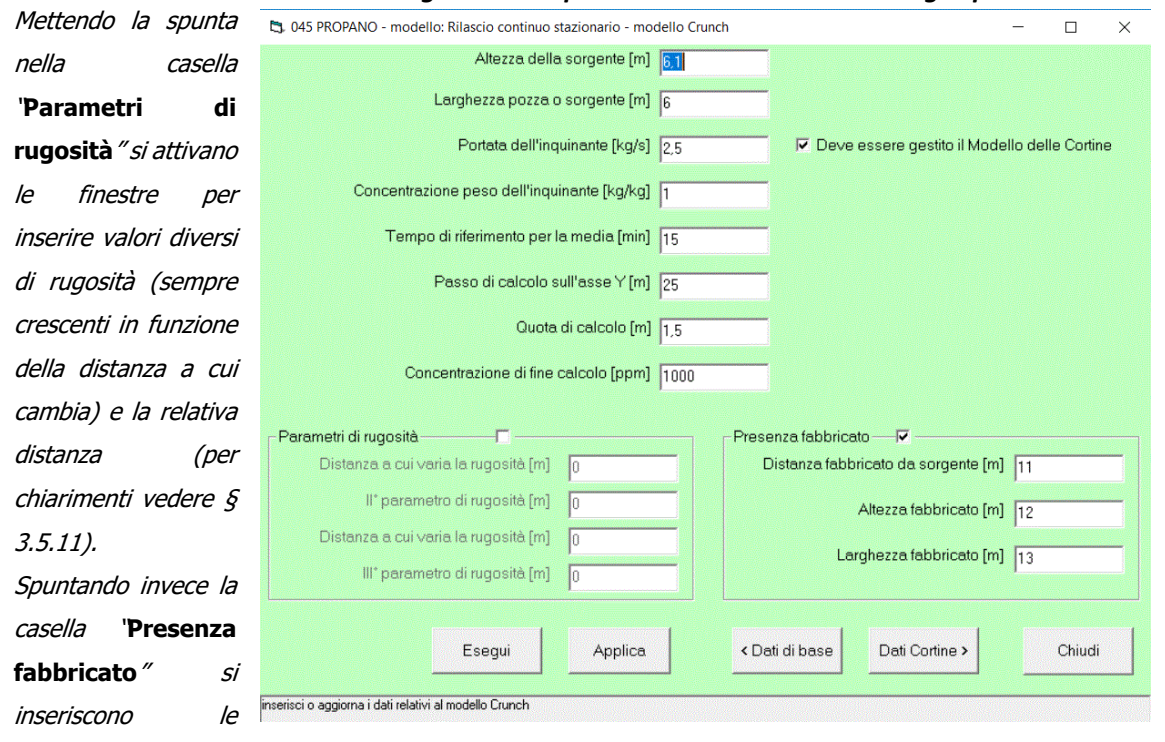

Figura 24 – input modello rilascio continuo gas pesanti

variabili che permettono di tener conto di schermi quali muri, argini, ecc. i quali possono compor-tare accumulo di gas a monte degli stessi e riduzione delle concentrazioni a valle (per ulteriori informazioni vedere § 3.5.11). Per passare al calcolo confermare con "Applica", poi cliccare su "Esegui". Durante il calcolo, se la

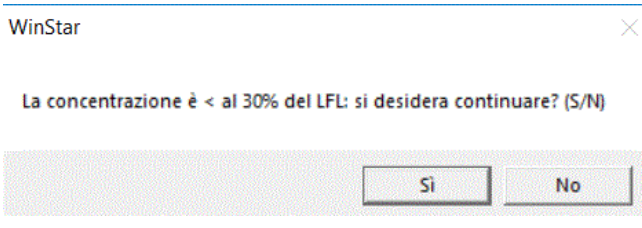

sostanza è infiammabile viene visualizzata la finestra a sinistra, che permette di terminare il calcolo. Per le cortine d'acqua vedere il § 3.5.12.

sarà visualizzata la schermata a destra: le opzioni attivate sono visualizzate in neretto (il codice Flash Fire è disattivato perché le distanze di soglia sono ricavate dalla dispersione, come dai decreti linee guida).

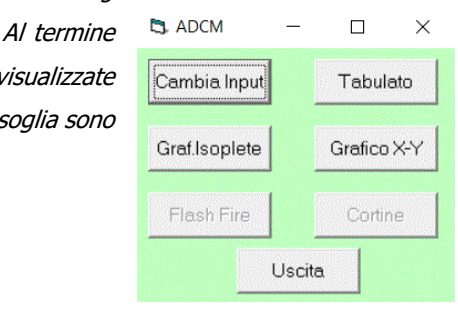

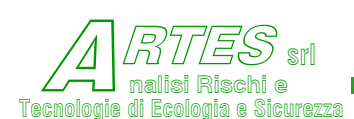

#### 3.5.3 RILASCIO ISTANTANEO O BREVE – MODELLO DENZ (CODICE ADCM)

Si tratta di un modello analogo al precedente che va usato quando il rilascio è istantaneo o limitato a qualche minuto; oltre agli stessi risultati del modello precedente, fornisce la persistenza (o durata) delle concentrazioni in funzione della distanza per la fase non gravitazionale. Fonti teoriche [22] [24] [25] [30] [98].

La schermata di inserimento input rimane la stessa del modello precedente, variando solo il termine "Portata" che diventa "Massa" perché si simula un rilascio istantaneo.

Nella Figura seguente è illustrata la schermata per questo modello (Denz) con la finestra di avviso che si attiva, per tutti i Menù, quando si clicca sulla casella < Dati di base o su Esegui prima di aver confermato i dati inseriti cliccando su Applica

| 🖏 045 PROPANO - modello: Rilas                          | cio istantaneo o breve [<4:                                 | 5'] modello Denz                          |                          |                                      | - 🗆    | $\times$ |
|---------------------------------------------------------|-------------------------------------------------------------|-------------------------------------------|--------------------------|--------------------------------------|--------|----------|
|                                                         | Altezza                                                     | della sorgente [m]                        | 2                        |                                      |        |          |
|                                                         | Larghezza po                                                | zza o sorgente [m]                        | 6                        |                                      |        |          |
|                                                         | Massa di inquin                                             | ante rilasciato [kg]                      | 2,5                      |                                      |        |          |
| C                                                       | oncentrazione peso dell'                                    | 'inquinante [kg/kg]                       | 1                        |                                      |        |          |
|                                                         | Passo di calc                                               | olo sull'asse Y [m]                       | 25                       |                                      |        |          |
|                                                         | Q                                                           | uota di calcolo [m]                       | 1,5                      |                                      |        |          |
|                                                         | STAR  Applica le mod o breve [<4:5]                         | ifiche dei dati del mode<br>modello Denz? | ello Rilascio istantaneo | ×                                    |        |          |
| - Parametri di rugosità<br>Distanza a cui varia         |                                                             | Si                                        | No Annulla               |                                      | 0      |          |
| II° parametro<br>Distanza a cui varia<br>III° parametro | di rugosità [m] 0<br>la rugosità [m] 0<br>di rugosità [m] 0 |                                           | Altezza                  | a fabbricato (m)<br>a fabbricato (m) | 0<br>0 |          |
|                                                         | Esegui App                                                  | lica < Dati d                             | li base Altri da         | ati >>>                              | Chiudi |          |

Non è attiva l'opzione per le cortine d'acqua perché si ritiene che il tempo di azionamento di questi sistemi sia in genere superiore al tempo di sviluppo del flash o comunque di un rilascio pressoché istantaneo.

## Figura 25 – input per dispersione di rilasci istantanei o brevi con gas pesanti

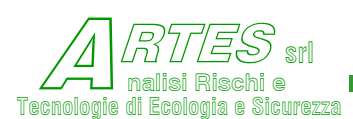

#### 3.5.4 RILASCI CONTINUI GAS/VAPORI PESANTI DA POZZA (CODICE AHEGA)

Calcola la concentrazione di vapori pesanti sviluppati da pozze di liquidi o gas liquefatti in funzione della distanza. Fornisce inoltre la distanza relativa ai limiti di infiammabilità e la massa di gas compresa nel campo di infiammabilità. È consigliato soprattutto quando l'eventuale flash non è significativo o nel caso di alti ratei di evaporazione da pozze. Fonti [26] [27] [28] [29]

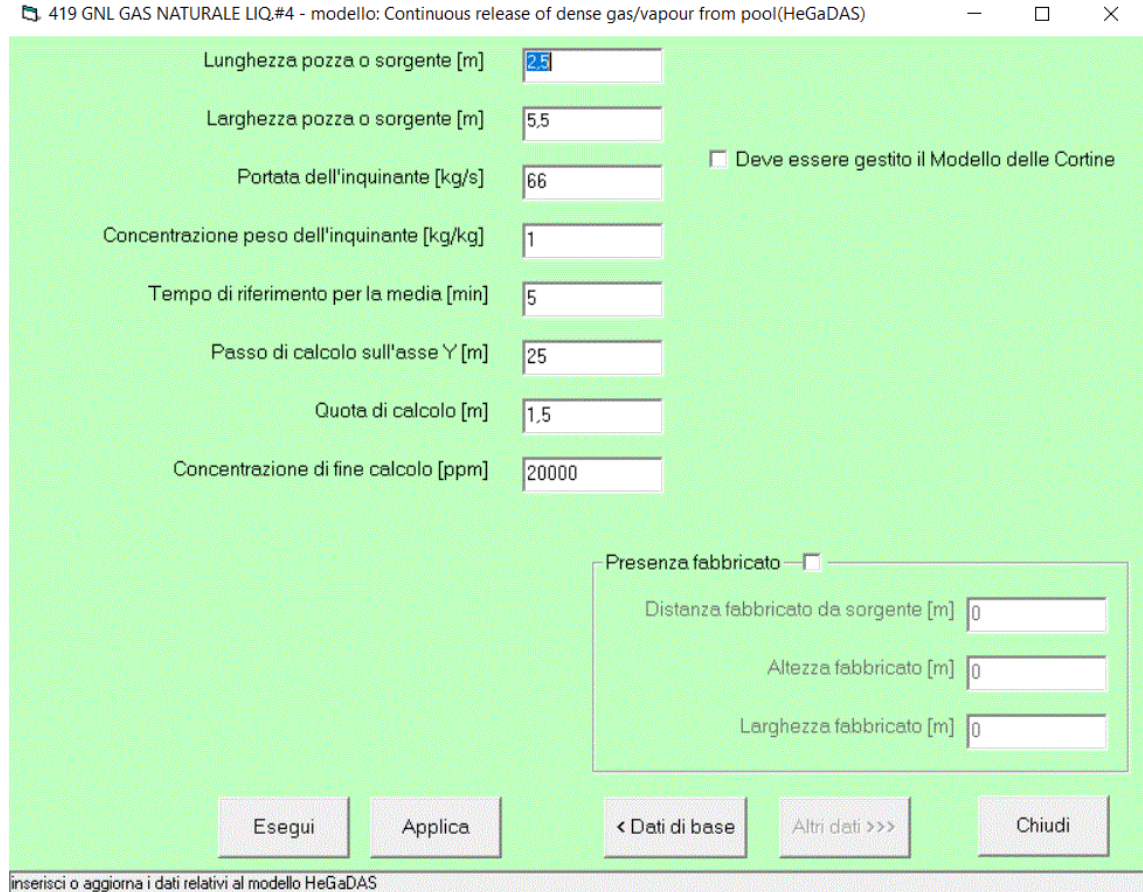

Figura 26 – input dispersione rilasci continui di gas pesanti da pozza

La sola variabile diversa, rispetto al modello box "Crunch" è la lunghezza della pozza.

La **presenza di fabbricati,** argini o altri ostacoli alla libera propaga-zione del gas può essere considerata con la spunta della corrispondente casella ed inserendo le variabili richieste (per dettagli vedere § 3.5.11). Non è invece possibile inserire variazioni della rugosità (questa opzione non era attivata neanche nelle versioni precedenti, pur se nel menù apparivano le caselle per inserimento input).

Se si desidera effettuare successivamente il calcolo dell'efficienza di cortine d'acqua occorre spuntare la casella "Deve essere gestito il Modello delle Cortine": in questo caso, nella parte inferiore della schermata si attiverà la casella ">Dati cortine" (vedere § 3.5.12).

Per passare al calcolo cliccare sulla casella "Applica" e poi su "Esegui".

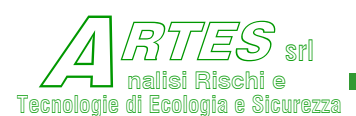

#### 3.5.5 SORGENTI LINEARI QUOTA TERRA O POZZE (CODICE AHUANG)

Basato sulla teoria descritta per sorgenti "puntiformi" (§ 3.5.1), integrata dalla trattazione per sorgenti lineari proposta in<sup>4</sup>.

È applicabile alla dispersione di vapori o gas o polveri aeriformi emessi da sorgenti a quota del suolo (fino a quota uomo) le quali possano essere idealizzate in un'emissione lineare (per esempio una strada, una trincea o anche una pozza per la quale si possa considerare l'emissione distribuita su una linea di dimensioni pari al diametro o al lato perpendicolare alla direzione del vento). Il limite di applicazione è dato dal rateo di evaporazione che dev'essere  $\leq 0,05 \text{ kg/(s*m}^2)$ . [Nel caso di emissioni non da pozze evaporanti, la verifica di questo limite si può fare assimilando l'emissione ad una pozza circolare con diametro pari alla larghezza o dimensione trasversale alla direzione del vento].

Fornisce la concentrazione dell'inquinante in funzione della distanza e, per sostanze infiammabili, la distanza a cui è atteso il limite inferiore di infiammabilità (LFL), il 50% del LFL e la massa di sostanza presente entro il campo di infiammabilità. Fonti teoriche [20] [70] [88]. Menù input seguente.

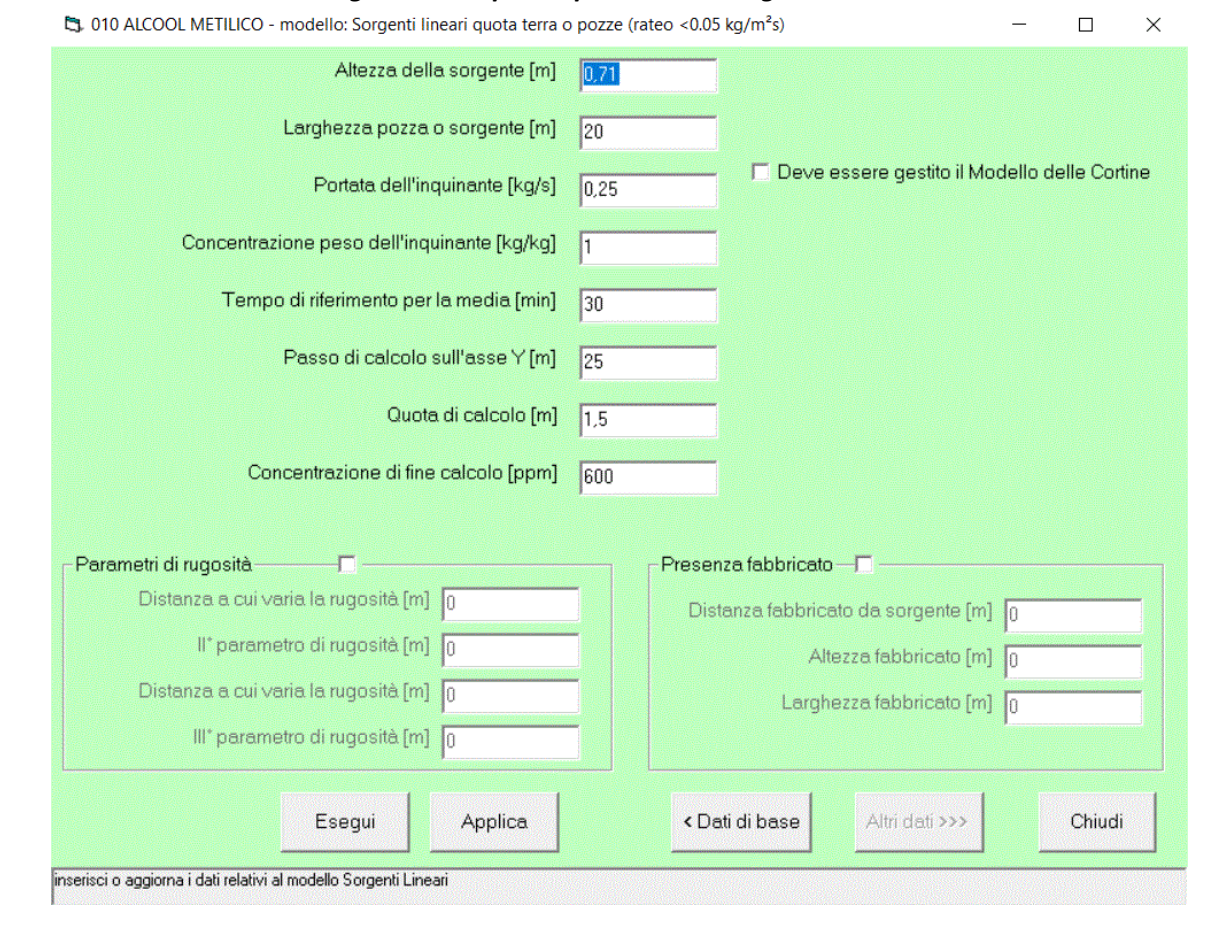

#### Figura 27 – input dispersione da sorgenti lineari

<sup>4</sup> Workbook of atmospheric dispersion estimates – D.B. Turner – NTIS – USA 1970

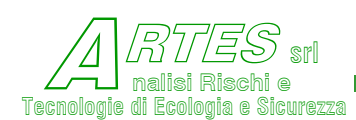

L'altezza della sorgente dev'essere maggiore del parametro di rugosità (se si inserisce un valore <= il modello corregge automaticamente aggiungendo 0,01 m per evitare errori matematici).

È possibile usare le opzioni cortine d'acqua, variazioni di rugosità (crescenti) e presenza di fabbricati.

Il modello è stato validato per sostanze infiammabili con parametri di rugosità ridotti (dell'ordine di 0,1 m) ed altezze della sorgente limitate ( $\leq$ 0,1 m). Data la distribuzione di concentrazione su cui si basa il modello, un aumento del parametro di rugosità e conseguente aumento dell'altezza sorgente comporta aumento dell'approssimazione e diminuzione delle concentrazioni nelle brevi distanze.

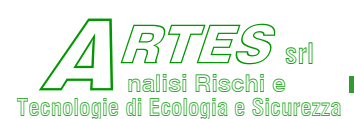

#### 3.5.6 RICADUTA FUMI DI COMBUSTIONE - INCENDI LIBERI (CODICE AHUANG)

Il modello di calcolo è basato sulla teoria usata per il codice descritto al § 3.5.11 integrata dalla trattazione sviluppata e proposta da Mills e DeFaveri [20] [72] [74] e [118] . La maschera di inserimento input è la seguente.

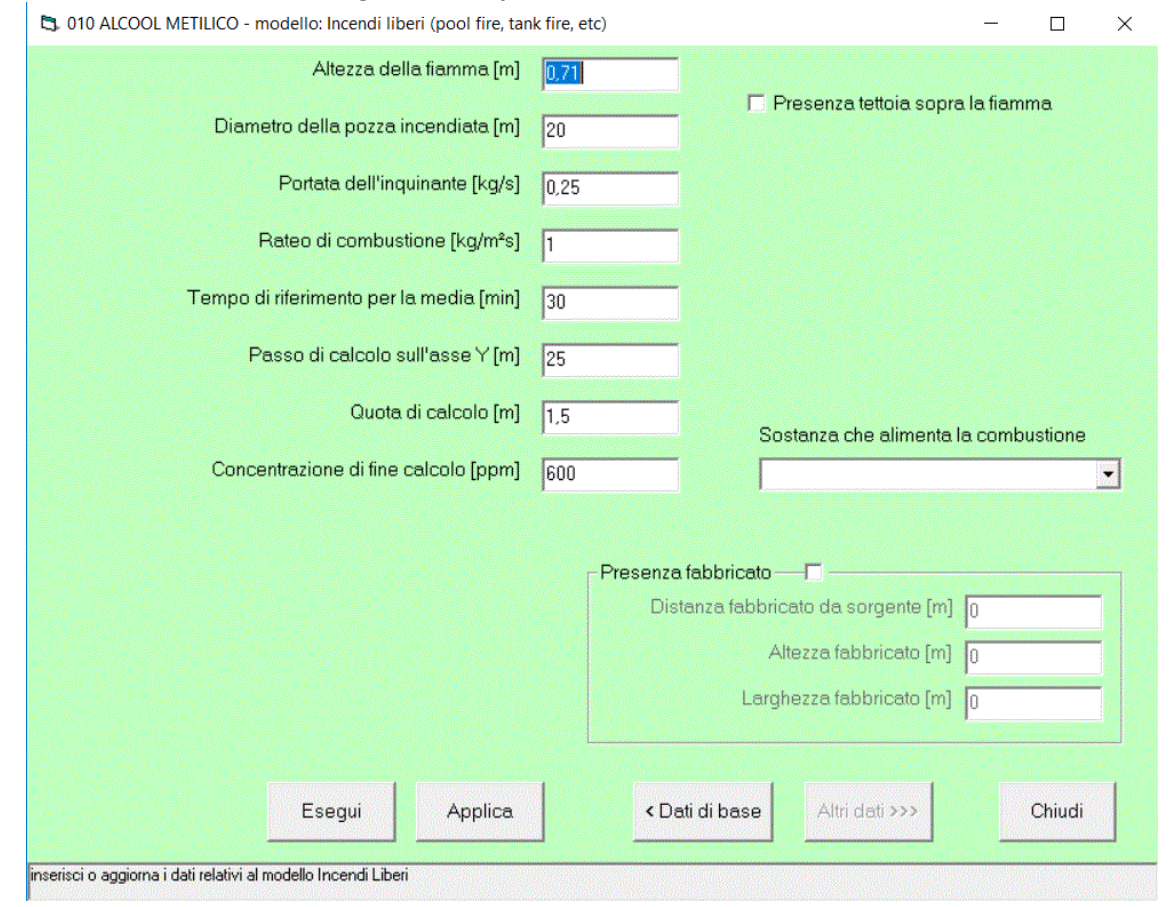

#### Figura 28 – input ricadute da incendi liberi

I dati relativi all'altezza di fiamma ed al rateo di combustione vanno ricavati dal modello irraggiamento (ARad). La portata di inquinante va calcolata in base alla stechiometria o tratta da fonti sperimentali. La sostanza che brucia si sceglie mediante il menu a tendina sulla destra (casella "Sostanza che alimenta la combustione").

È possibile tener conto di casi in cui l'incendio avviene sotto una tettoia spuntando la casella corrispondente (l'altezza di fiamma sarà pari a quella della tettoia); in alternativa si può considerare la presenza di fabbricati adiacenti che influiscono sulla turbolenza del sito e sulla diluizione dei fumi (per dettagli vedere i chiarimenti sull'inserimento dati al § 3.5.11).

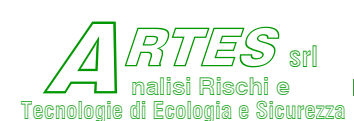

#### 3.5.7 RICADUTA FUMI DI COMBUSTIONE - INCENDI ALL'INTERNO DI FABBRICATI (CODICE AASME)

Stima delle concentrazioni attese a seguito di incendi all'interno di fabbricati (magazzini o capannoni), calcolando lo sviluppo e la temperatura dei fumi in funzione delle aperture del fabbricato e le concentrazioni esterne in funzione della distanza. Fonti teoriche [72] [73] [74] [76]. Menù di input nella figura seguente.

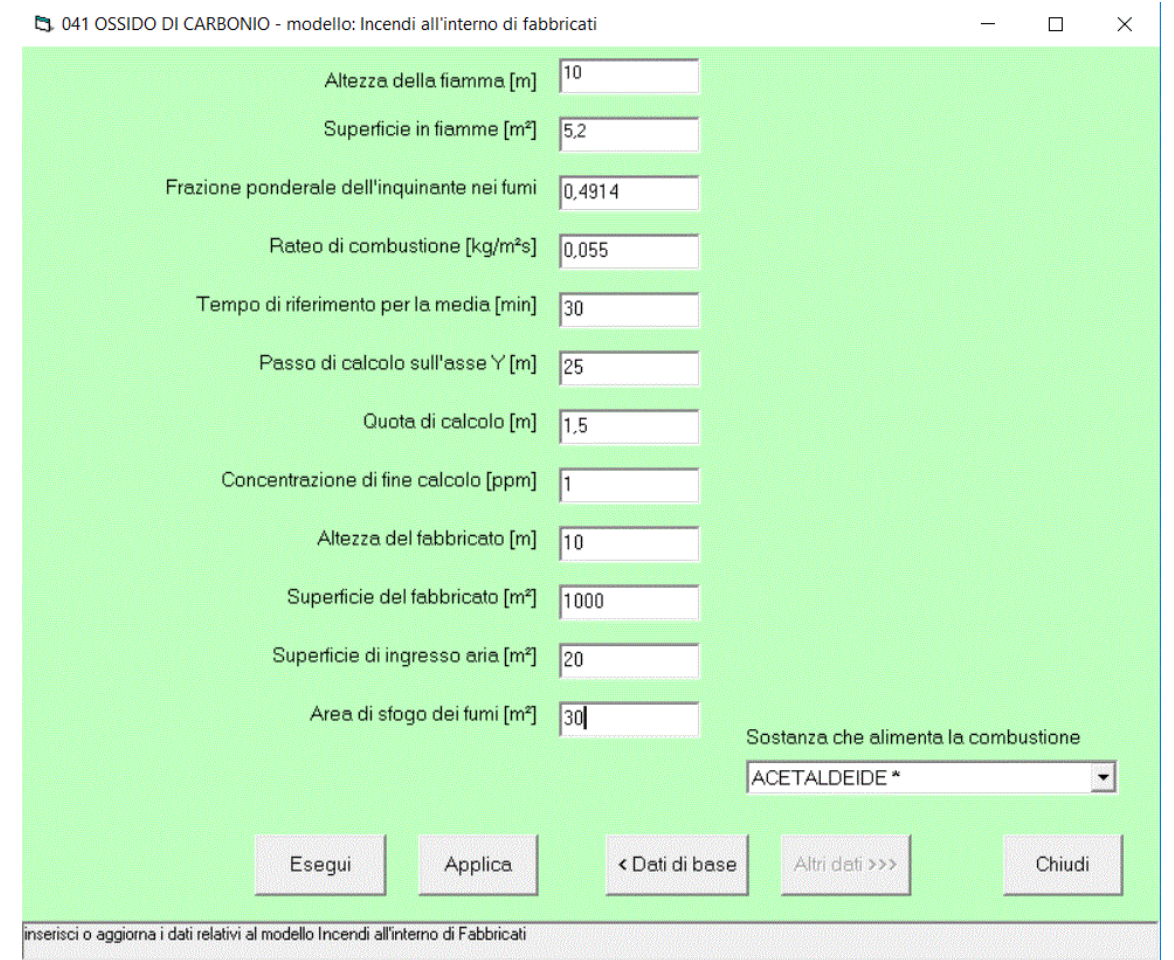

#### Figura 29 – input ricadute da incendi in fabbricati

Se la sostanza che brucia è un liquido i dati sull'altezza di fiamma e rateo di combustione sono ricavabili dal modello ARad per l'irraggiamento, altrimenti occorre stimarli in base a dati di letteratura<sup>5</sup> (per solidi viene suggerito un rateo max intorno a 0,025 kg/m<sup>2</sup>·s, ma per l'altezza di fiamma occorre una stima empirica). La frazione di inquinante è ricavabile dalla stechiometria della combustione considerando che solo una frazione dei componenti la molecola si trasforma in sostanze tossiche<sup>6</sup>.

<sup>&</sup>lt;sup>5</sup> Vedere tabella in Appendice

<sup>&</sup>lt;sup>6</sup> Per indicazioni vedere anche:

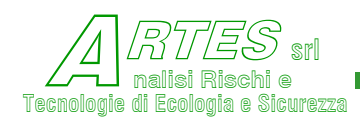

Nella linea guida "HID – Safety Report Assessment Guide – Chemical Warehouses Hazards – 2002" dell'Ente britannico HSE è fornita la seguente relazione:

$$fQ = \frac{cf \cdot Np \cdot Mwt_c}{Nc \cdot Mwt_p} \quad dove$$

fQ = kg di tossico prodotto per kg di combustibile bruciato

cf = fattore di conversione

Np = atomi dell'elemento che origina la sostanza tossica

Mwtc = peso molecolare della sostanza tossica

Nc = atomi dell'elemento che origina i prodotti di combustione

Mwtp = peso molecolare del combustibile

| Tabe            | lla 4               |
|-----------------|---------------------|
| Element         | Conversion fraction |
| Chlorine to HCI | 0.95                |
| Sulphur to SO2  | 1                   |
| Nitrogen to HCN | 0.05                |
| Nitrogen to NO2 | 0.05                |
| Carbon to CO    | 0.05                |

Il fattore di conversione cf viene dato per alcune sostanze tipiche nella stessa linea guida.

Va rilevato che le combustioni all'interno di ambienti chiusi o con poche aperture comportano sempre un difetto di ossigeno, del quale occorre tener conto nella determinazione dei prodotti della combustione.

Di ciò si deve tener conto nella valutazione della superficie delle aperture per l'entrata dell'aria e per l'uscita dei fumi: questi dati comportano variazioni anche notevoli nei risultati (ad esempio, per incendi in fabbricati chiusi l'entrata aria è molto ridotta e l'uscita fumi, salvo presenza di evacuatori di fumo dei quali siano note le caratteristiche, avviene da fessure o con la rottura di finestrature a causa del calore), per cui si consiglia di effettuare alcune simulazioni valutando la congruenza dei risultati.

Confermati i dati ed avviata l'esecuzione, al termine dell'elaborazione sarà visualizzata la solita schermata di scelta dalla quale è possibile scegliere la visualizzazione o la stampa dei risultati in forma tabellare o grafica.

<sup>\*</sup> A summary of NBS literature rewievs on the chemical nature and toxicity of the pyrolysis and combustion products from seven plastics: ABS, nylons, polyesters, polyetyilenes, polystyrenes, PCV and rigid polyurethane foams – Fire and Materials vol. 11 143-157 (1987)

<sup>\* &</sup>quot;The prediction of combustion product" – Fire research, 1 (1977) 11-21; "Criteria and methods for evaluation of toxic hazards" – Fire Safety Journals, 12 (1987) 179-182; "A methodology for obtaining and using toxic potency data for fire hazard analysis" - Fire Safety Journals, 31 (1998) 345-358.

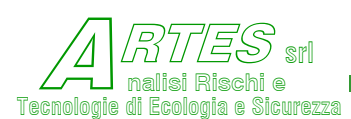

#### 3.5.8 EMISSIONI ISTANTANEE O BREVI (CODICE AISTNO)

Basato sulla formulazione del TNO olandese, calcola la concentrazione a terra di inquinanti nel caso di rilasci o emissioni di breve durata (qualche minuto). Si usa per sfiati brevi da valvole di sicurezza (che si possono richiudere dopo aver sfiatato la sovrappressione) o per emissioni molto brevi e fornisce la concentrazione in funzione della distanza. Fonti teoriche [1] [88] L'inserimento input avviene mediante la schermata sequente.

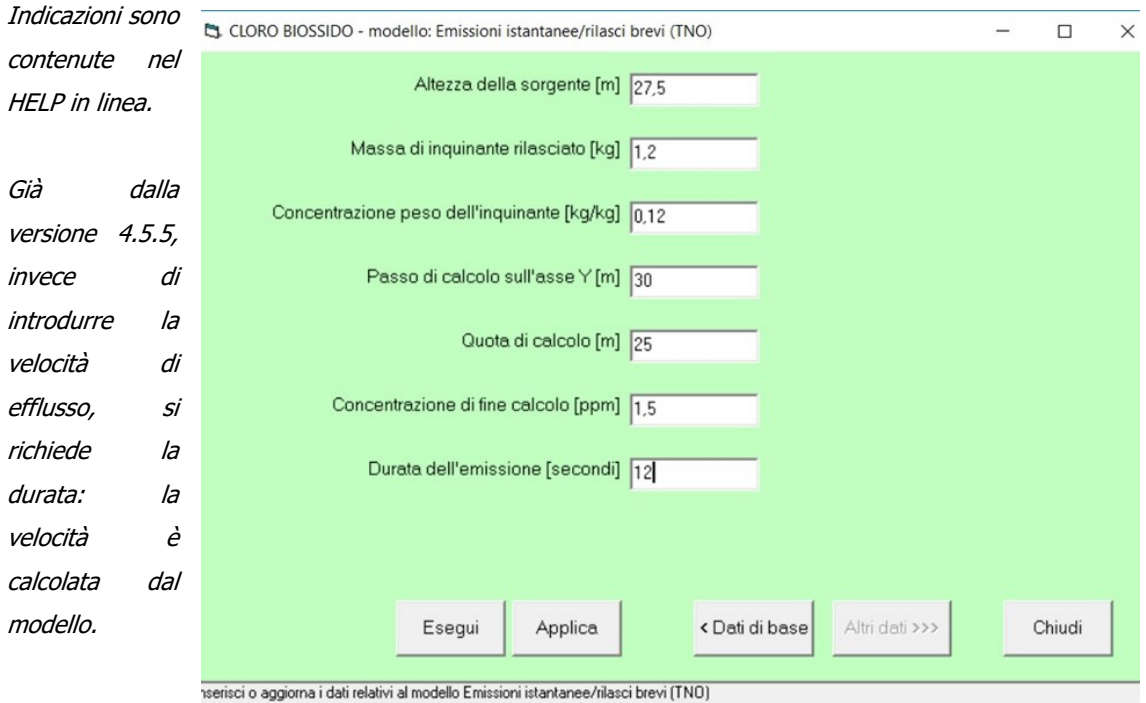

#### Figura 30 – input per dispersione istantanea

#### 3.5.9 NEBBIE DA TORRI DI RAFFREDDAMENTO (CODICE AASME)

Il vapor d'acqua che si sviluppa dalle torri di raffreddamento può formare nebbie che ricadono al suolo comportando problemi di visibilità e ghiaccio. Questo modello permette di valutare se tali nebbie si formano e indica la distanza alla quale ricadono al suolo.

Pur non rientrando nel campo specifico dell'analisi dei rischi di incidente rilevante, oltre che essere uno strumento utile nella scelta della posizione ove realizzare torri di raffreddamento, permettendo anche di ottimizzare alcuni parametri di progettazione, può essere utilizzato nel settore della pianificazione per predisporre adeguate misure onde evitare la formazione di tratti ghiacciati su strade o autostrade interessate dalla ricaduta. Fonti teoriche [70] [96]

Le variabili richieste, oltre ai dati generali meteorologici, sono l'altezza della torre, il diametro della sorgente di emissione dei vapori e la portata degli stessi.

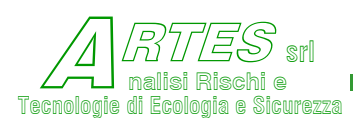

#### 3.5.10 MODELLI DI RICADUTA GAUSSIANI (CODICE AASME)

La teoria gaussiana utilizzata per la stima delle concentrazioni connesse con emissioni da camini (Fonti teoriche [70]) è alla base di 5 opzioni di utilizzo, che servono a determinare:

- a) i picchi massimi di concentrazione attesa per le sei classi di stabilità atmosferica standard
- **b)** la concentrazione in funzione della distanza sottovento per una condizione predefinita di velocità del vento e stabilità atmosferica
- c) la concentrazione in un punto sottovento all'emissione di cui sono note le coordinate
- d) l'andamento delle concentrazioni per varie velocità del vento in funzione della stabilità
- e) le concentrazioni a lungo termine per settori del quadrante della rosa dei venti (note le condizioni di vento e stabilità)

Le diverse schermate per l'inserimento delle variabili di input sono fornite nell'ordine, di seguito. In tutte queste opzioni il diametro della sorgente è immesso con il menù dei dati generali (vedere Figura 7).

| 5 013 ANIDRIDE SOLFOROSA - modello: Massimi di concent                                  | razione in funzione della sta                              | bilità — |        | × |
|-----------------------------------------------------------------------------------------|------------------------------------------------------------|----------|--------|---|
| Altezza della sorgente [m]<br>Portata dell'inquinante [kg/s]<br>Portata globale [Nmº/h] | 183<br>4.11<br>2430000                                     |          |        |   |
|                                                                                         |                                                            |          |        |   |
|                                                                                         |                                                            |          |        |   |
|                                                                                         |                                                            |          |        |   |
| Esegui Applica                                                                          | < Dati di base Altri d                                     | lati >>> | Chiudi | 1 |
| Esegui Applica                                                                          | < Dati di base Altri di azione in funzione della stabilità | lati >>> | Chiudi |   |

Figura 31 – input dispersione (conc. max – conc. vs stabilità)

Per le opzioni a) e d) sono sufficienti i parametri richiesti nella schermata soprastante, in quanto si tratta di una stima di massima che in genere è utile per verificare se le concentrazioni superano certi livelli.

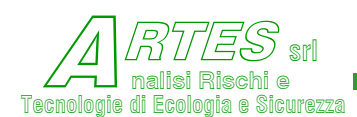

S.T.A.R.

SAFETY TECHNIQUES FOR ASSESSMENT OF RISK

Per una simulazione più completa si sceglie l'opzione b) per la quale sono richiesti i parametri elencati nella schermata della figura seguente.

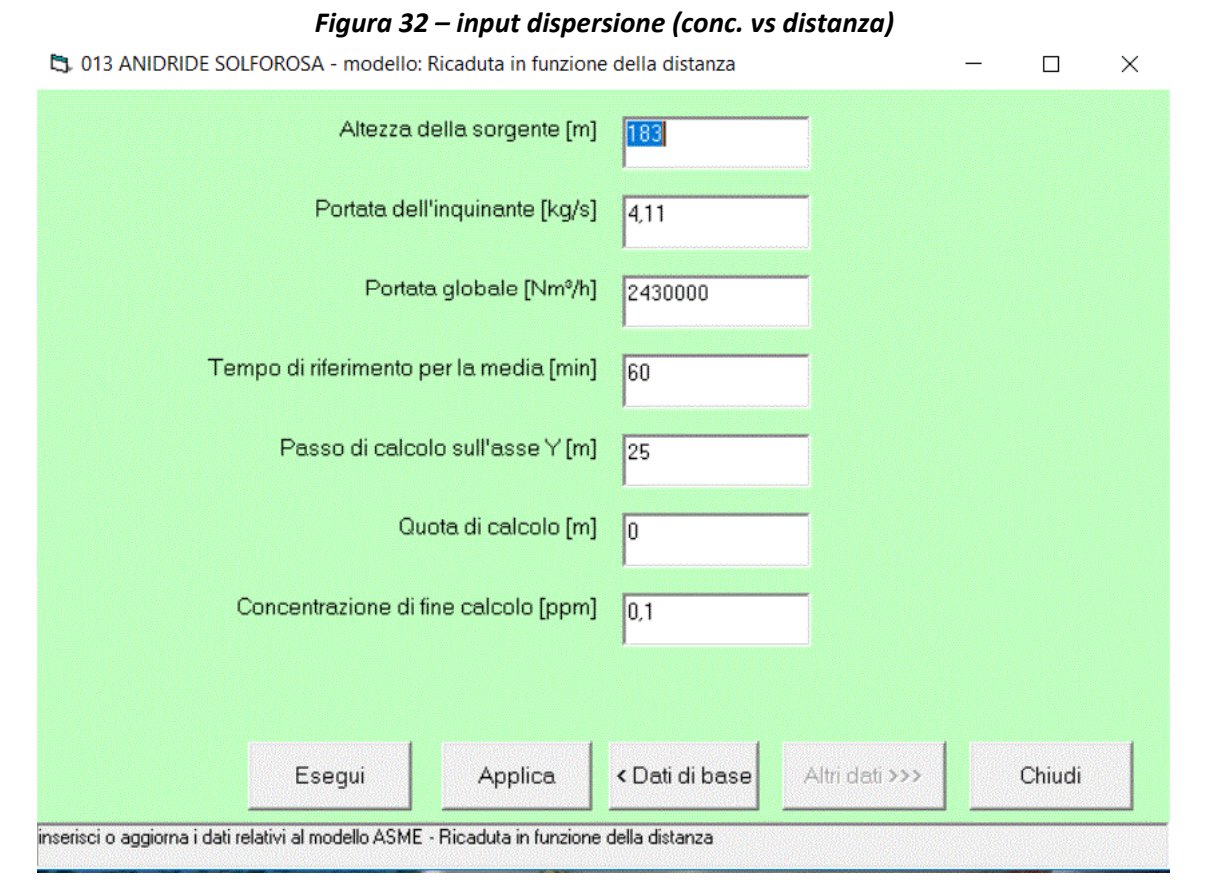

# La portata globale va inserita in Nm<sup>3</sup>/h: se il flusso emesso è costituito da un inquinante puro (concentrazione 100%) si stima con riferimento alla densità del gas inserita nel file .PRO dell'inquinante; se si tratta di miscele occorre valutare la densità della miscela.

Quanto l'inquinante è in concentrazioni ridotte in miscela con aria (è il caso comune nella valutazione di ricadute da camini) si può riferirsi alla densità dell'aria, mentre se la miscela è composta da altre frazioni di inquinanti in aria si calcola la densità media.

Questo parametro è utilizzato sia per il calcolo della velocità di efflusso, sia per quello della concentrazione attesa, per cui un valore non corretto o non congruente può portare anche ad errori significativi nei risultati (vedere 3.5.11).

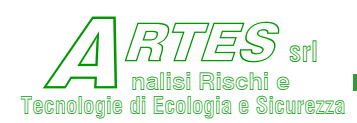

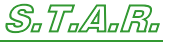

| 3. 013 ANIDRIDE SOLFOR                  | OSA - modello: Conc | entrazione in un p   | unto di cooi   | dinate note | incoy                                                                                                    | _ |       | × |
|-----------------------------------------|---------------------|----------------------|----------------|-------------|----------------------------------------------------------------------------------------------------|---|-------|---|
|                                         | Alt                 | ezza della sorge     | ente [m]       | 183         |                                                                                                    |   |       |   |
|                                         | Porte               | ta dell'inquinant    | e [kg/s]       | 4,11        |                                                                                                    |   |       |   |
|                                         |                     | Portata globale      | [Nm³/h]        | 2430000     |                                                                                                    |   |       |   |
|                                         | Tempo di riferim    | nento per la med     | ia [min]       | 60          |                                                                                                    |   |       |   |
|                                         |                     |                      |                |             |                                                                                                    |   |       |   |
| Doordinata                              |                     |                      |                |             |                                                                                                    |   |       |   |
| <ul> <li>coordinate cartesia</li> </ul> | ane                 |                      |                |             |                                                                                                    |   |       |   |
|                                         | Coordi              | inata X del punto    | di calcolo     | [m] 0       |                                                                                                    |   |       |   |
|                                         | Coordi              | nata Y del punto     | di calcolo     | [m] 0       |                                                                                                    |   |       |   |
| C coordinate polari                     |                     |                      |                |             |                                                                                                    |   |       |   |
|                                         | Distanza tra s      | sorgente e punto     | di calcolo     | [m] 0       |                                                                                                    |   |       |   |
|                                         | Angolo risp         | etto alla direzior   | ie del venti   | ס []        | A constraint of the second second secon |   |       |   |
|                                         |                     |                      |                |             |                                                                                                    |   |       |   |
|                                         |                     |                      |                |             |                                                                                                    |   |       |   |
|                                         | 1                   |                      |                | 1           | 1                                                                                                    |   |       |   |
|                                         | Esegui App          | olica                | < Dati di ba   | Altri o     | lati >>>                                                                                                    | C | hiudi |   |
| vicci o popiorna i dati selativi        | al madella ASME Car | contrazione in un au | nto di coordin | ato noto    |                                                                                                    |   |       |   |

#### Figura 33 – input dispersione (conc. in un punto)

Per l'opzione c) i parametri richiesti sono riportati nella schermata a fianco.

Le coordinate del punto possono essere sia polari che cartesiane: una volta selezionato il tipo si attivano le caselle per l'inserimento dei dati.

Tutte queste opzioni assumono che le condizioni al contorno e quelle della sorgente siano stazionarie.

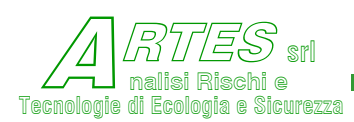

S.T.A.R.

SAFETY TECHNIQUES FOR ASSESSMENT OF RISK

| 013 ANIDRIDE SOLFOR                  | OSA - modello: Concentrazio    | ni a lungo termine  | (per settori) | _                    |       | × |
|--------------------------------------|--------------------------------|---------------------|---------------|----------------------|-------|---|
|                                      | Altezza della sorgente [m]     | 183                 |               |                      |       |   |
|                                      | Portata dell'inquinante [kg/s] | 4,11                |               |                      |       |   |
|                                      | Portata globale [Nm²/h]        | 2430000             |               |                      |       |   |
| Dati relativi al vento - ir          | ndicare la frequenza percer    | ituale e la velocit | à media per d | gni direzione –      |       |   |
|                                      | N [%]                          | 0                   |               |                      |       |   |
| NW [%]                               | N [m/s]                        | 0                   | NE [%]        | 0                    |       |   |
| NW [m/s]                             |                                |                     | NE [m/s]      | 0                    |       |   |
| W [%] 0<br>W [m/s] 0                 | _                              | N<br>N-O-E          |               | E [%] 0<br>E [m/s] 0 |       |   |
| sw [%]                               |                                | S                   | SE [%]        | 0                    |       |   |
| SW [m/s]                             | S [%]                          | 0                   | SE [m/s]      | 0                    |       |   |
|                                      | S [m/s]                        | 0                   |               |                      |       |   |
| E                                    | Esegui Applica                 | < Dati di base      | Altri dati >> | > Cr                 | niudi |   |
| inserisci o aggiorna i dati relativi | al modello ASME - Concentrazio | ne a lungo termine  |               |                      |       |   |

#### Figura 34 – input dispersione (conc. annue vs direz. vento)

L'opzione e) richiede la conoscenza della percentuale annua delle direzioni verso le quali spirano i venti e della relativa velocità media. I settori considerati sono 8 ed i dati vanno inseriti nella forma presentata con la schermata soprariportata.

Quest'ultima opzione può essere utile per un primo screening volto a verificare potenziali situazioni di inquinamento derivanti da emissioni continue e permette anche di costruire, sulla base dei risultati, una mappa delle isoplete.

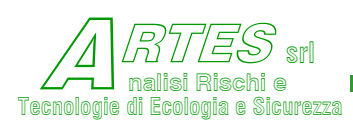

#### 3.5.11 MODELLO DI RICADUTA NON GAUSSIANO (CODICE AHUANG)

È basato sulla teoria non gaussiana per la distribuzione in verticale delle concentrazioni e va usato per il calcolo della ricaduta da camini in alternativa al modello ASME, soprattutto nel caso in qui l'inquinante sia più pesante dell'aria. Fonti teoriche [20] [69]

L'inserimento dati avviene con la seguente schermata.

| 5, 013 ANIDRIDE SOLFOROSA - modello: Concentrazione in | funzione della distanza (NON Gaussiano) – 🛛 🗙 |
|--------------------------------------------------------|-----------------------------------------------|
| Altezza della sorgente                                 | [m] <mark>183</mark>                          |
| Portata dell'inquinante [kg                            | y/s] [4,11                                    |
| Portata globale [Nm                                    | %h] [2430000                                  |
| Tempo di riferimento per la media [r                   | nin] [60                                      |
| Passo di calcolo sull'asse Y                           | [m] 25                                        |
| Quota di calcolo                                       | [m] 0                                         |
| Concentrazione di fine calcolo [p                      | om] [0,1                                      |
| Pres                                                   | enza fabbricato — 🗖                           |
|                                                        | Distanza fabbricato da sorgente [m]           |
|                                                        | Altezza fabbricato [m]                        |
|                                                        | Larghezza fabbricato [m]                      |
| Esegui Ap                                              | olica. < Dati di base Altri dati >>> Chiudi   |

#### Figura 35 – input dispersione da camini non gaussiano

Le variabili da inserire sono le stesse del modello gaussiano, tuttavia qui è possibile considerare la presenza di un fabbricato nelle vicinanze della sorgente o una sorgente (camino) posta sopra ad un fabbricato considerando anche l'effetto "downwash".

Per tener conto dell'effetto connesso a tale presenza si spunta la casella "**Presenza fabbricato**" così da attivare le caselle ove inserire i dati relativi alla distanza dell'edificio ed alle sue dimensioni.

La variabile "Distanza fabbricato da sorgente" permette di considerare sia l'effetto di schermo per rilasci di gas pesanti a quota del suolo, sia l'effetto "cavità" generato da un fabbricato posto nelle vicinanze e sottovento ad una sorgente elevata – vedere Figura 36- ed anche il downwash, cioè la ricaduta iniziale in adiacenza alla sorgente causata in prevalenza da basse velocità di efflusso.

Per rilasci a quota del suolo i modelli (codici: AHuang puntiformi, ADCM istantanei e continui, AHega) tengono conto della presenza dello schermo quando le dimensioni del fabbricato sono inferiori o dell'ordine di quelle della nube, per cui la distanza tra sorgente e schermo non può essere elevata ma deve rimanere

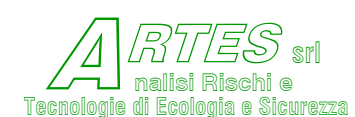

entro qualche decina di metri. Per fabbricati alti o terrapieni situati a distanze maggiori si usa aumentare il parametro di rugosità.

Per emissioni da camini o vent, ponendo questa variabile = 0,1 si considera una sorgente posta sulla sommità o tetto di un fabbricato o nelle immediate adiacenze sopravento al fabbricato, così da valutare sia l'effetto "downwash" che l'effetto "wake" (il pennacchio rimane parzialmente intrappolato nella cavità generata dalla turbolenza indotta dal fabbricato, come illustrato nella Figura 36 seguente).

Con valori > 0,1 si considera solo l'effetto di maggior turbolenza originato dal fabbricato, che favorisce comunque una più rapida diluizione dell'inquinante.

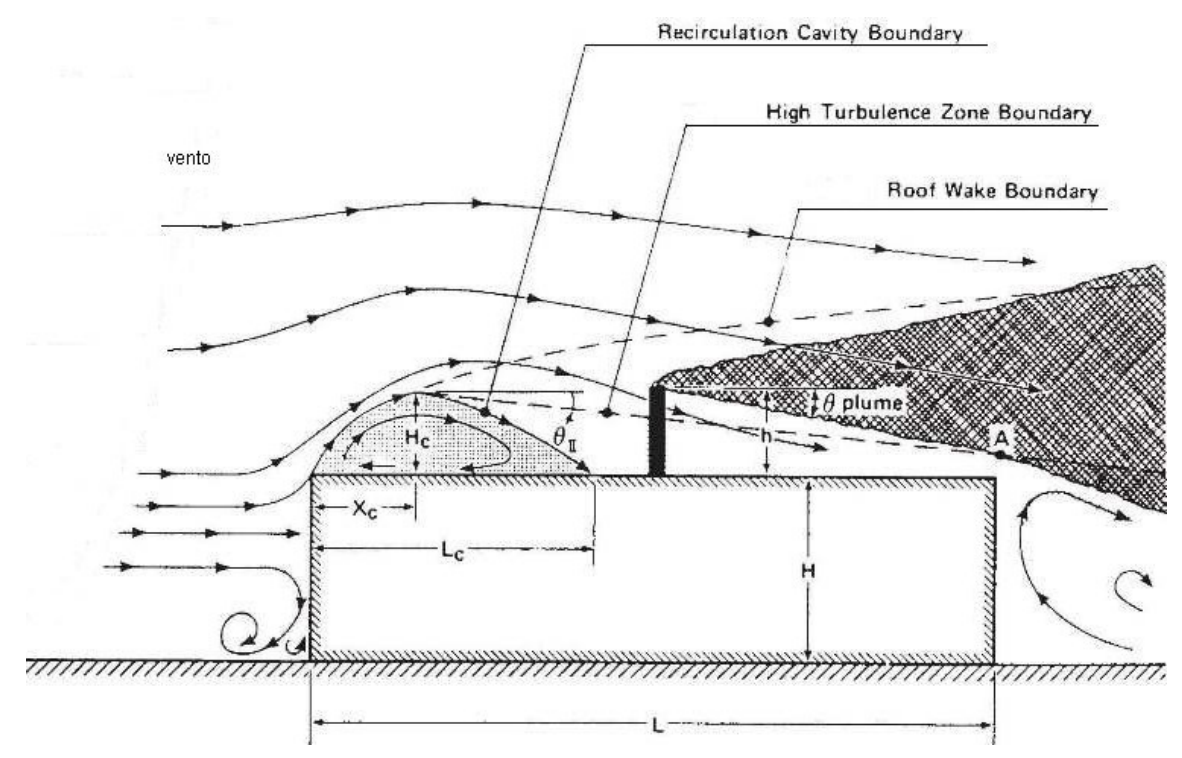

Figura 36 – illustrazione effetto wake

Nel caso dei modelli di dispersione da camini che richiedono di inserire la portata globale dell'emissione, dato che i codici di calcolo eseguono una verifica di congruenza, se il valore inserito (Nm<sup>3</sup>/h) dovesse risultare WinStar × significativamente diversa da

significativamente diversa da quello calcolato verrà visualizzato un messaggio simile a questo:

| Portata totale stimata = 5055,3505535<br>con quella inserita<br>[OK] per proseguire con valori stimati | i0553 Nmc/h ! Non congruente<br>[Annulla] per reinserire i dati |
|----------------------------------------------------------------------------------------------------|-----------------------------------------------------------------|
|                                                                                                    |                                                                 |

OK

Annulla

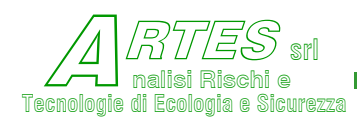

La condizione di congruenza è assicurata quando:

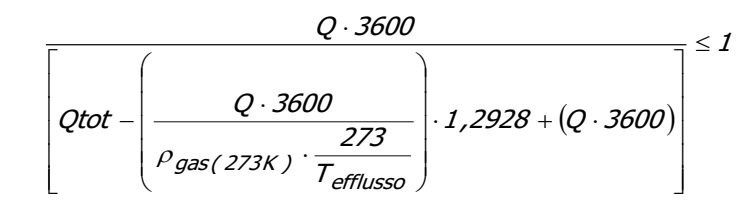

Con:

Q = portata dell'inquinante (kg/s) - Qtot = portata globale (Nm<sup>3</sup>/h)

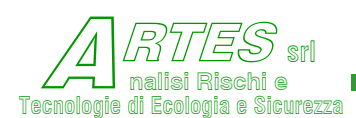

#### 3.5.12 CORTINE D'ACQUA

Questo modello [77] [78] [79] [80] [81] è attivabile per i seguenti modelli di dispersione:

- sorgenti puntiformi (par. 3.5.1),
- rilasci continui gas pesanti con flash (modello box Crunch par. 3.5.2),
- rilasci continui gas pesanti da pozza (modello AHega par. 3.5.4),
- sorgenti lineari (par. 3.5.5)

Nei Menù di inserimento input di questi modelli è presente la casella "dev'essere gestito il Modello delle Cortine", spuntando la quale si attiva la casella Figura 23 per esempio). Dopo aver inserito le variabili relative al modello di dispersione, cliccando su questa casella prima dell'inizio dell'elaborazione sarà visualizzata la seguente schermata per l'inserimento delle variabili relative alle cortine d'acqua.

| 5 007 ACIDO FLUORIDRICO - | modello: Dati delle Corti | ne Cortine |                   |                     | - 0                | ×   |
|---------------------------|---------------------------|------------|-------------------|---------------------|--------------------|-----|
| Tipo di Ugelli            |                           |            |                   |                     |                    |     |
| C Conici dall'alto        | C Conici dal ba           | asso       | Piatti dal ba     | ISSO                | C Piatti dall'alto |     |
| Angolo di uscite          | a spruzzatori (* sess.)   | 20         |                   |                     |                    |     |
| Numero di flusso degli s  | pruzzatori [L/(s*kPa)]    | 0,0061     |                   |                     |                    |     |
| Pressi                    | one dell'acqua [kPa]      | 700        |                   |                     |                    |     |
| Spaziatura                | degli spruzzatori [m]     | 1          |                   |                     |                    |     |
| Distanz                   | za dalla sorgente [m]     | 5          |                   |                     |                    |     |
| Lunghe                    | ezza della cortina [m]    | 20         |                   |                     |                    |     |
| Decisionemente del mure   |                           |            |                   |                     |                    |     |
| Posizionamento dei muro-  | N II II                   | ~ 14       |                   |                     |                    |     |
| ○ Muro davanti (a monte   | e) della cortina          | O Muro     | dietro la cortina |                     | Nessun mu          | roj |
| Umi                       | idità relati∨a dell'atmos | fera 0,75  |                   |                     |                    |     |
| Pressione parziale d      | lel gas nella soluzione   | [Pa] 100   |                   |                     |                    |     |
|                           |                           |            |                   |                     |                    |     |
|                           | Esegui                    | Applica    | Di                | < Dati<br>spersione | Chiudi             |     |
|                           |                           |            |                   |                     |                    |     |

#### Figura 37 – input cortine d'acqua

Il programma valuta la riduzione delle concentrazioni assicurata da cortine d'acqua realizzate con ugelli conici o piatti, per cui va indicato il tipo spuntando la corrispondente casella in alto.

Il numero di flusso va ricavato dalle specifiche degli ugelli o spruzzatori. L'altezza degli spruzzatori va inserita solo per getti dall'alto. La lunghezza della cortina è riferita al tratto situato di fronte alla sorgente (nel caso

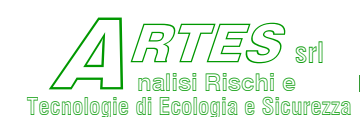

di cortine che circondano un determinato punto di Applica emissione, si inserisce solo uno dei lati perché si simula la condizione sottovento).

La spunta nelle caselle relative al posizionamento del muro va sempre inserita: il muro va sempre previsto per ugelli conici, mentre è facoltativo per ugelli piatti, in funzione dell'angolo del getto (angolo di uscita spruzzatori).

Posizionando il cursore sulle caselle dei valori da inserire saranno visualizzati i suggerimenti o chiarimenti. Nel caso di ugelli posti a livello del suolo o dentro cunicoli, va inserita la distanza tra gli ugelli (interasse), mentre per ugelli con getto dall'alto verso il basso si richiede l'altezza degli ugelli.

Se non esperti nelle modalità di realizzazione, si suggerisce di usare il modello solo per l'analisi di rischio, non per il dimensionamento, per il quale sono fornite indicazioni in Appendice.

Finito l'inserimento della variabili si può cliccare su e poi su per ritornare c C Dati Dispersione alla schermata delle variabili del modello di dispersione, quindi passare all'elaborazione.

Se invece le variabili del modello dispersione sono già state inserite e confermate, si può passare direttamente al calcolo cliccando su

In entrambi i casi si effettua il calcolo della dispersione, al termine del quale sarà visualizzata la

finestra riportata a destra.

Oltre alle consuete scelte presentate al termine dei calcoli per stampare o cambiare input o uscire, è aggiunta la casella "Cortine".

#### Per proseguire con il calcolo delle cortine occorre cliccare su questa casella.

Sarà visualizzata la finestra seguente, nella quale sono riportati i risultati parziali al fine di permettere all'utente di verificare la fattibilità sotto il profilo tecnico.

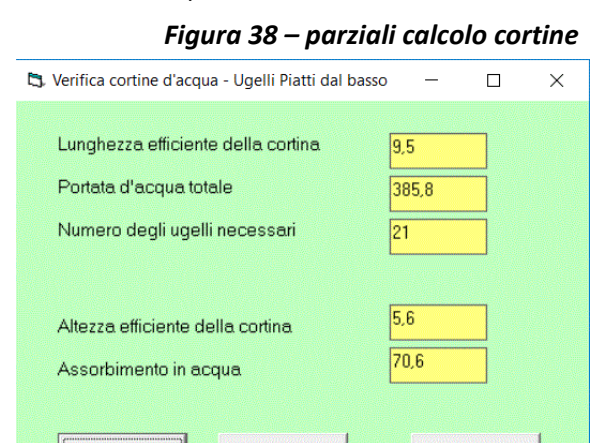

Queste indicazioni permettono la verifica della disponibilità d'acqua richiesta, oltre ad altri parametri (lunghezza efficiente, cioè quanto della lunghezza cortina ipotizzata ed inserita come input è realmente necessaria per avere efficacia e numero di ugelli richiesti. Per cambiare tipo di cortina o modificare gli input si clicca sulla casella "Cambia Input" ripetendo la procedura.

Se invece si desidera proseguire si clicca sulla

casella "Prosegui" e verrà continuato il calcolo.

Cambia Input

Al termine sarà presentata la solita finestra di scelta per la stampa o il grafico o l'uscita.

Prosegui

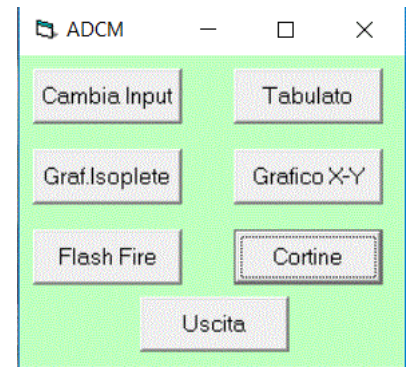

Esci

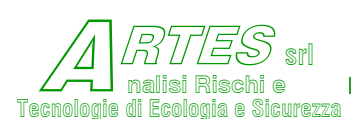

# 3.6 PERCOLAMENTI NEL TERRENO (CODICE PERCOLA)

Calcola la concentrazione di un liquido che percola attraverso il terreno in funzione del tempo trascorso dall'inizio dello sversamento e della profondità, tenendo conto delle caratteristiche del terreno, dell'evaporazione e di eventuali costanti di decadimento o degradazione della sostanza. Fonti teoriche [111] [114].

Considera sia lo scenario di rilascio sul terreno (spandimento in zona non pavimentata), sia quello di rilascio in un'area che, pur pavimentata, permette il percolamento a causa di fessurazioni o crepe nella pavimentazione.

Si assume che il rilascio sia istantaneo, cioè che il percolamento abbia inizio quando la pozza è già formata con le dimensioni specificate, quindi il modello non è applicabile per rilasci di piccola entità che perdurano per molto tempo, a meno di considerare un'area della pozza stazionaria stimando il quantitativo di liquido che costituisce la pozza (vedere esempio a fine paragrafo).

Rispetto alle versioni precedenti sono state apportate le seguenti modifiche:

O La tipologia di terreno può essere scelta tra 8 categorie predefinite, a ciascuna delle quali sono associati i parametri di default elencati nella Tabella riportata al termine del presente paragrafo: qualora non siano noti tali parametri (contenuto di carbonio organico nel suolo, densità, porosità, ecc.) ciò rende possibile una prima stima del fenomeno.

Allo scopo di assicurare la massima flessibilità d'uso, nel caso in cui siano invece noti i parametri che caratterizzano il suolo sottostante al punto di perdita, è possibile inserirli:

- Se alla frazione di limo e argilla
- 🌣 al contenuto d'acqua nel terreno.

#### inserendo direttamente i valori nelle apposite caselle della schermata di input.

Per tornare ai valori di default (riportati nella tabella alla fine del presente paragrafo) si può scegliere tra:

#### reinserire i valori seguendo lo stesso procedimento dell'inserimento iniziale;

#### digitare 0 (zero) nelle caselle dei parametri:

*O* densità terreno, frazione di limo/argilla, contenuto d'acqua usando

Modifica parametri substrato

*O* porosità, carbonio organico nella sabbia, carbonio organico in limo/argilla.

Anche qualora si voglia cambiare il tipo di terreno usando i parametri di default, occorre mettere a 0 (zero) tali variabili.

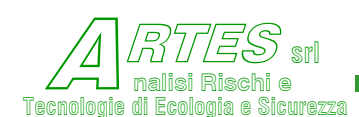

- Rimane la possibilità di far stimare la "Tensione di vapore" (se non si conosce) inserendo il valore 0 (zero) per questa variabile (si usano le relazioni proposte in [123] (pag. 14-8 e segg.) in base alla temperatura di ebollizione e al calore di vaporizzazione.
- Il calcolo dell'evaporazione dalla pozza è svolto, sulla base del tempo di esaurimento della pozza, cioè del tempo necessario perché tutto il liquido sia assorbito dal terreno [114], utilizzando la formulazione del TNO (CPR14E 2005) per il calcolo del coefficiente di scambio:  $k_g = 0,004786 \cdot uw^{0,78} \cdot dp^{-0,11} \cdot NSc^{-0,67}$

dove uw è la velocità del vento, dp il diametro della pozza e NSc il numero di Schmidt.

La schermata per l'inserimento delle variabili di calcolo è presentata nella figura seguente.

| 🖏 066 PENTANO * - modello: Percolame                                      | nto                                                               |                                                                      | - 🗆 ×  |
|---------------------------------------------------------------------------|-------------------------------------------------------------------|----------------------------------------------------------------------|--------|
| - <i>Dati del terreno</i><br>Cargilla/argilla limosa (clay/silty<br>clay) | <ul> <li>franco argillo sabbioso (sandy<br/>clay loam)</li> </ul> | <i>Dati per il calcolo</i><br>Concentrazione dell'inquinante [kg/mc] | 626    |
| ┌ franco argillo-limoso (silty clay-loam)                                 | <ul> <li>franco sabbioso (sandy<br/>loam/sandy)</li> </ul>        | Coefficiente di degradazione inquinante[fraz]                        | 0      |
| C franco argilloso (clay loam)                                            | C sabbia compatta (sandy or loamy sand)                           | Quantità rilasciata [kg]                                             | 1000   |
| C franco limoso/limo (silt loam/silt)                                     | ⊂ sabbia mista ghiaia<br>(sand/sand-gravel)                       | Area della pozza [m²]                                                | 50     |
| Modifica parametri sub                                                    | strato                                                            | Sezione di percolamento nel suolo [m²]                               | 50     |
| Porosità efficace [fraz]                                                  | þ.33                                                              | Tensione di vapore [Pascal]                                          | 65200  |
| Carbonio organico nella sabbia                                            | [fraz] 0,35                                                       | Profondità di calcolo [m]                                            | 5      |
| Carbonio organico in argilla/limo                                         | [fraz] 0,35                                                       | Tempo di fine calcolo [giorni]                                       | 2      |
|                                                                           | Esegui Appli                                                      | ica < Dati di base                                                   | Chiudi |

#### Figura 39 – input percolamenti su terreno

Per ciascuna delle variabili da inserire, fatta eccezione per il tipo di terreno, posizionando il cursore sulla casella della variabile si ottiene un'indicazione del valore da inserire.

I parametri "Profondità di calcolo" e "Tempo di fine calcolo" si riferiscono alla profondità massima ed alla durata o tempo a cui si vuole terminare il calcolo (per esempio, 30 m di profondità e 4 giorni per calcolare fino a 30 m, ad intervalli definiti dal modello, e fino a 4 giorni, ad intervalli di un giorno).

# Nel caso di calcoli per scenari con la stessa sostanza, ma con dati diversi, è necessario verificare che tutte le variabili siano appropriate.

Riguardo alla tipologia del terreno da scegliere ed ai corrispondenti valori di alcuni dei parametri caratteristici del terreno, di seguito sono fornite alcune indicazioni per facilitare la scelta.

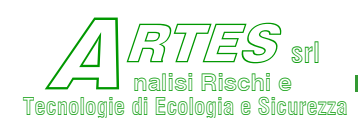

Le definizioni delle categorie di terreno sono tratte dalla classificazione dell'USDA<sup>7</sup> sulla base della tessitura del terreno, esemplificata nel grafico seguente, mediante una semplificazione delle innumerevoli categorie in modo da ottenerne 8 rappresentative della maggior parte dei suoli permeabili, sulle quali eseguire la scelta. Sono esclusi substrati impermeabili, quali il cemento o calcestruzzo, l'asfalto o altre pavimentazioni per le quali non è applicabile il fenomeno di percolamento, e la ghiaia, per la quale è intuitivo che il percolamento sarà rapido (fino ad un eventuale strato di altro materiale o fino alla falda).

Per semplificare l'uso del modello, sulla base del tipo di terreno sono stabiliti anche alcuni parametri del suolo (riportati nella tabella al termine del presente paragrafo) e l'angolo di spandimento, cioè l'angolo che descrive l'allargamento 0 ampliamento della superficie di percolamento.

Sono stati lasciati alla scelta dell'utilizzatore i parametri di umidità (H<sub>2</sub>O nel terreno) e di porosità efficace. Per quest'ultimo parametro tuttavia, è

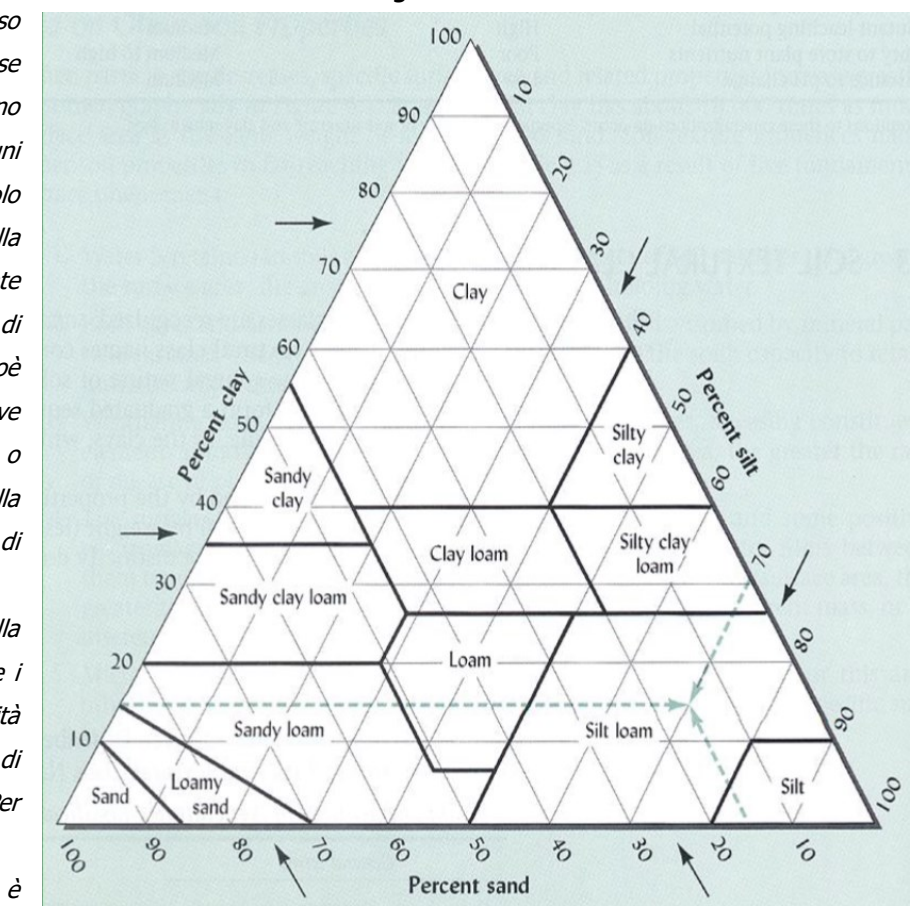

Figura 40 – tessitura terreni

possibile usare il valore di default riportato nella seguente.

Per effettuare il calcolo cliccare sempre prima su "Applica" e poi su "Esegui" Ovviamente, lasciando la possibilità all'utente di inserire liberamente i valori che caratterizzano il suolo, può anche capitare che vengano inseriti valori non congruenti o non corretti.

In proposito si richiama l'attenzione sulla necessità di verificare i dati.

<sup>&</sup>lt;sup>7</sup> Dipartimento dell'Agricoltura USA.

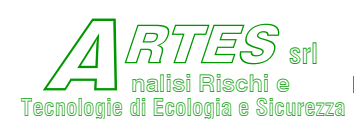

I risultati dell'elaborazione sono presentati come illustrato nel capitolo 4: il tabulato è suddiviso in venticinque righe, ognuna legata alla profondità in m (segnata a sinistra), ed in quattro colonne che esprimono il tempo del calcolo in giorni.

| cllinac | i<br>i | cidde2 | cicida  | C+c+++24-52                                |         | XocS   | XocF clay- | argilla e | rh m /c   | densità | porosità |
|---------|--------|--------|---------|--------------------------------------------|---------|--------|------------|-----------|-----------|---------|----------|
| argiila |        | Sauula | giiidid | כוואלעוטל                                  | Андии р | sand % | loam %     | limo      | c/III IIN | kg/m³   | fraz.    |
| 40-60   | 10-60  | 0-20   |         | argilla e argilla limosa (clay-silty clay) | 45°     | 0      | 6'0        | 1         | 1,00E-08  | 1350    | 0,02     |
| 25-40   | 60-75  | 0-20   |         | franco argillo-limoso (silty clay-loam)    | 35°     | 0,085  | 0,765      | 6'0       | 1,00E-07  | 1400    | 0,05     |
| 25-40   | 15-50  | 20-45  |         | franco argilloso (clay loam)               | 30°     | 0,16   | 0,64       | 0,8       | 5,00E-07  | 1450    | 0,1      |
| 0-25    | 50-90  | 0-45   |         | franco limoso o limo (silt loam or silt)   | 20°     | 0,225  | 0,525      | 0,7       | 1,00E-06  | 1550    | 0,15     |
| 20-55   | 0-25   | 45-80  |         | franco argillo-sabbioso (sandy clay loam)  | 15°     | 0,35   | 0,35       | 0,5       | 1,00E-05  | 1560    | 0,2      |
| 0-20    | 0-50   | 30-80  |         | franco sabbioso (sandy loam / sandy)       | 10°     | 0,35   | 0,15       | 0,3       | 5,00E-05  | 1580    | 0,25     |
| 0-10    | 0-20   | 70-100 |         | sabbia compatta (sand or loamy sand)       | ů       | 0,27   | 0,03       | 0,1       | 8,00E-05  | 1600    | 0,3      |
|         |        | 70-75  | 25-30   | sabbia mista ghiaia (sand / sand-gravel)   | 1°      | 0,1485 | 0,0015     | 0,01      | 1,00E-04  | 1700    | 0,3      |

#### Tabella 5 – dati di default modello "percolamento"

Il valore di porosità può essere scelto e inserito dall'utente: se invece si digita 0 (zero) viene inserito il valore della tabella.

XocS è il carbonio organico nella sabbia XocF è il carbonio idraulico in argilla e limo Kh è la conduttività idraulica

#### esempio di calcolo di un rilascio continuo

*Si ipotizza un rilascio con portata di 0,5 kg/s perdurante per 30 minuti su un'area pavimentata, ma con presenza di una crepa la cui sezione è 0,5 m<sup>2</sup>.* 

Si può ragionevolmente ritenere che il percolamento da questa sezione sia inferiore alla portata di rilascio, per cui la quantità di liquido può essere stimata in 0,5\*1800 = 900 kg. Le dimensioni della pozza, se non delimitate da cordolature o pendenze, possono essere stimate dal volume/spessore (spessore da stimare in base alle asperità del pavimento/terreno con un minimo di 3-5 mm).

Supponendo invece che l'area non sia pavimentata, appare più verosimile il percolamento di una frazione significativa di liquido nel corso di mezz'ora, per cui occorre stimare la superficie della pozza considerando che parte della portata di rilascio percola e parte evapora.

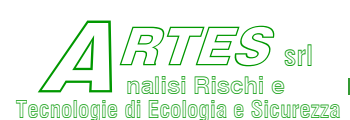

# 3.7 DILUIZIONE / DISPERSIONE IN ACQUA (CODICE DISPW)

Il modello tratta rilasci di liquidi solubili o insolubili e più leggeri dell'acqua che possono essere rilasciati in un corso d'acqua (fiume, canale, roggia e similari). Utilizza le relazioni presentate in varie fonti [114][124][125][126] tramite le quali si possono calcolare:

& la concentrazione attesa di un liquido solubile,

& l'evaporazione e le dimensioni della chiazza di liquido insolubile più leggero dell'acqua.

I risultati sono presentati con riferimento alla distanza dalla sorgente, la quale è assunta essere istantanea o di breve durata: non sono contemplate sorgenti continue nel tempo per le quali occorre applicare modelli diversi.

Figura 41 - input dispersioni in acqua

Le variabili di input da inserire sono quelle riportate nella schermata che segue.

| Dati corso d'acqua                              |                            |       |                    |       |     |
|-------------------------------------------------|----------------------------|-------|--------------------|-------|-----|
| Ambito naturale                                 | Alta pianura               |       | Profondità media   | 5     | m   |
| Tipologia di fondo                              | Argilla, ciottoli, rare al | ghe 💌 | Larghezza media    | 34    | m   |
| Fendenza                                        |                            | %     | 🗖 Velocità media   |       | m/s |
| Dati per il calcolo                             |                            |       |                    |       |     |
| Massa di inquinante                             | 2000                       | kg    | Distanza recettore | 2     | km  |
| scaricata                                       |                            |       |                    |       | 4   |
| scaricata<br>Concentrazione<br>limite di soglia | 35                         | mg/L  | Tensione di vapore | 65200 | Pa  |

La differenza di colore nelle caselle "Pendenza" e "Velocità media" sta a significare che il dato sarà calcolato dal modello stesso: per inserirlo occorre spuntare la casella a fianco.

Un aiuto per la scelta dei dati è fornito posizionando il cursore sulla casella di inserimento. Per semplificare tale scelta e l'introduzione dei dati stessi, si sono operate alcune assunzioni sulle seguenti variabili da inserire.

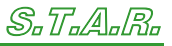

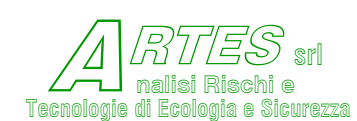

Eigura A2 - variabili ambito paturala

La scelta della tipologia di corso d'acqua è fatta sulla base di 4 ambiti che descrivono il regime di flusso generalmente presente in funzione dell'ambiente: per esempio, scegliendo pianura saranno adottati coefficienti e dati tipici per corsi d'acqua di pianura. La scelta si compie cliccando sulla destra della casella e aprendo il menu a tendina come nella figura a fianco.

| Ambito naturale    | Alta pianura   |   |
|--------------------|----------------|---|
|                    | Montagna       |   |
|                    | Media montagna |   |
| Tipologia di fondo | Alta pianura   |   |
|                    | Pianura        |   |
|                    | 0.05           | - |
| Pendenza           | 0,05           | % |

Anche le caratteristiche del fondo e delle rive del corso d'acqua incidono nei parametri che contribuiscono al calcolo, in particolare per la velocità dell'acqua, e vanno scelte come di seguito indicato.

Analogamente al caso dell'ambito naturale, la scelta si compie aprendo il menu a tendina come nella figura a fianco e cliccando sulla voce che rappresenta lo scenario da indagare.

Situazioni non puntualmente rientranti tra quelle mostrate nel menù possono essere assimilate a una della categorie, oppure si possono fare i calcoli per due categorie similari e scegliere i risultati che si ritengono più verosimili.

#### Figura 43 - dati del corso d'acqua

| Ambito naturale    | Alta pianura                                                                                        | • |
|--------------------|----------------------------------------------------------------------------------------------------|---|
| Tipologia di fondo | Cemento<br>Cemento                                                                                  | • |
| 🔽 Pendenza         | Pietrame/Ghiaia grossa<br>Sabbie e ghiaie<br>Argilla, ciottoli, rare alghe<br>Terreno, fango, alghe |   |

Attenzione: i valori nelle caselle "Pendenza" e "Velocità media" possono non essere inseriti solo se NON c'è la spunta a fianco. Quando si effettua un nuovo calcolo, la spunta è inserita automaticamente e il valore è quello del calcolo precedente: se si modifica qualche variabile dell'ambito naturale o del tipo di fondo, o se si vuole immettere i dati, la spunta dev'essere inserita.

La tensione di vapore è necessaria nel caso di liquidi insolubili e più leggeri dell'acqua (quelli più pesanti si depositeranno nella maggior parte sul fondo e non sono trattati dal modello): se non nota si può stimare inserendo 0 (zero) nella casella corrispondente (è comunque opportuno verificare il dato sulla stampata finale).

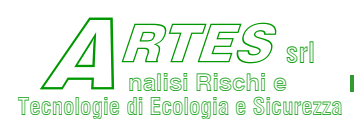

# 3.8 **ESPLOSIONE / UVCE / TNT E TNT EQUIVALENTE (CODICE ACODE)**

Spuntando la casella corrispondente a questa opzione nel menù della Figura 8 si passa alla schermata seguente nella quale sono presentate ulteriori tre opzioni:

- Deflagrazione
- Detonazione
- TNT equivalente
- TNT (alti esplosivi)

Le prime due corrispondono ad un modello di calcolo delle esplosioni di nubi di vapore (Unconfined Vapor Cloud Explosion) in ambienti più o meno confinati. La terza opzione può essere utilizzata sia per esplosioni di vapori/gas infiammabili in condizioni confinate, sia per solidi con bassa velocità di decomposizione o artifici pirotecnici che non presentano rischio di esplosione in massa. La quarta opzione si usa per esplosivi o alti esplosivi. Fonti teoriche [1][32][45][49].

#### Figura 44 – input uvce/TNT

Cliccando su una delle quattro caselle in alto a sinistra si sceglie il tipo di esplosione. Scegliendo

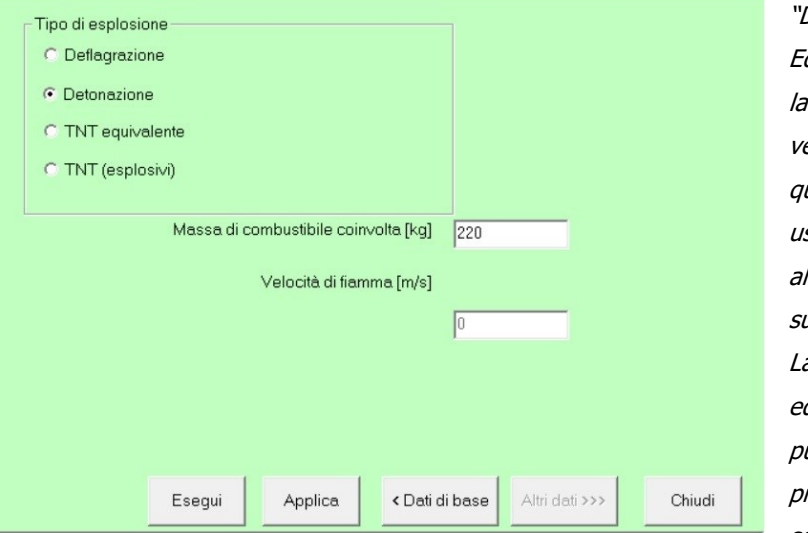

"TNT "Detonazione" О Equivalente" o "TNT (esplosivi) la casella per l'inserimento della velocità di fiamma si disattiva in quanto le relazioni di calcolo non usano questo dato. Per passare al calcolo si clicca sempre prima su "Applica" e poi su "Esequi". La scelta tra i modelli "TNT equivalente" o "TNT (esplosivi)" può essere fatta in base alle esplosive della proprietà sostanza o alla classificazione.

Nell'opzione "calcolo automatico" questo modello può essere utilizzato solo per la deflagrazione, in quanto si assume che in caso di rilascio e formazione di nube di vapori sia verosimile solo il fenomeno della UVCE con corrispondente deflagrazione. Per usare gli altri modelli scegliere l'opzione "calcolo manuale".

Il valore della velocità di fiamma richiesto nel caso di deflagrazione può essere dedotto dalla tabella in appendice.

La stampa fornisce la sovrappressione, la relativa durata e l'impulso in funzione della distanza dall'origine.

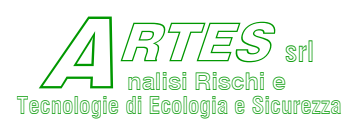

# 3.9 SCOPPIO RECIPIENTI (CODICE AFRAMM)

Sono disponibili due modelli di calcolo della sovrappressione e dell'impulso generati dallo scoppio di recipienti. Si applicano a scenari di BLEVE, deflagrazioni o runaway reaction, detonazioni all'interno di recipienti e forniscono anche la distanza massima e l'energia residua dei frammenti per recipienti sferici, cilindrici orizzontali o verticali.

#### 3.9.1 MODELLO NASA

Si utilizza per recipienti di cui si conoscono le dimensioni e caratteristiche, in particolare quando è ragionevolmente possibile ipotizzare le dimensioni e caratteristiche dei frammenti, che vengono assunti di uguali dimensioni, spessore omogeneo e pari a quello del recipiente. Fonti teoriche [54] [55]. La schermata di inserimento input è riportata di seguito

| 🖏 066 PENTANO * - mode                         | ello: Esplosione Recipienti - N               | ASA                |                 |                             | - 🗆 ×                              |
|------------------------------------------------|-----------------------------------------------|--------------------|-----------------|-----------------------------|------------------------------------|
| Tipo di esplosione —<br>O scoppio per jet fire | • BLE                                         | √E per flame engul | fment           | C deflagrazione             | C detonazione                      |
| Tipo di recipiente<br>O sfera                  | cil. fondi emisferici                         | C cil. con un f    | ondo conico     | 🔿 cil. fondi piani          | C cil. fondi bombati               |
| Materiale recipiente<br>O Acciai speciali      | <ul> <li>Acciai normali</li> </ul>            | C Leghe rame       | C Vetro         | C Leghe titanio C L         | .eghe alluminio 🛛 FRP              |
| ─Frammentazione (nume                          | ero frammenti)<br>lue frammenti di grandi dim | ensioni            |                 | 🔿 da 3 a 30 frammenti d     | li dimensioni varie                |
| I                                              | Diametro esterno recipienti                   | e [m] 3,4          |                 | Spessore pareti recip       | piente [mm] 13                     |
| L                                              | unghezza/altezza recipient                    | e [m] 22           |                 | Frazione volume occup       | ata da gas 0,3                     |
|                                                | Lunghezza framment                            | o [m]  1           |                 |                             |                                    |
|                                                | Larghezza frammenti                           | o [m]  1           |                 |                             |                                    |
| A                                              | ngolo di partenza frammer                     | to ["] 45          |                 |                             |                                    |
| Tipo di calcolo<br>Calcola sovrapressi         | one e impulso per risk ana                    | ysis C calco       | la Ps e Pr - Is | e lr - energia frammento pe | er verifica box (distanza <= 20 m) |
| inserisci o anniorna i dali relativi           | Esegui App                                    | lica               | < Dati          | di base Altri dati >>       | Chiudi                             |

Figura 45 – input scoppi recipienti – modello NASA

È possibile scegliere tra 4 tipi di scoppio in funzione della causa, fra 4 tipi di geometria del recipiente e fra 7 tipi di materiale del recipiente.

Con le caselle "Tipo di calcolo" si sceglie di avere anche indicazioni sulla pressione ed impulso riflessi e sull'energia residua del frammenti in funzione della distanza.

Si richiede di scegliere una delle due ipotesi di frammentazione per poter eseguire il calcolo: se lo scenario non permette una scelta sicura si può ripetere il calcolo scegliendo poi il dato più cautelativo. Per scegliere

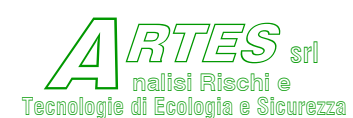

va considerato il materiale, il numero di attacchi o connessioni e la loro dimensione, il tipo di saldature e la loro efficienza in funzione della qualifica o collaudo, la tipologia dell'esplosione (dall'esperienza storica in genere si hanno pochi frammenti in caso di BLEVE e deflagrazione a pressioni non elevate); dato che la simulazione va riferita a frammenti di dimensioni significative, possono non essere considerati i piccoli frammenti, specialmente quelli derivanti da connessioni, flange, ecc. per i quali può essere usato il modello TNO.

Va rilevato che i frammenti considerati da questo modello sono parti del mantello del recipiente, che hanno cioè uno spessore pari a quello delle pareti.

#### 3.9.2 MODELLO TNO

Quando non siano note tutte le variabili richieste dal modello NASA, o si desideri valutare i parametri di proiezione di frammenti le cui caratteristiche non corrispondono a quelle richieste dal medesimo modello (per esempio nel caso in cui lo spessore del frammento sia diverso da quello del recipiente) è adottabile questo modello. Fonti teoriche [1] [50] La schermata di inserimento input è la seguente.

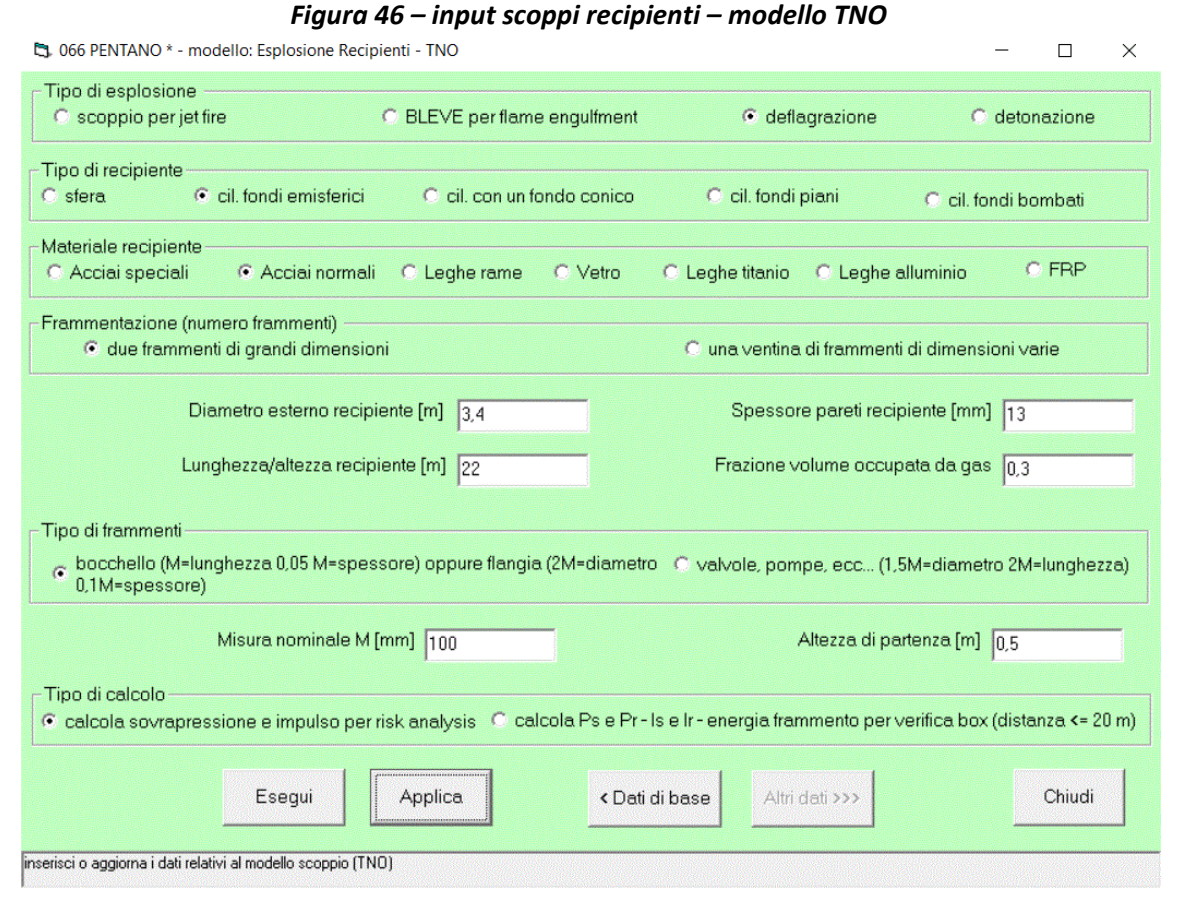

Rispetto al modello precedente variano i criteri di stima dei frammenti, per dimensionare i quali si usa un parametro M (in mm) che viene definito in modo diverso a seconda che si tratti di un frammento tozzo (non aerodinamico) o volante.

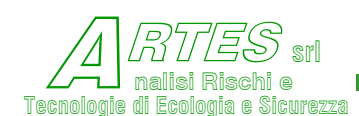

Tozzi sono valvole, branchetti, parti di macchine e similari.

Le dimensioni di frammenti tozzi saranno: diametro = 1,5\*M ; lunghezza = 2\*M Frammenti volanti sono invece le flange, i bocchelli o boccaporti, parti delle pareti e similari; le cui dimensioni saranno inserite considerando:

- per bocchelli o boccaporti o similari: lunghezza = M; spessore 0,05\*M
- per flange o parti a forma circolare: diametro = 2\*M; spessore 0,1\*M

Dopo aver cliccato su "Applica" e poi su "Esegui" per avviare il calcolo, sarà visualizzata la

schermata a fianco: *Il valore riportato è la pressione di rottura teorica calcolata in base ai dati predefiniti inseriti nel modello e potrebbe non* 

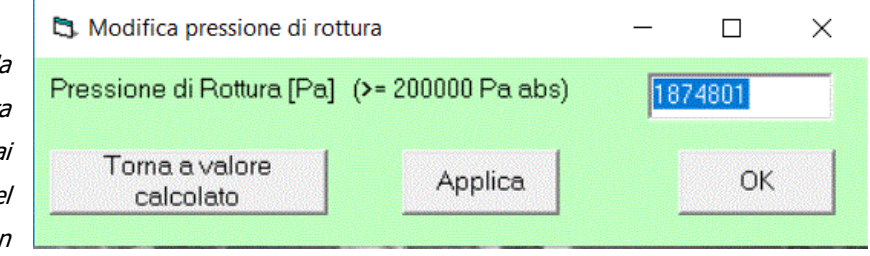

corrispondere al valore reale, per cui è possibile accettarlo (cliccando sulla casella "OK") o cambiarlo (si inserisce nella casella in bianco il nuovo valore (in Pascal), quindi si clicca su "Applica" e poi su "OK")

#### Il valore minimo accettabile dal modello è 200000 Pascal, o 2 bar.

La casella "Torna a valore calcolato" permette di ripristinare il valore teorico calcolato. Siccome il modello fornisce anche una stima statistica della probabilità che le dimensioni del frammento rientrino in determinate percentuali, può verificarsi il caso che i dati inseriti non siano congruenti con i dati statistici raccolti dagli autori del modello: viene WinStar ×

allora visualizzato il messaggio a fianco. Si può proseguire senza ottenere dati sulla probabilità che il frammento rientri in determinate categorie percentuali, oppure cambiare le dimensioni del

| <i>aso che i dati inseriti non siano</i><br>NinStar | <i>congruenti con i dat.</i><br>× |
|-----------------------------------------------------|-----------------------------------|
| P rottura*Vol. recipiente > limite per s            | statistica frammenti              |
|                                                     | ОК                                |

frammento o la pressione di rottura, o lo spessore, o altre variabili.

Il fenomeno del BLEVE (Boiling Liquid Expanding Vapor Explosion) è applicabile solo a gas liquefatti e/o a liquidi surriscaldati: per altre fasi della sostanza viene visualizzato un messaggio che chiede di verificare o cambiare il dato. Nel caso di BLEVE, tra le variabili richieste nel Menù di Figura 7 – input dati comuni - si dovranno inserire i valori di pressione e temperatura riferiti alle condizioni di surriscaldamento (Pressione di rilascio = pressione a cui si ipotizza originarsi il fenomeno, in genere corrispondente alla temperatura di sovrariscaldamento che è stimata  $\geq$  0,89\*temperatura critica).

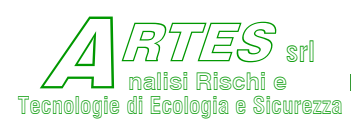

# 3.10 DIMENSIONAMENTO SFIATI

Questa opzione è presente solo nella versione S.T.A.R. identificata dalla lettera finale P (progettazione) e permette l'utilizzo di un modello di calcolo sviluppato per eseguire la verifica o effettuare il dimensionamento di scarichi funzionali anche nell'ipotesi flusso bifase.

I modelli di calcolo citati nel quadro del Dimensionamento sfiati si riferiscono a due codici di calcolo (Relief e Detail) che permettono:

#### Relief

- la verifica o il dimensionamento di orifizi di sfiato o scarico in funzione della tipologia di sorgente e della regime dello scarico (flusso bifase o monofase gassoso) per sovrappressioni determinate da surriscaldamento originato da
  - ✤ reazioni (runaway,
  - ✤ incendio esterno.

#### Detail

la verifica o il dimensionamento di tubazioni nelle quali siano convogliati gli scarichi sopracitati.

Dagli esperimenti condotti dal DIERS (Design Institute for Emergency Relief Systems) e dall'American Institute of Chemical Engineers (AIChE), oltre ad ottenere una ulteriore conferma della possibilità di formazione di flusso bifase nello scarico da dischi di rottura o valvole di sicurezza per sovrappressioni originate da aumenti di temperatura, si sono anche ricavate metodologie di calcolo che permettono di individuare quando ciò avviene e dimensionare le aperture di scarico al fine di assicurare lo sfogo delle sovrappressioni e la sicurezza degli apparecchi [85][86][87].

A seguito della depressurizzazione connessa allo scarico, il livello del liquido nel recipiente può aumentare in funzione dell'entità e volume delle bolle che si formano e, in funzione anche delle dimensioni del recipiente, il liquido può raggiungere la sommità dell'apparecchio instaurando uno scarico bifase che richiede dimensioni dell'orifizio diverse da quelle di uno scarico monofase.

Le caratteristiche dello scarico (gassoso o bifase) ed i parametri richiesti per il dimensionamento dello scarico al fine di proteggere il recipiente da sovrappressioni derivanti dall'insufficienza dello sfiato sono fornite dal modello denominato Relief [83][84] i cui parametri di input vengono richiesti, in funzione dell'opzione, tramite schermate come le seguenti.

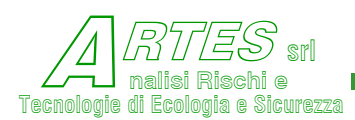

| 🖏 066 PENTANO *Dimensionamento sfiati di sicu                                                         | urezza                                                             |                                                                                  | - 🗆 X                                             |
|----------------------------------------------------------------------------------------------------|--------------------------------------------------------------------|----------------------------------------------------------------------------------|---------------------------------------------------|
| Genera schiume?<br>C Sì C No<br>Scopo del calcolo                                                     | Tipologia di reazi<br>Reazione run<br>Riscaldament<br>Reazione run | one<br>-away con volano termico<br>o esterno<br>-away ibrida                     | Geometria del recipiente                          |
| C Progettazione di un nuovo sistema<br>Tipologia di flusso<br>C Flusso turbolento<br>C Flusso viscoso | C Verifica di u<br>- Lunghezza linea<br>C > 0,1 m                  | n sistema esistente<br>sfiato<br>C <= 0,1 m                                      | C Cil. verticale<br>C Cil. orizzontale<br>C Sfera |
| Area dell'orifizio di sfiato (m^2)<br>Gradiente medio di innalzamento della temperatura (K/           | \$]                                                                | Condizioni set<br>Volume libero nel recipie<br>Contropressione allo sca          | nte [fraz.]                                       |
| ⊂ Dati geometrici<br>Volume del recipiente [m^3]<br>Altezza del recipiente [m]*                       |                                                                    | Diametro del recipiente [m]<br>Lunghezza tubazione di sca<br>Fattore di frizione | arico [m]                                         |
| Dati termodinamici<br>Tensione superficiale (N/m)<br>Fattore di comprimibilità                        |                                                                    |                                                                                  |                                                   |
| Esegui                                                                                                | Applica                                                            | < Dati di base                                                                   | Chiudi                                            |

#### Figura 47 – progettazione con runaway in volano termico

La reazione "run-away con volano termico" considera una situazione in cui la reazione si svolge in un recipiente con presenza di solvente, il quale assicura un assorbimento, anche parziale, del calore sviluppato, rallentando in certo qual modo la velocità di sviluppo del calore.

L'alternativa contemplata dal modello, si definisce "run-away ibrida" e considera sia una reazione dalla quale si può sviluppare una sostanza gassosa diversa da quella contenuta nel recipiente, sia una reazione "non temperata" dalla presenza di volano termico, risultando perciò meno controllabile e richiedendo parametri diversi, com'è possibile vedere nella seguente figura.

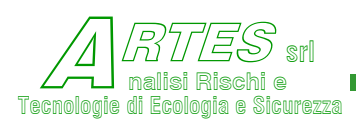

| ettazione di un nuovo<br>sistema<br>iume?<br>Sì C<br>flusso<br>turbolento<br>viscoso<br>to della temperatura [K<br>Pa] | sistema<br>No<br>[0.00435<br>[0.525<br>[84000 | <ul> <li>Verifica di un sistema e</li> <li>Tipologia di reazione</li> <li>Reazione run-away con</li> <li>Riscaldamento esterno</li> <li>Reazione run-away ibrid</li> <li>Lunghezza linea sfiato</li> <li>&gt;= 0,1 m</li> <li>Condizioni set</li> <li>Volume libero nel recipi</li> <li>Contropressione allo so</li> </ul> | esistente<br>volano termico<br>la<br>(• < 0,1 m<br>iente [fraz.] | 0.5                                                                            |
|----------------------------------------------------------------------------------------------------|-----------------------------------------------|----------------------------------------------------------------------------------------------------|------------------------------------------------------------------|--------------------------------------------------------------------------------|
| sistema<br>iume?<br>Sì C<br>flusso<br>turbolento<br>viscoso<br>to della temperatura [K<br>Pa]                          | No<br>0.00435<br>0.525<br>84000               | Tipologia di reazione<br>C Reazione run-away con<br>C Riscaldamento esterno<br>Reazione run-away ibrid<br>Lunghezza linea sfiato<br>Condizioni set<br>Volume libero nel recipi<br>Contropressione allo so                                                                                                    | volano termico<br>la<br>● < 0,1 m<br>iente [fraz.]               | 0.5                                                                            |
| iume?<br>Sl C<br>flusso<br>turbolento<br>viscoso<br>to della temperatura [K<br>Pa]                                     | No<br>0,00435<br>(./s) 0.525<br>84000         | C Reazione run-away con Riscaldamento esterno Reazione run-away ibrid Lunghezza linea sfiato C >= 0,1 m Condizioni set Volume libero nel recipi Contropressione allo sc                                                                                                    | i volano termico<br>la<br>In <0,1 m<br>iente [fraz.]             | 0.5                                                                            |
| SI C<br>flusso<br>turbolento<br>viscoso<br>to della temperatura [K<br>Pa]                                              | No<br>0.00435<br>(/s) 0.525<br>84000          | Reazione run-away ibrid     Lunghezza linea sfiato     >= 0,1 m     Condizioni set     Volume libero nel recipi     Contropressione allo sc                                                                                                    | la<br>● < 0,1 m<br>iente [fraz.]                                 | 0.5                                                                            |
| flusso<br>turbolento<br>viscoso<br>to della temperatura [K<br>Pa]                                                      | 0.00435<br>(/s) 0.525<br>84000                | Reazione run-away ibrid     Lunghezza linea sfiato     Description: Set     Condizioni set     Volume libero nel recipi     Contropressione allo so                                                                                                    | ● < 0,1 m<br>■ iente [fraz.]                                     | 0.5                                                                            |
| flusso<br>turbolento<br>viscoso<br>to della temperatura [K<br>Pa]                                                      | 0.00435<br>(/s) 0.525<br>84000                | Condizioni set                                                                                                    |                                                                  | 0.5                                                                            |
| turbolento<br>viscoso<br>to della temperatura [K<br>Pa]                                                                | 0.00435<br>(/s) 0.525<br>84000                | C >= 0,1 m ()<br>Condizioni set<br>Volume libero nel recipi                                                                                                    | • < 0,1 m                                                        | 0.5                                                                            |
| viscoso<br>to della temperatura [K<br>Pa]                                                                              | 0,00435<br>0,525<br>84000                     | Condizioni set<br>Volume libero nel recipi                                                                                                    | iente [fraz.]                                                    | 0,5                                                                            |
| to della temperatura [K<br>Pa]                                                                                         | 0,00435<br>0,525<br>84000                     | Condizioni set<br>Volume libero nel recipi                                                                                                    | iente [fraz.]                                                    | 0,5                                                                            |
| to della temperatura [K<br>Pa]                                                                                         | 0,00435<br>(/s) 0,525<br>84000                | Condizioni set<br>Volume libero nel recipi                                                                                                    | iente [fraz.]                                                    | 0,5                                                                            |
| to della temperatura [K<br>Pa]                                                                                         | [/s] 0,525<br>84000                           | Contropressione allo so                                                                                                    | iente [fraz.]                                                    | 0,5                                                                            |
| Pa]                                                                                                    | 84000                                         | Contropressione allo so                                                                                                    |                                                                  | 1. Charles                                                                     |
|                                                                                                    |                                               | Consepterent die og                                                                                                    | carico [Pa]                                                      | 100000                                                                         |
|                                                                                                    | 23000                                         |                                                                                                    |                                                                  |                                                                                |
|                                                                                                    |                                               |                                                                                                    |                                                                  | -                                                                              |
|                                                                                                    | 1,67                                          | Diametro del recipiente [m]                                                                                                    | 1                                                                | 3,184                                                                          |
|                                                                                                    | 3,972                                         | Lunghezza tubazione di scarico [m]                                                                                                    |                                                                  | 0,05                                                                           |
|                                                                                                    |                                               | Fattore di frizione                                                                                                    |                                                                  | 0,005                                                                          |
|                                                                                                    |                                               |                                                                                                    | - Sviluppo altra sr                                              | ostanza?                                                                       |
| zione alla temperatura                                                                                                 | [Pa]                                          | 1800000                                                                                                    | C SI                                                             | No                                                                             |
|                                                                                                    |                                               | 0,0158                                                                                                    |                                                                  |                                                                                |
|                                                                                                    |                                               |                                                                                                    |                                                                  |                                                                                |
| zi                                                                                                    | one alla temperatura                          | one alla temperatura [Pa]                                                                                                    | one alla temperatura [Pa] 1800000 0,0158                         | Fattore di frizione       one alla temperatura [Pa]       1800000       0.0158 |

#### Figura 48 – verifica sistema con reazione runaway ibrida

Per l'opzione "Verifica di un sistema esistente" si richiedono variabili diverse che per la "Progettazione di un nuovo sistema", come si vede dalle Figure precedenti e da quella che segue, dove si riporta la schermata per l'inserimento degli input relativa al caso di sovrappressione causata dal riscaldamento esterno, per esempio per irraggiamento o perché l'apparecchio è avvolto nelle fiamme.

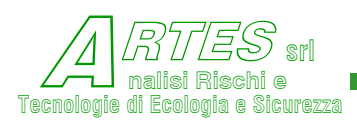

| Scopo del calcolo                                              |              |                                                        | 1      |  |
|----------------------------------------------------------------|--------------|--------------------------------------------------------|--------|--|
| C Progettazione di un n                                        | uovo sistema | Verifica di un sistema esistente                       |        |  |
| Tipologia del sistema                                          |              | Tipologia di reazione                                  |        |  |
| Genera schiume?                                                |              | C Reazione run-away con volano termico                 |        |  |
| େ ରା                                                           | No           | Riscaldamento esterno                                  |        |  |
|                                                                |              | C Reazione run-away ibrida                             |        |  |
| Tipologia di flusso                                            |              | Lunghezza linea sfiato                                 |        |  |
| <ul> <li>Flusso turbolento</li> <li>Flusso viscoso</li> </ul>  |              |                                                        |        |  |
| urea dell'orifizio di sfiato (m^2)<br>lusso di calore (kW/m^2) | 0,0024       | Condizioni set<br>Volume libero nel recipiente [fraz.] | 0      |  |
| rea esposta del recipiente [m^2]                               | 40           | Contropressione allo scarico [Pa]                      | 100000 |  |
| Dati geometrici                                                |              |                                                        |        |  |
| Volume del recipiente [m^3]                                    | 25           | Diametro del recipiente [m]                            | 3,184  |  |
| Altezza del recipiente [m]                                     | 3,972        | Lunghezza tubazione di scarico (m)                     | 5      |  |
|                                                                |              | Fattore di frizione                                    | 0,05   |  |
| Distance for the                                               |              |                                                        |        |  |
| Dati termodinamici                                             |              |                                                        |        |  |
| Tensione superficiale [N/m]                                    |              | 0.0158                                                 |        |  |

#### Figura 49 – verifica sistema per incendio esterno

Indicazioni sul contenuto e sui valori di default da inserire come input sono fornite posizionando il cursore sulla casella del relativo valore di cui si desidera la specificazione.

Ulteriori dettagli sui criteri di calcolo e su avvertenze particolari sono forniti nell'appendice della versione manuale "progettazione".

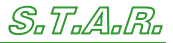

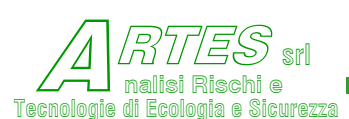

# 4. **RISULTATI - VISUALIZZAZIONE E STAMPA**

Al termine di ogni elaborazione viene visualizzata una finestra del tipo di quelle riportate a fianco, a seconda che siano disponibili le uscite grafiche o meno.

È quindi possibile passare direttamente dal calcolo alla

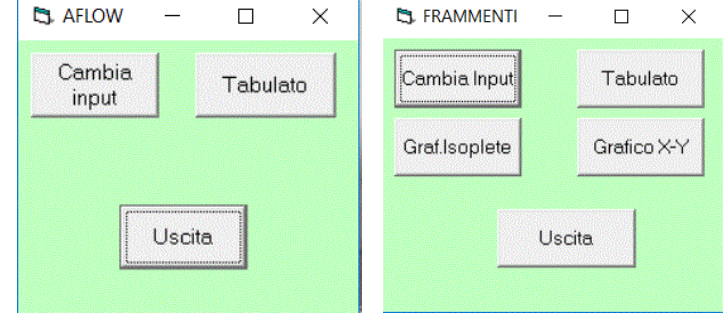

stampa del tabulato o del grafico. In alternativa, dopo aver terminato il calcolo, si possono visualizzare i risultati ed eventualmente stamparli mediante l'opzione "Visualizza" della schermata principale, come illustrato nella seguente figura.

Figura 50 – schermata per visualizzazione risultati

Con l'opzione "Dati generali" si stampa un breve promemoria contenente il nome dell'esecutore del calcolo, l'azienda per cui è fatto il calcolo e la data di elaborazione; questi dati saranno poi riportati su ogni stampa dello stesso progetto.

| File | Modelli | Visualizza | Opzioni       | ?   |      |
|------|---------|------------|---------------|-----|------|
|      |         | Visua      | lizza risulta | ati | 2.44 |
| 9    | 3_1     | Dati g     | generali      |     |      |
|      |         |            |               |     |      |

L'opzione "Visualizza risultati" permette di scegliere le stampe in base ai calcoli fatti.

| La Scena na    | uitati                                                                                                    |         |                      | $\sim$ |  |
|----------------|----------------------------------------------------------------------------------------------------|---------|----------------------|--------|--|
| Dati<br>V<br>V | Modelli<br>101 Portata di rilascio<br>401 Irraggiamento<br>541 Sorgenti lineari quota terra o pozze (rateo <0.05 kg/m²s)<br>110 Dispersione in acqua DISPW | Grafici | С ху<br>С ху<br>С ху |        |  |
| Vedi D         | ati Stampa Dati Chiudi                                                                                                    |         | Vedi Grafo           |        |  |

Dopo aver scelto il modello di cui si vogliono i risultati e tipo di output, si clicca sulla casella attiva posta nella parte inferiore (Vedi Grafo o Vedi Dati o Stampa Dati). Gli esempi dei tabulati e grafici sono riportati di seguito.

🛤 Coolto rigultati

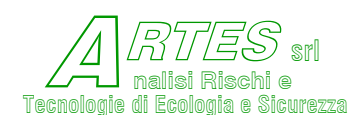

I tabulati di calcolo sono ovviamente diversi in funzione del modello utilizzato, ma sono tutti basati sul criterio di fornire informazioni tali da permettere valutazioni flessibili (sulla scorta di soglie di danno anche diverse) e comparazioni con sperimentazioni e con altri modelli.

### 4.1 **PORTATA DI EFFLUSSO**

I tabulati differiscono tra efflusso da tubazione ed efflusso da recipiente ed in funzione del regime di flusso. Per efflusso monofase da recipiente si visualizza la figura seguente.

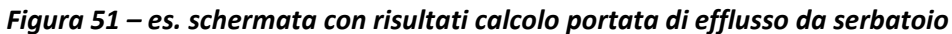

| 🖻 Risultati       | elaborazione  |                     |               |                  |             |      |
|-------------------|---------------|---------------------|---------------|------------------|-------------|------|
| Titolo per la sta | ampa Scenari  | o #1 - rottura su s | erbatoio      |                  |             |      |
| Codice: 00        | 18 Sostanza   | a ACRILONIT         | RTLR          |                  |             |      |
| Modello: H        | Portata di r: | ilascio             | NLDD          |                  |             | (DA) |
| Data del d        | alcolo: 02/0  | 05/2014             |               |                  |             |      |
| a second second   |               |                     |               |                  |             |      |
| Fase o tip        | oo di sostan: | za che fuori        | esce          | Liquido          |             |      |
| Pressione         | di rilascio   |                     | bar (ak       | s) 1,01          |             |      |
| Diametro e        | equivalente ( | del foro di         | uscita        | m 0,05           |             |      |
| Temperatur        | a della sost  | canza che fu        | oriesce       | K 293            |             |      |
| Temperatur        | ra ambiente   |                     |               | K 293            |             |      |
| Temperatur        | ca substrato  | dove avvien         | e il rilascio | K 293            |             |      |
| Velocità d        | iel vento     |                     | п             | 1/s 2            |             |      |
| Categoria         | di stabiliti  | à atmosferic        | a             | F+G - Stabile    |             |      |
| Parametro         | di rugosità   |                     |               | m 0,7            |             |      |
| Caratteriz        | zazione ril:  | ascio               |               | - 1 - Serbatoio  |             |      |
| Geometria         | serbatolo     |                     |               | - 3 - Cilindrico | orizzontale |      |
| Quota del         | toro di ett.  | lusso               |               | m U,1            |             |      |
| Diametro d        | iel serbatoi( | D<br>               |               | m 1,5            |             |      |
| Altezza (o        | ) lungnezza)  | del serbato         | 10            | m 3              |             |      |
| Battente d        | ii liquido no | el serbacolo        |               | шт               |             |      |
|                   |               |                     |               |                  |             |      |
| towno             | nortoto       | liquido             |               | bottonto         |             |      |
| Cempo             | porcaca       | residuo             | fuoriuscits   | Daccence         |             |      |
| min               | ka/s          | t                   | t             | m                |             |      |
|                   |               |                     |               |                  |             |      |
| 0.0               | 4,07          | 2,57                | 0.00          | 1,00             |             |      |
| 0,2               | 4,03          | 2,51                | 0,05          | 0,98             |             |      |
| 0,4               | 3,98          | 2,46                | 0,11          | 0,96             |             |      |
| 0,7               | 3,94          | 2,40                | 0,16          | 0,95             |             |      |
| 0,9               | 3,90          | 2,35                | 0,22          | 0,93             |             |      |
| 1,2               | 3,86          | 2,29                | 0,27          | 0,91             |             |      |
| 1,4               | 3,82          | 2,23                | 0,33          | 0,89             |             |      |
| 1,7               | 3,77          | 2,18                | 0,39          | 0,87             |             |      |
| 1,9               | 3,73          | 2,12                | 0,44          | 0,86             |             |      |
| 2,2               | 3,68          | 2,06                | 0,50          | 0,84             |             |      |
| 2,4               | 3,64          | 2,00                | 0,56          | 0,82             |             |      |
| 2,7               | 3,59          | 1,95                | 0,62          | 0,80             |             |      |
| 3,0               | 3,55          | 1,89                | 0,67          | 0,78             |             |      |
| 3,2               | 3,50          | 1,83                | 0,73          | 0,77             |             |      |
| 3,5               | 3,45          | 1,77                | 0,79          | 0,75             |             | V    |
| 15                |               |                     |               |                  |             | 1    |
| 121               |               |                     |               |                  |             |      |
|                   |               |                     |               |                  | Stampa      | Esci |
|                   |               |                     |               |                  |             |      |

Nella casella in alto si può scrivere il "Titolo per la stampa"; per stampare cliccare sulla casella "Stampa", in basso. Il tabulato stampato sarà come quello riportato di seguito.
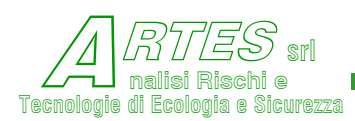

|                                                                                                    |                                                                                                    | 511                                                                                                    |                                                                                                    | ]                                                                                                    |
|----------------------------------------------------------------------------------------------------|----------------------------------------------------------------------------------------------------|----------------------------------------------------------------------------------------------------|----------------------------------------------------------------------------------------------------|----------------------------------------------------------------------------------------------------|
| Safe                                                                                                    | ety Techr                                                                                                    | niques fo                                                                                                    | or Assessm                                                                                                    | ent of Risk                                                                                                    |
| Sce                                                                                                    | nario #1                                                                                                    | - rottu                                                                                                    | ra su serł                                                                                                    | oatoio xxx                                                                                                    |
| 17. B.L. 1972                                                                                                    |                                                                                                    |                                                                                                    |                                                                                                    |                                                                                                    |
| Codice: 00                                                                                                    | 8 Sostan                                                                                                    | za: ACRILO                                                                                                    | DNITRILE                                                                                                    |                                                                                                    |
| Modello: P                                                                                                    | ortata di                                                                                                    | rilascio                                                                                                    |                                                                                                    |                                                                                                    |
| Data del c                                                                                                    | alcolo: 02                                                                                                    | /05/2014                                                                                                    |                                                                                                    |                                                                                                    |
| Fase o t                                                                                                    | ipo di sosta                                                                                                    | nza che fuor                                                                                                    | iesce                                                                                                    | Liquido                                                                                                    |
| Pression                                                                                                    | e di rilasci                                                                                                    | 0                                                                                                    | bar (ab                                                                                                    | s) 1,01                                                                                                    |
| Diametro                                                                                                    | equivalente                                                                                                    | del foro di                                                                                                    | uscita                                                                                                    | m 0,05                                                                                                    |
| Temperat                                                                                                    | ura della so                                                                                                    | stanza che f                                                                                                    | uoriesce                                                                                                    | К 293                                                                                                    |
| Temperat                                                                                                    | ura ambiente                                                                                                    |                                                                                                    |                                                                                                    | К 293                                                                                                    |
| Temperat                                                                                                    | ura substrat                                                                                                    | o dove avvie                                                                                                    | ne il rilascio                                                                                                    | К 293                                                                                                    |
| Velocità                                                                                                    | del vento                                                                                                    |                                                                                                    | п                                                                                                    | n/s 2                                                                                                    |
| Categori                                                                                                    | a di stabili                                                                                                    | tà atmosferi                                                                                                    | ca                                                                                                    | F+G - Stabile                                                                                                    |
| Parametr                                                                                                    | o di fugosit                                                                                                    | a                                                                                                    |                                                                                                    | m 0,7                                                                                                    |
| Caratter                                                                                                    | izzazione ri                                                                                                    | Lascio                                                                                                    |                                                                                                    | - 1 - Serbatolo                                                                                                    |
| Geomerri                                                                                                    | a serbatoro                                                                                                    |                                                                                                    |                                                                                                    |                                                                                                    |
| Quota de                                                                                                    | l foro di ef                                                                                                    | flusso                                                                                                    |                                                                                                    | m 0, 1                                                                                                    |
| Quota de<br>Diametro                                                                                                    | l foro di ef<br>del serbato                                                                                                    | flusso<br>io                                                                                                    |                                                                                                    | m 0,1<br>m 1.5                                                                                                    |
| Quota de<br>Diametro<br>Altezza                                                                                                    | l foro di ef<br>del serbato<br>(o lunghezza                                                                                                    | flusso<br>io<br>) del serbat                                                                                                    | oio                                                                                                    | m 0,1<br>m 1,5<br>m 3                                                                                                    |
| Quota de<br>Diametro<br>Altezza<br>Battente                                                                                                    | l foro di ef<br>del serbato<br>(o lunghezza<br>di liquido                                                                                                    | flusso<br>io<br>) del serbat<br>nel serbatoi                                                                                                    | oio<br>o                                                                                                    | m 0,1<br>m 1,5<br>m 1                                                                                                    |
| Quota de<br>Diametro<br>Altezza<br>Battente                                                                                                    | l foro di ef<br>del serbato<br>(o lunghezza<br>di liquido                                                                                                    | flusso<br>io<br>) del serbat<br>nel serbatoi                                                                                                    | oio<br>o                                                                                                    | m 0,1<br>m 1,5<br>m 3<br>m 1                                                                                                    |
| Quota de<br>Diametro<br>Altezza<br>Battente<br>tempo                                                                                                    | l foro di ef<br>del serbato<br>(o lunghezza<br>di liquido<br>portata                                                                                                    | flusso<br>io<br>) del serbat<br>nel serbatoi<br>liquido                                                                                                    | oio<br>o<br>massa                                                                                                    | <pre>m 0,1 m 1,5 m 3 m 1 battente</pre>                                                                                                    |
| Quota de<br>Diametro<br>Altezza<br>Battente<br>tempo<br>min                                                                                                   | l foro di ef<br>del serbato<br>(o lunghezza<br>di liquido<br>portata<br>kg/s                                                                                                    | flusso<br>io<br>) del serbat<br>nel serbatoi<br>liquido<br>residuo<br>t                                                                                                    | massa<br>fuoriuscita                                                                                                    | m 0,1<br>m 1,5<br>m 3<br>m 1<br>battente                                                                                                    |
| Quota de<br>Diametro<br>Altezza<br>Battente<br>tempo<br>min                                                                                                   | l foro di ef<br>del serbato<br>(o lunghezza<br>di liquido<br>portata<br>kg/s                                                                                                    | flusso<br>io<br>) del serbat<br>nel serbatoi<br>liquido<br>residuo<br>t                                                                                                    | oio<br>o<br>massa<br>fuoriuscita<br>t                                                                                                    | m 0,1<br>m 1,5<br>m 3<br>m 1<br>battente<br>m                                                                                                    |
| Quota de<br>Diametro<br>Altezza<br>Battente<br>tempo<br>min                                                                                                   | l foro di ef<br>del serbato<br>(o lunghezza<br>di liquido<br>portata<br>kg/s                                                                                                    | flusso<br>io<br>) del serbat<br>nel serbatoi<br>liquido<br>residuo<br>t<br>2.57                                                                                                    | massa<br>fuoriuscita<br>t                                                                                                    | m 0,1<br>m 1,5<br>m 3<br>m 1<br>battente<br>m                                                                                                    |
| Quota de<br>Diametro<br>Altezza<br>Battente<br>tempo<br>min<br>0,0<br>0,2                                                                                     | l foro di ef<br>del serbato<br>(o lunghezza<br>di liquido<br>portata<br>kg/s<br>4,07<br>4,03                                                                                                 | flusso<br>io<br>) del serbat<br>nel serbatoi<br>liquido<br>residuo<br>t<br>2,57<br>2,51                                                                                                    | massa<br>fuoriuscita<br>t<br>0,00<br>0,05                                                                                                    | <pre>m 0,1 m 1,5 m 3 m 1 battente m 1,00 0,98</pre>                                                                                                    |
| Quota de<br>Diametro<br>Altezza<br>Battente<br>tempo<br>min<br>0,0<br>0,2<br>0,4                                                                              | l foro di ef<br>del serbato<br>(o lunghezza<br>di liquido<br>portata<br>kg/s<br>4,07<br>4,03<br>3,98                                                                                         | flusso<br>io<br>) del serbat<br>nel serbatoi<br>liquido<br>residuo<br>t<br>2,57<br>2,51<br>2,46                                                                                                 | massa<br>fuoriuscita<br>t<br>0,00<br>0,05<br>0,11                                                                                                 | <pre>m 0,1 m 1,5 m 3 m 1 battente m 1,00 0,98 0,96</pre>                                                                                                    |
| Quota de<br>Diametro<br>Altezza<br>Battente<br>tempo<br>min<br>0,0<br>0,2<br>0,4<br>0,7                                                                       | l foro di ef<br>del serbato<br>(o lunghezza<br>di liquido<br>portata<br>kg/s<br>4,07<br>4,03<br>3,98<br>3,94                                                                                 | flusso<br>io<br>) del serbat<br>nel serbatoi<br>liquido<br>residuo<br>t<br>2,57<br>2,51<br>2,46<br>2,40                                                                                         | oio<br>massa<br>fuoriuscita<br>t<br>0,00<br>0,05<br>0,11<br>0,16                                                                                  | <pre>m 0,1 m 1,5 m 3 m 1 battente m 1,00 0,98 0,96 0,95</pre>                                                                                                    |
| Quota de<br>Diametro<br>Altezza<br>Battente<br>tempo<br>min<br>0,0<br>0,2<br>0,4<br>0,7<br>0,9                                                                | l foro di ef<br>del serbato<br>(o lunghezza<br>di liquido<br>portata<br>kg/s<br>4,07<br>4,03<br>3,98<br>3,94<br>3,90                                                                         | flusso<br>io<br>) del serbat<br>nel serbatoi<br>liquido<br>residuo<br>t<br>2,57<br>2,51<br>2,46<br>2,40<br>2,35                                                                                 | oio<br>massa<br>fuoriuscita<br>t<br>0,00<br>0,05<br>0,11<br>0,16<br>0,22                                                                          | <pre>m 0,1 m 1,5 m 3 m 1 battente m 1,00 0,98 0,96 0,95 0,93</pre>                                                                                                    |
| Quota de<br>Diametro<br>Altezza<br>Battente<br>tempo<br>min<br>0,0<br>0,2<br>0,4<br>0,7<br>0,9<br>1,2                                                         | l foro di ef<br>del serbato<br>(o lunghezza<br>di liquido<br>portata<br>kg/s<br>4,07<br>4,03<br>3,98<br>3,94<br>3,90<br>3,86                                                                 | flusso<br>io<br>) del serbat<br>nel serbatoi<br>liquido<br>residuo<br>t<br>2,57<br>2,51<br>2,46<br>2,40<br>2,35<br>2,29                                                                         | oio<br>o<br>fuoriuscita<br>t<br>0,00<br>0,05<br>0,11<br>0,16<br>0,22<br>0,27                                                                      | <pre>m 0,1 m 1,5 m 3 m 1 battente m 1,00 0,98 0,96 0,95 0,95 0,91</pre>                                                                                                    |
| Quota de<br>Diametro<br>Altezza<br>Battente<br>tempo<br>min<br>0,0<br>0,2<br>0,4<br>0,7<br>0,9<br>1,2<br>1,4                                                  | l foro di ef<br>del serbato<br>(o lunghezza<br>di liquido<br>portata<br>kg/s<br>4,07<br>4,03<br>3,98<br>3,94<br>3,90<br>3,86<br>3,82                                                         | flusso<br>io<br>) del serbat<br>nel serbatoi<br>liquido<br>residuo<br>t<br>2,57<br>2,51<br>2,46<br>2,40<br>2,35<br>2,29<br>2,23                                                                 | oio<br>massa<br>fuoriuscita<br>t<br>0,00<br>0,05<br>0,11<br>0,16<br>0,22<br>0,27<br>0,33                                                          | <pre>m 0,1 m 1,5 m 3 m 1 battente m 1,00 0,98 0,96 0,95 0,95 0,93 0,91 0,89</pre>                                                                                                    |
| Quota de<br>Diametro<br>Altezza<br>Battente<br>tempo<br>min<br>0,0<br>0,2<br>0,4<br>0,7<br>0,9<br>1,2<br>1,4<br>1,7                                           | l foro di ef<br>del serbato<br>(o lunghezza<br>di liquido<br>portata<br>kg/s<br>4,07<br>4,03<br>3,98<br>3,94<br>3,90<br>3,86<br>3,82<br>3,77                                                 | flusso<br>io<br>) del serbat<br>nel serbatoi<br>liquido<br>residuo<br>t<br>2,57<br>2,51<br>2,46<br>2,40<br>2,35<br>2,29<br>2,23<br>2,18                                                         | oio<br>massa<br>fuoriuscita<br>t<br>0,00<br>0,05<br>0,11<br>0,16<br>0,22<br>0,27<br>0,33<br>0,39                                                  | m 0,1<br>m 1,5<br>m 1<br>battente<br>m<br>1,00<br>0,98<br>0,96<br>0,95<br>0,93<br>0,91<br>0,89<br>0,87                                                                                |
| Quota de<br>Diametro<br>Altezza<br>Battente<br>tempo<br>min<br>0,0<br>0,2<br>0,4<br>0,7<br>0,9<br>1,2<br>1,4<br>1,7<br>1,9                                    | l foro di ef<br>del serbato<br>(o lunghezza<br>di liquido<br>portata<br>kg/s<br>4,07<br>4,03<br>3,98<br>3,94<br>3,90<br>3,86<br>3,82<br>3,77<br>3,73                                         | flusso<br>io<br>) del serbat<br>nel serbatoi<br>liquido<br>residuo<br>t<br>2,57<br>2,51<br>2,46<br>2,40<br>2,35<br>2,29<br>2,23<br>2,18<br>2,12                                                 | oio<br>massa<br>fuoriuscita<br>t<br>0,00<br>0,05<br>0,11<br>0,16<br>0,22<br>0,27<br>0,33<br>0,39<br>0,44                                          | m 0,1<br>m 1,5<br>m 1<br>battente<br>m<br>1,00<br>0,98<br>0,96<br>0,95<br>0,95<br>0,93<br>0,91<br>0,89<br>0,87<br>0,86                                                                |
| Quota de<br>Diametro<br>Altezza<br>Battente<br>tempo<br>min<br>0,0<br>0,2<br>0,4<br>0,7<br>0,9<br>1,2<br>1,4<br>1,7<br>1,9<br>2,2                             | l foro di ef<br>del serbato<br>(o lunghezza<br>di liquido<br>portata<br>kg/s<br>4,07<br>4,03<br>3,98<br>3,94<br>3,90<br>3,86<br>3,82<br>3,77<br>3,73<br>3,68                                 | flusso<br>io<br>) del serbati<br>nel serbatoi<br>liquido<br>residuo<br>t<br>2,57<br>2,51<br>2,46<br>2,40<br>2,35<br>2,29<br>2,23<br>2,18<br>2,12<br>2,06                                        | oio<br>massa<br>fuoriuscita<br>t<br>0,00<br>0,05<br>0,11<br>0,16<br>0,22<br>0,27<br>0,33<br>0,39<br>0,44<br>0,50                                  | m 0,1<br>m 1,5<br>m 1<br>battente<br>m<br>1,00<br>0,98<br>0,96<br>0,95<br>0,93<br>0,91<br>0,89<br>0,87<br>0,86<br>0,84                                                                |
| Quota de<br>Diametro<br>Altezza<br>Battente<br>tempo<br>min<br>0,0<br>0,2<br>0,4<br>0,7<br>0,9<br>1,2<br>1,4<br>1,7<br>1,9<br>2,2<br>2,4                      | l foro di ef<br>del serbato<br>(o lunghezza<br>di liquido<br>portata<br>kg/s<br>4,07<br>4,03<br>3,98<br>3,94<br>3,90<br>3,86<br>3,82<br>3,77<br>3,73<br>3,68<br>3,64                         | flusso<br>io<br>) del serbat<br>nel serbatoi<br>liquido<br>residuo<br>t<br>2,57<br>2,51<br>2,46<br>2,40<br>2,35<br>2,29<br>2,23<br>2,18<br>2,12<br>2,06<br>2,00                                 | oio<br>massa<br>fuoriuscita<br>t<br>0,00<br>0,05<br>0,11<br>0,16<br>0,22<br>0,27<br>0,33<br>0,39<br>0,44<br>0,50<br>0,56                          | m 0,1<br>m 1,5<br>m 3<br>m 1<br>battente<br>m<br>1,00<br>0,98<br>0,96<br>0,95<br>0,93<br>0,91<br>0,89<br>0,87<br>0,86<br>0,84<br>0,82                                                 |
| Quota de<br>Diametro<br>Altezza<br>Battente<br>tempo<br>min<br>0,0<br>0,2<br>0,4<br>0,7<br>0,9<br>1,2<br>1,4<br>1,7<br>1,9<br>2,2<br>2,4<br>2,7               | l foro di ef<br>del serbato<br>(o lunghezza<br>di liquido<br>portata<br>kg/s<br>4,07<br>4,03<br>3,98<br>3,94<br>3,90<br>3,86<br>3,82<br>3,77<br>3,73<br>3,68<br>3,64<br>3,59                 | flusso<br>io<br>) del serbat<br>nel serbatoi<br>liquido<br>residuo<br>t<br>2,57<br>2,51<br>2,46<br>2,40<br>2,35<br>2,29<br>2,23<br>2,18<br>2,12<br>2,06<br>2,00<br>1,95                         | oio<br>massa<br>fuoriuscita<br>t<br>0,00<br>0,05<br>0,11<br>0,16<br>0,22<br>0,27<br>0,33<br>0,39<br>0,44<br>0,50<br>0,56<br>0,56<br>0,62          | m 0,1<br>m 1,5<br>m 3<br>m 1<br>battente<br>m<br>1,00<br>0,98<br>0,96<br>0,95<br>0,93<br>0,91<br>0,89<br>0,87<br>0,86<br>0,84<br>0,82<br>0,80                                         |
| Quota de<br>Diametro<br>Altezza<br>Battente<br>tempo<br>min<br>0,0<br>0,2<br>0,4<br>0,7<br>0,9<br>1,2<br>1,4<br>1,7<br>1,9<br>2,2<br>2,4<br>2,7<br>3,0        | l foro di ef<br>del serbato<br>(o lunghezza<br>di liquido<br>portata<br>kg/s<br>4,07<br>4,03<br>3,98<br>3,94<br>3,90<br>3,86<br>3,82<br>3,77<br>3,68<br>3,64<br>3,59<br>3,55                 | flusso<br>io<br>) del serbat<br>nel serbatoi<br>liquido<br>residuo<br>t<br>2,57<br>2,57<br>2,51<br>2,46<br>2,40<br>2,35<br>2,29<br>2,23<br>2,18<br>2,12<br>2,06<br>2,00<br>1,95<br>1,89         | massa<br>fuoriuscita<br>t<br>0,00<br>0,05<br>0,11<br>0,16<br>0,22<br>0,27<br>0,33<br>0,39<br>0,44<br>0,50<br>0,56<br>0,62<br>0,67                 | m 0,1<br>m 1,5<br>m 3<br>m 1<br>battente<br>m<br>1,00<br>0,98<br>0,96<br>0,95<br>0,93<br>0,91<br>0,89<br>0,87<br>0,89<br>0,87<br>0,86<br>0,84<br>0,82<br>0,80<br>0,78                 |
| Quota de<br>Diametro<br>Altezza<br>Battente<br>tempo<br>min<br>0,0<br>0,2<br>0,4<br>0,7<br>0,9<br>1,2<br>1,4<br>1,7<br>1,9<br>2,2<br>2,4<br>2,7<br>3,0<br>3,2 | l foro di ef<br>del serbato<br>(o lunghezza<br>di liquido<br>portata<br>kg/s<br>4,07<br>4,03<br>3,98<br>3,94<br>3,90<br>3,86<br>3,82<br>3,77<br>3,73<br>3,68<br>3,64<br>3,59<br>3,55<br>3,50 | flusso<br>io<br>) del serbat<br>mel serbatoi<br>liquido<br>residuo<br>t<br>2,57<br>2,51<br>2,46<br>2,40<br>2,35<br>2,29<br>2,23<br>2,18<br>2,12<br>2,06<br>2,00<br>1,95<br>1,89<br>1,89<br>1,83 | massa<br>fuoriuscita<br>t<br>0,00<br>0,05<br>0,11<br>0,16<br>0,22<br>0,27<br>0,33<br>0,39<br>0,44<br>0,50<br>0,56<br>0,62<br>0,67<br>0,73<br>0,73 | m 0,1<br>m 1,5<br>m 3<br>m 1<br>battente<br>m<br>1,00<br>0,98<br>0,96<br>0,96<br>0,95<br>0,93<br>0,91<br>0,89<br>0,87<br>0,89<br>0,87<br>0,86<br>0,84<br>0,82<br>0,80<br>0,78<br>0,77 |

## Figura 52 – es. stampa tabulato risultati calcolo portata da serbatoio

Al termine del tabulato viene riportata la stima della portata media nei primi 5 minuti circa (o nel tempo di svuotamento se inferiore a 5 minuti) per facilitare l'eventuale calcolo dell'evaporazione e dispersione iniziale.

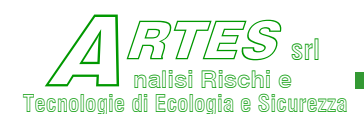

S.T.A.R.

Nel caso di gas liquefatto i risultati vengono presentati in maniera leggermente diversa, riportando l'andamento della pressione nel serbatoio invece della massa residua.

| Risultati         | elaborazione                | 0              |              |                 |               |          |
|-------------------|-----------------------------|----------------|--------------|-----------------|---------------|----------|
| Titolo per la sta | ampa Rilascio               | o da serbatoio |              |                 |               |          |
|                   |                             |                |              |                 |               | 1        |
| Codice: 04        | 45 Sostanz                  | a: PROPANO     |              |                 |               | ~        |
| Modello: H        | Portata di r                | ilascio        |              |                 |               |          |
| Data del d        | calcolo: 02/                | 09/2011        |              |                 |               |          |
| and the second    |                             |                |              |                 |               |          |
| Fase o tip        | po di sostan                | za che fuorie  | esce         | Gas liquefatt   | 0             |          |
| Pressione         | di rilascio                 |                | bar (a       | bs) 9           |               |          |
| Diametro e        | equivalente                 | del foro di u  | ISCITE       | m 0,075         |               |          |
| Temperatur        | ra della sos<br>ra ambiente | canza che ruo  | Driesce      | N 293           |               |          |
| Temperatur        | ra substrato                | dove avvien    | il rilasci   | n K 293         |               |          |
| Velocità d        | del vento                   |                |              | m/s 1.5         |               |          |
| Categoria         | di stabilit                 | à atmosferica  | 11 · · · · · | F+G - Stabile   |               |          |
| Parametro         | di rugosità                 |                |              | m 1             |               |          |
| Caratteriz        | zzazione ril                | ascio          |              | - 1 - Serbatoio |               |          |
| Geometria         | serbatoio                   |                |              | - 3 - Cilindric | o orizzontale |          |
| Quota del         | foro di eff                 | lusso          |              | m 0,2           |               |          |
| Diametro d        | del serbatoi                | 0              |              | m 2,5           |               |          |
| Altezza (c        | o lunghezza)                | del serbato:   | 10           | m 6             |               |          |
| Battente d        | ar Tránigo u                | el serbatolo   |              | m 2             |               |          |
|                   |                             |                |              |                 |               |          |
| tempo             | portata                     | pressione      | temperatur   | a battente      |               |          |
| min               | kq/s                        | bar            | K            | m               |               |          |
|                   |                             |                |              |                 |               |          |
| 0,0               | 76,60                       | 9,00           | 293,00       | 2,00            |               |          |
| 0,1               | 72,88                       | 8,23           | 292,80       | 1,95            |               |          |
| 0,1               | 72,69                       | 8,19           | 292,60       | 1,90            |               |          |
| 0,2               | 72,50                       | 8,15           | 292,40       | 1,85            |               |          |
| 0,3               | 72,26                       | 8,10           | 292,20       | 1,80            |               |          |
| 0,3               | 72,06                       | 8,06           | 292,00       | 1,75            |               |          |
| 0,4               | 71,87                       | 8,02           | 291,80       | 1,70            |               |          |
| 0,5               | 71,03                       | 7,97           | 291,60       | 1,65            |               |          |
| 0,8               | 71 22                       | 7,55           | 291,40       | 1,00            |               |          |
| 0,0               | 71 04                       | 7 95           | 291 00       | 1 50            |               |          |
| 0.8               | 70 84                       | 7 81           | 290,80       | 1 45            |               |          |
| 0.9               | 70.59                       | 7.76           | 290.60       | 1,40            |               |          |
| 0,9               | 70,39                       | 7,72           | 290,40       | 1,35            |               |          |
| 1,0               | 70,19                       | 7,68           | 290,20       | 1,30            |               |          |
| 1,1               | 69,99                       | 7,64           | 290,00       | 1,25            |               | (770)    |
| 1.000             |                             |                |              |                 |               | <u>×</u> |
| 15                |                             |                |              |                 |               | 2        |
|                   |                             |                |              |                 |               | Enri     |
|                   |                             |                |              |                 | Stampa        | ESCI     |
|                   |                             |                |              |                 |               |          |

Figura 53 – es. visualizzazione risultati calcolo portata efflusso per apl

Questa rappresentazione è utilizzata sia per rilasci dalla fase liquida che dalla fase gas, ma solo nel caso di efflusso da apparecchi, per i quali è adottata la soluzione di Bernoulli per efflusso da parete sottile.

Per rilasci da tubazione i risultati del calcolo sono presentati diversamente a seconda che si tratti di una linea in esercizio, per la quale si assume che le condizioni rimangano stazionarie, o di una linea ferma ed intercettata, che viene trattata similmente ad un'apparecchiatura. Alcuni esempi di visualizzazione finale sono riportati di seguito.

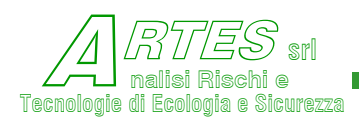

| 🖻 Risultati elaborazione             |         |            |      |                    |                                                                                                    |      |
|--------------------------------------|---------|------------|------|--------------------|----------------------------------------------------------------------------------------------------|------|
| Titolo per la stampa                 |         |            | _    |                    |                                                                                                    |      |
|                                      |         |            |      |                    |                                                                                                    |      |
| Codice: 043 Sostanza: OSSIDO DI PI   | ROPI    | LENE 1-2   |      |                    |                                                                                                    | ~    |
| Modello: Portata di rilascio         |         |            |      |                    |                                                                                                    |      |
| Data del calcolo: 21/07/2014         |         |            |      |                    |                                                                                                    |      |
| Rese o tino di sostenza che fuories: | -0      |            | Lie  | nido surrisceldeto |                                                                                                    |      |
| Pressione di rilascio                | 57 g    | bar (abs)  | 5    | ardo sarriscardado |                                                                                                    |      |
| Diametro equivalente del foro di uso | cita    | ii         | 0,0  | 075                |                                                                                                    |      |
| Temperatura della sostanza che fuor: | iesc    | e K        | 313  |                    |                                                                                                    |      |
| Temperatura ambiente                 |         | K          | 293  |                    |                                                                                                    |      |
| Temperatura substrato dove avviene : | il r    | ilascio K  | 293  |                    |                                                                                                    |      |
| Velocità del vento                   |         | m/s        | 5    |                    |                                                                                                    |      |
| Categoria di stabilità atmosferica   |         |            | D -  | Neutrale           |                                                                                                    |      |
| Parametro di rugosità                |         | m          | 0,7  |                    |                                                                                                    |      |
| Caratterizzazione rilascio           |         |            | 2 -  | Tubazione          |                                                                                                    |      |
| Configurazione della tubazione       |         |            | 2 -  | Linea in esercizio | con flusso                                                                                                    |      |
| Portata della tubazione              |         | kg/s       | 0,3  |                    |                                                                                                    |      |
| Diemetro nominele delle tubezione    |         | ш<br>Т     | 10   | 15                 |                                                                                                    |      |
| Distenze del foro de inizio tubezio  |         | 10         | 2,0  | 10                 |                                                                                                    |      |
|                                      |         |            |      |                    |                                                                                                    |      |
|                                      |         |            |      |                    |                                                                                                    |      |
|                                      |         |            |      |                    |                                                                                                    |      |
|                                      |         |            |      |                    |                                                                                                    |      |
|                                      |         |            |      |                    |                                                                                                    |      |
| DODTATA CTATONADIA DA THDATIONE      | T 17 17 | CEDCT7TO   |      |                    |                                                                                                    |      |
| Portate k                            | v/a     | 0 161      |      |                    |                                                                                                    |      |
| Pressione iniziale                   | har     | 5          |      |                    |                                                                                                    |      |
| Pressione all'efflusso               | oar     | 1.21       |      |                    |                                                                                                    |      |
| Perdite di carico                    | oar     | 3.79       |      |                    |                                                                                                    |      |
| Velocità di efflusso n               | n/s     | 8,883      |      |                    |                                                                                                    |      |
|                                      |         |            |      |                    |                                                                                                    |      |
| FLUSSO BIFASE                        |         |            |      |                    |                                                                                                    |      |
| Frazione media di flash nella tubaz: | ione    | *p         | 8,47 | 7                  |                                                                                                    |      |
| Densità media del flusso             |         | kg/mc      | 32,9 |                    |                                                                                                    |      |
|                                      |         |            |      |                    |                                                                                                    |      |
| dimensioni nube ai fini del calco    | 010     | della disp | pers | ione               |                                                                                                    |      |
| Altezza nube (rispetto al suolo)     |         | m          | 0,1  |                    |                                                                                                    |      |
| Larghezza nube                       |         | m          | 0,1  |                    |                                                                                                    |      |
|                                      |         |            |      |                    |                                                                                                    | *    |
| <                                    |         |            |      |                    |                                                                                                    | >    |
|                                      |         |            |      |                    | 1                                                                                                    | 1    |
|                                      |         |            |      |                    | Stampa                                                                                                    | Esci |
|                                      |         |            |      |                    | and a state of the state of the |      |

## Figura 54 – es. visualizzazione risultati calcolo efflusso bifase da tubaz.

In questo caso, trattandosi di un liquido surriscaldato (sarebbe lo stesso per un gas liquefatto) e permanendo le condizioni appropriate, viene fornita l'indicazione del flusso bifase. Le dimensioni dell'altezza e larghezza della nube sono fornite solo per l'eventuale calcolo con il modello di dispersione Crunch (modello box ADCM) o JET e nell'ipotesi di dispersione totale del flusso (si assume cioè che anche eventuali gocce generate nell'efflusso si disperdano come aerosol senza ricaduta e formazione di pozza, tuttavia tale assunzione può essere estremamente cautelativa in funzione delle condizioni del rilascio perché si può avere sia la condensazione delle gocce con ricaduta al suolo entro brevissime distanze, sia la formazione di pozza data dal liquido residuo che non vaporizza immediatamente, con effettiva riduzione della frazione di vapori che si disperde).

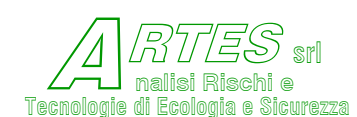

Nel caso di efflusso di liquidi o di gas, questi dati non saranno calcolati e per ottenere la portata di vapori da inserire nel modello della dispersione si dovrà eseguire il calcolo dell'evaporazione. La simulazione di un rilascio da tubazione ferma (intercettata) di gas liquefatto fornirà il tabulato seguente.

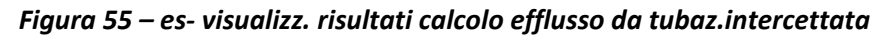

| 🖻 Risultati e     | laborazione  |               |               |       |                     |            |       |
|-------------------|--------------|---------------|---------------|-------|---------------------|------------|-------|
| Titolo per la sta | mpa PROVA    | CALCOLO PORTA | ла            |       |                     |            |       |
|                   | -            |               |               |       |                     |            | 15785 |
| Codice: 04        | 5 Sostanza   | a: PROPANO    |               |       |                     |            | ^     |
| Modello: P        | ortata di ri | ilascio       |               |       |                     |            |       |
| Data del c        | alcolo: 21/0 | 07/2014       |               |       |                     |            |       |
| Roca a tin        | o di coston  |               |               | Cor   | - limisfatta        |            |       |
| Pressione         | di rilescio  | sa che fuorre | bor (abs      | 1 9   | s IIquelacco        |            |       |
| Diemetro e        | mivelente (  | el foro di u  | scite         | m 0 0 | 175                 |            |       |
| Temperatur        | a della sost | anza che fuo  | riesce        | K 293 | 3                   |            |       |
| Temperatur        | a ambiente   | and the two   |               | K 293 | 3                   |            |       |
| Temperatur        | a substrato  | dove avviene  | il rilascio   | K 293 | 3                   |            |       |
| Velocità d        | el vento     |               | m/            | 's 2  |                     |            |       |
| Categoria         | di stabilità | à atmosferica |               | F+0   | 7 - Stabile         |            |       |
| Parametro         | di rugosità  |               |               | m 0,5 | 5                   |            |       |
| Caratteriz        | zazione rila | ascio         |               | - 2 - | - Tubazione         |            |       |
| Configuraz        | ione della t | ubazione      |               | - 1 - | - Linea intercettat | ca o ferma |       |
| Portata de        | lla tubazion | he            | kg/           | ′s 0  |                     |            |       |
| Lunghezza         | della tubaz: | ione          |               | m 50  |                     |            |       |
| Diametro n        | ominale dell | la tubazione  |               | m 0,0 | 08                  |            |       |
| Distanza d        | el foro da i | inizio tubazi | one           | m 0,2 | 2                   |            |       |
|                   |              |               |               |       |                     |            |       |
|                   |              |               |               |       |                     |            |       |
| tempo             | portata      | pressione     | temperatura   | fuor  | riuscito            |            |       |
| sec               | kg/s         | bar           | ĸ             |       | kg                  |            |       |
| 1,0               | 25,225       | 8,96          | 293,00        |       | 25                  |            |       |
| 2,0               | 13,023       | 5,12          | 277,00        |       | 50                  |            |       |
| 3,0               | 12,591       | 4,82          | 274,11        |       | 63                  |            |       |
| 4,0               | 12,031       | 4,51          | 271,90        |       | 76                  |            |       |
| 5,0               | 11,489       | 4,21          | 269,66        |       | 88                  |            |       |
| 6,0               | 10,945       | 3,92          | 267,45        |       | 100                 |            |       |
| 7,0               | 10,425       | 3,64          | 265,19        |       | 111                 |            |       |
| 8,0               | 9,906        | 3,38          | 262,98        |       | 121                 |            |       |
| FLUSSO B          | IFASE        |               |               |       |                     |            |       |
| Frazione          | media di fi  | lash nella tu | bazione %p    | 2,14  | 19                  |            |       |
| dimensi           | oni nube ai  | fini del cal  | colo della di | spers | sione               |            |       |
| Altezza :         | nube (rispet | to al suclo   | m             | 1,98  | 36                  |            |       |
| Larghezz          | a nube       |               | m             | 3,97  | 72                  |            |       |
| 1911              |              |               |               | 36    |                     |            | 1991  |
| <                 |              |               |               |       |                     |            |       |
| 1 million         |              |               |               |       |                     | 1          | 1     |
|                   |              |               |               |       |                     | Stampa     | Esci  |

Il dato della frazione media di flash è fornito come indicazione del grado di evaporazione medio nella tubazione, al fine di favorire la scelta del modello di dispersione. In genere, con flash all'interno della tubazione dell'ordine del percento e portata di efflusso < 15 kg/s si può considerare l'efflusso come aerosol<sup>8</sup>.

<sup>&</sup>lt;sup>8</sup> Safety Cases – F.P.Lees & M.L.Ang ISBN 0-408-02708-8

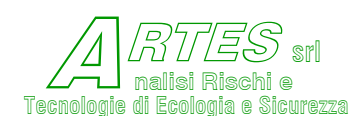

Anche in questo caso, per rilasci monofase non saranno visualizzate le informazioni relative al rilascio bifase.

Qualora il calcolo venga eseguito con le opzioni per la valutazione delle perdite di carico dovute a variazioni di sezione od alla presenza di elementi quali valvole, curve, ecc. nel tabulato saranno riportate le relative informazioni.

# 4.2 **EVAPORAZIONE**

I risultati del calcolo vengono presentati nella forma riportata nella seguente figura.

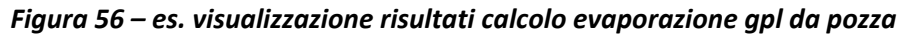

| Risult                                   | ati elabo      | orazione      |             |                   |           |                     |        |         |
|------------------------------------------|----------------|---------------|-------------|-------------------|-----------|---------------------|--------|---------|
| Titolo per l                             | la stampa      | Evaporazione  | da pozza su | terra             |           |                     |        |         |
| Codice:                                  | 328            | Sostanza: SE  | D B210 (1   | BUTANO)           |           |                     |        | ~       |
| Modello                                  | : Evapo        | razione       |             |                   |           |                     |        |         |
| Data de                                  | l calco        | 10: 02/09/20  | 11          |                   |           |                     |        |         |
| 1.1.1.1.1.1.1.1.1.1.1.1.1.1.1.1.1.1.1.1. | 170.027.737.84 |               | 056563      |                   |           |                     |        |         |
| Fase o                                   | tipo di        | sostanza ch   | e fuorie:   | sce               | Gas liqu  | efatto              |        |         |
| Pressio                                  | one di 1       | ilascio       |             | bar (a            | bs) 1,1   |                     |        |         |
| Diametr                                  | o equiv        | valente del f | oro di u    | scita             | m 0,1     |                     |        |         |
| Tempera                                  | atura de       | lla sostanza  | che fuo:    | riesce            | K 272,65  |                     |        |         |
| Tempera                                  | tura an        | abiente       |             |                   | K 283     |                     |        | _       |
| Tempera                                  | tura su        | ibstrato dove | avviene     | il rilasci        | o K 283   |                     |        |         |
| Velocit                                  | à del t        | vento         |             |                   | m/s 5     |                     |        |         |
| Categor                                  | ia di s        | tabilità atm  | osferica    |                   | D - Neut  | rale                |        |         |
| Paramet                                  | ro di 1        | rugosità      |             |                   | m 0,01    |                     |        |         |
| Tipo di                                  | . rilaso       | rio           |             |                   | 2 - Ista  | intaneo             |        |         |
| Tipo di                                  | . pozza        |               |             |                   | 2 - Circ  | colare              |        |         |
| Caratte                                  | erizzazi       | one substrat  | .o          |                   | 2 - Terr  | a                   |        |         |
| Diametr                                  | o pozza        |               |             |                   | m 80      |                     |        |         |
| Tempo d                                  | ii fine        | calcolo       |             |                   | s 800     |                     |        |         |
| Massa z                                  | ilascia        | ata           |             |                   | kg 601000 |                     |        |         |
| - Rilas                                  | scio ist       | antaneo di g  | as lique:   | fatto -           |           |                     |        |         |
| tempo                                    | area           | larghezza     | altezza     | vapori            | evaporato | rateo               |        |         |
|                                          | pozza          | - della nub   | e gas -     | da pozza          | totale    | evaporaz.           |        |         |
| s                                        | m ²            | m             | m           | kg                | kg        | kg/m <sup>s</sup> s |        |         |
| 1                                        | 495            | 2.4           | 0.94        | 19 5              | 19 60     | 0.040               |        |         |
| -                                        | 1499           | 5,5           | 1 45        | 101 9             | 101 85    | 0,034               |        |         |
| 3                                        | 1986           | 6.7           | 1 69        | 156.8             | 156 82    | 0.026               |        |         |
| 4                                        | 2482           | 7 5           | 1 89        | 219 2             | 219 18    | 0 022               |        |         |
| 5                                        | 2979           | 8 3           | 2 07        | 288 1             | 288 14    | 0 019               |        |         |
| 6                                        | 3475           | 8.9           | 2.23        | 363 1             | 363 12    | 0 017               |        |         |
| 2                                        | 3972           | 9.5           | 2.39        | 443.7             | 443,69    | 0.016               |        |         |
| 8                                        | 4468           | 10.1          | 2.53        | 529.5             | 529.49    | 0.015               |        |         |
| 9                                        | 4965           | 10,7          | 2,67        | 620,2             | 620,21    | 0,014               |        |         |
| 12                                       |                | 1000          | 10000       | 1971 C C 3 1975 C |           | ALT OF CONSERVE     |        |         |
| AREA PO                                  | ZZA = A        | REA BACINO d  | SPESSOR     | E MINIMO RA       | GGIUNTO   |                     |        |         |
| tempo                                    | area           | larghezza     | altezza     | vapori            | evaporato | rateo               |        |         |
| 100000000000000000000000000000000000000  | pozza          | - della nub   | e gas -     | da pozza          | totale    | evaporaz.           |        | (278) I |
| 2                                        |                |               |             |                   |           |                     |        | 3       |
|                                          |                |               |             |                   |           |                     | 1      | 1       |
|                                          |                |               |             |                   |           |                     | Stampa | Esci    |

L'informazione "area pozza = area bacino o spessore minimo raggiunto" viene fornita per indicare il momento in cui cessa il transitorio di spandimento o allargamento della pozza; nella fase

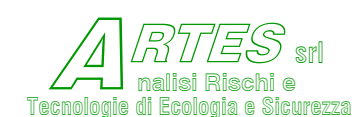

successiva, infatti, l'evaporazione sarà minore in quanto il substrato in genere si raffredda o le dimensioni della pozza si riducono.

Alla fine del tabulato sono forniti alcuni dati utili per le successive simulazioni. In particolare, la portata media di vapori nel transitorio iniziale e le dimensioni iniziali delle nube di vapori da utilizzare solo nel caso dei modelli di dispersione box (Crunch e Denz).

Un esempio viene riportato di seguito.

| 🛱 Risu    | ltati elab   | orazione    |            |         |             |                     |        |      |
|-----------|--------------|-------------|------------|---------|-------------|---------------------|--------|------|
| Titolo pe | er la stampa |             |            |         |             |                     |        |      |
|           |              | 1           |            |         |             |                     |        |      |
| 5         | 2 m          | m           | m          | kg/s    | kg          | kg/m <sup>s</sup> s |        | ^    |
|           |              |             | 0.70       |         | 0.00        | 0.000               |        |      |
| -         | -            | 1,2         | 0,75       | 0,4     | 3,00        | 0,385               |        |      |
| 2         | 3            | 1,0         | 0,57       | 0.1     | 10,00       | 0,275               |        |      |
| 2         | 2            | 2,4         | 0,40       | 1,1     | 16 01       | 0,220               |        |      |
| 2         | 10           | 3,0         | 0,40       | 1,4     | 10,01       | 0,150               |        |      |
| e e       | 12           | 3,0         | 0,30       | 2 1     | 21,05       | 0,174               |        |      |
| <u></u>   | 13           | 4,1         | 0,34       | 2,1     | 27,32       | 0,105               |        |      |
|           | 20           | 4,0         | 0,32       | 2,0     | 20 24       | 0,147               |        |      |
| 8         | 20           | 5,1         | 0,31       | 2,0     | 35,24       | 0,130               |        |      |
| 10        | 24           | 3,0         | 0,30       | 3,2     | 40,70       | 0,130               |        |      |
| 10        | 23           | 6,0         | 0,29       | 3,3     | 52,57       | 0,123               |        |      |
| 10        | 33           | 0,0         | 0,20       | 3,3     | 03,70       | 0,117               |        |      |
| 10        | 30           | 0,5         | 0,20       | 4,2     | 87,30       | 0,112               |        |      |
| 1.0       | 42           | 7,3         | 0,27       | 4,0     | 78,19       | 0,108               |        |      |
| 14        | 47           |             | 0,27       | 4, 5    | 03,44       | 0,104               |        | 1000 |
| 15        | 52           | 0,4         | 0,27       | 0,0     | 92,03       | 0,101               |        |      |
| 10        | 00           | 0,0         | 0,27       | 5,0     | 110,98      | 0,097               |        |      |
| 1/        | 03           | 9,0         | 0,20       | 0,0     | 110,28      | 0,094               |        |      |
| 18        | 63           | 9,4         | 0,26       | 0,3     | 119,93      | 0,092               |        |      |
| 19        | /5           | 9,8         | 0,26       | e, /    | 129,93      | 0,089               |        |      |
| 20        | 81           | 10,1        | 0,26       | 7.0     | 140,28      | 0,087               |        |      |
| 21        | 87           | 10,5        | 0,26       | 7,4     | 150,99      | 0,085               |        |      |
| 22        | 93           | 10,9        | 0,26       | 1.1     | 162,04      | 0,083               |        |      |
| 23        | 100          | 11,3        | 0,26       | 8,1     | 173,45      | 0,081               |        |      |
| 24        | 108          | 11,0        | 0,26       | 8,4     | 185,21      | 0,080               |        |      |
| 25        | 120          | 12.0        | 0,26       | 9,0     | 209.78      | 0,076               |        |      |
| 10000     | 177170       | 07757       |            | - 1-    |             |                     |        |      |
| AREA 1    | POZZA = 1    | AREA BACINC | o SPESSOR  | E MINIM | O RAGGIUNTO |                     |        |      |
| Frazie    | one di f     | lach        |            | ka/a    | 2 22        |                     |        |      |
| Portes    | ta media     | vanori faa  | a iniziale | kg/s    | 8 74        |                     |        |      |
| Largh     | azza corr    | vapori ias  | nube       | A9/5    | 7           |                     |        |      |
| Alter.    | Ta corri     | enondente n | uba        | 200     | 0.31        |                     |        |      |
| Magaa     | totale       | evanorate   |            | ke      | 209 78      |                     |        |      |
| =1        | tempo        | s 25        |            | 29      | 200,10      |                     |        |      |
|           | 0 empo       | 3 20        |            |         |             |                     |        |      |
|           |              |             |            |         |             |                     |        | ~    |
| 4         |              |             |            |         |             |                     |        | 2    |
|           |              |             |            |         |             |                     | [      | T.   |
|           |              |             |            |         |             |                     | Stampa | Esci |

Figura 57 – es. dati di sintesi calcolo evaporazione

La portata media di vapori è un dato da utilizzare solo nel caso in cui la durata dell'evaporazione (data dal tempo indicato nella prima colonna a sinistra) sia dell'ordine o superiore ai 3 minuti. Nel caso di durate inferiori, la portata di vapori da inserire nei successivi modelli di dispersione sarà quella massima riportata nell'ultima riga della quinta colonna (kg/s).

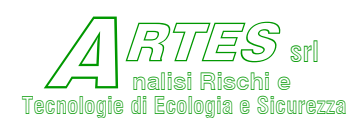

Per la scelta del modello di dispersione da usare in caso di rilasci istantanei occorre tener conto del tempo di evaporazione: se è breve (dell'ordine di qualche minuto al massimo) si usa la massa evaporata, altrimenti si sceglie la portata (riferita al momento in cui c'è la massima evaporazione o alla portata media a seconda dello scenario che si desidera simulare).

# 4.3 IRRAGGIAMENTO

I risultati dei calcoli per pool e tank fire sono rappresentati come segue.

```
Figura 58 – es. visualizzazione risultati calcolo irraggiamento pool fire
```

STAR

Safety Techniques for Assessment of Risk

#### titolo

Codice: 219 Sostanza: XILENE MISCELA DI ISOMERI

Modello: Irraggiamento

#### Data del calcolo: 17/08/2020

| Fase o tipo di sostanza che fuoriesce   |       |       | Liqui | do       |
|-----------------------------------------|-------|-------|-------|----------|
| Pressione di rilascio                   | bar   | (abs) | 1     |          |
| Diametro equivalente del foro di uscita | a     | m     | 0,01  |          |
| Temperatura della sostanza che fuorieso | ce    | к     | 298   |          |
| Temperatura ambiente                    |       | к     | 298   |          |
| Temperatura substrato dove avviene il p | rilas | cio K | 298   |          |
| Velocità del vento                      |       | m/s   | 2,5   |          |
| Categoria di stabilità atmosferica      |       |       | F+G - | Stabile  |
| Parametro di rugosità                   |       | m     | 0,5   |          |
| Tipologia pozza                         |       |       | 2 - 0 | ircolare |
| Diametro della pozza/serbatoio          |       | m     | 20    |          |
| Quota di calcolo dell'irraggiamento     |       | m     | 1,5   |          |
| Umidità relativa dell'atmosfera         | fra   | zione | 0,6   |          |
| Irraggiamento solare                    |       | k₩/m² | 1     |          |
| Altezza dello schermo                   |       | m     | 4     |          |
| Distanza dello schermo                  |       | m     | 5     |          |

IRRAGGIAMENTO da POZZA

| distanza | irrac     | ggiamento kW/m² |         |
|----------|-----------|-----------------|---------|
|          | verticale | orizzontale     | massimo |
|          |           |                 |         |
| 5        | 18,3      | 8,7             | 20,3    |
| 6        | 13,7      | 6,3             | 15,0    |
| 7        | 14,1      | 6,5             | 15,6    |
| 8        | 13,5      | 6,1             | 14,9    |
| 9        | 12,8      | 5,6             | 14,0    |
| 10       | 12,1      | 5,2             | 13,2    |
| 11       | 11,4      | 4,7             | 12,4    |
| 12       | 10,8      | 4,4             | 11,6    |
| 13       | 10,2      | 4,0             | 10,9    |
| 14       | 9,6       | 3,7             | 10,3    |
| 15       | 9,1       | З,4             | 9,7     |
| 16       | 8,6       | 3,1             | 9,1     |
| 17       | 8,1       | 2,9             | 8,6     |
| 18       | 7,7       | 2,7             | 8,1     |

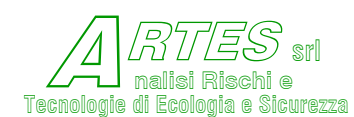

Stampa dell'irraggiamento su bersagli (pareti) verticali, orizzontali e con inclinazione uguale a quella della fiamma. Passo di calcolo = 1 m fino a 20 m dal margine pozza, poi 5 m fino a 50 m, quindi 10 m. Nel margine inferiore si stampa la lunghezza della fiamma, il rateo di combustione e l'angolo d'inclinazione della fiamma.

Nella versione "progettazione" dov'è possibile ottenere le indicazioni sull'altezza o sulla distanza dello schermo la stampa sarà simile a quelle riportate di seguito.

| Figura 59 — irraggia | Figura 59 – irraggiamento con schermo (versione P) |   |   |  |  |  |  |  |
|----------------------|----------------------------------------------------|---|---|--|--|--|--|--|
| S                    | T Z                                                | A | R |  |  |  |  |  |
|                      |                                                    |   | ] |  |  |  |  |  |

Safety Techniques for Assessment of Risk

Altezza schermo in funzione della distanza

Codice: 219 Sostanza: XILENE MISCELA DI ISOMERI

Modello: Irraggiamento

#### Data del calcolo: 17/08/2020

| Fase o tipo di sostanza che fuoriesce   |           | Liquido          |
|-----------------------------------------|-----------|------------------|
| Pressione di rilascio                   | bar (abs) | 1                |
| Diametro equivalente del foro di uscita | ı m       | 0,01             |
| Temperatura della sostanza che fuorieso | e K       | 298              |
| Temperatura ambiente                    | к         | 298              |
| Temperatura substrato dove avviene il r | ilascio K | 298              |
| Velocità del vento                      | m/s       | 2,5              |
| Categoria di stabilità atmosferica      |           | F+G - Stabile    |
| Parametro di rugosità                   | m         | 0,5              |
| Tipologia pozza                         |           | 1 - Rettangolare |
| Dimensione lato frontale della pozza    | m         | 10               |
| Dimensione lato laterale della pozza    | m         | 10               |
| Quota di calcolo dell'irraggiamento     | m         | 1,5              |
| Umidità relativa dell'atmosfera         | frazione  | 0,6              |
| Irraggiamento solare                    | k₩/m²     | 1                |
| Altezza dello schermo                   | m         | 0                |
| Distanza dello schermo                  | m         | 5                |

IRRAGGIAMENTO da POZZA

| distanza   | irraq     | ggiamento kW/m | 2       | distanza   | altezza | Ir max con    |  |
|------------|-----------|----------------|---------|------------|---------|---------------|--|
| li calcolo | verticale | orizzontale    | massimo | schermo    | schermo | schermo kW/m² |  |
|            |           |                |         |            |         |               |  |
| 4          | 18,0      | 12,6           | 22,0    | 5,0        | 0,0     | 22,0          |  |
| 5          | 16,4      | 10,8           | 19,6    | 5,0        | 0,0     | 19,6          |  |
| 6          | 14,7      | 9,3            | 17,4    | 5,0        | 3,7     | 4,3           |  |
| 7          | 13,3      | 8,1            | 15,5    | 5,0        | 5,2     | 3,4           |  |
| 8          | 12,0      | 7,0            | 13,9    | 5,0        | 6,4     | 2,8           |  |
| 9          | 10,9      | 6,1            | 12,5    | 5,0        | 7,3     | 2,3           |  |
| 10         | 9,9       | 5,4            | 11,3    | 5,0        | 8,0     | 1,9           |  |
| 11         | 9,0       | 4,8            | 10,2    | 5,0        | 8,6     | 1,6           |  |
| 12         | 8,3       | 4,2            | 9,3     | 5,0        | 9,1     | 1,4           |  |
| 13         | 7,6       | 3,7            | 8,5     | 5,0        | 9,6     | 1,2           |  |
| 14         | 7,0       | 3,3            | 7,7     | 5,0        | 9,9     | 1,0           |  |
| 15         | 6,4       | з,О            | 7,1     | 5,0        | 10,2    | 0,9           |  |
|            |           | Lunghezza      | fiamma  | m 19       | 1       |               |  |
|            |           | Burning        | rate    | kar/m²s 0, | 072     |               |  |

Angolo inclinazione fiamma ° 30

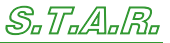

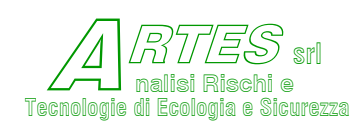

È fornita l'altezza che deve avere uno schermo posto alla distanza di 5 m dal margine pozza perché sul bersaglio posto alla distanza di calcolo vi sia l'irraggiamento indicato nell'ultima colonna a destra. In alternativa si ha l'indicazione della distanza dato uno schermo di altezza fissa 4 m.

## Figura 60 – irraggiamento con schermo (versione P)

STAR

Safety Techniques for Assessment of Risk

#### Distanza schermo di H=4 m

Codice: 219 Sostanza: XILENE MISCELA DI ISOMERI

Modello: Irraggiamento

#### Data del calcolo: 17/08/2020

| Fase o tipo di sostanza che fuoriesce   |                   | Liquido          |
|-----------------------------------------|-------------------|------------------|
| Pressione di rilascio                   | bar (abs)         | 1                |
| Diametro equivalente del foro di uscita | a m               | 0,01             |
| Temperatura della sostanza che fuorieso | ce K              | 298              |
| Temperatura ambiente                    | к                 | 298              |
| Temperatura substrato dove avviene il n | rilascio K        | 298              |
| Velocità del vento                      | m/s               | 2,5              |
| Categoria di stabilità atmosferica      |                   | F+G - Stabile    |
| Parametro di rugosità                   | m                 | 0,5              |
| Tipologia pozza                         |                   | 1 - Rettangolare |
| Dimensione lato frontale della pozza    | m                 | 10               |
| Dimensione lato laterale della pozza    | m                 | 10               |
| Quota di calcolo dell'irraggiamento     | m                 | 1,5              |
| Umidità relativa dell'atmosfera         | frazione          | 0,6              |
| Irraggiamento solare                    | kW/m <sup>2</sup> | 1                |
| Altezza dello schermo                   | m                 | 4                |
| Distanza dello schermo                  | m                 | 0                |

#### IRRAGGIAMENTO da POZZA

| distanza<br>di calcolo | irraq<br>verticale | ggiamento kW/m<br>orizzontale | 2<br>massimo | distanza<br>schermo | altezza<br>schermo | Ir max con<br>schermo kW/m² |  |
|------------------------|--------------------|-------------------------------|--------------|---------------------|--------------------|-----------------------------|--|
|                        |                    |                               |              |                     |                    |                             |  |
| 4                      | 18,0               | 12,6                          | 22,0         | 0,8                 | 4,0                | 21,4                        |  |
| 5                      | 16,4               | 10,8                          | 19,6         | 1,0                 | 4,0                | 18,9                        |  |
| 6                      | 14,7               | 9,3                           | 17,4         | 1,2                 | 4,0                | 16,6                        |  |
| 7                      | 13,3               | 8,1                           | 15,5         | 1,3                 | 4,0                | 14,6                        |  |
| 8                      | 12,0               | 7,0                           | 13,9         | 1,5                 | 4,0                | 12,9                        |  |
| 9                      | 10,9               | 6,1                           | 12,5         | 1,7                 | 4,0                | 11,4                        |  |
| 10                     | 9,9                | 5,4                           | 11,3         | 1,9                 | 4,0                | 10,2                        |  |
| 11                     | 9,0                | 4,8                           | 10,2         | 2,1                 | 4,0                | 9,1                         |  |
| 12                     | 8,3                | 4,2                           | 9,3          | 2,3                 | 4,0                | 8,1                         |  |
| 13                     | 7,6                | 3,7                           | 8,5          | 2,5                 | 4,0                | 7,3                         |  |
| 14                     | 7,0                | 3,3                           | 7,7          | 2,7                 | 4,0                | 6,6                         |  |
| 15                     | 6.4                | 3.0                           | 7 1          | 2 9                 | 4 0                | 6.0                         |  |

Per le simulazioni di jet fire o di torcia, la rappresentazione viene fornita in una forma diversa, in quanto è fornito solo l'irraggiamento massimo, come illustrato nella figura seguente.

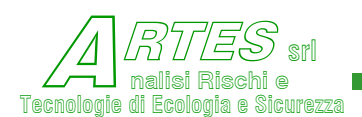

| 🖻 Risultati elaborazione                                  |                |
|-----------------------------------------------------------|----------------|
| Titolo per la stampa                                      |                |
|                                                           |                |
| Codice: 045 Sostanza: PROPANO                             | <u>~</u>       |
| Modello: Irraggiamento                                    |                |
| Data del calcolo: 02/09/2011                              |                |
| 2 - Of the base of the state of the state of the state of | No. 1          |
| Fase o tipo di sostanza che fuoriesce                     | Gas            |
| Pressione di rilascio dar (ab)                            | ) 9<br>- 0.075 |
| Temperatura della sostanza che fuoriesce                  | III 0,075      |
| Temperatura ambiente                                      | N 202          |
| Temperatura substrato dove avviene il rilascio            | K 293          |
| Velocità del vento m                                      | s 1.5          |
| Categoria di stabilità atmosferica                        | F+G - Stabile  |
| Parametro di rugosità                                     | m 1            |
| Numero delle fiaccole/jet                                 | 1              |
| Portata della fiaccola o del jet kg.                      | a 3            |
| Altezza della fiaccola/jet                                | m 4            |
| Quota di calcolo dell'irraggiamento                       | m 1            |
| Umidità relativa dell'atmosfera frazion                   | e 0,8          |
| Irraggiamento solare kW/m                                 | <sup>4</sup> 1 |
| TET FIDE - TODOTA                                         |                |
| JEI FIRE - TOROTA                                         |                |
|                                                           |                |
| distanza irraggiamento                                    |                |
| m kW/m²                                                   |                |
|                                                           |                |
| 2 11,7                                                    |                |
| 3 11,5                                                    |                |
| 4 11,1                                                    |                |
| 5 10,7                                                    |                |
| 6 10,2                                                    |                |
| 7 9,0                                                     |                |
| 0 2,1<br>0 0 1                                            |                |
| 10 7.9                                                    |                |
| 15 5.4                                                    |                |
| 20 3.8                                                    |                |
| 25 2.8                                                    |                |
| 30 2,1                                                    |                |
| 35 1,8                                                    | 12231          |
|                                                           | <u> </u>       |
| 50                                                        | 201            |
|                                                           | Stampa         |
|                                                           |                |

## Figura 61 – es. visualizzazione risultati calcolo irraggiamento da torcia

Nel caso di simulazione riferita a due torce vi saranno più colonne riferite a 4 posizioni situate come indicato nel tabulato ed esemplificato di seguito.

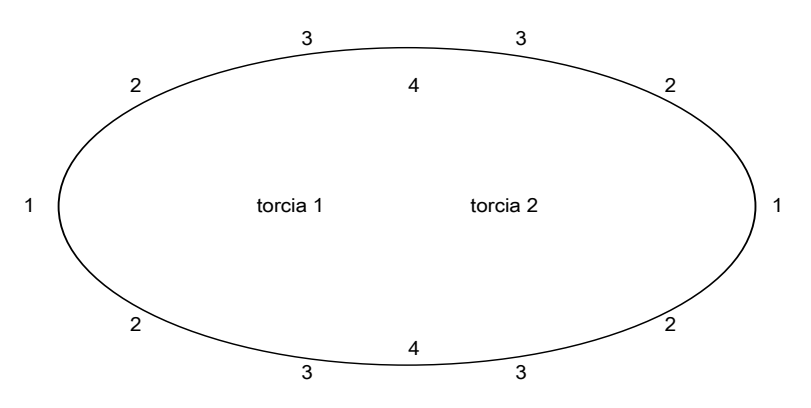

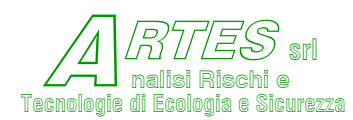

-

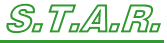

SAFETY TECHNIQUES FOR ASSESSMENT OF RISK

## La stampa dei risultati per la simulazione di un fireball è riportata di seguito.

# Figura 62 – es. stampa risultati fire-ball

### STAR

Safety Techniques for Assessment of Risk

#### Scenario #1

Codice: 116 Sostanza: METILETERE

Modello: Irraggiamento

#### Data del calcolo: 04/05/2014

| Gas | liquefatto                                                          |
|-----|---------------------------------------------------------------------|
| 4   |                                                                     |
| 0,1 |                                                                     |
| 333 |                                                                     |
| 293 |                                                                     |
| 293 |                                                                     |
| 5   |                                                                     |
| D - | Neutrale                                                            |
| 0,7 |                                                                     |
| 3   |                                                                     |
| 0,7 |                                                                     |
| 0,9 |                                                                     |
|     | Gas<br>4<br>0,1<br>293<br>293<br>5<br>D -<br>0,7<br>3<br>0,7<br>0,9 |

#### IRRAGGIAMENTO da FIRE BALL

| distanza<br>m | irraggiamento<br>kW/m² | dose<br>kJ/m² |        |
|---------------|------------------------|---------------|--------|
|               |                        |               |        |
| 10            | 43                     | 286           |        |
| 20            | 39                     | 264           |        |
| 30            | 36                     | 242           |        |
| 40            | 30                     | 200           |        |
| 50            | 27                     | 179           |        |
| 60            | 24                     | 159           |        |
| 70            | 21                     | 140           |        |
| 80            | 18                     | 124           |        |
| 90            | 16                     | 109           |        |
| 100           | 14                     | 97            |        |
| 125           | 11                     | 72            |        |
| 150           | 8                      | 54            |        |
| Irragg:       | iamento <= alla d      | lose per      | dolore |
| Durat         | a del Fire Ball        | s             | 6,7    |
| Altez         | za                     | m             | 87,4   |
| Raggi         | o del fireball         | m             | 39,6   |
|               |                        |               |        |

La forma dei grafici viene esemplificata nella figura seguente con riferimento ad una simulazione di un pool fire da pozza di geometria rettangolare.

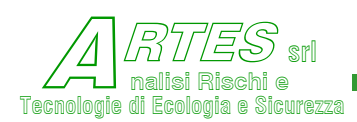

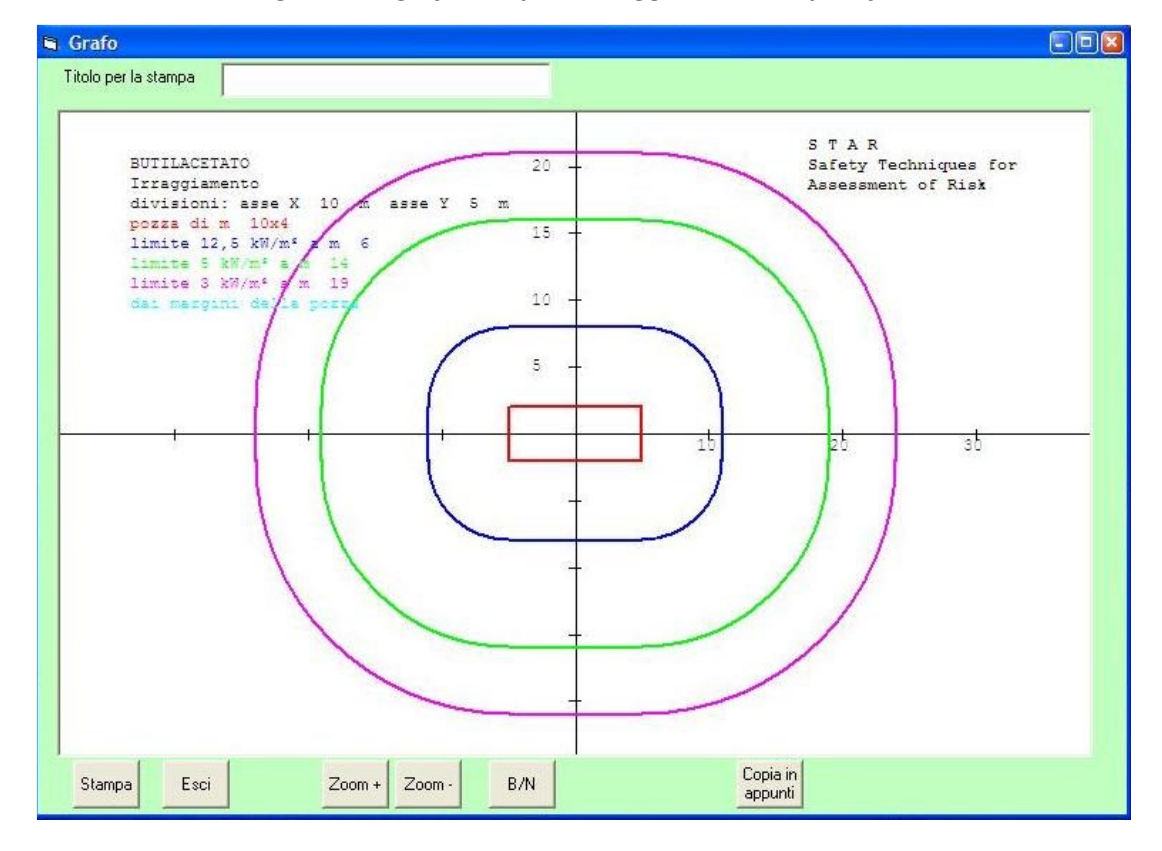

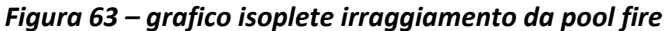

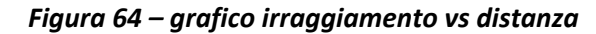

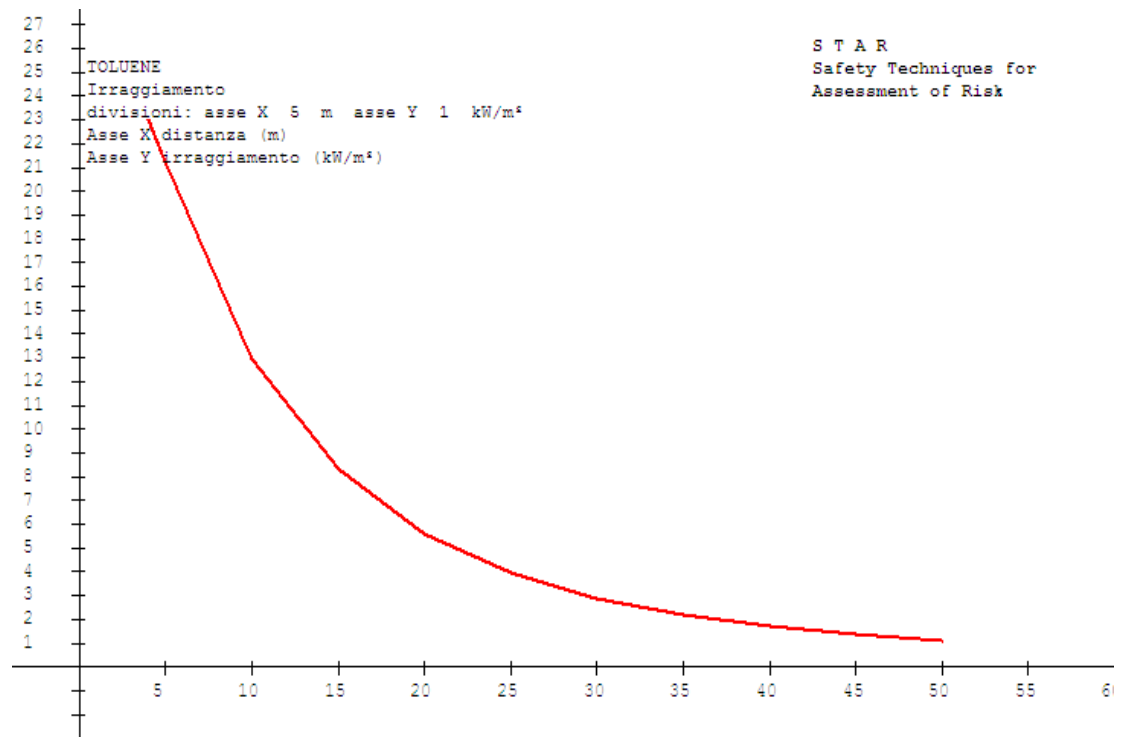

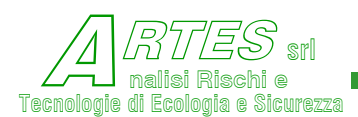

| 🗟 Risultati ela    | aborazione      |                   |            |     |                       |        |      |
|--------------------|-----------------|-------------------|------------|-----|-----------------------|--------|------|
| Titolo per la stam | ipa             |                   |            |     |                       |        |      |
| Codice: 277        | Sostanza: Al    | RTIFICI PIROT     | ECNICI 1-4 |     |                       |        | ~    |
| Modello: Ir:       | raggiamento     |                   |            |     |                       |        |      |
| Data del ca.       | lcolo: 21/07/20 | 014               |            |     |                       |        |      |
| Fase o tipo        | di sostanza ch  | ne fuoriesce      |            | Pol | .vere / Solido        |        |      |
| Pressione d:       | i rilascio      |                   | bar (abs)  | 1   |                       |        |      |
| Diametro eq        | uivalente del : | foro di uscit     | a n        | 0,1 |                       |        |      |
| Temperatura        | della sostanza  | a che fuories     | ce K       | 298 | 1                     |        |      |
| Temperatura        | ambiente        |                   | K          | 298 | 1                     |        |      |
| Temperatura        | substrato dove  | e avviene il      | rilascio K | 298 | J.                    |        |      |
| Velocità de        | l vento         |                   | m/s        | 2   |                       |        |      |
| Categoria d        | i stabilità atm | nosferica         |            | D - | Neutrale              |        |      |
| Parametro di       | i rugosità      |                   | m          | 0,5 | ;                     |        |      |
| Massa di so:       | stanza coinvolt | a                 | t          | 7   |                       |        |      |
| Larghezza cu       | umulo           |                   | m          | 3,5 | i i                   |        |      |
| Lunghezza cu       | umulo           |                   | m          | 15  |                       |        |      |
| Altezza cum        | ulo             |                   | m          | 2,1 | <ul> <li>•</li> </ul> |        |      |
| Umidità rela       | ativa dell'atmo | osfera            | frazione   | 0,7 | 12                    |        |      |
| Irraggiament       | to solare       |                   | kW/m²      | 1   |                       |        |      |
|                    | IRRAGGIAMENTO d | a ARTIFICI U      | N/ADR div. | 1.4 | č.                    |        |      |
| distanza           | irraggiamento   | o dose            |            |     |                       |        |      |
| m                  | kW/m²           | kJ/m <sup>2</sup> |            |     |                       |        |      |
| E                  | 20              | 12104             |            |     |                       |        |      |
| 10                 | 13              | 3994              |            |     |                       |        |      |
| 15                 |                 | 1966              |            |     |                       |        |      |
| 20                 | 4               | 1166              |            |     |                       |        |      |
| 25                 | 2               | 771               |            |     |                       |        |      |
| 30                 | 2               | 547               |            |     |                       |        |      |
| 40                 | 1               | 316               |            |     |                       |        |      |
| 50                 | ī               | 206               |            |     |                       |        |      |
| 60                 | 0               | 145               |            |     |                       |        |      |
| 70                 | ů.              | 107               |            |     |                       |        |      |
| 80                 | ő               | 83                |            |     |                       |        |      |
| 90                 | 0               | 66                |            |     |                       |        |      |
| 100                | ő               | 53                |            |     |                       |        |      |
| Irraggiament       | to <= alla dose | e per dolore      |            |     |                       |        |      |
| Durata del         | fenomeno        | s 318,5           |            |     |                       |        |      |
|                    |                 |                   |            |     |                       |        |      |
| <                  |                 |                   |            |     |                       |        | >    |
|                    |                 |                   |            |     |                       | 1      | 1    |
|                    |                 |                   |            |     |                       | Stampa | Esci |
|                    |                 |                   |            |     |                       | -      |      |

## Figura 65 – visualizzazione risultati irraggiamento da artifici pirotecnici

Per gli artifici della classe ADR 1-3 la stampa è pressochè uguale.

Nel caso di irraggiamento da aperture di fabbricati in fiamme viene stampato sia il valore calcolato analiticamente (irraggiamento in kW/m<sup>2</sup> in funzione della distanza), sia la "distanza di separazione" stimata con il metodo tabellare (riferita alla soglia di 12,6 kW/m<sup>2</sup>), come esemplificato nel facsimile seguente.

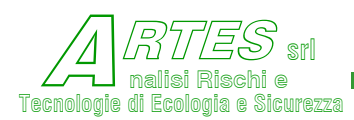

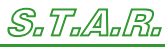

# Figura 66 – irraggiamento da aperture fabbricato

S T A R Safety Techniques for Assessment of Risk

Codice: 274 Sostanza: IMBALLI LEGNO-PLASTICA

Modello: Irraggiamento da aperture fabbricato

#### Data del calcolo: 17/08/2020

| Fase o tipo di sostanza che fuoriesce   |      |       | Polvere / | Solido      |
|-----------------------------------------|------|-------|-----------|-------------|
| Pressione di rilascio                   | bar  | (abs) | 1         |             |
| Diametro equivalente del foro di uscita | L    | m     | 0,1       |             |
| Temperatura della sostanza che fuorieso | e    | к     | 298       |             |
| Temperatura ambiente                    |      | к     | 298       |             |
| Temperatura substrato dove avviene il r | ilas | cio K | 298       |             |
| Velocità del vento                      |      | m/s   | 3         |             |
| Categoria di stabilità atmosferica      |      |       | A - Forte | instabilità |
| Parametro di rugosità                   |      | m     | 0,1       |             |
| Superficie totale delle aperture radian | ti   | m²    | 20        |             |
| Carico d'incendio totale                |      | kJ/m² | 255000    |             |
| Larghezza del fronte dell'edificio      |      | m     | 12        |             |
| Altezza dell'edificio                   |      | m     | 6         |             |
|                                         |      |       |           |             |

IRRAGGIAMENTO da APERTURE FABBRICATO

| 3  | 34,5 |  |  |
|----|------|--|--|
| 4  | 24,0 |  |  |
| 5  | 17,3 |  |  |
| 6  | 12,9 |  |  |
| 7  | 9,9  |  |  |
| 8  | 7,9  |  |  |
| 9  | 6,3  |  |  |
| 10 | 5,2  |  |  |
| 11 | 4,4  |  |  |
| 12 | 3,7  |  |  |
| 13 | 3,2  |  |  |
| 14 | 2,8  |  |  |
| 15 | 2,4  |  |  |
| 16 | 2,1  |  |  |
| 17 | 1,9  |  |  |
| 18 | 1,7  |  |  |
| 19 | 1,5  |  |  |
|    |      |  |  |

metodo tabellare DM 3-8-2015 = m 6,5

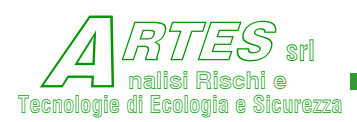

# 4.4 **J**ET

Scegliendo l'opzione "Tabulato" al termine dell'elaborazione, si visualizza il risultato del calcolo come nella figura seguente.

| Risultati elabo     | razione             |                 |              |             |
|---------------------|---------------------|-----------------|--------------|-------------|
| itolo per la stampa |                     |                 |              |             |
| odice: 020          | Sostanza: CLORO     |                 |              |             |
| odello: Jet         |                     |                 |              |             |
| ata del calco.      | 1o: 03/05/2014      |                 |              |             |
| 'ase o tipo di      | sostanza che fuori  | esce            | Gas          |             |
| ressione di r:      | ilascio             | bar (abs)       | 3            |             |
| ametro equiv        | alente del foro di  | uscita I        | a 0.1        |             |
| 'emperatura de.     | lla sostanza che fu | oriesce H       | \$ 303       |             |
| 'emperatura amb     | biente              | H               | ζ 293        |             |
| Cemperatura sul     | bstrato dove avvien | e il rilascio H | ۲ 293        |             |
| /elocità del v      | ento                | m/s             | 5 5          |             |
| Categoria di st     | cabilità atmosferic | a               | D - Neutrale |             |
| Parametro di ru     | ugosità             | 1               | a 0.7        |             |
| Altezza della :     | sorgente            | I               | a 5          |             |
| Portata dell'in     | nguinante           | kg/s            | 5 0          |             |
| Concentrazione      | dell'inquinante (f  | razione peso)   | 1            |             |
| uota di calco.      | lo della concentraz | ione I          | a 1,5        |             |
| Cempo di rifer:     | imento per la media | minut           | L 10         |             |
| Concentrazione      | di fine calcolo     | וממ             | a 2          |             |
| Angolo del jet      | rispetto all'orizz  | ontale          | ° 0          |             |
| Lunghezza condo     | otto di scarico (so | lo per PSV) 1   | 4 O          |             |
|                     |                     |                 |              |             |
| X = dist:           | anza dal punto di r | ilascio/emissio | one          |             |
| ZCL = quota         | a dell'asse del jet |                 |              |             |
| CCL = conce         | entrazione sull'ass | e del jet       |              |             |
| C = conce           | entrazione alla quo | ta del calcolo  |              |             |
| x zci               | L CCL               | С               |              |             |
| n n                 | ppm                 | ppm             |              |             |
| 1 5                 | ,0 248307,8         | 0,0             |              |             |
| 2 5                 | 0 132237,3          | 0,0             |              |             |
| 3 5                 | .0 92816,1          | 0,0             |              |             |
| 4 5                 | 0 71682.0           | 0,0             |              |             |
| 5 5                 | .0 58520,2          | 0,0             |              |             |
| 6 5                 | .0 49529.0          | 0,0             |              |             |
| 7 5                 | .0 42988.5          | 0.0             |              |             |
| 8 5                 | 0 38009.6           | 0,0             |              |             |
| 9 5                 | 0 34087.0           | 0,0             |              |             |
| 10 4                | ,9 30912,4          | 0,3             |              |             |
| <                   |                     |                 |              | >           |
|                     |                     |                 |              |             |
|                     |                     |                 |              | Stampa Esci |

Per la stampa è possibile inserire un titolo o una nota entro la casella in alto "Titolo per la stampa", quindi cliccare sulla casella "Stampa". Un esempio di stampa è riportato nella Figura che segue.

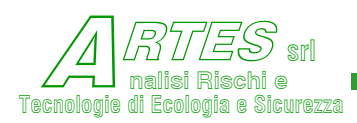

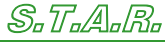

## Figura 68 – es. stampa jet bifase

|        | S 1        | C A | R          |    |      |  |
|--------|------------|-----|------------|----|------|--|
| Safety | Techniques | for | Assessment | of | Risk |  |

Codice: 011 Sostanza: AMMONIACA

Modello: Jet

Data del calcolo: 27/04/2014

| Fase o tipo di sostanza che fuoriesce            | Gas liquefatto |
|--------------------------------------------------|----------------|
| Pressione di rilascio bar (abs)                  | 8,5            |
| Diametro equivalente del foro di uscita m        | 0,025          |
| Temperatura della sostanza che fuoriesce K       | 293            |
| Temperatura ambiente K                           | 293            |
| Temperatura substrato dove avviene il rilascio K | 293            |
| Velocità del vento m/s                           | 1              |
| Categoria di stabilità atmosferica               | D - Neutrale   |
| Parametro di rugosità m                          | 1              |
| Altezza della sorgente m                         | 2              |
| Portata dell'inquinante kg/s                     | 2              |
| Densità media dell'efflusso kg/mc                | 63             |
| Quota di calcolo della concentrazione m          | 1,5            |
| Tempo di riferimento per la media minuti         | 5              |
| Concentrazione di fine calcolo ppm               | 300            |
| Angolo del jet rispetto all'orizzontale °        | 0              |
| Lunghezza condotto di scarico (solo per PSV) m   | 0              |
|                                                  |                |

X = distanza dal punto di rilascio/emissione

ZCL = quota dell'asse del jet

CCL = concentrazione sull'asse del jet

C = concentrazione alla quota del calcolo

| Х     | ZCL | CCL      | C      |  |
|-------|-----|----------|--------|--|
| <br>m | m   | ppm      | ppm    |  |
|       |     |          |        |  |
| 1     | 2,0 | 115706,5 | 4,0    |  |
| 2     | 2,0 | 64861,4  | 1469,2 |  |
| 3     | 2,0 | 45367,0  | 4744,3 |  |
| 4     | 2,1 | 34830,4  | 6495,1 |  |
| 5     | 2,1 | 28128,8  | 6783,3 |  |
| 6     | 2,2 | 23443,8  | 6337,2 |  |
| 7     | 2,3 | 19963,9  | 5611,3 |  |
| 8     | 2,4 | 17269,9  | 4830,1 |  |
| 9     | 2,5 | 15121,8  | 4094,1 |  |
| 10    | 2,6 | 13371,1  | 3442,2 |  |

Al termine del tabulato sono stampate anche la velocità e la portata di efflusso e, nel caso di sostanze infiammabili, la quantità massima compresa nel campo di infiammabilità.

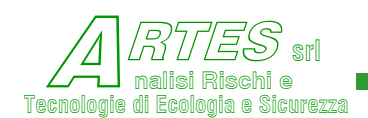

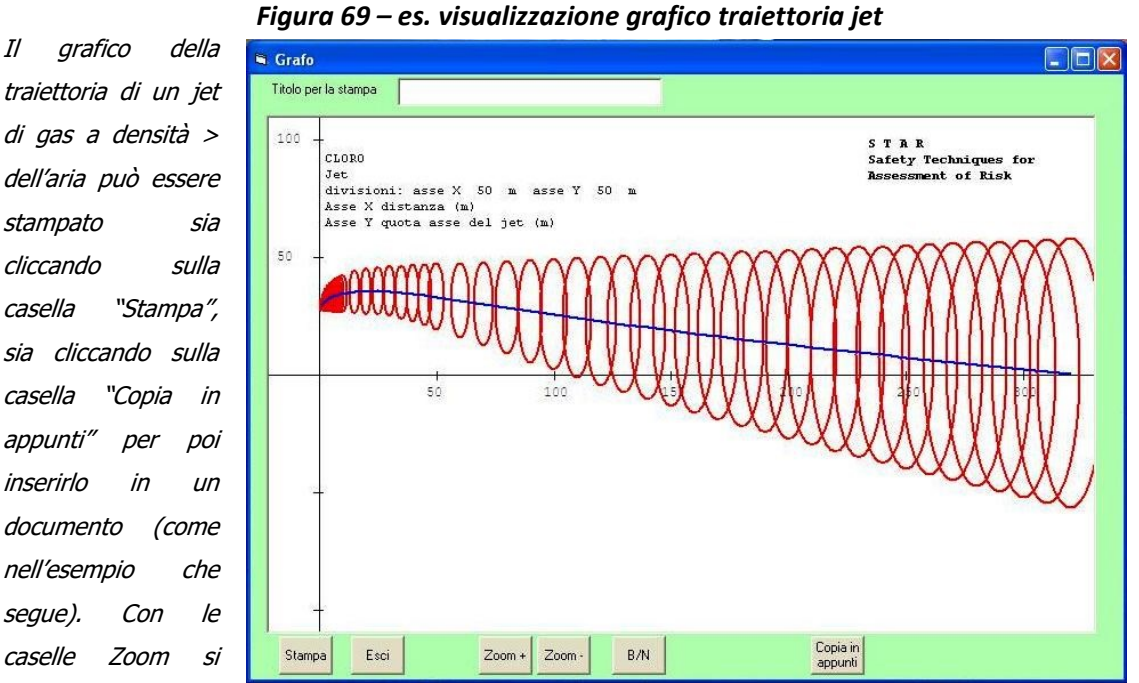

Per il modello jet sono anche disponibili i grafici seguenti.

possono ingrandire o ridurre le dimensioni. È inoltre possibile passare alla visualizzazione in Bianco/Nero cliccando sulla casella B/N ed anche utilizzare i pulsanti "Ctrl+Stamp" della tastiera.

Figura 70 – es. stampa da appunti

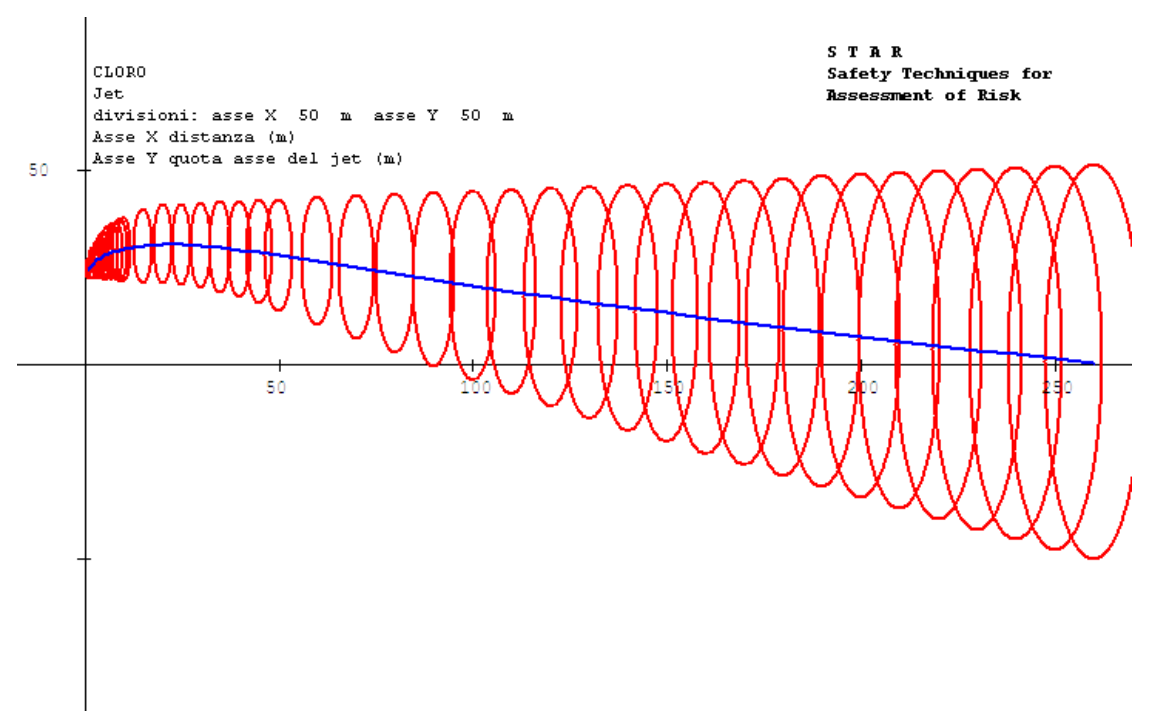

La concentrazione in funzione della distanza è riportata come di seguito.

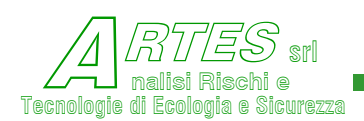

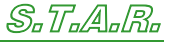

| Le caselle in | Grafo                                                                                                  |
|---------------|----------------------------------------------------------------------------------------------------|
| basso, per la | Titolo per la stampa                                                                                   |
| stampa, ecc.  | S T A R                                                                                                |
| sono sempre   | 1,524 CLORO Safety Techniques for<br>Jet Assessment of Risk<br>Mivisioni: asse X 500 m asse Y 5000 ppm |
| le stesse del | Asse X distanza (m)<br>Asse Y concentrazione al suolo (ppm)                                            |
| grafico       |                                                                                                    |
| precedente.   | 1,024                                                                                                  |
|               |                                                                                                    |
|               |                                                                                                    |
|               | 5,023-                                                                                                 |
|               |                                                                                                    |
|               |                                                                                                    |
|               |                                                                                                    |
|               | 500 1000 1500 2000 2500 3000 3500 4000                                                                 |
|               | Stampa Esci Zoom - B/N Copia in appunti                                                                |

### Figura 71 – es. grafico concentrazione vs distanza

Per quanto riguarda le aree interessate dalle concentrazioni superiori alle soglie predefinite ed inserite nel file della banca dati (file "codice".pro – esempio: 020.pro) il grafico è il seguente.

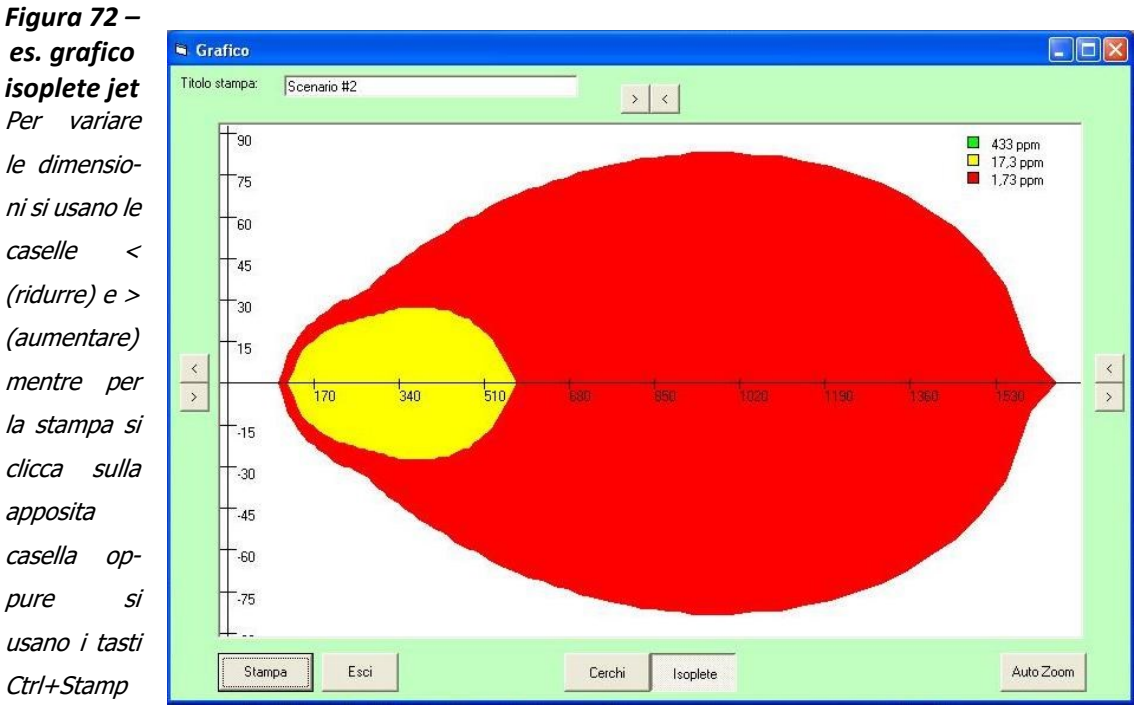

per salvare in "appunti".

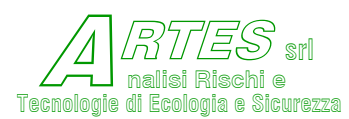

# 4.5 **DISPERSIONE**

Il tabulato di stampa del modello per rilasci puntiformi è riportato di seguito.

## Figura 73 – es. tabulato dei risultati modelli dispersione

|    | STAR                 |       |           |          |          |         |      |         |         |
|----|----------------------|-------|-----------|----------|----------|---------|------|---------|---------|
|    | Saf                  | ety   | Techniq   | ues for  | Assess   | ment o  | ef F | Risk    |         |
|    | Emissione puntiforme |       |           |          |          |         |      |         |         |
| Co | dice: 1              | 03    | Sostanza: | TETRAID  | ROFURANO |         |      |         |         |
| Мо | dello:               | Sorge | nti punti | formi co | ntinue a | quota d | del  | terreno | (Huang) |

## Data del calcolo: 03/05/2012

| Fase o tipo di sostanza che fuoriesce          | Liquido      |
|------------------------------------------------|--------------|
| Temperatura della sostanza che fuoriesce       | к 293        |
| Temperatura ambiente                           | к 293        |
| Temperatura substrato dove avviene il rilascio | к 293        |
| Velocità del vento m/                          | s 3          |
| Categoria di stabilità atmosferica             | D - Neutrale |
| Parametro di rugosità                          | m 0,7        |
| Altezza della sorgente                         | m 1          |
| Portata dell'inquinante kg/                    | s 0,3        |
| Concentrazione dell'inquinante kg/k            | g 1          |
| Tempo di riferimento per la media minut        | i 5          |
| Passo di calcolo sull'asse Y                   | m 25         |
| Quota di calcolo                               | m 1          |
| Concentrazione di fine calcolo pp              | m 1000       |

- Rilascio continuo -

| tempo    | distanza | С            | Cx           | Cv1            | Cv2   |  |
|----------|----------|--------------|--------------|----------------|-------|--|
| s        | m        | mg/mc        | conc         | entrazioni ppm | - ] - |  |
|          |          |              |              |                |       |  |
| 1        | 3        | 137224,500   | 45749,290    | 0,000          | 0,000 |  |
| 1        | 4        | 77198,100    | 25737,100    | 0,000          | 0,000 |  |
| 2        | 5        | 49412,800    | 16473,750    | 0,000          | 0,000 |  |
| 2        | 6        | 34318,600    | 11441,490    | 0,000          | 0,000 |  |
| 2        | 7        | 25216,700    | 8407,013     | 0,000          | 0,000 |  |
| з        | 8        | 19308,900    | 6437,400     | 0,000          | 0,000 |  |
| з        | 9        | 15258,300    | 5086,957     | 0,000          | 0,000 |  |
| З        | 10       | 12360,700    | 4120,935     | 0,000          | 0,000 |  |
| 5        | 15       | 5497,000     | 1832,635     | 0,000          | 0,000 |  |
| 7        | 20       | 3093,900     | 1031,480     | 0,000          | 0,000 |  |
| 10       | 30       | 1376,700     | 458,988      | 0,000          | 0,000 |  |
| 13       | 40       | 775,300      | 258,491      | 0,000          | 0,000 |  |
| 17       | 50       | 496,800      | 165,633      | 0,000          | 0,000 |  |
| 20       | 60       | 345,400      | 115,160      | 0,012          | 0,000 |  |
| 23       | 70       | 254,100      | 84,708       | 0,098          | 0,000 |  |
| 27       | 80       | 194,800      | 64,932       | 0,361          | 0,000 |  |
| Quantità | max nel  | campo di inf | fiammabilità | kç             | g 0,2 |  |
| Baricent | ro della | nube di mix  | infiammabile | a 3,6 m sotto  | vento |  |
| al margi | ne pozza | od al punto  | di rilascio  |                |       |  |
| LFL situ | ato a    |              |              |                | m 4,6 |  |
| 0.5LFL s | ituato a |              |              |                | m 6,5 |  |

La concentrazione sull'asse X (center-line) è data in mg/m<sup>3</sup> (colonna C) ed in ppm (colonna Cx) e riferita alla distanza ed al tempo di arrivo. Cy1 e Cy2 sono le concentrazioni a 25 m ed a 50 m dall'asse X.

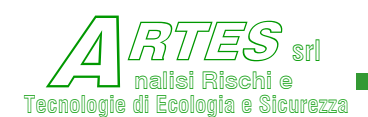

I risultati di altri modelli sono rappresentati a video come illustrato nelle figure seguenti.

| Figura 74 – es | . videata dispers | ione modello "box | " (Crunch) | ) rilasci continui |
|----------------|-------------------|-------------------|------------|--------------------|
|----------------|-------------------|-------------------|------------|--------------------|

stampare, Per scrivere il titolo nella casella in alto, quindi cliccare su "Stampa" e seguire le istruzioni scegliere per la stampante (in genere il formato è .pdf) ed il nome del file. Il tempo è riferito all'istante iniziale del rilascio. La distanza si misura dalla sorgente. Larghezza e altezza

sono le dimensioni della nube riferite alla distanza ed al tempo di arrivo.

La temperatura è quella della nube di cui viene riportata la concentrazione nella ultima colonna a destra.

| 🗧 Risult     | ati elaborazio | one           |             |                |                  |        |      |
|--------------|----------------|---------------|-------------|----------------|------------------|--------|------|
| Titolo per l | a stampa       |               |             |                |                  |        |      |
| Codice:      | 011 Sosti      | anza: AMMONI  | ACA         |                |                  |        | ~    |
| Modello      | : Rilascio (   | continuo sta: | zionario -  | modello Crunch |                  |        |      |
| Data de      | l calcolo: :   | 19/08/2009    |             |                |                  |        |      |
| Fase o       | tipo di sos    | tanza che fu  | oriesce     | Gas li         | quefatto         |        |      |
| Tempera      | tura della :   | sostanza che  | fuoriesce   | K 240          | 1                |        |      |
| Tempera      | tura ambien    | te            |             | K 293          |                  |        |      |
| Tempera      | tura substri   | ato dove avv. | iene il ril | Lascio K 298   |                  |        |      |
| Velocit      | à del vento    |               |             | m/s 2          |                  |        |      |
| Categor      | ia di stabi    | lità atmosfe: | rica        | D - Net        | atrale           |        |      |
| Paramet      | ro di rugos:   | ità           |             | m 0,09         |                  |        |      |
| Altezza      | della sorge    | ente          |             | m 1            |                  |        |      |
| Larghez      | za pozza o :   | sorgente      |             | m 2            |                  |        |      |
| Portata      | dell'inqui     | nante         |             | kg/s 1,72      |                  |        |      |
| Concent      | razione del    | 'inquinante   |             | kg/kg 1        |                  |        |      |
| Tempo d      | li riferimen   | to per la me  | dia         | minuti 30      |                  |        |      |
| Passo d      | li calcolo si  | ull'asse Y    |             | m 25           |                  |        |      |
| Quota d      | li calcolo     |               |             | m 1            |                  |        |      |
| Concent      | razione di :   | fine calcolo  |             | ppm 50         |                  |        |      |
|              |                | - Rilasc      | io continuo | 2 -            |                  |        |      |
| tempo        | distanza       | larghezza     | altezza     | temperatura    | concentrazione   |        |      |
| 5            | m              | m             | m           | ĸ              | <pre>% vol</pre> |        |      |
| 0            | 0              | 2,0           | 1,0         | 240,0          | 100,000          |        |      |
| 1            | 1              | 3,5           | 0,6         | 262,8          | 53,067           |        |      |
| 1            | 2              | 4,7           | 0,8         | 272,8          | 34,611           |        |      |
| 2            | 3              | 5,8           | 0,9         | 278,1          | 25,146           |        |      |
| 3            | 4              | 6,8           | 1,1         | 281,4          | 19,497           |        |      |
| 3            | 5              | 7,7           | 1,2         | 283,6          | 15,772           |        |      |
| 4            | 6              | 8,6           | 1,3         | 285,1          | 13,150           |        |      |
| 5            | 7              | 9,4           | 1,4         | 286,3          | 11,213           |        |      |
| 5            | 8              | 10,2          | 1,5         | 287,2          | 9,729            |        |      |
| 6            | 9              | 10,9          | 1,6         | 287,9          | 8,559            |        |      |
| 7            | 10             | 11,6          | 1,7         | 288,4          | 7,616            |        |      |
| 10           | 15             | 14,9          | 2,1         | 290,2          | 4,770            |        |      |
| 13           | 20             | 17,8          | 2,5         | 291,0          | 3,370            |        |      |
| 16           | 25             | 20,4          | 2,8         | 291,5          | 2,553            |        |      |
| 19           | 30             | 22,8          | 3,2         | 291,8          | 2,026            |        |      |
| 22           | 35             | 25,1          | 3,5         | 292,1          | 1,661            |        |      |
| 25           | 40             | 27,3          | 3,8         | 292,2          | 1,396            |        |      |
| 28           | 45             | 29,3          | 4,2         | 292,3          | 1,196            |        |      |
| 31           | 50             | 31,2          | 4,5         | 292,4          | 1,040            |        |      |
| 37           | 60             | 34,9          | 5,1         | 292,6          | 0,816            |        |      |
| 43           | 70             | 38,2          | 5,7         | 292,7          | 0,664            |        |      |
| 49           | 80             | 41,4          | 6,3         | 292,7          | 0,555            |        |      |
|              |                |               |             |                |                  |        | *    |
| 5            |                |               |             |                |                  |        | 2    |
|              |                |               |             |                | 6                | 1      | 1    |
|              |                |               |             |                |                  | Stampa | Esci |
|              |                |               |             |                |                  |        |      |

Questo tabulato si riferisce al modello Crunch per **rilasci continui** di vapori pesanti (per rilasci istantanei o brevi vedere nel seguito) e descrive la fase gravitazionale, che termina quando la densità della nube è pressoché uguale a quella dell'aria. Nella fase successiva il tabulato riporterà solo il tempo, la distanza e le concentrazioni sull'asse (center line che rappresenta la direzione del vento) e su punti situati lungo parallele al center line alla distanza inserita dall'utente come "Passo di calcolo sull'asse Y".

I modelli per rilasci continui di gas/vapori pesanti (codici ADCM e AHega) forniscono la massa di gas compresa nel campo di infiammabilità, le distanze a cui sono attese le concentrazioni UFL ed LFL e la distanza del baricentro della nube per l'eventuale valutazione della UVCE, come esemplificato nella seguente figura.

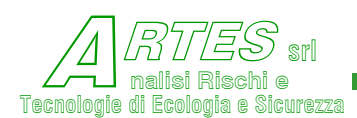

| Risult                                                          | iati elaborazi                                   | one         |               |                 |                  |        |            |  |  |
|-----------------------------------------------------------------|--------------------------------------------------|-------------|---------------|-----------------|------------------|--------|------------|--|--|
| Titolo per                                                      | la stampa                                        |             |               |                 |                  |        |            |  |  |
| Codice                                                          | : 172 Sost                                       | anza: DIMET | ILAMMINA SOL  | . 60%           |                  |        | ~          |  |  |
| Modello: Rilasci continui gas/vapori pesanti da pozza (HeGaDAS) |                                                  |             |               |                 |                  |        |            |  |  |
| Data de                                                         | el calcolo:                                      | 16/04/2010  |               |                 |                  |        |            |  |  |
| Fase o                                                          | tipo di sos                                      | tanza che f | uoriesce      | Liqu            | uido             |        |            |  |  |
| Tempera                                                         | atura della                                      | sostanza ch | e fuoriesce   | K 293           |                  |        |            |  |  |
| Tempera                                                         | atura <mark>a</mark> mbien                       | ite         |               | K 293           |                  |        |            |  |  |
| Tempera                                                         | atura substr                                     | ato dove av | viene il rila | ascio K 293     |                  |        |            |  |  |
| Velocit                                                         | tà del vento                                     |             |               | m/s 2           | 281/03/8892      |        |            |  |  |
| Catego                                                          | ria di stabi                                     | lità atmosf | erica         | F+G             | - Stabile        |        |            |  |  |
| Paramet                                                         | tro di rugos                                     | lita        |               | m 0,1           |                  |        |            |  |  |
| Lunghes                                                         | zza pozza o                                      | sorgente    |               | m 4             |                  |        |            |  |  |
| Dertet                                                          | zza pozza o<br>n dell'inqui                      | sorgence    |               | m 2,5           | 107              |        |            |  |  |
| Concent                                                         | trazione del                                     | 'inquinante |               | kg/s 0,04       |                  |        |            |  |  |
| Tempo                                                           | di riferimen                                     | to per le m | edia          | minuti 5        |                  |        |            |  |  |
| Passo                                                           | di calcolo s                                     | ull'asse Y  |               | m 25            |                  |        |            |  |  |
| Ouota d                                                         | di calcolo                                       |             |               | m 1             |                  |        |            |  |  |
| Concent                                                         | trazione di                                      | fine calcol | 0             | ppm 1000        | 5                |        |            |  |  |
| 0.0000.0000                                                     |                                                  |             |               |                 |                  |        |            |  |  |
|                                                                 |                                                  | - Rilas     | cio continuo  | ) <del></del> ) |                  |        |            |  |  |
| tempo                                                           | distanza                                         | altezza     | temperatura   | a (             | concentrazioni 🕯 | vol    |            |  |  |
| s                                                               | m                                                | m           | ĸ             | Cx              | Cyl              | Cy2    |            |  |  |
| 0                                                               | 0                                                | 0,33        | 293,00        | 1,987           | 0,000            | 0,000  |            |  |  |
| 1                                                               | 1                                                | 0,33        | 293,00        | 1,414           | 0,000            | 0,000  |            |  |  |
| 2                                                               | 2                                                | 0,36        | 293,00        | 1,133           | 0,000            | 0,000  |            |  |  |
| 3                                                               | з                                                | 0,39        | 293,00        | 0,911           | 0,000            | 0,000  |            |  |  |
| 5                                                               | 4                                                | 0,43        | 293,00        | 0,740           | 0,000            | 0,000  |            |  |  |
| 6                                                               | 5                                                | 0,46        | 293,00        | 0,608           | 0,000            | 0,000  |            |  |  |
| 7                                                               | 6                                                | 0,50        | 293,00        | 0,506           | 0,000            | 0,000  |            |  |  |
| 7                                                               | 7                                                | 0,54        | 293,00        | 0,428           | 0,000            | 0,000  |            |  |  |
| 8                                                               | 8                                                | 0,59        | 293,00        | 0,365           | 0,000            | 0,000  |            |  |  |
| 9                                                               | a                                                | 0,63        | 293,00        | 0,316           | 0,000            | 0,000  |            |  |  |
| 10                                                              | 10                                               | 0,67        | 293,00        | 0,276           | 0,000            | 0,000  |            |  |  |
| 10                                                              | 20                                               | 1,10        | 255,00        | 0,120           | 0,001            | 0,000  |            |  |  |
| Quantit                                                         | Quantità may nel campo di infiammabilità kg 0.04 |             |               |                 |                  |        |            |  |  |
| Baricer                                                         | ntro della n                                     | ube di mix  | infiammabile  | a 0,5 m sot     | tovento          |        |            |  |  |
| al marg                                                         | gine pozza o                                     | d al punto  | di rilascio   |                 |                  |        |            |  |  |
| UFL sit                                                         | tuato a                                          |             |               |                 | m O              |        |            |  |  |
| LFL sit                                                         | tuato a                                          |             |               |                 | m 1              |        |            |  |  |
| 21                                                              |                                                  |             |               |                 |                  |        | 2          |  |  |
| 120                                                             |                                                  |             |               |                 |                  |        | <u>(2)</u> |  |  |
|                                                                 |                                                  |             |               |                 |                  | Stampa | Esci       |  |  |

In questo tabulato i valori riportati nella colonna Cx si riferiscono al center line, quelli delle colonne Cy1 e Cy2 sono riferiti a punti situati su parallele ideali del center line site rispettivamente a 25 e 50 m (valore impostato dall'utente nel menù di input con la voce "Passo di calcolo").

Un altro esempio di tabulato di dispersione da sorgenti lineari (codice AHuang) viene riportato nella seguente figura.

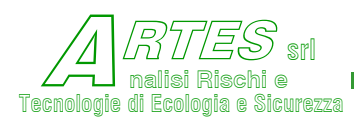

## Figura 76 - tabulato dei risultati della dispersione (sorgenti lineari) S T A R

Safety Techniques for Assessment of Risk

#### Esempio

Codice: 010 Sostanza: ALCOOL METILICO

Modello: Sorgenti lineari quota terra o pozze (rateo <0.05 kg/m2s)

#### Data del calcolo: 10/06/2019

| Fase o tipo di sostanza che fuoriesce       |       | Liquido      |
|---------------------------------------------|-------|--------------|
| Temperatura della sostanza che fuoriesce    | к     | 293          |
| Temperatura ambiente                        | к     | 293          |
| Temperatura substrato dove avviene il rilas | cio K | 293          |
| Velocità del vento                          | m/s   | 3            |
| Categoria di stabilità atmosferica          |       | D - Neutrale |
| Parametro di rugosità                       | m     | 0,5          |
| Altezza della sorgente                      | m     | 0,7          |
| Larghezza pozza o sorgente                  | m     | 20           |
| Portata dell'inquinante                     | kg/s  | 1,03         |
| Concentrazione dell'inquinante              | kg/kg | 1            |
| Tempo di riferimento per la media m         | inuti | 30           |
| Passo di calcolo sull'asse Y                | m     | 3            |
| Quota di calcolo                            | m     | 1,5          |
| Concentrazione di fine calcolo              | ppm   | 400          |
| Distanza fabbricato da sorgente             | m     | 10           |
| Altezza del fabbricato                      | m     | 6            |
| Larghezza del fabbricato                    | m     | 30           |

#### - Rilascio continuo -

| tempo<br>s | distanza<br>m | center<br>line | concentrazi<br>pool<br>edge | oni ppm<br>Cy2 | СұЗ     |  |
|------------|---------------|----------------|-----------------------------|----------------|---------|--|
|            |               |                |                             |                |         |  |
| 1          | 4             | 125205,300     | 62602,640                   | 0,000          | 0,000   |  |
| 2          | 5             | 70454,290      | 35227,140                   | 0,000          | 0,000   |  |
| 2          | 6             | 50110,570      | 25055,280                   | 0,001          | 0,000   |  |
| 2          | 7             | 38631,140      | 19315,570                   | 0,105          | 0,000   |  |
| 3          | 8             | 30557,580      | 15278,790                   | 1,695          | 0,000   |  |
| 3          | 9             | 24528,000      | 12264,000                   | 10,184         | 0,000   |  |
| 3          | 10            | 18099,530      | 9049,767                    | 53,600         | 0,000   |  |
| 5          | 15            | 2521,076       | 1260,629                    | 619,056        | 73,309  |  |
| 7          | 20            | 1795,050       | 898,235                     | 540,815        | 118,039 |  |
| 10         | 30            | 1034,098       | 522,459                     | 388,665        | 160,010 |  |
| 13         | 40            | 657,229        | 341,558                     | 281,361        | 157,277 |  |
| 17         | 50            | 442,609        | 240,692                     | 209,873        | 139,136 |  |
| 20         | 60            | 310,679        | 178,505                     | 161,183        | 118,665 |  |
| Quanti     | tà max nel o  | campo di infia | ammabilità                  | kg             | 0,8     |  |
| Baricer    | ntro della m  | nube di mix in | fiammabile a                | 4,25 m sotto   | vento   |  |
| al març    | gine pozza o  | od al punto di | rilascio                    |                |         |  |
| LFL sit    | tuato a       |                |                             |                | m 5,5   |  |
| 0.5LFL     | situato a     |                |                             |                | m 8,1   |  |

Il termine "baricentro della nube di mix infiammabile" si riferisce ad un punto centrale della nube al quale far riferimento nell'eventuale calcolo della UVCE, dato che la sovrappressione è riferita al centro della nube infiammabile.

=

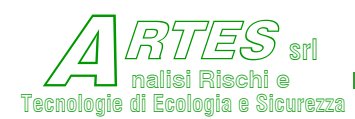

## Un esempio del tabulato fornito dal modello per cortine d'acqua è nella seguente figura.

# Figura 77 – es. tabulato risultati modello cortine d'acqua

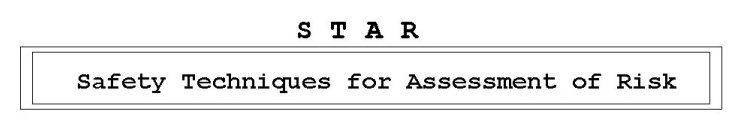

### Esempio cortine

Codice: 093 Sostanza: DIMETILAMMINA

Modello: Cortina ascendente con ugelli conici

Data del calcolo: 03/05/2012

| Angolo di uscita degli ugelli         | ۰          | 60     |
|---------------------------------------|------------|--------|
| Numero di flusso ugelli               | L/ (s·VPa) | 0,0075 |
| Pressione dell'acqua                  | kPa        | 800    |
| Spaziatura degli spruzzatori          | m          | 2      |
| Distanza della cortina dalla sorgente | m          | 10     |
| Estensione della cortina (lunghezza)  | m          | 20     |
| Diametro equivalente del getto        | m          | 5,62   |
| Lunghezza efficiente della cortina    | m          | 15,49  |
| Fabbisogno acqua                      | mc/h       | 265,64 |
| Numero di ugelli necessario           |            | 11     |
| Altezza muretto                       | m          | 2,03   |
| Altezza efficiente della cortina      | m          | 5,7    |
|                                       |            |        |

| distanza<br>m | concentrazioni<br>senza cortina | (% vol)<br>con cortina | riduzione<br>% |  |
|---------------|---------------------------------|------------------------|----------------|--|
|               |                                 |                        |                |  |
| 5             | 19,377                          | 19,377                 | 0,0            |  |
| 6             | 13,440                          | 13,440                 | 0,0            |  |
| 7             | 9,853                           | 9,853                  | 0,0            |  |
| 8             | 7,508                           | 7,508                  | 0,0            |  |
| 9             | 5,881                           | 5,881                  | 0,0            |  |
| 10            | 4,700                           | 4,700                  | 0,0            |  |
| 15            | 1,846                           | 0,219                  | 88,2           |  |
| 20            | 0,884                           | 0,127                  | 85,6           |  |
| 30            | 0,290                           | 0,053                  | 81,9           |  |
| 40            | 0,127                           | 0,028                  | 77,7           |  |
| 50            | 0,067                           | 0,018                  | 73,6           |  |
| 60            | 0,039                           | 0,012                  | 69,7           |  |
| 70            | 0,025                           | 0,008                  | 66,1           |  |
| 80            | 0,017                           | 0,006                  | 62,8           |  |
| 90            | 0,012                           | 0,005                  | 59,7           |  |
| 100           | 0,009                           | 0,004                  | 56,9           |  |

Le concentrazioni (in % vol) riportate nella colonna "senza cortina" corrispondono a quelle (in ppm) della colonna Cx del tabulato della dispersione: è evidente l'efficacia della cortina nella diluizione a partire da 15 m.

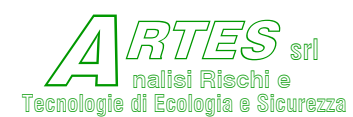

Nel caso di rilasci istantanei o molto brevi si usa il modello box ADCM con la formulazione tratta dal modello DENZ del SRD-UK. Il tabulato sarà come illustrato nelle due figure seguenti.

# Figura 78 – es. tabulato modello istantaneo DENZ (pagina 1)

STAR

Safety Techniques for Assessment of Risk

## prova

Codice: 045 Sostanza: PROPANO

Modello: Rilascio istantaneo o breve [<4:5'] modello Denz

### Data del calcolo: 06/07/2017

| Fase o tipo di sostansa che fuoriesce   |            | Gas  | liquefatto |
|-----------------------------------------|------------|------|------------|
| Temperatura della sostansa che fuorieso | ce K       | 231  |            |
| Temperatura ambiente                    | K          | 293  |            |
| Temperatura substrato dove avviene il m | rilascio K | 298  |            |
| Velocità del vento                      | m/s        | 5    |            |
| Categoria di stabilità atmosferica      |            | D -  | Neutrale   |
| Parametro di rugosità                   | m          | 1    |            |
| Altessa della sorgente                  | m          | 3,5  |            |
| Diametro della sorgente                 | m          | 7    |            |
| Massa di gas/vapori rilasciata          | kg         | 250  |            |
| Concentrazione dell'inquinante          | kg/kg      | 1    |            |
| Passo di calcolo sull'asse Y            | m          | 25   |            |
| Quota di calcolo                        | m          | 1    |            |
| Concentrazione di fine calcolo          | DDB        | 5000 | 0          |

- Rilascio istantaneo -

| tempo<br>5 | ) distanza<br>m | larghessa<br>m | altessa<br>m | temperatura<br>K | concentrazione<br>% vol |  |
|------------|-----------------|----------------|--------------|------------------|-------------------------|--|
|            |                 |                |              |                  |                         |  |
| 0          | 0               | 7,0            | 3,5          | 231,0            | 100,000                 |  |
| 2          | 5               | 15,0           | 1,1          | 250,6            | 51,461                  |  |
| 4          | 9               | 20,2           | 1,5          | 268,6            | 24,191                  |  |
| 6          | 14              | 24,5           | 2,0          | 278,2            | 13,347                  |  |
| 8          | 19              | 28,1           | 2,4          | 283,1            | 8,596                   |  |
| 10         | 24              | 31,3           | 2,8          | 285,9            | 6,056                   |  |
| 12         | 29              | 34,3           | 3,2          | 287,6            | 4,525                   |  |
| 14         | 34              | 37,0           | 3,5          | 288,8            | 3,525                   |  |
| 16         | 39              | 39,5           | 3,8          | 289,6            | 2,834                   |  |
| 18         | 44              | 41,9           | 4,2          | 290,2            | 2,334                   |  |
| 20         | 49              | 44,9           | 4,4          | 290,7            | 1,917                   |  |
| 22         | 54              | 48,8           | 4,6          | 291,1            | 1,550                   |  |
| 24         | 59              | 52,4           | 4,9          | 291,5            | 1,280                   |  |
| 26         | 64              | 55,7           | 5,1          | 291,7            | 1,076                   |  |
| 28         | 70              | 58,9           | 5,4          | 291,9            | 0,918                   |  |
| 30         | 75              | 61,9           | 5,7          | 292,1            | 0,793                   |  |

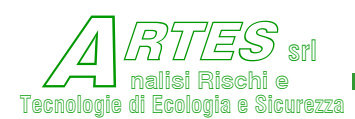

| tempo<br>s                                                                                                    | distanza<br>m                                                             | larghezza<br>m                                                                   | altezza<br>m                 | temperatura<br>K | concentrazione<br>% vol |  |  |  |
|----------------------------------------------------------------------------------------------------|---------------------------------------------------------------------------|----------------------------------------------------------------------------------|------------------------------|------------------|-------------------------|--|--|--|
| 32                                                                                                    | 80                                                                        | 64,8                                                                             | 5,9                          | 292,2            | 0,692                   |  |  |  |
| FINE DISPERSIONE GRAVITAZIONALE                                                                                                    |                                                                           |                                                                                  |                              |                  |                         |  |  |  |
| Quantità max nel campo di infiammabilità kg 154,72<br>Persistenza della max quantità di mix infiammabile s 11,8<br>Baricentro della nube di mix infiammabile a 42,8 m sottovento<br>al margine pozza od al punto di rilascio<br>Distanza del LFL da sorgente = m 69<br>Distanza 50% LFL da sorgente = m 93 |                                                                           |                                                                                  |                              |                  |                         |  |  |  |
| Distanze<br>A 7 m S<br>A 11 m<br>A 14 m<br>A 17 m                                                                                                    | e e relativi<br>95000 ppm pe<br>21000 ppm p<br>10500 ppm p<br>5000 ppm pe | i tempi max d<br>er secondi 6<br>per secondi 1<br>per secondi 1<br>er secondi 14 | di permanen<br>10<br>12<br>4 | za delle concent | trazioni di soglia:     |  |  |  |

Figura 79 - es. tabulato modello istantaneo DENZ (pagina 2)

Per chiarire il significato dei termini che descrivono i parametri riportati a margine dei tabulati della dispersione, si utilizzano le seguenti rappresentazioni grafiche.

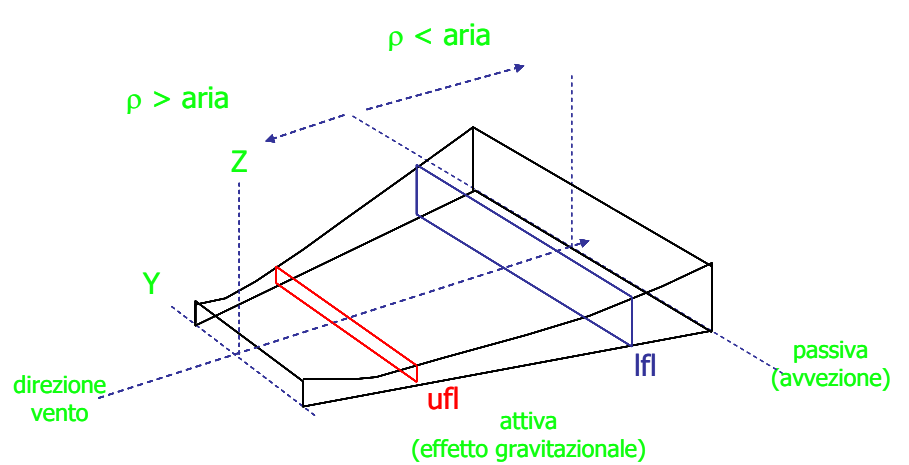

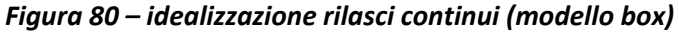

In condizioni stazionarie le distanze delle concentrazioni corrispondenti ai limiti "ufl" (limite di infiammabilità superiore) e "Ifl" (limite di infiammabilità inferiore) rimangono sempre le stesse, per cui il baricentro della nube si troverà pressappoco a metà fra la distanza "Ifl" e quella "ufl". La massa di gas in campo di infiammabilità è data dal volume compreso nel parallelepipedo tra queste due distanze moltiplicato per la densità media dei vapori.

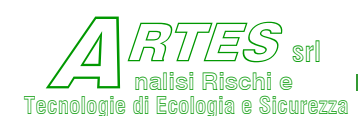

Per modelli di tipo diverso da quelli box, tale rappresentazione rimane valida, anche se la distribuzione di concentrazione viene assunta diversa e calcolata con differenti formulazioni. In proposito si riporta la distribuzione assunta nel modello per gas o vapori pesanti da pozza.

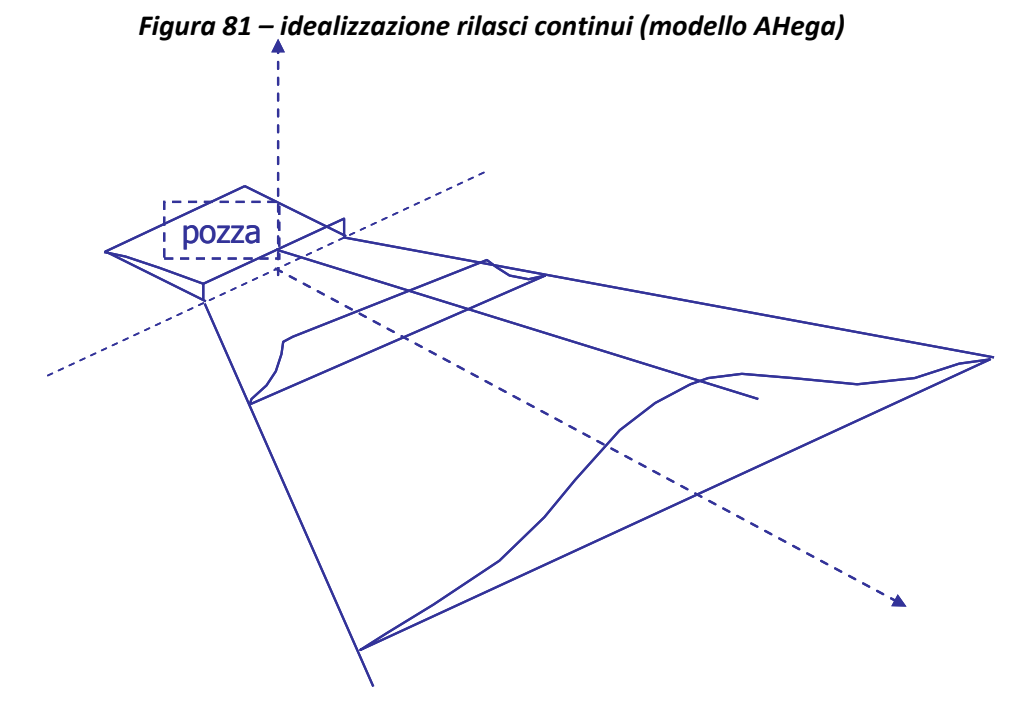

Nel caso di rilasci istantanei di gas/vapori pesanti al suolo, per i quali è previsto l'uso del modello box, la rappresentazione della dispersione, illustrata nella seguente figura, è basata sull'assunzione che la nube assume una forma cilindrica e che all'interno la concentrazione è omogenea.

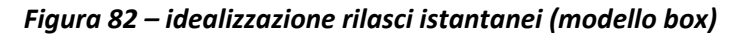

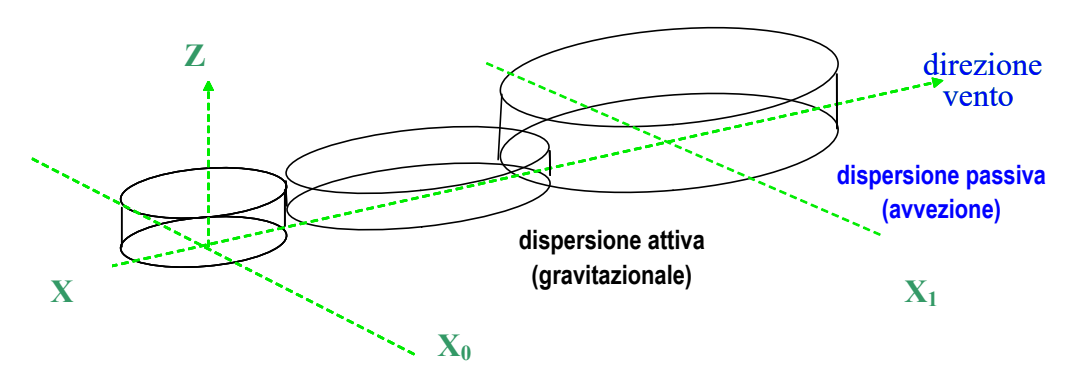

Nella realtà, la concentrazione all'interno della nube non sarà omogenea, in quanto ai margini si avrà maggior diluizione che al centro.

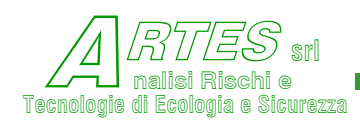

In pianta, evidenziando in arancio il campo di infiammabilità, è verosimile attendersi la seguente rappresentazione.

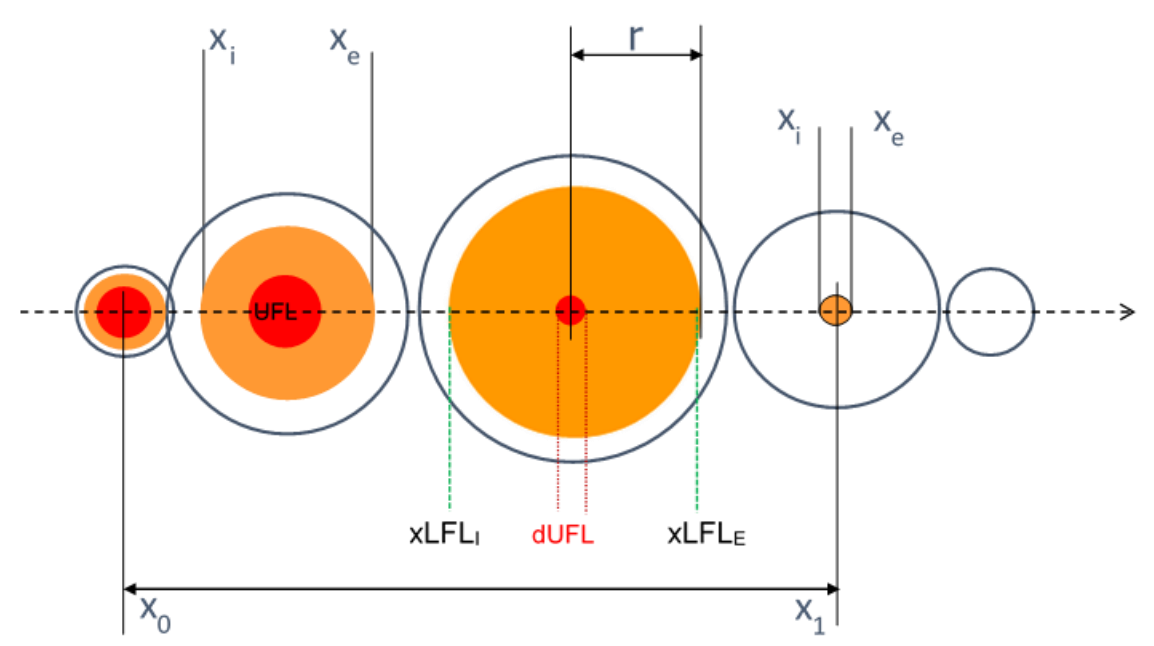

Figura 83 – idealizzazione in pianta modello box

L'associazione con i parametri evidenziati a margine del tabulato diventa pertanto:

- quantità max nel campo di infiammabilità è la maggior massa di gas combustibile presente in concentrazioni infiammabili,
- persistenza della max quantità di infiammabile [t in secondi], calcolata stimando il volume compreso nel cilindro alla distanza a cui è attesa la quantità max, con rif. alla figura soprastante:  $t = \frac{xLFL_E xLFL_I dUFL}{uf} * h * C_{st}$  dove i simboli sono quelli della Figura 83 e:

h è l'altezza della nube (calcolata dal modello),

uf è la velocità di avanzamento della nube (calcolata dal modello),

Cst è la concentrazione del gas assunta pari allo stechiometrico per la combustione.

- baricentro della nube (riferito al momento in cui c'è la max quantità) calcolato come (X1 X0) ma riferito alla posizione in cui è prevista la quantità max,
- distanza LFL da sorgente rappresenta la distanza tra il centro della nube iniziale ( $X_0$ ) ed il margine più lontano della nube in cui è presente mix infiammabile ( $X_1$ ),
- [r] = raggio nube a concentrazione LFL (m) calcolato dal modello in base all'assunzione illustrata: nella Figura 83 sopra riportata è dato da (Xe Xi )/2.
   Questa dimensione, però comprende anche lo spazio interessato da miscela in concentrazione > UFL, per cui fornisce un dato cautelativo per eccesso, dato che a tale concentrazione non è attesa combustione.

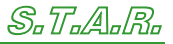

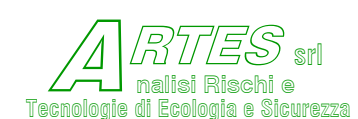

La rappresentazione dei risultati del modello per il calcolo delle ricadute di fumi da incendi liberi, in una ipotesi di combustione di pozza sotto una tettoia (per esempio per spandimento da fusto) viene visualizzata nella figura seguente.

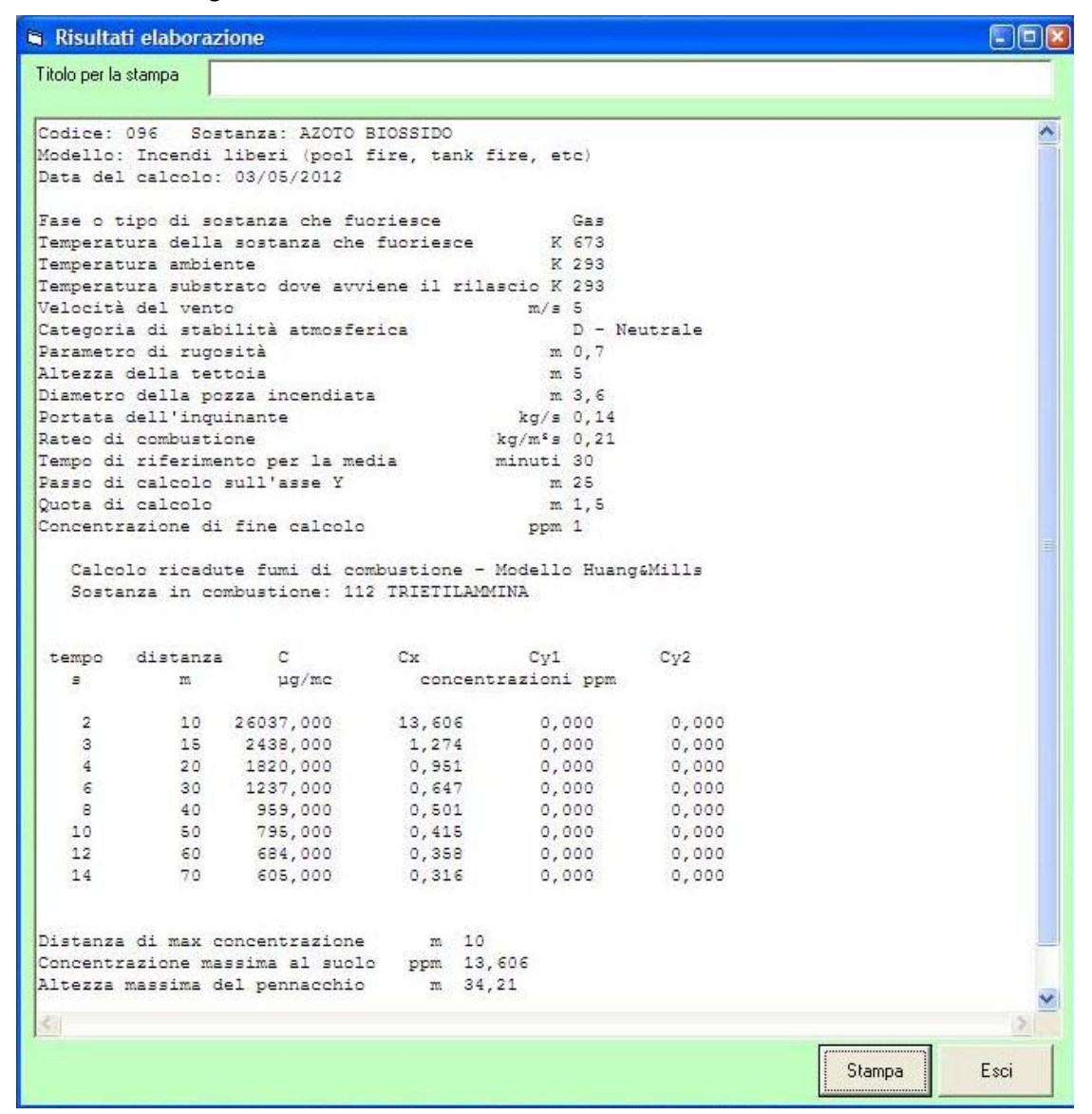

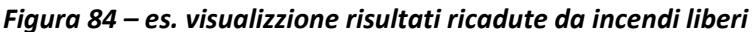

Diversa è la rappresentazione dei risultati nel caso di incendi all'interno di fabbricati; in primo luogo sono maggiori i dati di input, dovendo riportare anche le caratteristiche del fabbricato, poi oltre ai dati sulle concentrazioni della sostanza tossica in funzione della distanza, sono indicati anche alcuni parametri che riguardano la fase di sviluppo dell'incendio, in quanto la portata di fumi che fuoriesce viene riferita al massimo sviluppato.

Uno stralcio di un tabulato è fornito come esempio nella figura seguente.

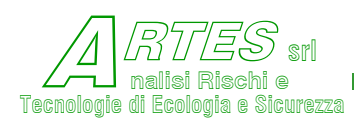

# Figura 85 – es. stampa risultati ricadute da incendi in fabbricati

|       | Safety Techniques for              | Assessme            | nt of Risk           |
|-------|------------------------------------|---------------------|----------------------|
| Es    | empio ricaduta fumi da             | incendio            | in magazzino         |
| Codic | e: 096 Sostanza: AZOTO BI          | OSSIDO              |                      |
| Model | lo: Incendi all'interno di         | fabbricati          |                      |
| Data  | del calcolo: 03/05/2012            |                     |                      |
| 1     | ase o tipo di sostanza che fuories | ce                  | Gas                  |
| -     | emperatura della sostanza che fuor | iesce K             | 673                  |
|       | emperatura ambiente                | ĸ                   | 293                  |
|       | emperatura substrato dove avviene  | il rilascio K       | 293                  |
| ,     | Velocità del vento                 | m/s                 | 3                    |
| (     | ategoria di stabilità atmosferica  |                     | E - Leggera stabilit |
| 1     | Parametro di rugosità              | m                   | 1                    |
| 1     | ltezza della fiamma                | m                   | 4                    |
| 1     | area coperta da fiamme             | m²                  | 20                   |
| I     | razione ponderale dell'inquinante  | nei fumi            | 0,0049               |
| I     | ateo di combustione                | kg/m <sup>2</sup> s | 0,0445               |
| 2     | empo di riferimento per la media   | minuti              | 30                   |
| 1     | Passo di calcolo sull'asse Y       | m                   | 25                   |
| \$    | Quota di calcolo                   | m                   | 1,5                  |
| c     | Concentrazione di fine calcolo     | ppm                 | 1                    |
| 1     | ltezza del fabbricato              | m                   | 4                    |
| 5     | Superficie del fabbricato          | m²                  | 75                   |
| 7     | rea di sfogo dei fumi              | m²                  | 26                   |
| 5     | ezione delle aperture di entrata a | ria m²              | 32                   |
|       | Calcolo ricadute fumi di combust   | ione - Modello      | o gaussiano          |
|       | Sostanza in combustione: 294 CIG   | LOESILISOCIAN       | ATO                  |

| <br>tempo<br>s | calore<br>sviluppato<br>kW | densità<br>fumi<br>kg/mc | tempe:<br>fui<br>°( | ratura<br>ni<br>C | quota<br>di | strato<br>fumo<br>m | portata<br>fumi<br>kg/s |    |
|----------------|----------------------------|--------------------------|---------------------|-------------------|-------------|---------------------|-------------------------|----|
| 50             | 511                        | 0,990                    | 86,6                | 10                | 3,9         | 90                  | 4,420                   |    |
| <br>61         | 752                        | 0,910                    | 115,5               | 30                | 4,0         | 00                  | 13,290                  |    |
|                | distanz<br>m               | a (<br>µg,               | Concentra<br>/mc    | zioni<br>pp       | m           |                     |                         |    |
|                | 100                        | 17                       | 561                 | 9,330             |             |                     |                         |    |
|                | 150<br>200                 | 12                       | 621<br>204          | 6,710<br>4,890    | )           | 3                   |                         | .F |
|                | Distanza di ma             | x concent                | razione             | m                 | 50          |                     |                         |    |
|                | Concentrazione             | massima a                | al suolo            | ppm               | 10,56       | 5                   |                         |    |
|                | Altezza massim             | a del pen                | nacchio             | m                 | 35,32       | 2                   |                         |    |
|                | Portata fumi i             | n uscita                 |                     | kg/s              | 13,28       | 3                   |                         |    |
|                | Portata inquin             | ante                     |                     | kg/s              | 0,06        |                     |                         |    |
|                | Velocità fumi              | in uscita                |                     | m/s               | 0,56        |                     |                         |    |
|                | Temperatura ne             | 1 fabbric                | ato                 | ĸ                 | 388         |                     |                         |    |

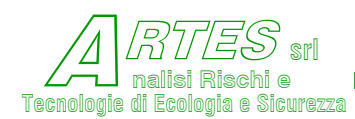

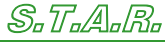

Di seguito il tabulato fornito dal modello gaussiano (AAsme).

## Figura 86 – es. stampa risultati ricadute da camini

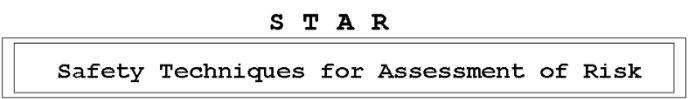

Codice: 006 Sostanza: ACIDO CLORIDRICO

Modello: Ricaduta in funzione della distanza ASME

#### Data del calcolo: 17/08/2020

| Fase o tipo di sostanza che fuoriesce   |           | Gas                     |
|-----------------------------------------|-----------|-------------------------|
| Temperatura della sostanza che fuorieso | e K       | 293                     |
| Temperatura ambiente                    | К         | 293                     |
| Temperatura substrato dove avviene il m | ilascio K | 293                     |
| Velocità del vento                      | m/s       | 3                       |
| Categoria di stabilità atmosferica      |           | C - Leggera instabilità |
| Parametro di rugosità                   | m         | 1                       |
| Altezza della sorgente                  | m         | 10                      |
| Diametro della sorgente                 | m         | 0,05                    |
| Portata dell'inquinante                 | kg/s      | 0,05                    |
| Portata globale                         | Nmc/h     | 2000                    |
| Tempo di riferimento per la media       | minuti    | 30                      |
| Passo di calcolo sull'asse Y            | m         | 25                      |
| Quota di calcolo                        | m         | 1,5                     |
| Concentrazione di fine calcolo          | ppm       | 5                       |

| tempo  | distanza                                | concentr      | razioni    | a 25 m |
|--------|-----------------------------------------|---------------|------------|--------|
| S      | m                                       | µg/mc         | ppm        | ppm    |
|        |                                         |               |            |        |
| 8      | 25                                      | 0             | 0,0        | 0,0    |
| 17     | 50                                      | 0             | 0,0        | 0,0    |
| 25     | 75                                      | 0             | 0,0        | 0,0    |
| 33     | 100                                     | 6             | 0,0        | 0,0    |
| 42     | 125                                     | 128           | 0,1        | 0,0    |
| 50     | 150                                     | 621           | 0,4        | 0,2    |
| 58     | 175                                     | 1497          | 1,0        | 0,6    |
| 67     | 200                                     | 2500          | 1,6        | 1,1    |
| 75     | 225                                     | 3390          | 2,2        | 1,6    |
| 83     | 250                                     | 4056          | 2,7        | 2,1    |
| 92     | 275                                     | 4486          | З,О        | 2,4    |
| 100    | 300                                     | 4715          | 3,1        | 2,6    |
| 108    | 325                                     | 4791          | 3,2        | 2,7    |
| 117    | 350                                     | 4757          | 3,1        | 2,8    |
| Concon | + ===================================== | la quota di c |            | 2 1596 |
| Concen | CLAZ. MAX AL                            | ia quota di c | arcoro ppm | 3,1380 |
|        |                                         |               | a metri    | 325    |
| ALtezz | a max dı rıs                            | alita         | m          | 36     |

Versione 4.6.5 P

pag. 1

Di seguito il facsimile della stampa del modello AHuang (non gaussiano)

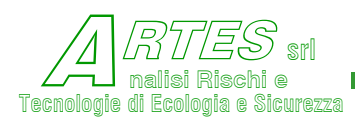

# Figura 87 – es. stampa risultati ricadute da camini (modello non gaussiano)

| STAR                                     |  |
|------------------------------------------|--|
| Safety Techniques for Assessment of Risk |  |

Codice: 006 Sostanza: ACIDO CLORIDRICO

Modello: Concentrazione in funzione della distanza (NON Gaussiano)

### Data del calcolo: 17/08/2020

| Fase o tipo di sostanza che fuoriesce   |           | Gas           |
|-----------------------------------------|-----------|---------------|
| Temperatura della sostanza che fuoriesc | ce K      | 298           |
| Temperatura ambiente                    | к         | 298           |
| Temperatura substrato dove avviene il r | ilascio K | 298           |
| Velocità del vento                      | m/s       | 3             |
| Categoria di stabilità atmosferica      |           | B - Instabile |
| Parametro di rugosità                   | m         | 1             |
| Altezza della sorgente                  | m         | 4             |
| Diametro della sorgente                 | m         | 0,05          |
| Portata dell'inquinante                 | kg/s      | 0,012         |
| Portata globale                         | Nmc/h     | 29            |
| Tempo di riferimento per la media       | minuti    | 10            |
| Passo di calcolo sull'asse Y            | m         | 25            |
| Quota di calcolo                        | m         | 1,5           |
| Concentrazione di fine calcolo          | ppm       | 14            |

| tempo<br>s     | distanza<br>m                             | C<br>µg/mc                            | Cx<br>conc                     | Cy<br>centraz | 'l<br>zioni ppm       | Cy2  |
|----------------|-------------------------------------------|---------------------------------------|--------------------------------|---------------|-----------------------|------|
|                |                                           |                                       |                                |               |                       |      |
| 10             | 11                                        | 90766                                 | 60,87                          | 0,            | 00                    | 0,00 |
| 11             | 12                                        | 77502                                 | 51,97                          | ο,            | 00                    | 0,00 |
| 12             | 13                                        | 66877                                 | 44,85                          | 0,            | 00                    | 0,00 |
| 13             | 14                                        | 58245                                 | 39,06                          | ο,            | 00                    | 0,00 |
| 14             | 15                                        | 51145                                 | 34,30                          | ο,            | 00                    | 0,00 |
| 19             | 20                                        | 29387                                 | 19,71                          | ο,            | 00                    | 0,00 |
| 28             | 30                                        | 13117                                 | 8,80                           | ο,            | 00                    | 0,00 |
| 37             | 40                                        | 7305                                  | 4,90                           | ο,            | 06                    | 0,00 |
| 47             | 50                                        | 4615                                  | 3,09                           | 0,            | 19                    | 0,00 |
| Di<br>Co<br>Al | stanza di m<br>ncentrazion<br>tezza massi | ax concent<br>e massima<br>ma del pen | razione<br>al suolo<br>nacchio | m<br>ppm<br>m | 1<br>327,471<br>4,527 |      |

Versione 4.6.5 P

pag. 1

La stampa del modello per rilasci istantanei o brevi è riportata di seguito.

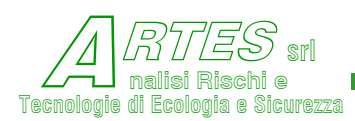

## Figura 88 – es. stampa risultati emissioni brevi/istantanee

|        | S 1        | C A | R          |    |      |
|--------|------------|-----|------------|----|------|
| Safety | Techniques | for | Assessment | of | Risk |

Codice: 011 Sostanza: AMMONIACA

Modello: Emissioni istantanee/rilasci brevi (TNO)

#### Data del calcolo: 17/08/2020

| Fase o tipo di sostanza che fuoriesce    |          | Gas |                     |
|------------------------------------------|----------|-----|---------------------|
| Temperatura della sostanza che fuoriesce | к        | 298 |                     |
| Temperatura ambiente                     | к        | 298 |                     |
| Temperatura substrato dove avviene il ri | lascio K | 298 |                     |
| Velocità del vento                       | m/s      | 5   |                     |
| Categoria di stabilità atmosferica       |          | с - | Leggera instabilità |
| Parametro di rugosità                    | m        | 0,1 |                     |
| Altezza della sorgente                   | m        | 12  |                     |
| Massa di gas/vapori rilasciata           | kg       | 2,5 |                     |
| Concentrazione dell'inquinante           | kg/kg    | 1   |                     |
| Passo di calcolo sull'asse Y             | m        | 30  |                     |
| Quota di calcolo                         | m        | 25  |                     |
| Concentrazione di fine calcolo           | ppm      | 50  |                     |
| Durata dell'emissione                    | secondi  | 60  |                     |

| tempo<br>di arr.<br>s | distanza<br>m | concentraz.ppm<br>sull'asse X<br>(center line) | tempo di<br>LC50<br>19985 ppm | permanenza<br>IDLH<br>520 ppm | (s)<br>LOC<br>52 ppm |  |
|-----------------------|---------------|------------------------------------------------|-------------------------------|-------------------------------|----------------------|--|
|                       |               |                                                |                               |                               |                      |  |
| 1                     | 5             | 0,0                                            | 0                             | 0                             | 0                    |  |
| 2                     | 10            | 0,0                                            | 0                             | 0                             | 0                    |  |
| 3                     | 15            | 0,0                                            | 0                             | 0                             | 0                    |  |
| 4                     | 20            | 0,1                                            | 0                             | 0                             | 0                    |  |
| 5                     | 25            | 1,3                                            | 0                             | 0                             | 0                    |  |
| 6                     | 30            | 6,7                                            | 0                             | 0                             | 0                    |  |
| 7                     | 35            | 18,2                                           | 0                             | 0                             | 0                    |  |
| 8                     | 40            | 34,7                                           | 0                             | 0                             | 0                    |  |
| 9                     | 45            | 53,0                                           | 0                             | 0                             | 1                    |  |
| 10                    | 50            | 70,1                                           | 0                             | 0                             | 2                    |  |
| 12                    | 60            | 94,9                                           | 0                             | 0                             | 4                    |  |
| 14                    | 70            | 105,8                                          | 0                             | 0                             | 5                    |  |
| 16                    | 80            | 106,6                                          | 0                             | 0                             | 5                    |  |
| 18                    | 90            | 101,5                                          | 0                             | 0                             | 6                    |  |
| 20                    | 100           | 93,6                                           | 0                             | 0                             | 6                    |  |
| 22                    | 110           | 84,9                                           | 0                             | 0                             | 6                    |  |
| 24                    | 120           | 76,3                                           | 0                             | 0                             | 6                    |  |

Per quanto riguarda i grafici delle dispersioni di vapori è possibile ottenerli sia come rappresentazione in pianta che come andamento della concentrazione in funzione della distanza. Di seguito è rappresentato un grafico di isoplete, o linee di isoconcentrazione.

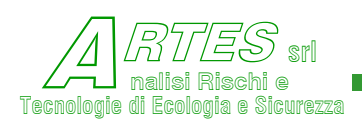

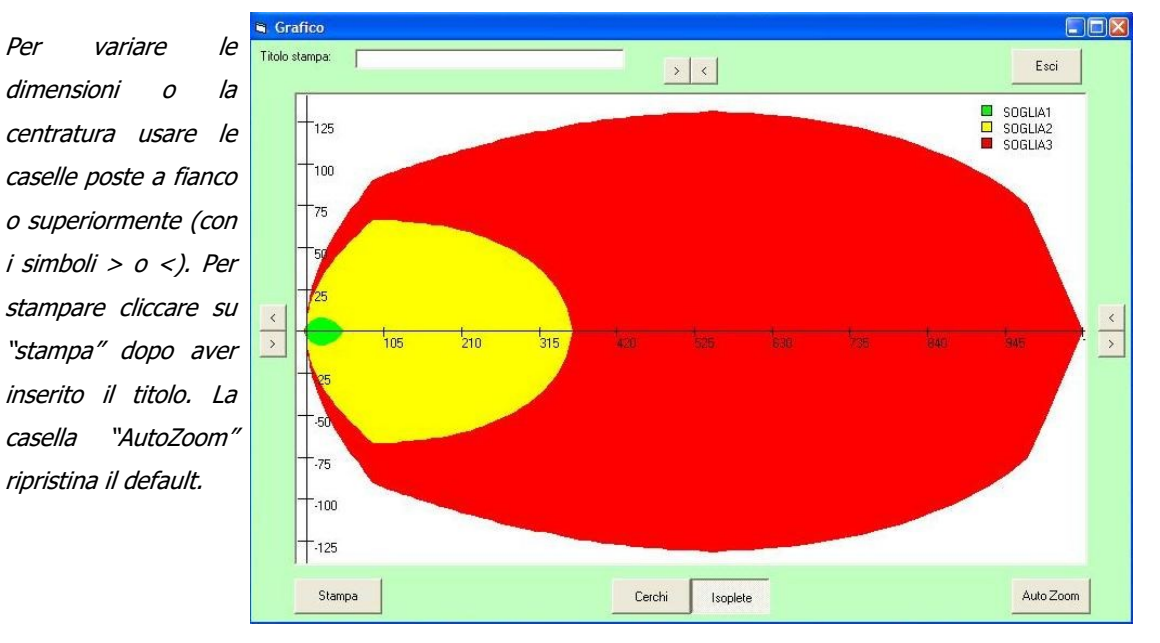

Figura 89 – esempio di grafico delle isoconcentrazioni

Figura 90 – esempio di grafico x-y

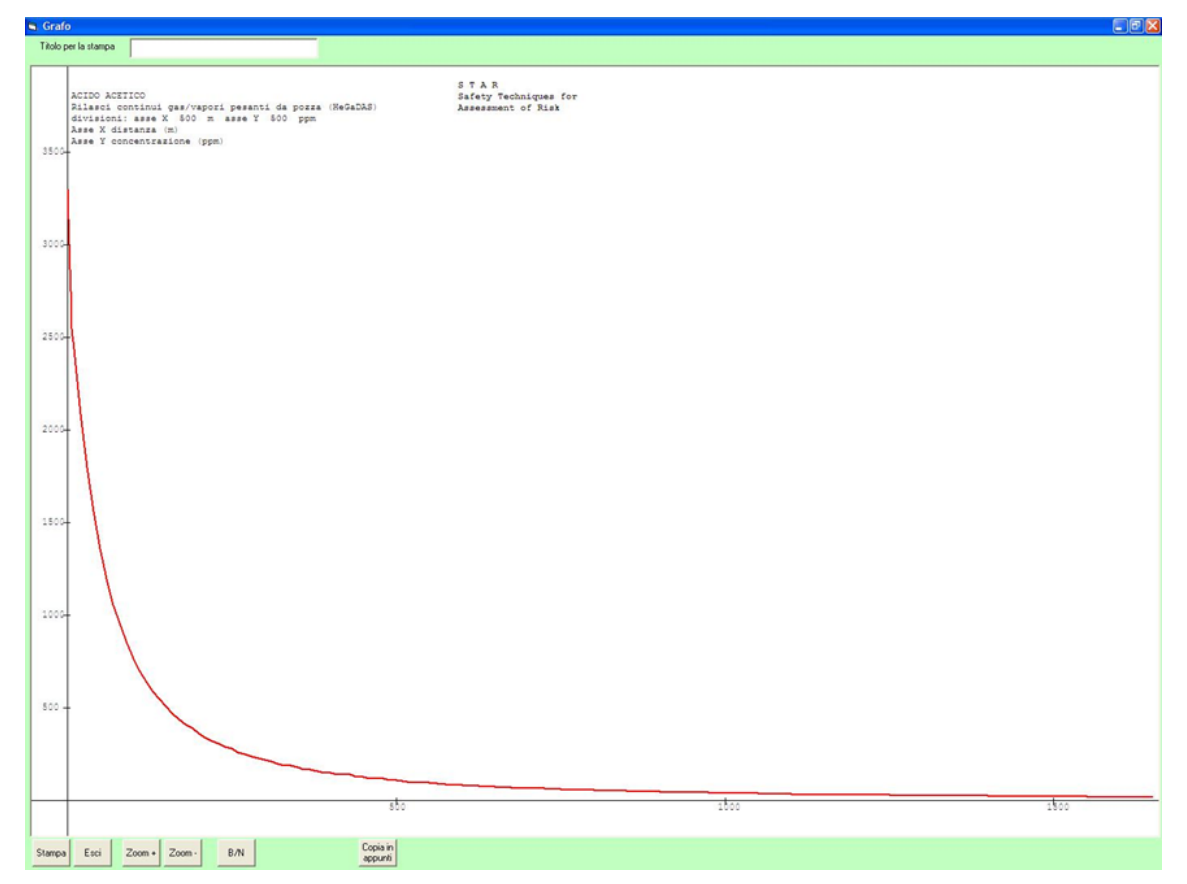

S.T.A.R.

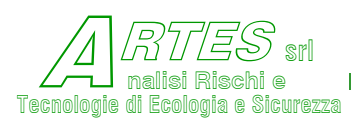

# 4.6 **ESPLOSIONI**

Nel caso di simulazione di esplosioni i tabulati forniscono la sovrappressione in funzione della distanza alla quale essa si manifesta, come illustrato nella figura seguente.

## Figura 91 – esempio di stampa per scenari di esplosione recipienti

STAR

Safety Techniques for Assessment of Risk

### Scenario #4

Codice: 042 Sostanza: OSSIDO DI ETILENE

Modello: Esplosione Recipienti - NASA

#### Data del calcolo: 04/05/2014

| Fase o tipo di sostanza che fuoriesce     | Gas liquefatto                              |
|-------------------------------------------|---------------------------------------------|
| Pressione massima di esercizio bar        | (abs) 3                                     |
| Temperatura della sostanza che fuoriesce  | K 298                                       |
| Temperatura ambiente                      | К 293                                       |
| Modello utilizzato                        | NASA                                        |
| Tipo di esplosione                        | 3 - deflagrazione                           |
| Tipo di recipiente                        | 5 - cilindro con fondi bombati              |
| Tipo di materiale                         | 1 - Acc. speciali                           |
| Frammentazione                            | 2 - da 3 a 30 frammenti di dimensioni varie |
| Diametro esterno del recipiente           | m 2,8                                       |
| Lunghezza fasciame del recipiente         | m 2,7                                       |
| Spessore del recipiente                   | mm 6                                        |
| Frazione di gas nel recipiente            | 0,5                                         |
| Lunghezza del frammento                   | m 1                                         |
| Larghezza del frammento                   | m 1                                         |
| Angolo di partenza del frammento          | ° 45                                        |
| Peso recipiente                           | kg 1116,264                                 |
| Volume recipiente                         | mc 21,613                                   |
| Pressione rottura                         | Pa 3026052                                  |
| Peso frammento                            | kg 47,1                                     |
| Velocità iniziale                         | m/s 262                                     |
| Max distanza a cui arriva il frammento    | m 72                                        |
| Massima altezza a cui arriva il frammento | m 162                                       |
| Velocità finale                           | m/s 255                                     |
| Energia finale                            | kJ 1531                                     |

Statisticamente il frammento rientra nel campo 90 - 80 % dei casi

| D | istanza<br>m | Sovrapressione<br>Pa | Impulso<br>Pa*sec |
|---|--------------|----------------------|-------------------|
|   | 3            | 58678                | 184               |
|   | 4            | 45734                | 143               |
|   | 5            | 37191                | 116               |

Il tabulato continua su altra/e pagina/e fino al raggiungimento della soglia minima di sovrappressione. Il modello fornisce l'indicazione della probabilità che il frammento rientri nella statistica dei casi compilata dagli autori (SwRI per conto di US-NASA).

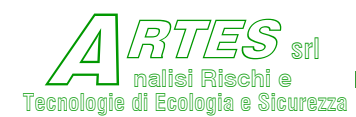

S.T.A.R.

SAFETY TECHNIQUES FOR ASSESSMENT OF RISK

Nel caso del modello del TNT equivalente il tabulato fornisce solo la sovrappressione ed il fattore

Z (dato dalla relazione  $Z = \frac{dis \tan za}{(massa)^{0,3333}}$ ) in funzione della distanza.

## Figura 92 – es. stampa per modello TNT equivalente

STAR

Safety Techniques for Assessment of Risk

Ipotesi esplosione

Codice: 297 Sostanza: POLVERE NERA

Modello: Esplosioni/UVCE

Data del calcolo: 04/09/2017

| Fase o tipo di sostanza che fuoriesce    | Polvere / Solido |         |
|------------------------------------------|------------------|---------|
| Pressione di rilascio bar                | (abs)            | 1       |
| Temperatura della sostanza che fuoriesce | K                | 298     |
| Temperatura ambiente                     | K                | 298     |
| Tipo di esplosione                       |                  | 4 - TNT |
| Massa di combustibile nella nube         | k                | g 1000  |
|                                          |                  |         |

|  | distanza | parametro | Sovrapressione |  |
|--|----------|-----------|----------------|--|
|  | m        | 2         | bar            |  |
|  |          |           |                |  |
|  | 5        | 6,301     | 30,910         |  |
|  | 6        | 7,561     | 21,219         |  |
|  | 7        | 8,822     | 15,439         |  |
|  | 8        | 10,082    | 11,721         |  |
|  | 9        | 11,342    | 9,193          |  |
|  | 10       | 12,602    | 7,397          |  |
|  | 20       | 25,205    | 1,770          |  |
|  | 30       | 37,807    | 0,767          |  |
|  | 40       | 50,409    | 0,448          |  |
|  | 50       | 63,012    | 0,315          |  |
|  | 60       | 75,614    | 0,236          |  |
|  | 70       | 88,216    | 0,185          |  |
|  | 80       | 100,818   | 0,142          |  |
|  | 90       | 113,421   | 0,122          |  |
|  | 100      | 126,023   | 0,106          |  |
|  | 110      | 138,625   | 0,094          |  |
|  | 120      | 151,228   | 0,084          |  |
|  | 130      | 163,830   | 0,076          |  |
|  | 140      | 176,432   | 0,069          |  |
|  | 150      | 189,035   | 0,063          |  |
|  | 160      | 201,637   | 0,058          |  |
|  | 170      | 214,239   | 0,054          |  |
|  | 180      | 226,841   | 0,050          |  |

I grafici forniti per i modelli di esplosione o di irraggiamento rappresentano le aree interessate da energia (sovrappressione o irraggiamento) superiore alle soglie predefinite e riportate nei grafici stessi, come illustrato nelle figure seguenti.

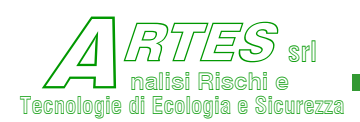

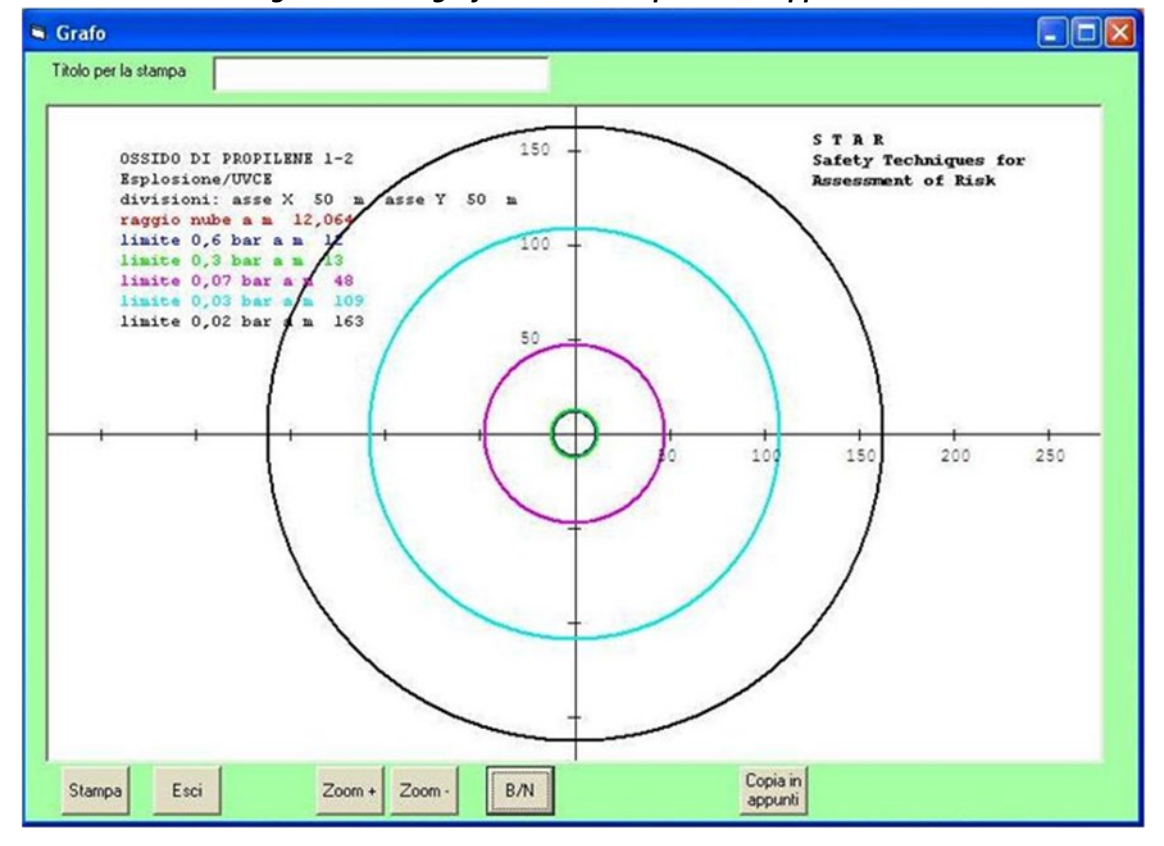

Figura 93 – es. grafico a video isoplete sovrappressione

Nella figura seguente si riporta il risultato della stampa ottenuta cliccando su "Copia in appunti".

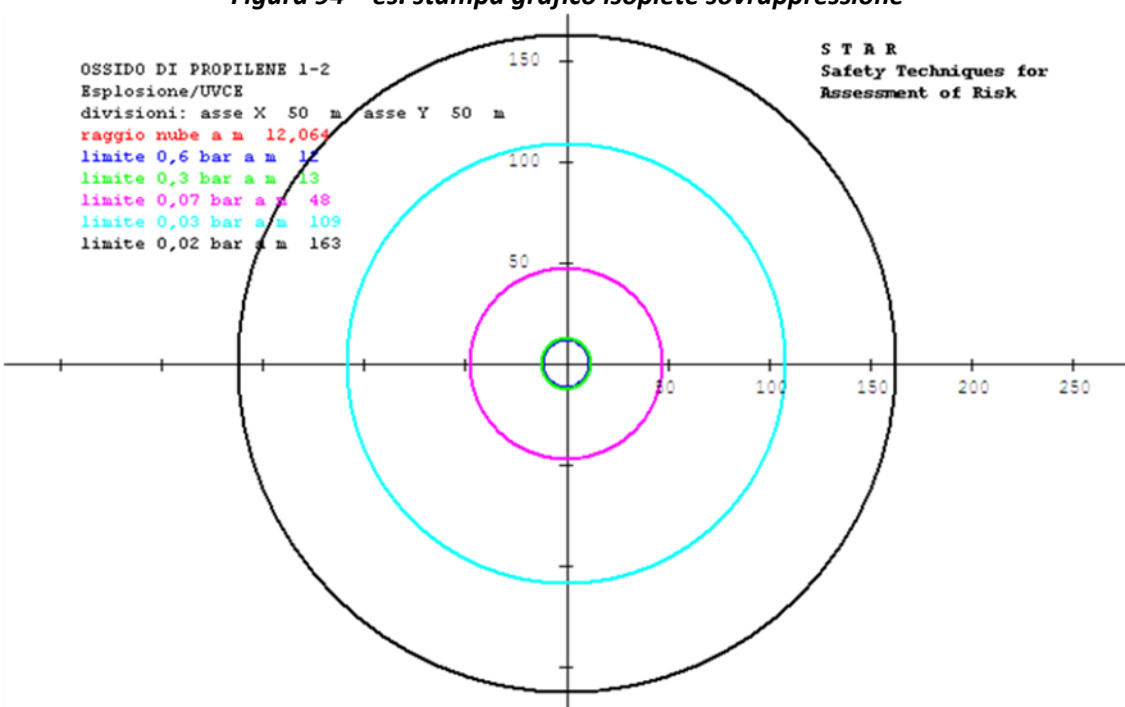

Figura 94 – es. stampa grafico isoplete sovrappressione
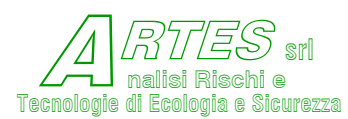

## 4.7 **PERCOLAMENTO LIQUIDI**

I risultati dell'elaborazione sono presentati come illustrato nello stralcio della figura seguente.

Figura 95 – es. risultati calcolo percolamento su terreno

| STAR                                       |          |           |  |  |  |  |  |
|--------------------------------------------|----------|-----------|--|--|--|--|--|
| Safety Techniques for Asse                 | ssmen    | t of Risk |  |  |  |  |  |
|                                            |          |           |  |  |  |  |  |
|                                            |          |           |  |  |  |  |  |
| Codice: 346 Sostanza: IPOCLORITO DI        | SODIO    | SOL. 15%  |  |  |  |  |  |
| Medelle, Deveelemente liguide pel que      | 1        |           |  |  |  |  |  |
| Moderio: Percoramento riquido nel suo      | 10       |           |  |  |  |  |  |
| Data del calcolo: 17/08/2020               |          |           |  |  |  |  |  |
| Temperatura della sostanza che fuoriesce   | к        | 293       |  |  |  |  |  |
| Temperatura ambiente                       | к        | 293       |  |  |  |  |  |
| Temperatura substrato dove avviene il rila | ascio K  | 293       |  |  |  |  |  |
| Velocità del vento                         | m/s      | 3         |  |  |  |  |  |
| Tipo di terreno franco argillo             | oso (cla | y loam)   |  |  |  |  |  |
| Densità del suolo                          | [kg/mc]  | 1560      |  |  |  |  |  |
| Contenuto di limo e argilla                | [fraz]   | 0,1       |  |  |  |  |  |
| Carbonio organico nella sabbia             | [fraz]   | 0,16      |  |  |  |  |  |
| Carbonio organico in limo e argilla        | [fraz]   | 0,64      |  |  |  |  |  |
| Porosità                                   | [fraz]   | 0,25      |  |  |  |  |  |
| Contenuto d'acqua nel terreno              | [fraz]   | 0,3       |  |  |  |  |  |
| Concentrazione dell'inquinante             | [kg/mc]  | 1100      |  |  |  |  |  |
| Coefficiente degradazione nel suolo        | [1/s]    | 0         |  |  |  |  |  |
| Massa di liquido che fuoriesce             | [kg]     | 1000      |  |  |  |  |  |
| Area della pozza                           | [m²]     | 100       |  |  |  |  |  |
| Sezione di percolamento                    | [m²]     | 0,2       |  |  |  |  |  |
| Tensione di vapore del liquido             | [Pa]     | 2100      |  |  |  |  |  |
| Profondità di calcolo                      | [m]      | 5         |  |  |  |  |  |
| Tempo di fine calcolo [6                   | giorni]  | 0,25      |  |  |  |  |  |
| Tempo di esaurimento pozza                 | [ore]    | 1,13      |  |  |  |  |  |
| Massa evaporata (non percolata)            | [kg]     | 896,70    |  |  |  |  |  |

|            |             | tempo [giorn | i]            |         |  |
|------------|-------------|--------------|---------------|---------|--|
|            | 0,06        | 0,13         | 0,19          | 0,25    |  |
| profondità | [m]         | concentra    | izioni [kg/mc | ]       |  |
|            |             |              |               |         |  |
| 0.00       | 1 1 1 1 1 2 | 1 1          | 1 10.0        | 1 18.0  |  |
| 0,20       | 1,18+3      | 1,18+3       | 1,18+3        | I, IE+3 |  |
| 0,40       | 1,1E+3      | 1,1E+3       | 1,1E+3        | 1,1E+3  |  |
| 0,60       | 1,1E+3      | 1,1E+3       | 1,1E+3        | 1,1E+3  |  |
| 0,80       | 2,9E+1      | 1,1E+3       | 1,1E+3        | 1,1E+3  |  |
| 1,00       | 4,7E-4      | 9,8E+1       | 1,1E+3        | 1,1E+3  |  |
| 1,20       | 0,0E+0      | 5,2E-2       | 3,7E+1        | 4,7E+2  |  |
| 1,40       | 0,0E+0      | 0,0E+0       | 3,0E-2        | 5,6E+0  |  |
| 1,60       | 0,0E+0      | 0,0E+0       | 1,0E-6        | 3,6E-3  |  |
| 1,80       | 0,0E+0      | 0,0E+0       | 0,0E+0        | 0,0E+0  |  |
| 2,00       | 0,0E+0      | 0,0E+0       | 0,0E+0        | 0,0E+0  |  |
|            |             |              |               |         |  |

Il tabulato è suddiviso in venticinque righe, ognuna legata alla profondità in m (segnata a sinistra), ed in quattro colonne che esprimono il tempo del calcolo in giorni (nell'esempio, partendo da una concentrazione 100%=1100 kg/m<sup>3</sup>, dopo 0,06 \* 24 = 1,44 ore a 1,2 m di profondità la concentrazione dell'inquinante è ancora zero, mentre dopo 0,25 = 6 ore alla stessa profondità la concentrazione = 470 kg/m<sup>3</sup>).

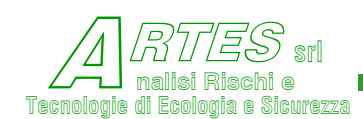

Profondità e tempo sono calcolati dal modello in funzione dei dati di input (profondità di calcolo e tempo di fine calcolo).

Per ogni livello di profondità viene fornita la concentrazione attesa dell'inquinante (in kg/m<sup>3</sup>) in funzione del tempo trascorso dallo sversamento. La concentrazione è riferita ad un punto situato sulla verticale del punto di sversamento.

Nel caso di sostanze non solubili (o poco solubili) in acqua, si può verificare una stagnazione del liquido sulla superficie, con minimo percolamento: il modello fornisce l'indicazione dello strato di terreno interessato e la concentrazione media dell'inquinante in questo strato, in modo da fornire indicazioni per l'eventuale bonifica. Per dati più precisi occorre applicare modelli più affinati cui conseguono anche conoscenze maggiori e più puntuali sulle caratteristiche del suolo.

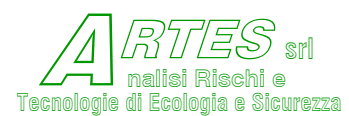

## 4.8 **DILUIZIONE / DISPERSIONE IN ACQUA**

Nel caso di liquidi solubili i risultati sono presentati come segue:

Figura 96 - dispersione in acqua liquidi solubili

| Titolo per la sta | ampa Rilas   | scio per rottura IBC |           |           |             |               |       |
|-------------------|--------------|----------------------|-----------|-----------|-------------|---------------|-------|
|                   |              |                      |           |           |             |               |       |
| Codice: 015       | 5 Sostanza   | a: BENZENE *         |           |           |             |               | ^     |
| Modello: Di       | ispersione : | in corso d'acqua     |           |           |             |               |       |
| Data del ca       | alcolo: 24/0 | 09/2018              |           |           |             |               |       |
|                   |              |                      |           |           |             |               |       |
| Ambito nati       | Irala        |                      |           | Dianura   |             |               |       |
| Tipologia c       | di fondame   |                      |           | Argilla   | ciottoli r  | are alche     |       |
| Pendenza de       | el corso d'a | acqua                | -         | 0.015     | 01000011, 1 | are argue     |       |
| Velocità me       | edia         | aoqua                | m/s       | 0.55      |             |               |       |
| Profondità        | media        |                      | m         | 2         |             |               |       |
| Larghezza m       | nedia        |                      | п         | 15        |             |               |       |
| Massa di ir       | nguinante so | caricata             | kg        | 10000     |             |               |       |
| Massa di ir       | nguinante di | isciolta             | kg        | 2000      |             |               |       |
| Distanza de       | el recettore | e                    | km        | 0,5       |             |               |       |
| Concentrazi       | ione di sogl | lia                  | mg/L      | 1,9       |             |               |       |
|                   |              |                      |           |           |             |               |       |
| Andamento d       | della concer | ntrazione massima    | su tutto  | il domini | 0           |               |       |
| Tempo             | Distanza     | Concentrazione       |           |           |             |               |       |
| [min]             | [m]          | [mg/L]               |           |           |             |               |       |
| 0.6               | 20           | 1624 425             |           |           |             |               |       |
| 1.2               | 20           | 1024,435             |           |           |             |               |       |
| 1,2               | 10           | 540 200              |           |           |             |               |       |
| 2.4               | 80           | 468 582              |           |           |             |               |       |
| 3.0               | 100          | 419 111              |           |           |             |               |       |
| 6.1               | 200          | 296.351              |           |           |             |               |       |
| 9.1               | 300          | 241,965              |           |           |             |               |       |
| 12.1              | 400          | 209.544              |           |           |             |               |       |
| 15.2              | 500          | 187.418              |           |           |             |               |       |
| 18.2              | 600          | 171.086              |           |           |             |               |       |
|                   | 10           |                      |           |           |             |               |       |
| Concentrazi       | ione massima | a al recettore       |           | mg/L      | 187,418     |               |       |
| Il recettor       | re è situato | o ad una distanza    | superiore | a quella  | di completa | miscelazione. |       |
| Tempo di an       | rrivo al red | cettore              |           | min       | 6           |               |       |
| Tempo di pe       | ermanenza so | opra soglia          |           | min       | 27          |               |       |
| 1                 |              |                      |           |           |             |               | ~     |
|                   |              |                      |           |           |             |               | 1.000 |

La distanza di completa miscelazione, che è calcolata con la relazione indicata in [114], indica il punto in cui l'inquinante sarà uniformemente distribuito su tutta la sezione del corso d'acqua; prima di questa distanza si potranno avere zone non omogenee con concentrazioni inferiori a quella indicata.

I dati di output si possono recuperare per eventuale utilizzo con programmi di editazione da files ASCII con l'estensione REM (xxxOUT.REM dove xxx è il codice della sostanza); per farlo, prima di terminare il calcolo e uscire o salvare i dati, è necessario aprire "esplora risorse" o "gestione risorse", posizionarsi sulla cartella C:/Winstar4 e copiare il file xxxOUT.REM cambiando nome su una cartella a Vs scelta (o su desktop) dalla quale si potrà poi utilizzare.

La concentrazione va comparata con le soglie di danno riferite alla sostanza (PNEC, ecc.).

Graficamente i risultati sono presentati come segue.

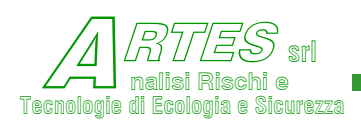

SAFETY TECHNIQUES FOR ASSESSMENT OF RISK

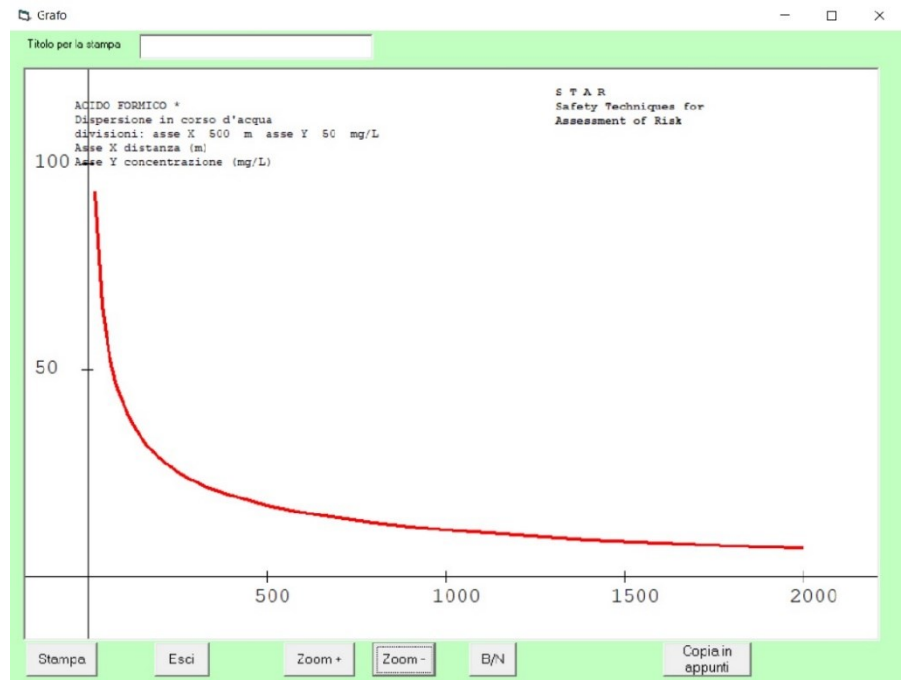

Figura 97 - grafico dispersione in acqua

Figura 98 - dispersione in acqua liquidi insolubili

| 🖏 Risultati elat           | borazione                      |                           |                |               | -    | Х |
|----------------------------|--------------------------------|---------------------------|----------------|---------------|------|---|
| Titolo per la st           | tampa 🗌                        |                           |                |               |      |   |
| Codice: 02                 | 6 Sostanza:                    | EPTANO *                  |                |               |      | ~ |
| Modello: D.<br>Data del c. | ispersione in<br>alcolo: 06/07 | n corso d'acqua<br>7/2018 |                |               |      |   |
|                            |                                |                           |                |               |      |   |
| Ambito nat                 | urale                          |                           | Media          | montagna      |      |   |
| Tipologia (                | di fondame                     |                           | Sabbie         | e ghiaie      |      |   |
| Pendenza d                 | el corso d'ac                  | cqua                      | \$ 0,5         |               |      |   |
| Velocità m                 | edia                           |                           | m/s 2,1013     | 04            |      |   |
| Profondità                 | media                          |                           | m 1,5          |               |      |   |
| Larghezza 1                | media                          |                           | m 12           |               |      |   |
| Massa di i                 | nquinante sca                  | aricata                   | kg 200         |               |      |   |
| Massa di in                | nquinante dis                  | sciolta                   | kg 0           |               |      |   |
| Distanza d                 | el recettore                   |                           | km 1,5         |               |      |   |
| Concentraz                 | ione limite                    |                           | mg/L 200       |               |      |   |
| Sviluppo d                 | alla pozza                     |                           |                |               |      |   |
| Tempo                      | Distanza                       | Raggio pozza              | Portata vapori | Massa residua |      |   |
| [min]                      | [m]                            | [m]                       | [kg/s]         | [kg]          |      |   |
| 1,0                        | 131                            | 6,800                     | 0,080          | 196,900       |      |   |
| 2,0                        | 261                            | 10,800                    | 0,130          | 190,600       |      |   |
| 3,0                        | 391                            | 14,600                    | 0,180          | 181,100       |      |   |
| 4,0                        | 520                            | 18,200                    | 0,230          | 168,800       |      |   |
| 5,0                        | 650                            | 21,500                    | 0,270          | 154,000       |      |   |
| 6,0                        | 779                            | 24,700                    | 0,300          | 136,900       |      |   |
| 7,0                        | 908                            | 27,700                    | 0,340          | 117,600       |      |   |
| 8,0                        | 1037                           | 30,700                    | 0,370          | 96,200        |      |   |
| 9,0                        | 1166                           | 33,500                    | 0,410          | 72,700        |      |   |
| 10,0                       | 1295                           | 36,200                    | 0,440          | 47,300        |      |   |
| 11,0                       | 1424                           | 38,900                    | 0,470          | 20,100        |      |   |
| 12,0                       | 1501                           | 40,500                    | 0,490          | 3,300         |      |   |
|                            |                                |                           |                |               |      |   |
|                            |                                |                           |                |               |      |   |
| <                          |                                |                           |                |               |      | > |
|                            |                                |                           |                | Stampa        | Esci |   |
|                            |                                |                           |                |               | <br> |   |

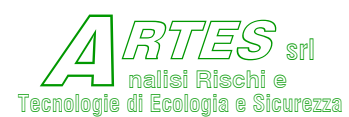

## 4.9 DIMENSIONAMENTO SFIATI

I risultati dei calcoli sono stampati o visualizzati come illustrato nelle figure riportate di seguito.

Figura 99 – es. per verifica sistema esistente con runaway ibrida

S T A R Safety Techniques for Assessment of Risk

## TEST 5B

Codice: 326 Sostanza: RELIEF (MIX REAZIONE) Modello: Dimensionamento sfiati Data del calcolo: 16/09/2012

| Verifica sistema esistente         |            |
|------------------------------------|------------|
| Reazione run-away ibrida           |            |
| Il sistema genera schiume          |            |
| Flusso turbolento                  |            |
| Pressione di set scarico da PSV/RD | bar 1,07   |
| Temperatura di scarico             | K 381      |
| Lunghezza linea sfiato             | m < 0,1    |
| Volume del recipiente              | mc 1,67    |
| Altezza del recipiente             | m 3,972    |
| Diametro del recipiente            | m 3,184    |
| Lunghezza tubazione di scarico     | m 0,05     |
| Fattore di frizione                | 0,005      |
| Grad. medio di innalzamento T      | K/s 0,525  |
| Pressione parziale del vapore      | Pa 84000   |
| Pressione parziale del gas         | Pa 84000   |
| Gradiente di P in relazione a T    | Pa 1800000 |
| Tensione superficiale              | N/m 0,0158 |
| Fattore di comprimibilità          | 1          |
| Volume libero nel recipiente       | fraz. 0,5  |
| Area dell'orifizio di sfiato       | mq 0,00435 |

SCARICO BIFASE Tempo per raggiungere la max sovrap. [s] 44,56 Frazione bifase alla max pressione [-] 0,032 Sovrapressione [Pa] 92933,03 pari al 86,9 % della pressione di set Sovratemperatura [K] 19,67 Portata di sfiato [kg/m2\*s] 4346,19

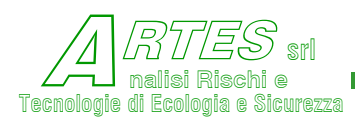

## Figura 100 – esempio per verifica sistema esistente con runaway temperata

S T A R Safety Techniques for Assessment of Risk

## TEST 3B

Codice: 351 Sostanza: RELIEF (TEST 2)

Modello: Dimensionamento sfiati

Data del calcolo: 05/10/2012

| Verifica sistema esistente           |            |
|--------------------------------------|------------|
| Reazione run-away con volano termico |            |
| Il sistema non genera schiume        |            |
| Flusso turbolento                    |            |
| Pressione di set scarico da PSV/RD   | bar 3      |
| Temperatura di scarico               | K 352      |
| Lunghezza linea sfiato               | m >= 0,1   |
| Volume del recipiente                | mc 25      |
| Altezza del recipiente               | m 3,972    |
| Diametro del recipiente              | m 3,184    |
| Lunghezza tubazione di scarico       | m 5        |
| Fattore di frizione                  | 0,05       |
| Grad. medio di innalzamento T        | K/s 0,071  |
| Tensione superficiale                | N/m 0,0158 |
| Fattore di comprimibilità            | 1          |
| Volume libero nel recipiente         | fraz. 0,5  |
| Contropressione allo scarico         | Pa 100000  |
| Area dell'orifizio di sfiato         | mq 0,0024  |

| Incremento di volume finale           | [1] 0,20  |
|---------------------------------------|-----------|
| SCARICO COMPLETAMENTE GASSOSO         |           |
| Sovrapressione [Pa]                   | 227357,32 |
| pari al 75,8 % della pressione di set |           |
| Sovratemperatura [K]                  | 23,41     |
| Portata di sfiato [kg/m2*s]           | 810,87    |

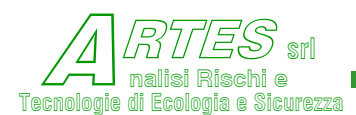

## Figura 101 – esempio per progettazione nuovo sistema con runaway temperata

| TEST 3A         Codice: 351 Sostenza: RELIEF (TEST 2)         Modello: Dimensionamento afiati         Data del calcolo: 05/10/2012         Progettazione nuovo sistema         Reazione run-away con volano termico         Il sistema non genera schiume         Flusso turbolento         Pressione di set scarico da PSV/RD         Numbezza linea sfiato         Volume del recipiente         Jametro del recipiente         Diametro del recipiente         Grad, medio di innalzamento T         Ksione superficiale         Volume libero nel recipiente         Contropressione allo scarico         Massima sovrapressione ammessa                                                                       | 3<br>352 |
|----------------------------------------------------------------------------------------------------|----------|
| Codice: 351 Sostanza: RELIEF (TEST 2)<br>Modello: Dimensionamento sfiati<br>Data del calcolo: 05/10/2012<br>Progettazione nuovo sistema<br>Reazione run-away con volano termico<br>Il sistema non genera schiume<br>Flusso turbolento<br>Pressione di set scarico da PSV/RD bar<br>Temperatura di scarico da PSV/RD bar<br>Temperatura di scarico da PSV/RD bar<br>Temperatura di scarico mo 2<br>Altezza del recipiente mo 2<br>Altezza del recipiente mo 3<br>Diametro del recipiente mo 3<br>Diametro del recipiente mo 3<br>Fattore di frizione di scarico mo 5<br>Fattore di frizione di scarico mo 5<br>Fattore di comprimibilità di<br>Volume libero nel recipiente fraz. Contropressione allo scarico pa 3 | 3<br>352 |
| Modello: Dimensionamento sfiati Data del calcolo: 05/10/2012  Progettazione nuovo sistema Reazione run-away con volano termico Il sistema non genera schiume Flusso turbolento Pressione di set scarico da PSV/RD bar Temperatura di scarico mc Cunghezza linea sfiato mc Volume del recipiente mc Altezza del recipiente m3 Lunghezza tubazione di scarico m 5 Fattore di frizione Grad. medio di innalzamento T K/s G Tensione superficiale N/m G Fattore di comprimibilità 2 Volume libero nel recipiente fraz. G Contropressione allo scarico Pa 2 Massima sovrapressione ammessa Pa 2                                                                                                    | 3<br>352 |
| Data del calcolo: 05/10/2012<br>Progettazione nuovo sistema<br>Reazione run-away con volano termico<br>Il sistema non genera schiume<br>Flusso turbolento<br>Pressione di set scarico da PSV/RD bar<br>Temperatura di scarico K<br>Lunghezza linea sfiato mo<br>Volume del recipiente mo<br>Altezza del recipiente mo<br>Lunghezza tubazione di scarico mo<br>Fattore di frizione G<br>Grad. medio di innalzamento T<br>Tensione superficiale N/m G<br>Fattore di comprimibilità di<br>Volume libero nel recipiente fraz. G<br>Contropressione allo scarico Pa 3<br>Massima sovrapressione ammessa Pa 3                                                                                                    | 3<br>352 |
| Progettazione nuovo sistema<br>Reazione run-away con volano termico<br>Il sistema non genera schiume<br>Flusso turbolento<br>Pressione di set scarico da PSV/RD bar<br>Temperatura di scarico da PSV/RD bar<br>Temperatura di scarico mo<br>Volume del recipiente mo<br>Altezza del recipiente mo<br>Lunghezza tubazione di scarico mo<br>Fattore di frizione di scarico mo<br>Grad. medio di innalzamento T K/s o<br>Tensione superficiale N/m o<br>Fattore di comprimibilità d<br>Volume libero nel recipiente fraz. O<br>Contropressione allo scarico Pa 2                                                                                                    | 3<br>352 |
| Reazione run-away con volano termico<br>Il sistema non genera schiume<br>Flusso turbolento<br>Pressione di set scarico da PSV/RD bar<br>Temperatura di scarico K<br>Lunghezza linea sfiato mo<br>Volume del recipiente mo<br>Altezza del recipiente mo<br>Diametro del recipiente mo<br>Lunghezza tubazione di scarico mo<br>Fattore di frizione di frizione di<br>Grad. medio di innalzamento T K/s C<br>Tensione superficiale N/m C<br>Fattore di comprimibilità di<br>Volume libero nel recipiente fraz. C<br>Contropressione allo scarico Pa 1<br>Massima sovrapressione ammessa Pa 1                                                                                                    | 3<br>352 |
| Il sistema non genera schiume<br>Flusso turbolento<br>Pressione di set scarico da PSV/RD bar<br>Temperatura di scarico K<br>Lunghezza linea sfiato mo<br>Volume del recipiente mo<br>Altezza del recipiente mo<br>Diametro del recipiente mo<br>Lunghezza tubazione di scarico mo<br>Fattore di frizione di frizione di<br>Grad. medio di innalzamento T K/s C<br>Tensione superficiale N/m C<br>Fattore di comprimibilità di<br>Volume libero nel recipiente fraz. C<br>Contropressione allo scarico Pa 2<br>Massima sovrapressione ammessa Pa 2                                                                                                    | 3<br>352 |
| Flusso turbolento         Pressione di set scarico da PSV/RD       bar         Temperatura di scarico       K         Lunghezza linea sfiato       modeline         Volume del recipiente       modeline         Altezza del recipiente       modeline         Diametro del recipiente       modeline         Lunghezza tubazione di scarico       modeline         Fattore di frizione       Grad. medio di innalzamento T       K/s di trastore di comprimibilità         Volume libero nel recipiente       fraz. G         Contropressione allo scarico       Pa di trastore                                                                                                    | 3<br>352 |
| Pressione di set scarico da PSV/RD       bar         Temperatura di scarico       K         Lunghezza linea sfiato       m >         Volume del recipiente       m >         Altezza del recipiente       m >         Diametro del recipiente       m >         Lunghezza tubazione di scarico       m >         Fattore di frizione       G         Grad. medio di innalzamento T       K/s >         Fattore di comprimibilità       N/m >         Volume libero nel recipiente       fraz.          Contropressione allo scarico       Pa >                                                                                                    | 3<br>352 |
| Temperatura di scarico       K         Lunghezza linea sfiato       m >         Volume del recipiente       m >         Altezza del recipiente       m >         Diametro del recipiente       m >         Diametro del recipiente       m >         Lunghezza tubazione di scarico       m >         Fattore di frizione       G         Grad. medio di innalzamento T       K/s >         Fattore di comprimibilità       N/m >         Volume libero nel recipiente       fraz.          Contropressione allo scarico       Pa >                                                                                                    | 352      |
| Lunghezza linea sfiato       m >         Volume del recipiente       m >         Altezza del recipiente       m >         Diametro del recipiente       m >         Lunghezza tubazione di scarico       m >         Fattore di frizione       Grad. medio di innalzamento T       K/s          Tensione superficiale       N/m          Fattore di comprimibilità       1         Volume libero nel recipiente       fraz.          Contropressione allo scarico       Pa >                                                                                                    |          |
| Volume del recipiente       mc 2         Altezza del recipiente       m 3         Diametro del recipiente       m 3         Lunghezza tubazione di scarico       m 5         Fattore di frizione       m 6         Grad. medio di innalzamento T       K/s 6         Tensione superficiale       N/m 6         Fattore di comprimibilità       1         Volume libero nel recipiente       fraz. 6         Contropressione allo scarico       Pa 3         Massima sovrapressione ammessa       Pa 3                                                                                                    | = 0,1    |
| Altezza del recipiente       m 3         Diametro del recipiente       m 3         Lunghezza tubazione di scarico       m 5         Fattore di frizione       0         Grad. medio di innalzamento T       K/s 6         Tensione superficiale       N/m 6         Fattore di comprimibilità       1         Volume libero nel recipiente       fraz. 6         Contropressione allo scarico       Pa 3                                                                                                    | 5        |
| Diametro del recipiente m 3<br>Lunghezza tubazione di scarico m 5<br>Fattore di frizione Grad. medio di innalzamento T K/s 6<br>Grad. medio di innalzamento T K/s 6<br>Tensione superficiale N/m 6<br>Fattore di comprimibilità 2<br>Volume libero nel recipiente fraz. 6<br>Contropressione allo scarico Pa 3<br>Massima sovrapressione ammessa Pa 3                                                                                                    | ,972     |
| Lunghezza tubazione di scarico m 5<br>Fattore di frizione (<br>Grad. medio di innalzamento T K/s (<br>Tensione superficiale N/m (<br>Fattore di comprimibilità (<br>Volume libero nel recipiente fraz. (<br>Contropressione allo scarico Pa (<br>Massima sovrapressione ammessa Pa ()                                                                                                    | ,184     |
| Fattore di frizione       Grad. medio di innalzamento T       K/s G         Grad. medio di innalzamento T       N/m G         Tensione superficiale       N/m G         Fattore di comprimibilità       D         Volume libero nel recipiente       fraz. G         Contropressione allo scarico       Pa D         Massima sovrapressione ammessa       Pa D                                                                                                    |          |
| Grad. medio di innalzamento T       K/s G         Tensione superficiale       N/m G         Fattore di comprimibilità       2         Volume libero nel recipiente       fraz. G         Contropressione allo scarico       Pa 1         Massima sovrapressione ammessa       Pa 1                                                                                                    | ,05      |
| Tensione superficiale N/m 0<br>Fattore di comprimibilità 1<br>Volume libero nel recipiente fraz. 0<br>Contropressione allo scarico Pa 1<br>Massima sovrapressione ammessa Pa 1                                                                                                    | ,071     |
| Fattore di comprimibilità 12<br>Volume libero nel recipiente fraz. C<br>Contropressione allo scarico Pa 1<br>Massima sovrapressione ammessa Pa 1                                                                                                    | ,0158    |
| Volume libero nel recipiente fraz. C<br>Contropressione allo scarico Pa 1<br>Massima sovrapressione ammessa Pa 1                                                                                                    |          |
| Contropressione allo scarico Pa 1<br>Massima sovrapressione ammessa Pa 1                                                                                                    | ,5       |
| Massima sovrapressione ammessa Pa 1                                                                                                    | 00000    |
|                                                                                                    | 00000    |
|                                                                                                    |          |
| Incremento di volume finale [%]                                                                                                    | 0,20     |
| SCARICO COMPLETAMENTE GASSOSO                                                                                                    |          |
| Sezione di scarico [m2]                                                                                                    |          |

Questo esempio è riferito a un sistema specifico: i risultati possono essere diversi se riferiti a sistemi differenti, comportando anche sfiato bifase per il quale sono forniti il diametro richiesto e la portata di efflusso.

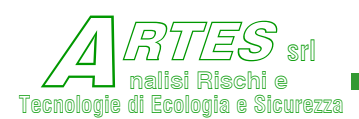

| 🕞 Risultati elaborazione                                             |                      |             |
|----------------------------------------------------------------------|----------------------|-------------|
| Titolo per la stampa TEST 4B                                         |                      |             |
|                                                                      |                      | 1000        |
| Data del calcolo: 05/10/2012                                         |                      | <u>^</u>    |
|                                                                      |                      |             |
| Verifica sistema esistente                                           |                      |             |
| Riscaldamento esterno                                                |                      |             |
| Il sistema non genera schiume                                        |                      |             |
| Flusso turbolento                                                    |                      |             |
| Pressione di set scarico da PSV/RD                                   | bar 3                |             |
| Temperatura di scarico                                               | K 352                |             |
| Lunghezza linea sfiato                                               | $m \ge 0,1$          |             |
| Volume del recipiente                                                | mc 25                |             |
| Altezza del recipiente                                               | m 3,972              |             |
| Diametro del recipiente                                              | m 3,184              |             |
| Lunghezza tubazione di scarico                                       | m 5                  |             |
| Fattore di frizione                                                  | 0,005                |             |
| Flusso di calore                                                     | RW/mq 50             |             |
| Area esposta del recipiente                                          | mq 40                |             |
| Rettone di comminibilità                                             | N/m 0,0158           |             |
| Values libers vel veziniente                                         | from 0               |             |
| Contronressione alle sperige                                         | Traz. 0              |             |
| Area dell'erifigio di cfieto                                         | PA 100000            |             |
| Alea dell'officio di sitaco                                          | md 0,0024            |             |
|                                                                      |                      |             |
| Incremento di volume finale<br>SCARICO BIFASE                        | [%] 0,04             |             |
| Frazione scaricata durante lo sfiat                                  | co bifase [%] 3,76   |             |
| Portata di scarico bifase                                            | [kg/m2*s] 2231,94    |             |
| Durata dello scarico bifase                                          | [s] 126,32           |             |
| Sovrapressione durante lo scarico h                                  | Difase [Pa] 43669,25 |             |
| Incremento di pressione durante lo                                   | scarico [*] 14,6     |             |
| Sovratemperatura durante lo scarico<br>SCARICO COMPLETAMENTE GASSOSO | bitase [K] 4,50      |             |
| Sovrapressione                                                       | [Pa] 228819,83       |             |
| pari al 76,3 % della pressione di                                    | set                  |             |
| Sovratemperatura                                                     | [K] 23,56            |             |
| Portata di sfiato                                                    | [kg/m2*s] 813,01     |             |
|                                                                      |                      | ~           |
| <                                                                    |                      | 2           |
|                                                                      |                      |             |
|                                                                      |                      | Stampa Esci |

## Figura 102 – visualizzazione output per incendio esterno

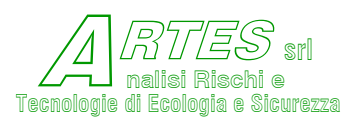

## 5. **OPZIONI**

Cliccando su questa voce del menu generale si apre la schermata seguente.

Cliccando sulle varie opzioni si attivano le varie scelte descritte ne dettaglio di seguito.

| File Modelli Visualizza | Opzioni ?                           |   |
|-------------------------|-------------------------------------|---|
|                         | Gestione Sostanze                   |   |
| S.T.A                   | Gestione parametri di installazione |   |
|                         | Impostazione parametri GIS          |   |
|                         | Sfondi                              | > |

#### 5.1 **GESTIONE SOSTANZE**

Si

Per

T

La visualizzazione dell'elenco delle sostanze presenti, e la scelta di quella di interesse per modificarne o visualizzarne i dati si esegue dalla seguente schermata.

Figura 103 – es. elenco sostanze in banca dati S.T.A.R. sconsiglia la STAR - Gestione sostanze modifica, in quanto Codice Sostanza 🔟 molte comparazioni Descrizione Sostanza e validazioni sono basate SU dati Lista Sostanze (doppio click per scegliere) chimico-fisici forniti ACETALDEIDE (002) ACETILENE (001) dagli autori degli ACETOFENONE (288) ACETOLO (262) ACETONCIANIDRINA (003) altri modelli o delle ACETONE (063) ACETONITRILE (004) sperimentazioni. ACEDONICHILE (004) ACIDO ACETICO (073) ACIDO ACRILICO (113) ACIDO BROMIDRICO (200) ACIDO CIANIDRICO (005) scorrere ACIDO CIANIDRICO (005) ACIDO CLORIDRICO (006) ACIDO CLORIDRICO SOL. 25% (147) ACIDO CLORIDRICO SOL. 30% (176) ACIDO CLORIDRICO SOL. 33% (342) ACIDO CLORIDRICO SOL. 37% (195) ACIDO CLOROBENZOICO-0 (236) ACIDO CLOROSOLFONICO (055) ACIDO CLOROSOLFONICO (055) ACIDO CROMICO SOL. 25% (215) ACIDO CROMICO SOL. 30% (207) ACIDO CROMICO SOL. 45% (208) ACIDO CROMICO SOL. 45% l'elenco usare la barra а destra dell'elenco. Per selezionare la ACIDO CHUMICU SUL. 45% (208) ACIDO FLUORIDRICO (007) ACIDO FLUORIDRICO SOL. 10% (193) ACIDO FLUORIDRICO SOL. 40% (191) ACIDO FLUORIDRICO SOL. 40% (191) ACIDO FORMICO (072) ACIDO IODIDRICO (217) ACIDO IODIDRICO (217) cliccare sostanza una volta sopra al nome, quindi usare ACIDO NONOCLOBOACETICO (124) ACIDO NITRICO (201) ACIDO NITRICO (201) ACIDO NITRICO SOL. 67% (211) ACIDO NITRICO SOL. 90% (258) ACIDO SOLFIDRICO (083) ACIDO SOLFORICO (156) le caselle in basso che permettono di ¥ effettuare la scelta Stampa scheda Inserisci Modifica Visualizza Cancella Esci desiderata. Seleziona una sostanza presente o inserisci un nuovo codice dati sono

riportati nella seguente figura che comprende le 2 schermate in cui si suddividono i parametri di ciascuna sostanza.

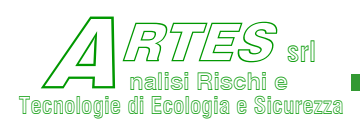

| 🖏 STAR - Visualizzazione dati della sostanza - 0 | 04 ACETONITRILE * |                              |          | _           |   | × |
|--------------------------------------------------|-------------------|------------------------------|----------|-------------|---|---|
| Peso molecolare [g/mol]                          | 41,053            | Viscosità del liquido a 293K | [Pa*s]   | 0,000358    |   |   |
| Densità del liquido a 293K [kg/mc]               | 785               | LFL                          | [% vol]  | 4,4         | _ |   |
| Densità dei vapori a 273K [kg/mc]                | 1,83              | UFL                          | [% vol]  | 16          | _ |   |
| Temperatura di ebollizione NBP [K]               | 354,75            | Fattore acentrico wSRK       |          | 0,3076      |   |   |
| Temperatura critica Tc [K]                       | 545,5             | Volume caratteristico HBT V* | [L/mol]  | 0,1606      | _ |   |
| Pressione critica Pc [Pa]                        | 4833200           | Coefficiente VPA             |          | 40,774      |   |   |
| Volume critico Vc [cmc/mol]                      | 173               | Coefficiente VPB             |          | 5392,43     | _ |   |
| Calore di vaporizzazione a 293K [J/kg]           | 810830            | Coefficiente VPC             |          | -4,357      | _ |   |
| Calore di combustione [J/kg]                     | 2,899666E+07      | Coefficiente VPD             |          | 2615        |   |   |
| Calore specifico liquido a 293K [J/kg*K]         | 2218              | Numero equazione PV          |          | 2           | _ |   |
| Calore specifico gas a 293K [J/kg*K]             | 1257,8            | Coefficiente ka              |          | 0,0915565   |   |   |
| Rapporto Cp/Cv a 293K                            | 1,1919            | Coefficiente kb              |          | 9,63706E-03 | _ |   |
| Diffusività vapori [m²/s]                        | 0,0000111         |                              |          |             |   |   |
|                                                  |                   |                              |          |             | _ |   |
| STAR - Visualizzazione dati della sostanza - 00  | 4 ACEIONITRILE *  |                              |          | -           |   | × |
| Coefficiente kc                                  | 9,26483E-04       | Conduttività termica cemento | [W/m*K]  | 0,92        |   |   |
| Coofficiente kd                                  | 1.250105.05       | Diffusività termica chiaia   | [m2/c] [ | 0.0000011   |   |   |

## Figura 104 – elenco parametri delle sostanze in banca dati S.T.A.R.

| Coefficiente kc                          | 9,26483E-04  | Conduttività termica cemento | [W/m*K] | 0,92      |   |
|------------------------------------------|--------------|------------------------------|---------|-----------|---|
| Coefficiente kd                          | -1,35818E-05 | Diffusività termica ghiaia   | [m²/s]  | 0,0000011 |   |
| Coefficiente ke (emissività TNO)         | 0,34         | Stato fisico                 |         | 2         |   |
| Temperatura adiabatica di fiamma [K]     | 2086         | EEI1                         | [ppm]   | 50        |   |
| Parametro di polarità                    | 3            | EEI2                         | [ppm]   | 500       |   |
| Rapporto stechiometrico di ossidazione   | 0,056        | EEI3                         | [ppm]   | 9456      |   |
| Solubilità [g/100 g acqua]               | 15600        | Coefficiente a (Probit)      |         | -16,71    |   |
| Log Kow (o Log Pow)                      | -0,34        | Coefficiente b (Probit)      |         | 1         |   |
| Costante legge di Henry [Pa*mc/mol]      | 1,55         | Coefficiente n (Probit)      |         | 2         |   |
| Tensione superficiale [mN/m]             | 29,3         | Formu                        | la      | 0         |   |
| PNEC (acqua dolce) [mg/L]                | 10           | Numero C                     | AS      | 75        |   |
| Viscosità dinamica dei vapori [Pa*s]     | 7,02E-06     |                              |         | 0         |   |
| Diffusività termica cemento [m²/s]       | 4,16E-07     |                              |         |           |   |
|                                          |              |                              |         |           |   |
|                                          |              |                              |         |           |   |
|                                          |              |                              |         |           |   |
|                                          |              |                              |         | E a si    | 1 |
| < Pagina                                 |              |                              |         | Esci      |   |
| visualizza i dati relativi alla sostanza |              |                              |         |           |   |

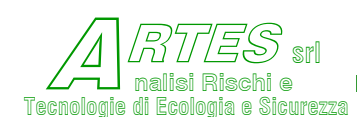

|                              | l abella 6                |                              |
|------------------------------|---------------------------|------------------------------|
| versioni ante 4.6.0          | versioni post 4.6.0       | usato nel modello            |
| coefficiente di efflusso     | log Kow                   | dispersione in H2O e Percola |
| densità terreno              | costante di Henry         | dispersione in H2O e Percola |
| calore specifico terreno     | tensione superficiale     | Percola                      |
| frazione argilla nel terreno | PNEC                      | Percola                      |
| fraz. umidità nel terreno    | viscosità assoluta vapori | Percola                      |

Rispetto alle versioni precedenti alla 4.6.0 sono variati i parametri seguenti.

Per alcune sostanze i dati relativi ai nuovi parametri (per es. PNEC, tensione superficiale, ecc.) mancano in quanto non reperibili nella letteratura tecnica pubblica o non pertinenti in quanto non applicabili. Nel caso l'utente reperisca o stimi tali dati occorre inserirli nel file utilizzando l'opzione "modifica"

Il procedimento per inserire nuove sostanze e relativi dati è stato concepito appositamente in maniera da richiedere una certa attenzione nell'operazione, allo scopo di evitare modifiche che possono inficiare i risultati dei calcoli o bloccare l'elaborazione. Occorre anzitutto conoscere il codice numerico dell'ultima sostanza inserita, in modo da inserire il numero successivo per quella che si intende inserire. Le sostanze sono infatti visualizzate in elenco alfabetico, ma sono anche associate ad un codice numerico di tre cifre.

Per vedere l'elenco in funzione dei codici numerici è necessario aprire il file "TAB.DAT" presente nella directory C:\Winstar 4\filesPRO (si può usare un editor di testo, come blocco note); il file è un elenco delle sostanze di cui sono presenti i dati in ordine numerico.

Una volta noto il numero dell'ultima sostanza si inserisce il successivo nella casella "Codice sostanza" della schermata di Figura 103, quindi il nome della sostanza nella casella "Descrizione sostanza", si clicca sulla casella per Inserisci aprire la prima delle due schermate di inserimento delle variabili riportate nella Figura 104.

L'inserimento può essere fatto anche con editor di testo, aggiungendo il codice ed il nome nel file "TAB.DAT" e costruendo il file delle variabili che è individuato dal codice numerico.PRO

## 5.2 IMPOSTAZIONE PARAMETRI GIS

Permette di impostare la griglia di calcolo delle concentrazioni per i modelli di dispersione allo scopo di ottenere poi grafici visualizzabili su sistemi georeferenziati. La schermata nella quale inserire i dati è la seguente.

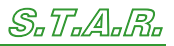

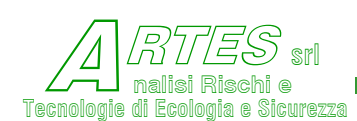

I valori inseriti definiscono la griglia di calcolo: per esempio con i valori visualizzati i modelli di dispersione forniranno la concentrazione attesa in tutti i punti situati a intervalli di 25 m entro la distanza corrispondente alla soglia di concentrazione inserita e per una dimensione laterale rispetto al center line di 4000 m.

# Figura 105 – dati impostazioni GIS Modifica parametri GIS Dimensione del lato griglia GIS [m] Massima distanza lungo asse Y [m] 4000 Applica Chiudi

## 5.3 **S**fondi

È un'opzione che consente di

personalizzare lo sfondo del programma. Può essere utilizzata per scegliere altri sfondi, anche diversi da quelli inseriti, purché dello stesso formato (jpg) che l'utente deve copiare nella directory C:\Winstar\GraficaSfondo.

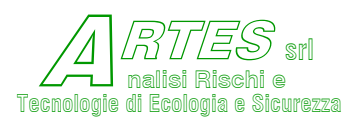

# 6. CALCOLO AUTOMATICO

Questa opzione NON può essere utilizzata per i seguenti scenari che richiedono l'inserimenti di variabili specifiche e scelte particolari non automatizzabili:

- esplosione recipienti;
- irraggiamento da fire ball e/o da tank fire e/o da artifici pirotecnici;
- ricaduta di gas o polveri da camini o di nebbie da torri di raffreddamento;
- percolamento di liquidi nel terreno;
- *O* dispersione in acqua;
- verifica dell'efficienza di cortine d'acqua;
- *O* dimensionamento sfiati o scarichi di sicurezza per reattori e serbatoi.

L'opzione prevede il concatenamento automatico dei modelli, a partire dal calcolo della portata fino alla valutazione degli effetti finali. Vanno pertanto inseriti tutti gli INPUT all'inizio della procedura, selezionando l'opzione "calcolo automatico", come illustrato sotto.

Verrà attivata la casella "Altri dati >>>" posta in basso a destra, come illustrato nella figura a fianco.

Inserire i dati delle variabili nelle apposite caselle, quindi cliccare su questa casella.

Sarà visualizzata una finestra che richiede la conferma dei dati, come illustrato sotto.

Cliccando sulla casella "Si" sono confermati i dati, sulla casella "No" si lasciano i dati esistenti e si passa al Menù successivo, su "Annulla" si rimane sullo stesso Menù. Dopo aver confermato i dati verranno visualizzate le seguenti schermate.

| CETALDEIDE - Gestione               | dati comuni                               |                         |                           |
|-------------------------------------|-------------------------------------------|-------------------------|---------------------------|
| Tipo di calcolo                     | <ul> <li>Automatico</li> </ul>            | C Manuale               |                           |
| Fase della sostanza                 | 🗭 Gas                                     | C Liquidi               | C Polveri                 |
|                                     | C Gas liquefatti                          | C Liquidi surriscaldati |                           |
| Pre                                 | sione di rilascio (bar)                   |                         |                           |
| Diametro del                        | foro o del camino (m) 0                   |                         |                           |
| Temperatura della sos               | tanza (o dei fumi) [K] 0                  |                         |                           |
| Temp                                | peratura ambiente [K]                     |                         |                           |
| Tempera                             | tura del substrato [K]                    |                         |                           |
| Ve                                  | ocità del vento [m/s]                     |                         |                           |
| Classe di stabilità                 | <ul> <li>A - Forte instabilità</li> </ul> | C B · Instabile         | 🔿 C - Leggera instabilità |
|                                     | C D - Neutrale                            | 🧿 E - Leggera stabilità | C F+G - Stabile           |
| Par                                 | ametro di rugosità [m] 0                  |                         |                           |
|                                     |                                           |                         |                           |
| Help Es                             | egui Applica                              | Altri dati              | >>> Chiudi                |
| inserisci o aggiorna i dati di base | della sostanza                            |                         |                           |

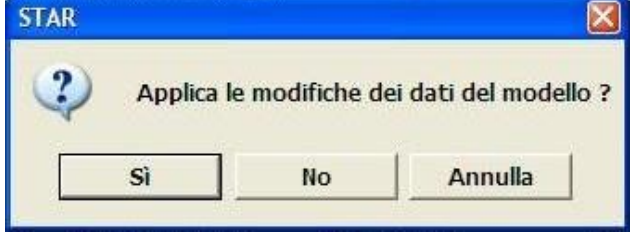

Figura 106 – scelta calcolo automatico

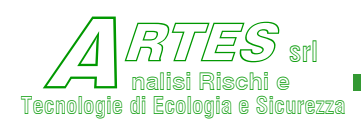

SAFETY TECHNIQUES FOR ASSESSMENT OF RISK

ciascuna In di tali schermate saranno visualizzate solo le caselle che richiedono i dati necessari al calcolo. Rispetto all'opzione di "calcolo manuale" sono richieste meno variabili perché molti dati vengono calcolati е inseriti automaticamente. Ad esempio, la portata di efflusso calcolata non viene richiesta perché calcolata.

Per ogni schermata, dopo aver inserito tutte le variabili richieste, occorre cliccare sulla casella "Altri dati >>>" e confermare successivamente l'inserimento.

Per tornare alla schermata precedente cliccare su "<<<Altri dati".

| Serbatoio              | Geor | netria del serba | atoio 🧿 sferico     | 🕥 cil           | indrico verticale | cilindrico orizzontale cor |
|------------------------|------|------------------|---------------------|-----------------|-------------------|----------------------------|
| <sup>•</sup> Tubazione |      |                  | Quota del foro      | di efflusso [m] | 0,1               |                            |
| Modifica               |      |                  | Diametro del        | serbatoio [m]   | 4                 | _                          |
| coefficiente           |      | Altezza          | a o lunghezza del   | serbatoio [m]   | 6                 | -                          |
| d cinusso              |      | Batt             | ente di liquido nel | l serbatoio [m] | 5                 | -                          |
|                        |      |                  |                     |                 |                   |                            |
|                        |      |                  |                     |                 |                   |                            |
|                        |      |                  |                     |                 |                   |                            |
|                        |      |                  |                     |                 |                   |                            |
|                        |      |                  |                     |                 |                   |                            |
|                        |      |                  |                     |                 |                   |                            |
|                        |      |                  |                     |                 |                   |                            |
|                        |      |                  |                     |                 |                   |                            |
|                        |      |                  |                     |                 |                   |                            |
|                        |      |                  |                     |                 |                   |                            |
|                        |      |                  |                     |                 |                   |                            |
|                        |      |                  |                     |                 | 1                 |                            |

## Figura 107 – input per calcolo automatico (portata efflusso)

## Figura 108 – input calcolo automatico (evaporazione)

| ino di rilascio              | instants Emporture               | ono levite oro   |                |                          |        |
|------------------------------|----------------------------------|------------------|----------------|--------------------------|--------|
| <ul> <li>continuo</li> </ul> |                                  |                  |                |                          |        |
| C istantane                  | eo                               |                  |                |                          |        |
|                              | Massa filasciata [kg]            |                  |                |                          |        |
|                              | Tensione di vapore del li        | quido [Pa] 95000 |                |                          |        |
| ieometria pozza              |                                  |                  |                |                          |        |
| C rettangola                 | are                              |                  |                |                          |        |
|                              | Larghezza pozza [m] 0            |                  | Lunghezza j    | pozza [m] 0              |        |
| circolare                    |                                  |                  |                |                          |        |
|                              | Diametro pozza [m] 10            |                  |                |                          |        |
|                              |                                  |                  |                |                          |        |
| ubstrato o pavime            | entazione                        |                  |                |                          |        |
| C cemento                    |                                  |                  |                |                          |        |
| ( terra                      |                                  |                  | Moo            | difica parametri substra | to     |
| ~                            |                                  |                  |                |                          |        |
| ( acqua                      |                                  |                  |                |                          |        |
|                              |                                  |                  |                |                          |        |
|                              |                                  |                  |                |                          |        |
|                              | Esegui                           | Applica          | <<< Altri dati | Altri dati >>>           | Chiudi |
|                              | and and a distant and all in the |                  |                | 22                       |        |
| erisci o addiorna i i        | dau relativi al modello Evap     | orazione         |                |                          |        |

Per l'irraggiamento sono richieste solo l'umidità relativa dell'atmosfera e l'irraggiamento solare (la frazione di inquinante presente nei fumi sviluppati da un incendio è facoltativa).

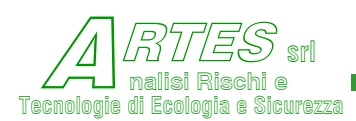

SAFETY TECHNIQUES FOR ASSESSMENT OF RISK

ACETALDEIDE - modello: Dispersione [CALCOLO AUTOMATICO] Per la dispersione sono utilizzate solo le variabili visualizzate a fianco. Le variazioni di rugosità e la presenza di fabbricati Tempo di riferimento per la media [min] 10 possono essere inserite, Concentrazione di fine calcolo [ppm] 20 ma se ne terrà conto solo in alcuni modelli. Parametri di rugosità 🛛 🦵 Presenza fabbricato 👘 Distanza a cui varia la rugosità [m] Distanza fabbricato da sorgente [m] ll° parametro di rugosità [m] Altezza fabbricato (m) Distanza a cui varia la rugosità (m) 👩 Larghezza fabbricato (m) 🛛 III° parametro di rugosità [m] Applica <<< Altri dati Altri dati >>> nserisci o aggiorna i dati relativi al modello Denz

## Figura 109 – input calcolo automatico (dispersione)

Per l'eventualità di simulazione di una esplosione della nube di vapori sarà richiesta la sola velocità di fiamma (gli altri parametri - quantità di combustibile, dimensioni nube sono forniti automaticamente dai calcoli eseguiti in precedenza).

| A questo punto la casella   | ACETALDEIDE - modello: Esplosione/UVCE [CALCOLO AUTOMATICO]     |    |
|-----------------------------|-----------------------------------------------------------------|----|
| "Altri dati>>>" viene       |                                                                 |    |
| disattivata, per cui si può |                                                                 |    |
| solo tornare indietro o     |                                                                 |    |
| eseguire il calcolo.        |                                                                 |    |
|                             |                                                                 |    |
| Per l'esecuzione occorre    | Velocità di fiamma (m/s) 80                                     |    |
| cliccare sulla casella      |                                                                 |    |
| "Applica" e poi sulla       |                                                                 |    |
| casella "Esegui".           |                                                                 |    |
|                             |                                                                 |    |
|                             |                                                                 |    |
|                             |                                                                 |    |
|                             | Esegui Applica <<< Altri dati Altri dati >>> Chiu               | di |
|                             | inserisci o aggiorna i dati relativi al modello Esplosione/UVCE |    |

Figura 110 - input calcolo automatico (uvce)

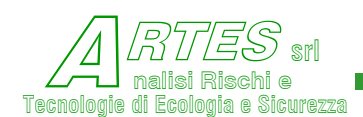

SAFETY TECHNIQUES FOR ASSESSMENT OF RISK

Una volta effettuato il calcolo verrà visualizzata una schermata come la seguente con indicati i modelli applicati e le opzioni per la stampa o per la visualizzazione.

| Sce | elta ris | ultati                                                                                                    |           |            |
|-----|----------|----------------------------------------------------------------------------------------------------|-----------|------------|
|     | Dati —   | Modelli<br>101 Portata di rilascio<br>301 Evaporazione<br>531 Rilasci continui gas/vapori pesanti da pozza (HeGaDAS) | - Grafici | Сху        |
| St  | /edi Dah | ti                                                                                                    |           | Vedi Grafo |

## Figura 111 – scelta output per calcolo automatico

La scelta viene fatta cliccando sulle caselle in modo da inserire una spunta sull'opzione desiderata. Per la stampa dei tabulati si possono spuntare tutti i modelli (verranno stampati tutti i tabulati uno di seguito all'altro).

Per i grafici è possibile visualizzare ed eventualmente stampare un elaborato alla volta.

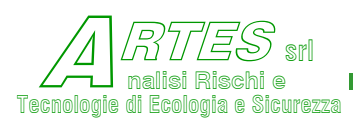

# 7. BIBLIOGRAFIA

- [1] "Methods for the Calculation of the Physical Effects of the Escape of Dangerous Material" Report of the Committee for the Prevention of Disasters Published by the Directorate General of Labour Ministry of Social Affairs - Olanda (Yellow Book - 1<sup>st</sup> ed. 1979, 2<sup>nd</sup> ed. 1988).
- [2] "Risk Analysis of Six Potentially Hazardous Industrial Objects in the Rijnmond Area, A Pilot Study". Report to Public Authority - D. Reidel Editor (1982) (Rapporto Rijnmond).
- [3] "Discharge Rate Calculation for Use in Plant Safety Assessment" SRD R352 UKAEA (1986).
- [4] "Source Term Considerations in Connection with Chemical Accident and Vapor Cloud Modeling" - Fauske & Epstein – Internat. Conf. on Vapor Cloud Modeling - Boston (2-4/11/1987).
- [5] "Evaporation from Liquid Spills of Hazardous Liquids on Land and Water" SRD R100 UKAEA (1978).
- [6] "A users manual to Spill" SRD R210 1981
- [7] "Thermal Radiation Hazard Ranges from Large Hydrocarbon Pool Fires" M. Considine SRD R297 - UKAEA (1984).
- [8] "Atmospheric transmissivity the effect of atmospheric attenuation on thermal radiation" SRD
   R304 1984
- [9] Fire Technology V. Babrauskas (11/1983).
- [10] "Thermal Radiation Hazards from Release of LPG from Pressurised Storage" - A.F. Roberts - Fire Safety Journal, 4 (1981/82).
- [11] Hasegawa & Sato Citato in "Abnormal Release of Hazardous Materials" I<sup>o</sup> Convegno CISACH - Giornate della Chimica - Milano (21–22/4/1983).
- [12] "Il convogliamento degli scarichi di emergenza" L. Verde, S. Moreno F. Angeli Ed.
- [13] "Predicting Radiant Heating from Flares" T.A. Brzustowsky API Preprint n° 64 (1973).
- [14] "Practical Design of Flare Stacks" A.R. KENT Hydrocarbon Processing (8/1964).
- [15] "Dispersion of Gases Vented to Atmosphere from Relief Valves" A.L. Cude Chemical Engineering (10/1974).
- [16] "A New Method for the Calculation of the Plume Path of Gases Emitted by a Stack" G. Ooms (1972).
- [17] "The Plume Path of Vent Gases Heavier than Air" G. Ooms, A.P. Mathieu, F. Zelis Loss Prevention and Safety Promotion - Elsevier Ed. (1974).
- [18] "Atmospheric Dispersion of Heavy Gases Emitted at or near Ground Level" P.H.M. Te Riele -Loss Prevention and Safety Promotion in the Process Industries (Heidelberg sept. 1977) EFCE pubbl. Series n. 1. VI - 347.

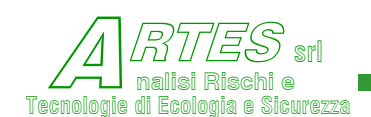

- [19] "Release and Dispersion of Flammable and Toxic Gases" modello Gasout Battelle Institute Frankfurt am Main (1982/83).
- [20] "A Theory of Dispersion in Turbulent Shear Flow" C.H. Huang Atmospheric Environment vol. 13 (1979).
- [21] "Transport and Diffusion of Stack Effluents" G.H. Strom Air Pollution Vol. 1 A.C. Stern Editor.
- [22] "DENZ A Computer Code for the Calculation of the Dispersion of Dense Toxic or Explosive Gases in the Atmosphere" - SRD R152 - UKAEA (1979).
- [23] "CRUNCH A Dispersion Model for Continuous Release of a Denser than Air Vapour into the Atmosphere" SRD R229 UKAEA (1983).
- [24] "Interpretation of the Thorney Island Phase I Trials with the Box Model CIGALE2" Cabrol, Roux, Lhomme - Journal of Hazardous Materials n° 16 (1987).
- [25] "The Application of the Computer Code DENZ" SRD R277 UKAEA (1985).
- [26] "HEGADAS: Heavy Gas Dispersion Program" User's guide Aug. 1988 US EPA PB89-164560)
- [27] "A Mathematical Model for the Transient Behaviour of Dense Vapor Cloud" - G.W. Colenbrander - Loss Prevention Symposium - Basle (9/1980).
- [28] Degadis 2.1 (Dense gas dispersion) 1992 US EPA e G.R.I. (1990) (NTIS-35)
- [29] "Modeling the Phase Thorney Island Experiments" T.O. Spicer, J.A. Havens Journal of Hazardous Materials nº 11 (1985).
- [30] "Comparison between data from the Thorney Island heavy gas trials and prediction of simple dispersion models" SRD R355 –1986
- [31] "Fog formation of hydrogen fluoride in air" W.Shotte Industrial Engin. Chemical Research 1987, 26
- [32] "Vapour Cloud Explosion Model" B.J. Wiekema (Prins Maurits Laboratory TNO) Journal of Hazardous Materials (1980).
- [33] "Initiation of Spherical Detonation in Hydrocarbon/Air Mixtures" D.C. Bull, J.E. Elsworth,
   G. Hooper International Colloquium on Gas Dinamycs of Explosion and Reactive
   System Stoccolma (1977).
- [34] "Experimental Investigation into the Blast Effect Produced by Unconfined Vapour Cloud Explosion" - J.P. Zeeuwen, C.J.M. Van Wingerden, R.M. Dauwe (Prins Maurits Laboratory TNO) - AA Rijswijk - Olanda.
- [35] "A Shourt Course on Explosion Hazards" Baker, Cox, Kulesz, Strehlow, Westine (SouthWest Research Institute) - San Antonio - Houston, Texas (1978).

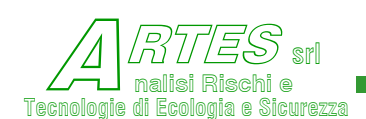

- [36] "Analysis of the Potential Explosion Effects of Flammable Gases During Short Time Release into the Atmosphere" - Giesbrecht, Hess, Leuckel, Stoeckel - BASF Aktiengesellschaft, Ludwigshafen - Heavy Gas and Risk Assessment S. Hartwig Ed. - D. Reidel Publishing Co. - Dordrecht - Olanda (1979).
- [37] "Influence of Dispersion Behaviour of Dense Gases on the Possible Strength of Explosion" - W. Geiger, R. Synofzik (Battelle Institute) - Heavy Gas and Risk Assessment - S. Hartwig Ed.
- [38] "Cloud Experimental Analysis of Unconfined Explosion of Air/Hydrocarbon Mixtures - Characterisation of the Pressure Field" - Brossard, Leyer, Desbordes, Garnier, Saint, Hendrickx, Lannoy, Perrot - 4th International Symposium on Loss Prevention and Safety Promotion - Harrogate - Ed. EFCE Symposium Series n° 33 (1983).
- [39] "Metodi probabilistici e deterministici per la valutazione del rischio industriale applicati alla previsione degli effetti di UVCE" - A. Lannoy - Electricit
  è De France - Direction des Etudes et Recherches - Poitiers (5/1983).
- [40] "Review of Specific Calculation Methods for the Rijnmond Safety Study" Battelle Institute (1980).
- [41] Industrial Explosion Prevention and Protection McGraw Hill Book Co.- New York.
- [42] "Know Your Insurer's Expectations" R.W. Nelson Hydrocarbon Processing (8/1977).
- [43] "The Effects of Explosions" V.J. Clancey Institution of Chem. Eng. Symposium Series nº 71.
- [44] Bergmann, J.P. Riegel Plant Operation Progress Vol. 2, n° 2 (4/1983) SouthWest Research Institute - San Antonio - Houston, Texas.
- [45] "Vapour Cloud Explosion An Analysis Based on Accidents" B.J. Wiekema Journal of Hazardous Materials nº 8 (1984).
- [46] "The Properties of Gases and Liquids" Reid, Prausnitz, Poling McGraw Hill IV Ed.
- [47] "Predict Saturation Temperature as a Function of Vapor Pressure" M.P. Wagle (Shell) - Chemical Engineering (6/1986).
- [48] Enciclopedie des Gaz Elsevier, L'Air Liquide (1976).
- [49] "Loss Prevention in the Process Industries" F.P. Lees 2ª ediz. 1996 3ª ediz. 2005
- [50] "Guidelines for Use of Vapor Cloud Dispersion Models" S.R. Hanna, P.J. Drivas AIChE CCPS (1<sup>st</sup> ed. 1987 e 2<sup>nd</sup> ed. 1996).
- [51] "Guidelines for Evaluating the Characteristics of Vapor Cloud Explosions, Flash Fires and BLEVEs" – AIChE / Center for Chemical Process Safety (1994).
- [52] "Fundamentals of Fire and Explosion" AIChE nº 10 Vol. 73 (1977).
- [53] "Workbook for Predicting Pressure Wave and Fragment Effects of Exploding Propellant Tanks and Gas Storage Vessels" - NASA - Report 134906.

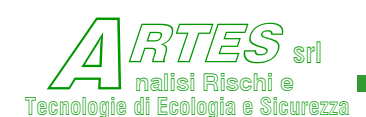

- [54] "Workbook for Estimating Effects of Accidental Explosions in Propellant Ground Handling and Transport System" - NASA - Report 3023.
- [55] Manuale dell'ingegnere civile e industriale Colombo 80<sup>a</sup> Ed. (1980).
- [56] INRS Fiches Toxicologique Cahiers de Note Documentaires.
- [57] SAX Dangerous Properties of Industrial Materials (1989 1993).
- [58] "Threshold Limit Values for Chemical Substances in the Work Environment" ACGIH.
- [59] Chemical Engineers' Handbook Perry, Chilton, Green McGraw Hill Fifth & Sixth Ed.
- [60] "RAMIC Un metodo per valutare a medie e grandi distanze l'impatto ambientale di rilasci aeriformi" - A. Bottino, P. Cagnetti, P. Ferrara (ENEA).
- [61] "Concentration fluctuations and averaging time in vapor clouds" AIChE CCPS (1995)
- [62] "Analysis of the LPG incident in San Juan Ixhuatepec, Mexico City" 19/11/1984 TNO Div. of technology for society –1985
- [63] "Workbook of Test Cases for Vapor Cloud Source Dispersion Models" Center for Chemical Process Safety - AIChE – CCPS (1989).
- [64] "An evaluation of SLAB and DEGADIS heavy gas dispersion models ..." International Conference on Vapor Cloud ... - Boston 1987.
- [65] "A Guidance Manual for Modeling Hypothetical Accidental Release to the atmosphere" API 4628 Health and Environmental Sciences Dept. 1996.
- [66] "Uncertainties in hazardous gas model prediction" International Conference & Workshop on modeling - New Orleans 1991
- [67] "Evaluation of fourteen hazardous gas models with ammonia and HF field data" J. of Haz. Materials 26(1991)
- [68] HGSYSTEM 3.0 API Publ. 4636 1995
- [69] "Un modello matematico non gaussiano per il calcolo delle ricadute al suolo di emissioni da sorgenti stazionarie" (FISBAT-CNR e Regione Emilia Romagna 1986)
- [70] "Recommended guide for the prediction of the dispersion of airborne effluent" ASME 1979
- [71] "Guideline on Air Quality Models" US Environmental Protection Agency rev. 1996.
- [72] "Modeling the Release and Dispersion of Toxic Combustion Products from Chemical Fires" - Mills - International Conference on Vapor Cloud Modeling - Boston (2–4/11/1987).
- [73] "Valutazione della portata di fumi prodotti da incendi di tipo confinato" D.M. De Faveri Università di Venezia – Dip. Chimica Fisica 1992
- [74] "Fire in industrial building" Pagella & De Faveri IChemE Vol. 71, part B. Aug. 93
- [75] "Toxic product from fires" Hartzell, Packam, Switzer American Ind. Hyg. Assoc. (44) april 1983

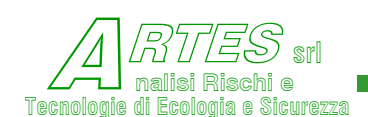

- [76] "Dispersion of toxic combustion products from large fires" D.A. Carter Risk Analysis, SRA – Vol. 11 n° 3 1991
- [77] "Manuale programma "cortina" per la progettazione di cortine d'acqua" Tecnimont Nov. 1989
- [78] Workshop on water curtain von Karman Institute Bruxelles 1987
- [79] "Mixing of gas clouds by water barriers" De Faveri, Pastorino, Fumarola, Ferraiolo Journal of Occup. Accidents, 5 (1984)
- [80] "Mitigation of Vapor Cloud Hazards" R.W. Prugh Plant/Operation Progress vol. 5 n°3 july 1986
- [81] "Effectiveness of water spray mitigation systems for accidental release of hydrogen fluoride"
   US Dept. of Energy EGG-10617-1035 (1989)
- [82] International Conference and Workshop on Modeling and Mitigating the Consequences of Accidental Releases of Hazardous Materials – AIChE – New Orleans 1995
- [83] "Procedures for checking and designing emergency relief systems" Banerjee Univ. of California – Tecnimont 1989
- [84] "A program for calculating two phase discharge rate through segment relief piping" Lam & Banerjee – Tecnimont 1989
- [85] "Small/Large scale experimental data and analysis" vol. 1-4 DIERS & AIChE 1986
- [86] "Emergency Relief System Design Using DIERS Technology" The Design Institute for Emergency Relief Systems (DIERS) Project Manual – ISBN 0-8169-0568-1 - AIChE 1992
- [87] API RP 521 "Guide for Pressure-Relieving and Depressuring Systems" 1997
- [88] "Workbook of atmospheric dispersion estimates" D.B. Turner NTIS USA 1970
- [89] Hydrocarbon Processing Physical Properties of Hydrocarbons Data Sheet
- [90] Chemical Engineering Physical and Termodynamical Properties Data Sheet.
- [91] "Numerical simulation of the Mitigation of HF Cloud Concentrations by means of Vapor Barriers and Water Spray Curtains" International Conference and Workshop on Modeling and Mitigating the Consequences of Accidental Releases of Hazardous Materials - New Orleans 1991.
- [92] "Mitigation of hydrofluoric acid releases: simulation of the performance of water spraying systems" Journal Loss Prev. Process Industry 1993, vol.6, n°4.
- [93] "Effectiveness of Water Spray on Mitigating Anhydrous Hydrofluoric Acid Releases" - International Conference on Vapor Cloud Modeling - Boston 1987.
- [94] "The Mixing of Anhydrous Hydrogen Fluoride with Moist Air" International Conference on Vapor Cloud Modeling - Boston 1987.
- [95] "Forced dispersion of gases by water and steam. The confinement and dispersion of gases by water sprays" -Institution of Chemical Engineers Northwestern branch (1981).

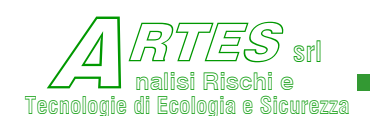

- [96] A.Liberti (Università La Sapienza) e G.L.Valenti (Università di Napoli) D.A. 3/1990 (ricadute di nebbie da torri di raffreddamento).
- [97] CPR 16E "Methods for determination of possible damages to people and objects resulting from releases of a hazardous materials" TNO ISBN90-5307-052-4
- [98] "Incorporations of the effects of buildings and obstructions on gas cloud consequence analysis" - D.M. Deaves - International Conference on Vapor Cloud Modeling - Boston 1987
- [99] "Basic programs for chemical engineers" Dennis Wright Van Nostrand Reinhold 1986
- [100] "Meccanica dei fluidi e idraulica" R.V.Giles collana SCHAUM vol 24
- [101] "Behavior of LPG on water" R.C.Reid K.A.Smith (MIT) Fire protection manual for hydrocarbon processing plant – vol. 2 – Vervalin Ed. 1981
- [102] "Risk Management Program Guidance for Offsite Consequence Analysis" EPA 550-B-99-099 (1999).
- [103] "Large LNG Fire Thermal Radiation Modeling Issues & Hazard Criteria Revisited" Phani K. Raj (Presented at the AIChE Spring Meeting, April 10-14, 2005, Session LNG VI – Risk & Safety).
- [104] "Calculating Impacts for Large Open Hydrocarbon Fires" P.A. Croce & K.S. Mudan Fire Safety Journal, 11 (1986) 99-112
- [105] "Guideline for Consequence Analysis of Chemical Releases" AIChE CCPS 1999
- [106] "Heat Radiation from Flares" Science and Technology Branch Environmental Sciences Division University of Alberta (CND) May 2000
- [107] "Recommendations on the TRANSPORT OF DANGEROUS GOODS Model Regulations" Manual of Tests and Criteria – Fourth revised edition – UNITED NATIONS - New York and Geneva, 2003 – punti 16.6.1.4.4 e 5.
- [108] "Quantification and control of the hazard associated with the transport and bulk storage of fireworks – CHAF" – Work Package 9 - European Commission – project
- [109] "DoD ammunition and explosives safety standards" Dipartimento della difesa USA (ottobre 2004)
- [110] CPR 14E "Methods for the calculation of physical effects ..." (TNO yellow book) ed. 2005.
- [111] "Water quality assessment: a screening procedure for toxic and conventional pollutants in surface and ground" EPA (1985)
- [112] Filmato su rilascio NH<sub>3</sub> a Seward USA 2007
- [113] "Release of anhydrous ammonia from pressurized containers the importance of denser-thanair mixtures" – G.D.Kaiser and B.C.Walker – UKAEA – Atmospheric Environment, 1978 vol. 12 pp. 2289-2300.

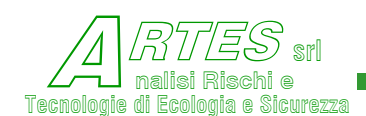

- [114] "Emergency Response to Chemical Spills" W.Brock Neely EnviroSoft, Inc. ISBN 0-87371-733-3 (1992)
- [115] "Scale effects with fire exposure of pressure-liquefied gas" A.M. Birk Journal of Loss Prevention in the process industries Vol 8 N. 5 pag 275 (1995)
- [116] ISC3 Industrial Source Complex Dispersione Model User's Guide US EPA 1987-'95 e Vol.2 1999
- [117] AERMOD User's Guide, Description of model formulation US EPA 2004
- [118] Screen3 User's Guide EPA 454/B-95-004.
- [119] Guidelines for Consequence Analysis of Chemical Releases AIChE-CCPS 1999
- [120] "Particle and gas deposition: a review" G.A. Sehmel Atmospheric Environment, Vol.14 pp.983-1011
- [121] "Improved Formulations for Air-Surface Exchanges Related to National Security Needs: Dry Depositition Model" J.G.Droppo Pacific Northwest National Laboratory & Battelle (2006) pag.
   3.10 (p.32) 3.14 (p.36) 3.24 e seguenti (p.46 ...) (rif. gravitational settling e altri fenomeni)
- [122] R.J.Wooley Chemical Engineering -31/3/1986
- [123] Handbook of Chemical Property Estimation Methods Warren J.Lyman, William F.Reehl, David
   H.Rosenblatt American Chemical Society 3a ed. 1993 ISBN 0-8412-1761-0
- [124] "EPA Water Quality Assessment: A screening procedure for toxic and conventional pollutants in surface and ground water - Part I" 1985
- [125] REMM "Riverine Emergency Management Model" (NOAA R&R) sviluppato da U.S. Arms Corps of Engineers
- [126] Enviro Technical Information Problem Spills Introduction manual 1985 Technical Services Branch, Environmental Protection Program Directorate & Environmental Protection Service – Ottawa – Canada
- [127] "Methods for the Calculation of Physical Effects due to release of hazardous material (liquid and gases)" CPR14E (TNO) Olanda (3<sup>rd</sup> ed. 2005).
- [128] "Hydrocarbons Spreading in Venice Lagoon. Experimental verification" Advances in Environmental Modelling (proceedings of symposium held in Venice from 22 to 26 june 1987) ISBN 0-444-41948-9 (series) Elsevier Science Pub.
- [129] D.M.Interno 3 agosto 2015 allegato 1 "Norme tecniche di prevenzione incendi"

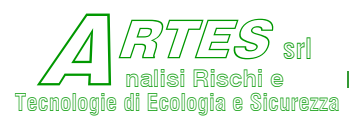

### 8. **APPENDICI**

#### 8.1 **DATI PER MODELLO IRRAGGIAMENTO**

| Table 5.8 | 'Flammability parameters | ' determined by | v Tewarson an | d Pion | (1976) |
|-----------|--------------------------|-----------------|---------------|--------|--------|
|           | i lannaointy parameters  |                 | y icmaison a  |        | (1/10) |

| Combustibles <sup>a</sup>             | L <sub>v</sub><br>(kJ/g) | (k₩/m²) | <i>Q</i> <sup>"</sup> <sub>L</sub><br>(k₩/m²) | m <sub>ideal</sub><br>(g/m <sup>2</sup> .s) |
|---------------------------------------|--------------------------|---------|-----------------------------------------------|---------------------------------------------|
| FR phenolic foam (rigid)              | 3.74                     | 25.1    | 98.7                                          | 11 <sup>b</sup>                             |
| FR polyisocyanurate foam (rigid,      |                          |         |                                               |                                             |
| with glass fibres)                    | 3.67                     | 33.1    | 28.4                                          | 9 <sup>6</sup>                              |
| Polyoxymethylene (solid)              | 2.43                     | 38.5    | 13.8                                          | 16                                          |
| Polyethylene (solid)                  | 2.32                     | 32.6    | 26.3                                          | 14                                          |
| Polycarbonate (solid)                 | 2.07                     | 51.9    | 74.1                                          | 25                                          |
| Polypropylene (solid)                 | 2.03                     | 28.0    | 18.8                                          | 14                                          |
| Wood (Douglas fir)                    | 1.82                     | 23.8    | 23.8                                          | 13 <sup>b</sup>                             |
| Polystyrene (solid)                   | 1.76                     | 61.5    | 50.2                                          | 35                                          |
| FR polyester (glass-fibre reinforced) | 1.75                     | 29.3    | 21.3                                          | 17                                          |
| Phenolic (solid)                      | 1.64                     | 21.8    | 16.3                                          | 13                                          |
| Polymethylmethacrylate (solid)        | 1.62                     | 38.5    | 21.3                                          | 24                                          |
| FR polyisocyanurate foam (rigid)      | 1.52                     | 50.2    | 58.5                                          | 33                                          |
| Polyurethane foam (rigid)             | 1.52                     | 68.1    | 57.7                                          | 45                                          |
| Polyester (glass fibre reinforced)    | 1.39                     | 24.7    | 16.3                                          | 18                                          |
| FR polystyrene foam (rigid)           | 1.36                     | 34.3    | 23.4                                          | 25                                          |
| Polyurethane foam (flexible)          | 1.22                     | 51.2    | 24.3                                          | 32                                          |
| Methyl alcohol (liquid)               | 1.20 <sup>a</sup>        | 38.1    | 22.2                                          | 32                                          |
| FR polyurethane foam (rigid)          | 1.19                     | 31.4    | 21.3                                          | 26                                          |
| Ethyl alcohol (liquid)                | 0.97                     | 38.9    | 24.7                                          | 40                                          |
| FR plywood                            | 0.95                     | 9.6     | 18.4                                          | 10                                          |
| Styrene (liquid)                      | 0.64 <sup>a</sup>        | 72.8    | 43.5                                          | 114                                         |
| Methylmethacrylate (liquid)           | 0.52                     | 20.9    | 25.5                                          | 76                                          |
| Benzene (liquid)                      | 0.49 <sup>a</sup>        | 72.8    | 42.2                                          | 149                                         |
| Heptane (liquid)                      | 0.48 <sup>a</sup>        | 44.3    | 30.5                                          | 93                                          |

<sup>a</sup> Weast, 1974/75.

<sup>b</sup> Charring materials.  $\dot{m}''_{ideal}$  taken as the peak burning rate.

#### 178 Steady burning of liquids and solids

| <b>Table 5.10</b> Burning rates of plastics fires (Markstein, 197 |
|-------------------------------------------------------------------|
|-------------------------------------------------------------------|

| Fuel <sup>a</sup>      | Emissivity | <i>i</i> n"<br>(g/m <sup>2</sup> .s) |
|------------------------|------------|--------------------------------------|
| Polystyrene            | 0.83       | $14.1 \pm 0.8$                       |
| Polypropylene          | 0.4        | 8.4 ± 0.6                            |
| Polymethylmethacrylate | 0.25       | $10.0 \pm 0.7^{\circ}$               |
| Polyurethane foam      | 0.17       | $8.2 \pm 1.8$                        |
| Polyoxymethylene       | 0.05       | $6.4 \pm 0.5$                        |
| Polyoxymethylene       | 0.05       | $6.4 \pm 0.5$                        |

<sup>a</sup> Except for polyurethane foam, the fuels were burnt as pools,  $0.31 \times 0.31$  m. Data for PUF deduced from a spreading fire.

<sup>b</sup> As measured 0.051 m above the fuel bed. <sup>c</sup> 0.73 m diameter pool of PMMA gave  $\dot{m}'' = 20.0 \pm 1.4 \text{ g/m}^2.\text{s.}$ 

"An introduction to Fire Dynamics" – Dougal Drysdale – 1999 – ISBN 0-471-97290-8 pp. 193/198

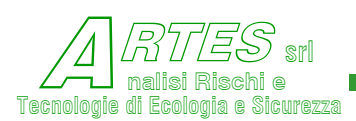

# 8.2 VELOCITÀ DI FIAMMA

Per modello UVCE (deflagrazione)

| Bassa (40 m/s)     | Media (80 m/s) | Alta (120 m/s)      |
|--------------------|----------------|---------------------|
| allil cloruro      | acetaldeide    | acetilene           |
| ammoniaca          | acetonitrile   | alcool allilico     |
| 1,3-dicloropropano | acido formico  | benzene             |
| epicloridrina      | acrilonitrile  | butil mercaptani    |
| etil cloruro       | benzina        | etil formiato       |
| metano             | 1,3-butadiene  | etilmercaptano      |
| metil bromuro      | n-butano       | formaldeide         |
| metil cloruro      | buteni         | metil acrilato      |
| ossido di carbonio | dietilammina   | ossido di etilene   |
| piombo tetraetile  | etano          | ossido di propilene |
|                    | etilendiammina | solfuro di carbonio |
|                    | etilene        | solvent-naphta      |
|                    | propano        | tetraidrotiofene    |
|                    | vinil cloruro  | vinil acetato       |

(fonte [1])